คู่มือทารดำเนินงาน ระบบคัดทรองปัจจัยพื้นฐาน นัทเรียนยาทจน

และ

คู่มือทารรับเงินอุดหนุน สำหรับนักเรียนยาทจนพิเศษ แบบมีเงื่อนไข

> สำนักนโยบายและแผนการศึกษาขั้นพื้นฐาน สำนักงานคณะกรรมการการศึกษาขั้นพื้นฐาน กระทรวงศึกษาธิการ

สำนักงานกองทุนเพื่อความเสมอภาคทางการศึกษา

### ลิงค์เพื่อการเข้าใช้งานระบบ และแหล่งข้อมูล

1. เว็บไซต์ระบบปัจจัยพื้นฐานนักเรียนยากจน https://cct.thaieduforall.org (แบบคัดกรอง คู่มือ การดำเนินงาน วิดีโอแนะนำการใช้แอปพลิเคชัน และกระดานถามตอบ)

- 2. สามารถดาวน์โหลดแอปพลิเคชันได้ที่
  - ระบบ iOS: ค้นหาแอป "ปัจจัยพื้นฐานนักเรียนยากจน" หรือ "ทุนยากจน" หรือ "สพฐ."
     ที่ App Store
  - ระบบ Android: ค้นหาแอป "ปัจจัยพื้นฐานนักเรียนยากจน" หรือ "ทุนยากจน" หรือ "สพฐ."
     ที่ Play Store

#### ช่องทางการติดต่อ

โครงการจัดสรรเงินอุดหนุนนักเรียนยากจนพิเศษแบบมีเงื่อนไขในสถานศึกษาสังกัด สพฐ. Facebook : www.facebook.com/cctthailand โทรศัพท์ : 02-079-5475 กด 1

## คำนำ

สำนักงานคณะกรรมการการศึกษาขั้นพื้นฐาน (สพฐ.) ร่วมมือกับสำนักงานกองทุนเพื่อความ เสมอภาคทางการศึกษา (กสศ.) มหาวิทยาลัยนเรศวร และมหาวิทยาลัยธรรมศาสตร์ ดำเนินการพัฒนา เกณฑ์การคัดกรองนักเรียนยากจนด้วยวิธีการวัดรายได้ทางอ้อม (Proxy Means Test: PMT) และพัฒนา แอปพลิเคชันสำหรับการเยี่ยมบ้านเพื่อบันทึกข้อมูลการคัดกรองนักเรียนยากจนจริงให้ได้รับเงินอุดหนุน นักเรียนยากจนเป็นรายบุคคลตั้งแต่ปี 2559 จนถึงปัจจุบัน พบว่าปีการศึกษา 1/2561 มีนักเรียนยากจนระดับ ประถมศึกษา - มัธยมศึกษาตอนต้น ที่ผ่านเกณฑ์การคัดกรองแบบ PMT ร้อยละ 35 จำแนกเป็นนักเรียน ยากจนร้อยละ 22 และนักเรียนยากจนพิเศษ ร้อยละ 13 ของจำนวนนักเรียนทั้งหมด ตามลำดับ ซึ่งนักเรียน ยากจนและยากจนพิเศษจะได้รับเงินอุดหนุนปัจจัยพื้นฐานนักเรียนยากจนจากสำนักงานคณะกรรมการการ ศึกษาขั้นพื้นฐานเท่ากันทุกคน

ดังนั้นเพื่อส่งเสริมความเสมอภาคทางการศึกษาให้แก่นักเรียนยากจนพิเศษ จึงเกิดความร่วมมือ ระหว่าง สพฐ.และ กสศ.จัดทำโครงการจัดสรรเงินอุดหนุนนักเรียนยากจนพิเศษแบบมีเงื่อนไขในสถานศึกษา สังกัด สพฐ. โดยมีวัตถุประสงค์เพื่อแบ่งเบาภาระค่าใช้จ่ายด้านการศึกษาของครอบครัว บรรเทาอุปสรรค การมาเรียน เสริมสร้างทักษะอาชีพและโอกาสทางการศึกษาของนักเรียนยากจนพิเศษได้ตามศักยภาพ ต่อไป

> สำนักงานคณะกรรมการการศึกษาขั้นพื้นฐาน พฤศจิกายน 2561

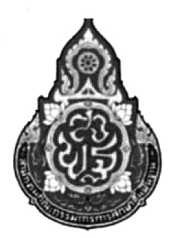

บันทึกข้อตกลงความร่วมมือ ระหว่าง

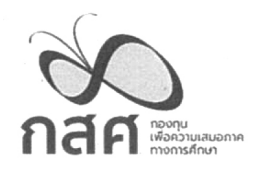

สำนักงานคณะกรรมการการศึกษาขั้นพื้นฐาน และ สำนักงานกองทุนเพื่อความเสมอภาคทางการศึกษา เพื่อดำเนินการโครงการจัดสรรเงินอุดหนุนนักเรียนยากจนแบบมีเงื่อนไข ในสถานศึกษาสังกัดสำนักงานคณะกรรมการการศึกษาขั้นพื้นฐาน

#### บันทึกข้อตกลงฉบับนี้ทำขึ้นระหว่าง

#### (ก) สำนักงานคณะกรรมการการศึกษาขั้นพื้นฐาน

โดย นายบุญรักษ์ ยอดเพชร ตำแหน่ง เลขาธิการคณะกรรมการการศึกษาขั้นพื้นฐาน สำนักงานตั้งอยู่เลขที่ ๓๑๙ สำนักงานคณะกรรมการการศึกษาขั้นพื้นฐาน กระทรวงศึกษาธิการ ถนนราชดำเนินนอก เขตดุสิต กรุงเทพมหานคร ๑๐๓๐๐ ซึ่งเป็นส่วนราชการในสังกัดกระทรวงศึกษาธิการ มีหน้าที่ตามมาตรา ๑๐ วรรคสอง แห่ง พ.ร.บ.ระเบียบบริหารราชการกระทรวงศึกษาธิการ พ.ศ. ๒๕๔๖ และที่แก้ไขเพิ่มเติม ที่กำหนดให้ สพฐ.มีสถานะนิติบุคคลและเป็นกรมตามกฎหมายว่าด้วยระเบียบบริหารราชการแผ่นดิน และมีอำนาจหน้าที่ ตามมาตรา ๑๕ วรรคห้า ของ พ.ร.บ.ฉบับเดียวกัน ประกอบกฎกระทรวงแบ่งส่วนราชการสำนักงานคณะกรรมการ การศึกษาขั้นพื้นฐาน กระทรวงศึกษาธิการ พ.ศ.๒๕๔๖ และที่แก้ไขเพิ่มเติม ในการส่งเสริมและสนับสนุนให้ประชากร วัยเรียนทุกคนได้รับการศึกษาอย่างทั่วถึงและมีคุณภาพ และส่งเสริมให้ผู้เรียนมีคุณธรรม จริยธรรม มีคุณลักษณะอัน พึงประสงค์ตามหลักสูตร ตลอดจนพัฒนาระบบบริหารจัดการที่เน้นการมีส่วนร่วมเพื่อเสริมสร้างความรับผิดชอบต่อ คุณภาพการศึกษา ซึ่งต่อไปนี้ในบันทึกข้อตกลงนี้ เรียกว่า "**สพฐ.**" ฝ่ายหนึ่ง กับ

#### (ข) สำนักงานกองทุนเพื่อความเสมอภาคทางการศึกษา

โดย นายสุภกร บัวสาย ตำแหน่ง ผู้จัดการกองทุนเพื่อความเสมอภาคทางการศึกษา สำนักงานตั้งอยู่เลขที่ ๓๘๘ อาคารเอส.พี.(อาคารเอ) ชั้น ๑๓ ถนนพหลโยธิน แขวงสามเสนใน เขตพญาไท กรุงเทพมหานคร ๑๐๔๐๐ ซึ่งเป็นหน่วยงานของรัฐที่จัดตั้งขึ้นตามพระราชบัญญัติกองทุนเพื่อความเสมอภาคทาง การศึกษา พ.ศ.๒๕๖๑ มีหน้าที่ในการให้ความช่วยเหลือ ส่งเสริม พัฒนา และสนับสนุนเงินและค่าใช้จ่ายให้แก่เด็ก และเยาวชนซึ่งขาดแคลนทุนทรัพย์และด้อยโอกาสและผู้ด้อยโอกาส มีโอกาสพัฒนาตนเองตามศักยภาพ และเข้าถึง การศึกษาที่มีคุณภาพ จนสำเร็จการศึกษาขั้นพื้นฐาน ซึ่งต่อไปนี้ในบันทึกข้อตกลงนี้ เรียกว่า "กสศ." ฝ่ายสอง โดยที่

#### ข้อ ๑ วัตถุประสงค์

๑. เพื่อสนับสนุนการดำเนินการของสถานศึกษาสังกัด สพฐ. ในการตรวจสอบและรับรองข้อมูลผลการ คัดกรองนักเรียนยากจนในสถานศึกษาสังกัด สพฐ.

เพื่อจัดสรรเงินอุดหนุนแบบมีเงื่อนไขให้แก่นักเรียนยากจนในสถานศึกษาสังกัด สพฐ.

๓. เพื่อสนับสนุนการดำเนินงานของสถานศึกษาสังกัด สพฐ. ในการลดความเหลื่อมล้ำทางการศึกษาของ นักเรียนยากจนที่สอดคล้องกับความถนัดและความต้องการตามศักยภาพเป็นรายบุคคล

๙. เพื่อสนับสนุนการติดตามผลการจัดสรรเงินเงินอุดหนุนต่อนักเรียนยากจน ครอบครัว และสถานศึกษาที่
 เข้าร่วมโครงการตามเงื่อนไขการสนับสนุนเงินอุดหนุน

 ๕. เพื่อสนับสนุนให้เกิดความร่วมมืออื่นใดที่เกี่ยวข้องกับการช่วยเหลือ ส่งเสริมเด็กและเยาวชนซึ่งขาดแคลน ทุนทรัพย์หรือด้อยโอกาส และผู้ด้อยโอกาสเพื่อลดความเหลื่อมล้ำในการศึกษา จนสำเร็จการศึกษาขั้นพื้นฐาน

#### ข้อ ๒ สถานที่ในการดำเนินงานตามข้อตกลง

- ๑. สำนักงานคณะกรรมการการศึกษาขั้นพื้นฐาน
- ๒. สำนักงานกองทุนเพื่อความเสมอภาคทางการศึกษา
- ๓. สำนักงานเขตพื้นที่การศึกษาประถมศึกษา
- สำนักงานเขตพื้นที่การศึกษามัธยมศึกษา
- สถานศึกษาในสังกัดสำนักงานคณะกรรมการการศึกษาขั้นพื้นฐาน

#### ข้อ ๓ การดำเนินงานและกิจกรรมความร่วมมือ

๑. ร่วมกันกำหนดแนวทางการดำเนินงานเพื่อจัดสรรเงินอุดหนุนแบบมีเงื่อนไขให้แก่นักเรียนยากจน ในสถานศึกษาสังกัด สพฐ.

 ๒. ร่วมกันแต่งตั้งคณะกรรมการกำกับทิศทางโครงการ เพื่อทำหน้าที่ให้ข้อเสนอแนะ กำกับ ดูแล สนับสนุน การดำเนินงาน และติดตามผลการดำเนินงาน

๓. ร่วมกันติดตามผลการจัดสรรเงินอุดหนุนแก่นักเรียนยากจน ครอบครัว และสถานศึกษาที่เข้าร่วม โครงการตามเงื่อนไขการสนับสนุนเงินอุดหนุน เพื่อสร้างหลักประกันการสำเร็จการศึกษาขั้นพื้นฐานให้แก่เด็กและ เยาวชนทุกคนที่ได้รับการอุดหนุน และสนับสนุนมาตรการช่วยเหลือให้สอดคล้องกับความต้องการเป็นรายบุคคล ในภาคเรียนถัดไป

 ๔. ร่วมกันสนับสนุนการพัฒนาองค์ความรู้ และนวัตกรรมที่เกี่ยวข้องเพื่อให้การจัดสรรทรัพยากรเพื่อสร้าง ความเสมอภาคทางการศึกษาเป็นไปอย่างมีประสิทธิภาพ

๕. ร่วมกันประสานงานกับหน่วยงานที่เกี่ยวข้อง ทั้งภาครัฐและภาคเอกชน เพื่อเพิ่มขีดความสามารถและ การพัฒนาโครงการ

ร่วมกันประชาสัมพันธ์ และติดตามความก้าวหน้าของโครงการ

#### ข้อ ๔ หน้าที่และความรับผิดชอบของแต่ละฝ่าย

๔.๑ สพฐ. มีหน้าที่

๑. สนับสนุนด้านนโยบายและการดำเนินการของสถานศึกษาสังกัด สพฐ. ในการตรวจสอบและรับรอง ข้อมูลผลการคัดกรองนักเรียนยากจนในสถานศึกษาสังกัด สพฐ.

 ๒. สนับสนุนข้อมูลนักเรียน ครู และสถานศึกษาในสังกัด สพฐ. ให้แก่ สำนักงานกองทุน เพื่อความเสมอภาคทางการศึกษา เพื่อดำเนินการคัดกรอง การจัดสรรงบประมาณ และการติดตามผลการดำเนินงาน

๓. สนับสนุนการติดตามผลการจัดสรรเงินอุดหนุนแก่นักเรียนยากจน ครอบครัว และสถานศึกษา ที่เข้าร่วมโครงการตามเงื่อนไขการสนับสนุนเงินอุดหนุน

๔. สนับสนุนให้ผู้เชี่ยวชาญ บุคลากรที่เกี่ยวข้อง และสถานศึกษาสังกัด สพฐ. เข้าร่วมเป็นพื้นที่นำร่อง เพื่อการวิจัยและพัฒนานวัตกรรมการจัดสรรทรัพยากรเพื่อสร้างความเสมอภาคทางการศึกษา สำหรับการพัฒนาและ ปรับปรุงการดำเนินงานและการขยายผล

- b. กสศ. มีหน้าที่
  - ๑. จัดสรรเงินอุดหนุนแบบมีเงื่อนไขให้แก่นักเรียนยากจนในสถานศึกษาสังกัด สพฐ.

 ๒. สนับสนุนงบประมาณให้แก่สำนักงานคณะกรรมการการศึกษาขั้นพื้นฐานเพิ่มเติม เพื่อใช้ใน การสนับสนุนการติดตามผลการจัดสรรเงินอุดหนุนแก่นักเรียนยากจน ครอบครัว และสถานศึกษาที่เข้าร่วมโครงการ ตามเงื่อนไขการสนับสนุนเงินอุดหนุน ๓. สนับสนุนด้านวิชาการ ผู้เชี่ยวชาญ เพื่อพัฒนานวัตกรรมการจัดสรรทรัพยากรเพื่อสร้าง ความเสมอภาคทางการศึกษา

๔. จัดทำรายงานผลการดำเนินงานการจัดสรรเงินอุดหนุนนักเรียนยากจนแบบมีเงือนไข ในสถานศึกษาสังกัด สพฐ. เพื่อรายงานต่อคณะกรรมการบริหารกองทุนเพื่อความเสมอภาคทางการศึกษา และผู้บริหารกระทรวงศึกษาธิการ

#### ข้อ ๕ ระยะเวลาความร่วมมือ

ข้อตกลงความร่วมมือนี้มีระยะเวลา ๓ ปี (สามปี) นับแต่วันที่ทั้งสองฝ่ายได้ลงนามในบันทึกข้อตกลง ความร่วมมือเป็นต้นไป

#### ข้อ ๖ การแก้ไข เปลี่ยนแปลง และการยกเลิกบันทึกข้อตกลงความร่วมมือ

หากฝ่ายใดฝ่ายหนึ่งหรือทั้งสองฝ่ายประสงค์แก้ไข เปลี่ยนแปลงรายละเอียดบันทึกข้อตกลงความร่วมมือนี้ ให้แจ้งอีกฝ่ายหนึ่งทราบล่วงหน้าเป็นเวลาไม่น้อยกว่า ๓๐ วัน (สามสิบวัน) และเมื่อทั้งสองฝ่ายพิจารณาตกลงเห็นชอบ ในการแก้ไขเปลี่ยนแปลงรายละเอียดบันทึกข้อตกลงความร่วมมือแล้ว ให้จัดทำบันทึกเพิ่มเติมเป็นลายลักษณ์อักษร และให้มีผลนับแต่วันที่ทั้งสองฝ่ายได้ลงนามในบันทึกเพิ่มเติมนั้น

หากฝ่ายใด ฝ่ายหนึ่ง ประสงค์จะยกเลิกบันทึกข้อตกลงความร่วมมือนี้ก่อนครบกำหนดระยะเวลา ตามข้อ ๕ ให้แจ้งอีกฝ่ายทราบเป็นลายลักษณ์อักษรล่วงหน้าเป็นเวลาไม่น้อยกว่า ๖๐ วัน (หกสิบวัน) เพื่อให้อีกฝ่ายพิจารณา โดยให้มีผลเมื่อทั้งสองฝ่ายพิจารณาเห็นชอบเป็นลายลักษณ์อักษรในการยกเลิกบันทึกข้อตกลงความร่วมมือแล้ว

#### ข้อ ๗ การลงนามความร่วมมือ

aw new VERSIONCC.indd

บันทึกข้อตกลงนี้ทำขึ้นเป็นสองฉบับมีข้อความถูกต้องตรงกัน ทั้งสองฝ่ายได้อ่านและเข้าใจข้อความ โดยละเอียดตลอดแล้ว เพื่อแสดงถึงเจตนารมณ์และความตั้งใจจริงของทั้งสองฝ่ายในการดำเนินการตามบันทึก ข้อตกลงความร่วมมือนี้ จึงได้ลงนามร่วมกันไว้ เมื่อวันจันทร์ที่ ๑๒ พฤศจิกายน ๒๕๖๑ ณ สำนักงานคณะกรรมการ การศึกษาขั้นพื้นฐาน กระทรวงศึกษาธิการ

บันทึกข้อตกลงความร่วมมือนี้ ได้จัดทำขึ้น ๒ ฉบับ มีข้อความตรงกัน เพื่อให้สำนักงานคณะกรรมการ การศึกษาขั้นพื้นฐาน และ สำนักงานกองทุนเพื่อความเสมอภาคทางการศึกษา ถือไว้ฝ่ายละ ๑ ฉบับ โดยทั้งสองฝ่าย ได้ลงนามร่วมกัน ณ สำนักงานคณะกรรมการการศึกษาขั้นพื้นฐาน กระทรวงศึกษาธิการ

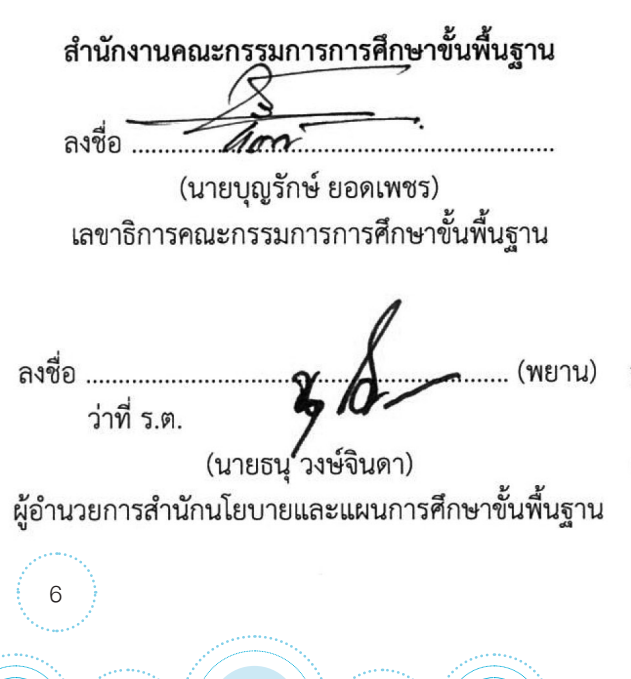

สำนักงานกองทุนเพื่อความเสมอภาคทางการศึกษา ลงชื่อ

(นายสุภกร บัวสาย) ผู้จัดการกองทุนเพื่อความเสมอภาคทางการศึกษา

กระส กัจราวาจ (พยาน) ลงชื่อ .....

(นายไกรยส ภัทราวาท) ผู้ช่วยผู้จัดการกองทุนเพื่อความเสมอภาคทางการศึกษา

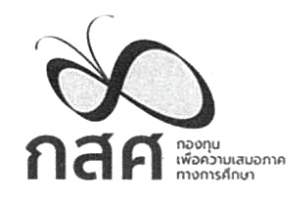

ประกาศสำนักงานกองทุนเพื่อความเสมอภาคทางการศึกษา เรื่อง หลักเกณฑ์การจัดให้มีการรับรองข้อมูลการขาดแคลนทุนทรัพย์หรือด้อยโอกาสโดยเจ้าหน้าที่ของรัฐ

เพื่อให้การจัดให้มีการรับรองข้อมูลการขาดแคลนทุนทรัพย์หรือด้อยโอกาสโดยเจ้าหน้าที่ของรัฐมี ความเหมาะสมและมีประสิทธิภาพ อาศัยอำนาจตามตามความในข้อ ๓ วรรคสองของระเบียบกองทุนเพื่อ ความเสมอภาคทางการศึกษาว่าด้วยหลักเกณฑ์ในการตรวจสอบข้อมูลและการช่วยเหลือเด็กปฐมวัย เด็กและ เยาวชนซึ่งขาดแคลนทุนทรัพย์หรือด้อยโอกาส ผู้ขาดแคลนทุนทรัพย์ ผู้ด้อยโอกาส ครอบครัวที่ขาดแคลนทุน ทรัพย์ และครู พ.ศ. ๒๕๖๑ ผู้จัดการจึงกำหนดหลักเกณฑ์การจัดให้มีการรับรองข้อมูลการขาดแคลนทุนทรัพย์ หรือด้อยโอกาสโดยเจ้าหน้าที่ของรัฐไว้ดังต่อไปนี้

ข้อ ๑ การรับรองข้อมูลการขาดแคลนทุนทรัพย์หรือด้อยโอกาส ให้ผู้ดำเนินโครงการจัดให้ เจ้าหน้าที่ของรัฐในตำบลที่กลุ่มเป้าหมายที่ขาดแคลนทุนทรัพย์หรือด้อยโอกาสอาศัยอยู่ในพื้นที่ ดังต่อไปนี้เป็น ผู้รับรอง

- (๑) ข้าราชการผู้ดำรงตำแหน่งไม่ต่ำกว่าระดับ ๕
- (๒) กำนัน ผู้ใหญ่บ้าน และผู้ช่วยผู้ใหญ่บ้าน
- (๓) ผู้บริหารท้องถิ่น หรือสมาชิกสภาท้องถิ่น

ข้อ ๒ ให้ผู้ดำเนินโครงการจัดให้เจ้าหน้าที่ของรัฐผู้รับรองตามข้อ ๑ ลงลายมือชื่อในเอกสารรับรอง และแนบสำเนาบัตรประจำตัวพร้อมรับรองสำเนาถูกต้อง ซึ่งอาจกระทำในรูปของข้อมูลอิเล็กทรอนิกส์ก็ได้

ทั้งนี้ ตั้งแต่บัดนี้เป็นต้นไป

ประกาศ ณ วันที่ ๑๗ ตุลาคม พ.ศ. ๒๕๖๑

(นายสุกกร บัวสาย)

ผู้จัดการกองทุนเพื่อความเสมอภาคทางการศึกษา

# สารบัญ

#### ส่วนที่ 1 :

คู่มือการรับเงินอุดหนุน สำหรับนักเรียนยากจนพิเศษแบบมีเงื่อนไข

## 11

**ส่วนที่ 2 :** คู่มือการใช้งาน ระบบปัจจัยพื้นฐาน<u>นั</u>กเรียนยากจน ผ่านเว็บแอปพลิเคชัน

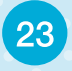

#### ส่วนที่ 3 :

คู่มือการใช้งานระบบปัจจัยพื้นฐานนักเรียนยากจน ผ่านโทรศัพท์เคลื่อนที่หรือแท็บเล็ต

63

#### ส่วนที่ 4 :

คู่มือการดำเนินงานคัดกรองนักเรียนยากจน สำหรับ Admin โรงเรียน

## 87

**ส่วนที่ 5 :** คู่มือการใช้งานการบันทึกเข้าเรียนและน้ำหนักส่วนสูง ผ่านเว็บแอปพลิเคชัน

#### ส่วนที่ 6 :

111

คู่มือการใช้งานการบันทึกเข้าเรียนละน้ำหนักส่วนสูง ผ่านโทรศัพท์เคลื่อนที่หรือแท็บเล็ต

119

**ส่วนที่ 7 :** แบบรายงานข้อมูลนักเรียนรายบุคคล

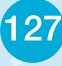

aw\_new\_VERSIONCC.indd 8

## ปฏิทินทารดำเนินงานระบบปัจจัยพื้นฐาน นักเรียนยาทจน 2/2561

| วัน/เดือน/ปี                                     | กิจกรรมดำเนินงาน                                                                                                    | ผู้รับผิดชอบ |
|--------------------------------------------------|----------------------------------------------------------------------------------------------------|--------------|
| 12 – 18 พ.ย. 2561                                | สถานศึกษาทำความเข้าใจคู่มือการใช้งานระบบคัดกรองนักเรียน<br>ยากจนและขั้นตอนตรวจสอบรับรองข้อมูลการเบิกจ่ายเงิน ผ่าน<br>เว็บไซต์ cct.thaieduforall.org | กสศ.         |
| 22 พ.ย. – 3 ธ.ค. 2561                            | โรงเรียนบันทึกแบบ นร.01 และ นร.04 ผ่านระบบ CCT                                                                                                    | โรงเรียน     |
| 4 - 5 ธ.ค. 2561                                  | โรงเรียนแจ้งสาเหตุที่ไม่สามารถคัดกรองนักเรียนได้<br>ผ่านระบบ CCT                                                                                    | โรงเรียน     |
| 6 - 10 ธ.ค. 2561                                 | ประมวลผลข้อมูลด้วยระบบ PMT เพื่อสรุปรายชื่อนักเรียนที่ได้รับ<br>การจัดสรรเงินอุดหนุนส่ง สนผ. สพฐ.                                                   | กสศ.         |
| 11 - 19 ธ.ค. 2561                                | โรงเรียนบันทึกแบบ นร.05 และแบบ ก.001 ผ่านระบบ CCT                                                                                                   | โรงเรียน     |
| 24 – 26 ธ.ค. 2561                                | จัดสรรงบประมาณนักเรียนยากจนพิเศษรอบที่ 1                                                                                                    | กสศ.         |
| 24 – 30 ธ.ค. 2561                                | โรงเรียนส่งหนังสือแจ้งผลการรับเงินอุดหนุนนักเรียนยากจนพิเศษ<br>ทราบ (นร.08)                                                                         | โรงเรียน     |
| ภายใน 7 วันทำการหลัง<br>จากที่ได้รับเงินจาก กสศ. | โรงเรียนบันทึกแบบ นร.06 รอบที่ 1 ผ่านระบบ CCT                                                                                                    | โรงเรียน     |
| 11 - 14 ก.พ. 2562                                | จัดสรรงบประมาณนักเรียนยากจนพิเศษรอบที่ 2                                                                                                    | กสศ.         |
| 15 -28 n.w. 2562                                 | ตรวจสอบและแก้ไขข้อมูลนักเรียนยากจน นร.01<br>ของภาคเรียนที่ 2                                                                                        | โรงเรียน     |
| ภายใน 31 มี.ค. 2562                              | โรงเรียนบันทึกแบบ นร.06 รอบที่ 2 และแบบ ก.002<br>ผ่านระบบ CCT                                                                                       | โรงเรียน     |
| 19 พ.ย. 2561 –<br>1 เม.ย. 2562                   | บันทึก "การเข้าเรียนรายวัน" ผ่านระบบ CCT                                                                                                    | โรงเรียน     |
| 15 มี.ค 1 เม.ย. 2562                             | บันทึก "น้ำหนักส่วนสูง (ปลายภาคเรียน)" ผ่านระบบ CCT                                                                                                 | โรงเรียน     |

9

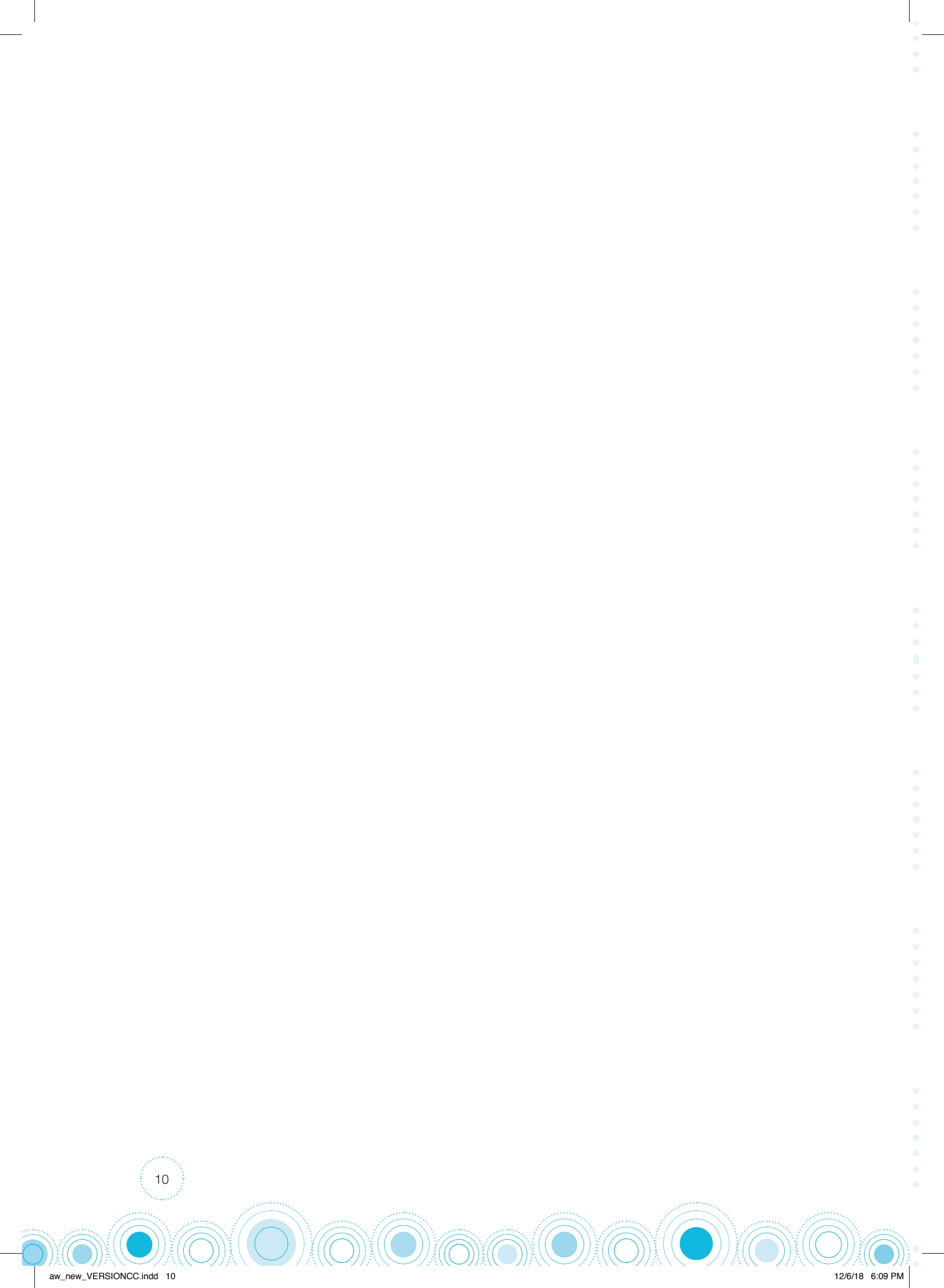

## ส่วนที่ 1

## คู่มือการรับเงินอุดหนุน สำหรับนักเรียนยากจนพิเศษแบบมีเงื่อนไข

ภายใต้ โครงการจัดสรรเงินอุดหนุนนักเรียนยากจนพิเศษ แบบมีเงื่อนไขในสถานศึกษาสังกัด สพฐ.

#### 1. หลักการ

ด้วยพระราชบัญญัติกองทุนเพื่อความเสมอภาคทางการศึกษา พ.ศ.2561 มาตรา 5(2) กำหนด วัตถุประสงค์ของกองทุนเพื่อความเสมอภาคทางการศึกษา (กสศ.) เพื่อให้ความช่วยเหลือ ส่งเสริม พัฒนา และสนับสนุนเงินและค่าใช้จ่ายให้แก่เด็กและเยาวชนซึ่งขาดแคลนทุนทรัพย์และด้อยโอกาส และผู้ด้อยโอกาส จนสำเร็จการศึกษาขั้นพื้นฐาน

กองทุนเพื่อความเสมอภาคทางการศึกษา (กสศ.) จึงร่วมกับสำนักงานคณะกรรมการการศึกษา ขั้นพื้นฐาน (สพฐ.) กระทรวงศึกษาธิการ จัดทำโครงการจัดสรรเงินอุดหนุนนักเรียนยากจนพิเศษแบบมีเงื่อนไข (Conditional Cash Transfer: CCT) โดยเชื่อมโยงข้อมูลนักเรียนยากจนผ่านระบบการคัดกรองปัจจัยพื้นฐาน นักเรียนยากจน เพื่อสนับสนุนการจัดสรรเงินอุดหนุนอย่างมีเงื่อนไขให้แก่นักเรียนยากจนพิเศษในสถานศึกษา สังกัดสำนักงานคณะกรรมการการศึกษาขั้นพื้นฐาน (สพฐ.) ระดับประถมศึกษาปีที่ 1 ถึงมัธยมศึกษาปีที่ 3 เพื่อแบ่งเบาภาระค่าใช้จ่ายด้านการศึกษาของครอบครัว บรรเทาอุปสรรคการมาเรียน เสริมสร้างทักษะอาชีพ และโอกาสทางการศึกษาของนักเรียนยากจนพิเศษได้ตามศักยภาพ

คู่มือฉบับนี้จัดทำขึ้นเพื่อเป็นเครื่องมือส่งเสริมให้การดำเนินการในเรื่องนี้เป็นไปอย่างมีประสิทธิภาพ เป็นไปตามหลักความโปร่งใส ความยุติธรรม และความรับผิดชอบ

## 2. วัตถุประสงค์

เพื่อสนับสนุนเงินอุดหนุนนักเรียนยากจนพิเศษแบบมีเงื่อนไข (Conditional Cash Transfer: CCT) สำหรับบรรเทาอุปสรรคการมาเรียน และสนับสนุนสถานศึกษาให้สามารถส่งเสริมความเสมอภาคทางการ ศึกษาและพัฒนาการของนักเรียนยากจนพิเศษที่สอดคล้องกับความถนัดและความต้องการตามศักยภาพเป็น รายบุคคล

### <u>3. นิยาม</u>

12

aw new VERSIONCC.indd

 นักเรียนยากจนพิเศษ: หมายถึง นักเรียนยากจนที่ผ่านเกณฑ์การคัดกรองผู้ขาดแคลนทุนทรัพย์ แบบ (Proxy Means Test: PMT) จากระบบปัจจัยพื้นฐานนักเรียนยากจนของ สพฐ. และอยู่ในกลุ่มที่มี ค่าคะแนนความยากจนอยู่ที่ระดับ 0.91-1.00 (Extremely Poor)

2) เงินอุดหนุนนักเรียนยากจนพิเศษแบบมีเงื่อนไข (Conditional Cash Transfer: CCT) : หมายถึง เงินอุดหนุนที่สำนักงานกองทุนเพื่อความเสมอภาคทางการศึกษา จัดสรรให้แก่นักเรียนยากจนพิเศษ ตามหลักเกณฑ์ที่คณะกรรมการกำหนด โดยนักเรียนยากจนพิเศษมีอัตราการมาเรียนในเทอม 2/2561 สูง กว่าร้อยละ 80 ของเวลาเรียน 3) ค่าครองชีพ : หมายถึง ค่าใช้จ่ายในการเดินทางมาเรียน และค่าครองชีพระหว่างเรียน

4) ค่าอาหาร : หมายถึง ค่าใช้จ่ายที่เกี่ยวข้องกับการจัดหาอาหารเช้าสำหรับนักเรียนยากจนพิเศษ ระดับประถมศึกษา และค่าใช้จ่ายที่เกี่ยวข้องกับการจัดหาอาหารเช้าและ/หรืออาหารกลางวันสำหรับนักเรียน ยากจนพิเศษระดับมัธยมศึกษาตอนต้น

5) ค่ากิจกรรมการพัฒนานักเรียนยากจนพิเศษ : หมายถึง ค่าใช้จ่ายที่เกี่ยวเนื่องกับการศึกษา และกิจกรรมการพัฒนานักเรียนยากจนพิเศษให้มีทักษะชีวิตและทักษะอาชีพ

## 4. เกณฑ์การพิจารณาการจัดสรร

การคัดกรองนักเรียนยากจนในสถานศึกษาสังกัด สพฐ. ระดับประถมศึกษาถึงมัธยมศึกษาตอนต้น ประจำปีการศึกษา 2561 กสศ. ใช้การประเมินจากข้อมูล 2 ประเภทดังต่อไปนี้

 ข้อมูลรายได้เฉลี่ยสมาชิกครัวเรือนต่อคนต่อเดือน พิจารณารายได้เฉลี่ยต่อคน ไม่เกิน 3,000 บาทต่อเดือน

2) ข้อมูลสถานะครัวเรือน 4 ด้าน ได้แก่

- 1. จำนวนสมาชิกครัวเรือนที่มีภาระพึ่งพิง (พิการ หรือไม่มีรายได้)
- 2. สภาพที่อยู่อาศัยที่ทรุดโทรม ไม่มั่นคงปลอดภัย
- 3. ไม่มีรถยนต์
- 4. หากเป็นเกษตรกร ต้องมีที่ดินทำกินไม่เกิน 1 ไร่

การบันทึกข้อมูลรายได้และข้อมูลสถานะครัวเรือนในข้อ 1 ให้มีการรับรองความถูกต้องของข้อมูล โดย 3 ฝ่ายดังต่อไปนี้

- 1. ผู้ปกครองของนักเรียน
- ครูผู้บันทึกข้อมูล

 เจ้าหน้าที่ของรัฐ ให้เป็นไปตามประกาศสำนักงานกองทุนเพื่อความเสมอภาคทางการศึกษา เรื่อง หลักเกณฑ์การให้มีการรับรองข้อมูลการขาดแคลนทุนทรัพย์หรือด้อยโอกาสโดยเจ้าหน้าที่ของรัฐ ประกอบ ด้วย

ข้อ 1 การรับรองข้อมูลการขาดแคลนทุนทรัพย์หรือด้อยโอกาส ให้ผู้ดำเนินโครงการจัดให้ เจ้าหน้าที่ของรัฐในตำบลที่กลุ่มเป้าหมายที่ขาดแคลนทุนทรัพย์หรือด้อยโอกาสอาศัยอยู่ในพื้นที่ ดังต่อไปนี้ เป็นผู้รับรอง

(1) ข้าราชการผู้ดำรงตำแหน่งไม่ต่ำกว่าระดับ 5

- (2) กำนัน ผู้ใหญ่บ้าน และผู้ช่วยผู้ใหญ่บ้าน
- (3) ผู้บริหารท้องถิ่น หรือสมาชิกสภาท้องถิ่น

ข้อ 2 ให้ผู้ดำเนินโครงการจัดให้เจ้าหน้าที่ของรัฐผู้รับรองตามข้อ 1 ลงลายมือชื่อในเอกสารรับรอง และแนบสำเนาบัตรประจำตัวพร้อมรับรองสำเนาถูกต้อง ซึ่งอาจกระทำในรูปของ ข้อมูลอิเล็กทรอนิกส์ ก็ได้ ข้อมูลรายได้และสถานะครัวเรือนจะถูกนำมาคำนวณด้วยวิธีการทางสถิติแบบวัดรายได้ทางอ้อม (Proxy-Means-Tests: PMT) โดยกำหนดน้ำหนักให้กับสถานะครัวเรือนแต่ละด้านของแต่ละจังหวัด น้ำหนัก ที่ได้ถูกนำมาแปลงเป็นคะแนนความขาดแคลนทุนทรัพย์ของนักเรียน (ระดับความยากจน) แต่ละคน (PMT Scores) คะแนนความขาดแคลนทุนทรัพย์จะมีค่าระหว่าง 0 ถึง 1 หมายถึง จนน้อย ถึง จนมากที่สุด ระดับ ความขาดแคลนทุนทรัพย์ (ระดับความยากจน) สามารถแบ่งออกได้เป็นสามระดับ คือ

- (1) กลุ่มที่หนึ่ง ระดับยากจนพิเศษ (Extreme Poor) คะแนนความขาดแคลนทุนทรัพย์ มากกว่า 0.9 ขึ้นไป
- (2) กลุ่มที่สอง ระดับยากจน (Poor) คะแนนความขาดแคลนทุนทรัพย์ อยู่ระหว่าง0.7 0.9
- (3) กลุ่มที่สาม ระดับใกล้จน (Near Poor) คะแนนความขาดแคลนทุนทรัพย์ อยู่ระหว่าง
   0.5 0.7

ตัวอย่างเช่น ผู้ที่จะผ่านเกณฑ์การคัดกรองนักเรียนยากจนพิเศษตามหลักเกณฑ์ คือเป็นนักเรียน ในครัวเรือนมีสมาชิกมีรายได้เฉลี่ยต่อคนต่อเดือนไม่เกิน 3,000 บาท และมีคะแนนความขาดแคลนทุนทรัพย์ (PMT) มากกว่า 0.9 ขึ้นไป

โดยจัดสรรงบประมาณให้แก่นักเรียนยากจนพิเศษคนละ 800 บาทต่อภาคเรียน (1,600 บาท/ปี) สำหรับระดับประถมศึกษาถึงมัธยมศึกษาตอนต้น ประจำปีการศึกษา 2561 สังกัดสำนักงานคณะกรรมการ การศึกษาขั้นพื้นฐาน

การจัดสรรเงินอุดหนุนแก่นักเรียนยากจนพิเศษแบบมีเงื่อนไข ที่อยู่ในกลุ่มที่มีผลคะแนนความยากจน ที่ระดับ 0.91-1.00 (Extremely Poor) ประจำปี 2561 ในครั้งนี้ ทางกองทุนฯ แบ่งการจัดสรรเงินออกเป็น 2 ส่วน เท่า ๆ กัน คือ

ส่วนที่ 1 เป็นเงินอุดหนุนช่วยเหลือค่าครองชีพแก่นักเรียนยากจนพิเศษแบบมีเงื่อนไข ที่อยู่ในกลุ่ม ที่มีผลคะแนนความยากจนที่ระดับ 0.91-1.00 (Extremely Poor)

ส่วนที่ 2 เป็นเงินอุดหนุนแก่สถานศึกษาเพื่อดำเนินกิจกรรมทางการศึกษาในการเสริมสร้างพัฒนา ทักษะชีวิต ทักษะอาชีพ รวมถึงค่าอาหารที่ทางสถานศึกษาจัดหาให้แก่นักเรียนยากจนพิเศษ

### ทั้งนี้ มิให้นำเงินส่วนที่ 2 ไปจัดสรรเป็นเงินอุดหนุนเพิ่มเติมในส่วนที่ 1 อีกไม่ว่ากรณีใด

## 5. ลักษณะการใช้จ่ายงบประมาณ

aw new VERSIONCC.indd

สำนักงานกองทุนเพื่อความเสมอภาคทางการศึกษา (กสศ.) จะโอนเงินอุดหนุนนักเรียนยากจนพิเศษ แบบมีเงื่อนไข (Conditional Cash Transfer: CCT) ให้ตามช่องทางที่นักเรียนยากจนพิเศษขอรับเงินอุดหนุน ซึ่งประกอบด้วย 2 ช่องทาง ดังนี้ 1) เข้าบัญชีธนาคารของผู้ปกครองหรือนักเรียนยากจนพิเศษ

 เข้าบัญชีธนาคารสถานศึกษา กรณีนักเรียนขอรับเงินสด โดยวิธีการและการจัดส่งหลักฐาน การรับเงินให้เป็นไปตามหลักเกณฑ์การเบิกจ่ายที่ กสศ.กำหนด

## 6. การใช้จ่ายงบประมาณ

วิธีการใช้จ่ายงบประมาณเงินอุดหนุนนักเรียนยากจนพิเศษแบบมีเงื่อนไข (Conditional Cash Transfer: CCT) สามารถใช้จ่ายเพื่อ

- 1) ค่าใช้จ่ายในการเดินทางมาเรียน
- 2) ค่าอาหาร
- 3) ค่ากิจกรรมการพัฒนานักเรียนยากจนพิเศษ

กรณีจ่ายเป็นเงินสดให้แก่นักเรียนยากจนพิเศษโดยตรง สถานศึกษาจะต้องเบิกจ่ายเงินให้แก่นักเรียน ยากจนพิเศษภายใน 7 วันทำการ โดยให้ผู้ปกครองลงลายมือชื่อในใบสำคัญรับเงิน และแนบภาพถ่าย บัตรประชาชนของผู้ปกครองผ่านแอพลิเคชัน พร้อมทั้งแนบภาพถ่ายการรับเงินสด ซึ่งภาพถ่ายจะต้อง ประกอบด้วย นักเรียนยากจนพิเศษ ผู้ปกครอง ผู้อำนวยการสถานศึกษา และครู รวมจำนวน 4 คน รายละเอียดตามแบบ (นร.06) โดยบันทึกการรับเงินผ่านแอปพลิเคชัน cct.thaieduforall.org พร้อมทั้งให้ ผู้ปกครองลงลายมือชื่อในแบบรายงานข้อมูลนักเรียนรายบุคคล (นร.07) หรือหากผู้ปกครองไม่สามารถมา รับเงินได้ให้ดำเนินการตามแบบหนังสือแจ้งผลการรับเงินอุดหนุนนักเรียนยากจนพิเศษแบบมีเงื่อนไขในสถาน ศึกษาสังกัดสำนักงานคณะกรรมการการศึกษาขั้นพื้นฐาน (นร.08) เพื่อให้ผู้ปกครองมอบอำนาจให้กับผู้รับ มอบอำนาจในการมารับเงินแทนได้

กรณีการดำเนินการจัดซื้อจัดจ้างต้องดำเนินการตามพระราชบัญญัติการจัดซื้อจัดจ้างและการบริหาร พัสดุภาครัฐ พ.ศ.2560 ระเบียบกระทรวงการคลังว่าด้วยการจัดซื้อจัดจ้างและการบริหารพัสดุภาครัฐ พ.ศ.2560 และกฎกระทรวงที่เกี่ยวข้อง

สำหรับนักเรียนยากจนพิเศษที่ผ่านการรับรองและตรวจสอบข้อมูลจากคณะกรรมการสถานศึกษา ตามบัญชีรายชื่อการจัดสรรจาก กสศ. มีการย้าย ลาออกและไม่สามารถมารับเงินอุดหนุนนักเรียนยากจน พิเศษแบบมีเงื่อนไขได้ให้สถานศึกษาส่งคืนเงินอุดหนุนนักเรียนยากจนพิเศษที่ได้รับการจัดสรรกลับมาที่ บัญชี เงินฝากออมทรัพย์ **"กสศ. ม.๖(๓)"** ธนาคารกรุงไทย **เลขที่บัญชี 172-0-29048-2** พร้อมทั้งส่งหลักฐานการ ส่งคืนเงินเป็นภาพถ่ายสลิปเงินโอน และหนังสือนำส่งแจ้งให้สำนักงานกองทุนเพื่อความเสมอภาคทางการ ศึกษา (กสศ.) ผ่านแอปพลิเคชัน cct.thaieduforall.org ทราบภายใน 30 วันหลังจาก กสศ.โอนเงินให้ สถานศึกษา

12/6/18 6:09 P

## 7. งวดการเบิกจ่ายเงิน และสัดส่วนเงินอุดหนุนนักเรียนยากจนพิเศษ แบบมีเงื่อนไข

| งวดที่                         | สัดส่วนการ<br>แบ่งเงินอุดหนุน/<br>งวดที่ ปีการศึกษา 2561<br>นักเรียน สถานศึกษา |        | สัดส่วนการ สัดส่วนการ<br>เบ่งเงินอุดหนุน/ จ่ายเงินอุดหนุน/<br>ไการศึกษา 2561 ปีการศึกษา 2561 |           | กสศ.จะโอนเงินเมื่อได้รับผลการบันทึก<br>ข้อมูลดังต่อไปนี้                                                                                                    |  |  |
|--------------------------------|--------------------------------------------------------------------------------|--------|----------------------------------------------------------------------------------------------|-----------|----------------------------------------------------------------------------------------------------|--|--|
|                                |                                                                                |        | นักเรียน                                                                                     | สถานศึกษา |                                                                                                    |  |  |
| งวดที่ 1<br>(เดือน<br>ธ.ค.61)  | 800                                                                            | 800    | 600 (75%)                                                                                    | 600 (75%) | 1) ผลการบันทึก นร.04<br>2) ผลการบันทึก นร.05                                                                                                    |  |  |
| งวดที่ 2<br>(เดือน<br>ก.พ. 62) |                                                                                |        | 200 (25%)                                                                                    | 200 (25%) | <ol> <li>4) ผลการบันทึกแบบรายงานผล/ผลการใช้<br/>เงิน ธ.ค.61 – มี.ค.62</li> <li>2) ผลการบันทึกการมาเรียน น้ำหนักส่วนสูง<br/>ของนักเรียนยากจนพิเศษ</li> <li>3) ผลการบันทึกกิจกรรมการจัดอาหารและ<br/>ค่ากิจกรรมการพัฒนานักเรียนยากจน<br/>พิเศษ</li> <li>4) ส่งแบบ นร.06</li> </ol> |  |  |
| รวม                            | 1,60                                                                           | 00 บาท |                                                                                              |           |                                                                                                    |  |  |

\*หมายเหตุ สำหรับนักเรียนยากจนพิเศษแจ้งความประสงค์ขอรับเงินผ่านบัญชีธนาคารของผู้ปกครอง กสศ.จะ ดำเนินการโอนเงินเข้าบัญชีให้เป็นรายเดือน ๆ ละ 200 บาท

## 8. การเปิดบัญชีเพื่องอรับเงินอุดหนุนนักเรียนยากจนพิเศษแบบมีเงื่อนไง

#### การเปิดบัญชีเพื่อขอรับเงินอุดหนุนนักเรียนยากจนพิเศษแบบมีเงื่อนไข

กสศ.กำหนดให้นักเรียนยากจนพิเศษและสถานศึกษาเปิดบัญชีเพื่อขอรับเงินอุดหนุนนักเรียนยากจน พิเศษแบบมีเงื่อนไข ดังนี้

1) บัญชีนักเรียนยากจนพิเศษ นักเรียนยากจนพิเศษที่ได้รับการตรวจสอบตาม นร.04 ให้ครูที่รับ ผิดชอบการคัดกรองสอบถามความต้องการช่องทางการรับเงิน และระบุเลขบัญชีธนาคารกรุงไทย ของ ผู้ปกครอง ประเภทออมทรัพย์

กรณีที่นักเรียนยากจนพิเศษไม่มีผู้ปกครอง หรือผู้ปกครองไม่สามารถเปิดบัญชีได้ ให้คณะกรรมการ สถานศึกษาแต่งตั้งผู้มีอำนาจเบิกจ่ายเงินอย่างน้อยจำนวน 3 คน และให้มีอำนาจลงนาม 2 ใน 3

 บัญชีสถานศึกษา ให้สถานศึกษาเปิดบัญชีธนาคารเพื่อรับเงินอุดหนุนนักเรียนยากจนพิเศษ โดยให้คณะกรรมการสถานศึกษาแต่งตั้งผู้มีอำนาจเบิกจ่ายเงินจากบัญชีออมทรัพย์ "กสศ.เพื่อโรงเรียน......." อย่างน้อยจำนวน 3 คน และให้มีอำนาจลงนาม 2 ใน 3

#### กรอกเลขบัญชี

สถานศึกษาส่งหลักฐานการเปิดบัญชีธนาคารของผู้ปกครองหรือนักเรียนยากจนพิเศษและบัญชี ธนาคารของสถานศึกษาผ่านระบบแอปพลิเคชัน cct.thaieduforall.org ตามรายละเอียดใน นร.04 สำหรับ นักเรียนยากจนพิเศษ และ นร.05 สำหรับบัญชีสถานศึกษา

## แนวทางการดำเนินงาน สถานศึกษา คณะกรรมการสถานศึกษา และ สำนักงานเงตพื้นที่

#### 1) ระดับสถานศึกษา

- 1.1 สถานศึกษาตรวจสอบรายชื่อนักเรียนยากจนพิเศษ (นร.03) ผ่าน cct.thaieduforall.org
- 1.2 ครูที่รับผิดชอบการคัดกรองนักเรียนยากจน ดำเนินการสำรวจข้อมูลความต้องการและข้อมูล เพื่อการประเมินความเสี่ยงในการหลุดออกจากระบบการศึกษาของนักเรียนยากจนพิเศษ ในสถานศึกษาที่ได้รับ รวมทั้งแนวทางการรับเงินอุดหนุนจาก กสศ. (Prompt Pay หรือ เงินสดที่สถานศึกษา) แจ้งผ่านระบบ Mobile Application, Web service หรือ ทางเอกสาร ราชการ (นร.04)
- สถานศึกษาแจ้งหนังสือผลการรับเงินอุดหนุนนักเรียนยากจนพิเศษแบบมีเงื่อนไขให้ ผู้ปกครองทราบ (นร.08)
- 1.4 สถานศึกษาและครูที่รับผิดชอบดำเนินการจ่ายเงินอุดหนุนนักเรียนยากจนพิเศษ กรณีขอรับ เงินสด ผ่านแบบ นร.06 และเอกสารแนบ นร.06 ผ่านแอปพลิเคชัน cct.thaieduforall.org และให้ผู้ปกครองลงลายมือชื่อรายงานนักเรียนรายบุคคลในแบบ นร.07
- สถานศึกษาและครูที่รับผิดชอบการคัดกรองนักเรียนยากจนรายงานบันทึกการมาเรียน น้ำหนักส่วนสูงของนักเรียนยากจนพิเศษรายบุคคลผ่านแอปพลิเคชัน cct.thaieduforall.org ตั้งแต่เดือน พฤศจิกายน 2561 – สิ้นวันภาคเรียนปีการศึกษา 2561
- สถานศึกษารายงานผลการดำเนินงานตามแผนการใช้เงินของสถานศึกษา ผ่านแอปพลิเคชัน cct.thaieduforall.org
- 1.7 สถานศึกษาจัดทำแผน/ผลการใช้เงินอุดหนุนนักเรียนยากจนพิเศษปีการศึกษา 2561 ครั้งที่ 1 แบบ ก.001 และครั้งที่ 2 แบบ ก.001, แบบ ก.002 ผ่านแอปพลิเคชัน cct.thaieduforall.org
- 1.8 ดอกเบี้ยที่เกิดจากบัญชีธนาคารของสถานศึกษา และผลพลอยได้อันเกิดจากกิจกรรมตาม โครงการ (หากมี) ให้สถานศึกษานั้น ๆ ใช้เป็นเงินสมทบค่าใช้จ่ายสำหรับกิจกรรมตาม โครงการโดยไม่ต้องส่งคืน กสศ.

#### 2) ระดับคณะกรรมการสถานศึกษา

- 2.1 ผู้อำนวยการสถานศึกษาเรียกประชุมผู้แทนคณะกรรมการสถานศึกษา ประกอบด้วย ประธานคณะกรรมการสถานศึกษา ผู้แทนชุมชน ผู้แทนผู้ปกครอง ผู้อำนวยการสถานศึกษา และครูที่รับผิดชอบการคัดกรองนักเรียนยากจน เพื่อรับรองความถูกต้องครบถ้วนของข้อมูล ผลการคัดกรองและการสำรวจข้อมูลเพิ่มเติม ก่อนดำเนินการจัดส่งรายชื่อนักเรียนยากจน พิเศษและข้อมูลที่ได้รับการรับรองให้แก่ กสศ. นร.05
- 2.2 ในการประชุมรับรองข้อมูลนักเรียนยากจนพิเศษ คณะกรรมการจะต้องพิจารณาข้อมูล ดังต่อไปนี้
  - รับรองข้อมูลนักเรียนยากจนพิเศษรายละเอียดในแบบ นร.04 ที่ครูทำการตรวจสอบ นักเรียนยากจนพิเศษ
  - กรณีนักเรียนยากจนพิเศษ คณะกรรมการพิจารณาแล้วเห็นว่า ไม่สมควรได้รับเงิน อุดหนุนเพิ่มเติมให้ระบุเหตุผลด้วย
  - รับรองแผนการใช้เงินของสถานศึกษาและแบบ ก.001 สำหรับค่าอาหารและค่ากิจกรรม การพัฒนานักเรียนยากจนพิเศษ โดยบันทึกลงระบบแอปพลิเคชัน cct.thaieduforall.org
  - ระบุ มติที่ประชุมคณะกรรมการสถานศึกษาในการพิจารณารับรองข้อมูลนักเรียนยากจน พิเศษ

#### 3) ระดับสำนักงานเขตพื้นที่การศึกษา

- 3.1 สนับสนุน กำกับ ติดตามการจัดทำข้อมูล นร.01-07
- 3.2 ลงพื้นที่ตรวจสอบผลดำเนินงานตามกระบวนการคัดกรองนักเรียนยากจน ติดตามการจ่าย เงินให้กับนักเรียนยากจนและการเบิกจ่ายตามแผน/ผลการใช้จ่ายเงินอุดหนุนนักเรียน ผู้ขาดแคลนทุนทรัพย์ของสถานศึกษาแก่กองทุนเพื่อความเสมอภาคทางการศึกษา

## 10. แบบฟอร์มการบันทึกข้อมูลการตรวจสอบ รับรอง การขอรับเงินอุดหนุน และรายงานผลนักเรียนยากจนพิเศษ

แบบฟอร์มสำหรับการบันทึกข้อมูลโครงการจัดสรรเงินอุดหนุนนักเรียนยากจนพิเศษแบบมี เงื่อนไข ในสถานศึกษาสังกัด สพฐ. ประจำปีการศึกษา 2561 มีดังนี้

- 10.1 รายชื่อนักเรียนที่มีสิทธิ์ขอรับเงินอุดหนุนนักเรียนยากจนพิเศษ (แบบ นร.03)
- 10.2 แบบสอบถามสภาพปัญหาและความต้องการนักเรียนยากจนพิเศษ (แบบ นร.04)
- 10.3 แบบรับรองผลการพิจารณาเพื่อรับเงินอุดหนุนนักเรียนยากจนพิเศษ (แบบ นร.05)
- 10.4 ใบสำคัญรับเงินอุดหนุนปัจจัยพื้นฐานนักเรียนยากจน (แบบ นร.06)
- 10.5 แบบรายงานข้อมูลนักเรียนรายบุคคล (แบบ นร.07)

18

aw new VERSIONCC.indd

10.6 แบบหนังสือแจ้งผลการรับเงินอุดหนุนนักเรียนยากจนพิเศษแบบมีเงื่อนไขในสถานศึกษาสังกัด สำนักงานคณะกรรมการการศึกษาขั้นพื้นฐาน (นร.08)

## 11. คำถาม-คำตอบที่อาจจะพบบ่อยๆ ได้แก่

#### 1. นร.ยากจนพิเศษอย่างมีเงื่อนไข ต่างจาก นร.ยากจน เดิมอย่างไร

**คำตอบ :** ข้อมูลคัดกรอง นร.ยากจนพิเศษอย่างมีเงื่อนไข ประกอบด้วย

- 1) ครอบครัวมีรายได้ไม่เกิน 3,000 บาท/คน/เดือน
- 2) ข้อมูลสถานะครัวเรือน 4 ด้าน อาทิเช่น
  - ครอบครัวมีภาระพึ่งพิง เช่น มีคนพิการ มีคนชรา
  - สภาพที่อยู่อาศัยทรุดโทรมไม่ปลอดภัย
  - ไม่มีรถยนต์
  - หากเป็นเกษตรกรมีที่ดินของตนเองไม่เกิน 1 ไร่

#### 2. หลักการพิจารณาว่า นร.ยากจนใด ที่จะเข้าข่ายเป็น นร.ยากจนพิเศษอย่างมีเงื่อนไข

- **คำตอบ :** สพฐ-กสศ.-.มธ. และ มน. ได้ร่วมกันพัฒนาระบบ CCT (Cash Conditional Transfer) โดยจัดกลุ่ม ผลข้อมูลค่าคะแนนความยากจนจากระบบ PMT (Proxy Mean Test) ออกเป็น 3 ระดับ คือ
  - กลุ่มคะแนน ที่ระดับ 0.9-1 คือ ยากจนพิเศษ
  - กลุ่มคะแนน ที่ระดับ 0.7-0.9 คือ ยากจน
  - กลุ่มคะแนน ที่ระดับ 0.5-0.7 คือ ใกล้จน

#### 3. การจัดสรรเงินอุดหนุน นร.พิเศษอย่างมีเงื่อนไขมีหลักเกณฑ์อะไรบ้าง

- **คำตอบ :** กสศ.ตรวจสอบข้อมูลตามหลักเกณฑ์ที่ รร.และครูจัดส่งผ่านระบบ CCT ที่ผ่านการรับรองจากที่ ประชุมคณะกรรมการสถานศึกษา (แบบ นร.05) โดย กสศ.แบ่งเงินอุดหนุนออกเป็น 2 ส่วน ดังนี้
  - **ส่วนที่ 1** จัดสรรตรงให้แก่ นร./ ผปค. ที่แจ้งความประสงค์จะขอรับเงินตรงจาก กสศ. หลังจาก ที่ตรวจสอบข้อมูลถูกต้องแล้ว กสศ. จะโอนเงินเข้าบัญชีให้ ผปค.นร. เป็นรายเดือน ๆ ละ 200 บาท
  - ส่วนที่ 2 จัดสรรผ่าน รร. ในส่วนนี้ แบ่งเป็น 2 ส่วน ประกอบด้วย
    - ส่วนของเงินอุดหนุน นร. ที่ ผปค.ไม่มีบัญชีเงินฝากธนาคารและมีความประสงค์จะ ขอรับเงินสดจากโรงเรียน
    - 2) ส่วนของเงินอุดหนุนสถานศึกษา

#### 4. ค่าใช้จ่ายใดบ้างที่ รร.สามารถใช้จ่ายได้จากเงินอุดหนุนที่ได้รับจัดสรรจาก กสศ.

คำตอบ : เพื่อช่วยเหลือเป็นค่าอาหารเช้า และค่าพัฒนาทักษะชีวิต ทักษะอาชีพแก่นักเรียนยากจนพิเศษ

12/6/18 6:09 PM

#### 5. ต้องมีหลักฐานอะไรบ้างที่ใช้ประกอบการบันทึกบัญชีรายจ่ายที่โรงเรียนต้องรายงานในระบบ

คำตอบ: หลักฐานที่ใช้ประกอบการบันทึกบัญชี ได้แก่

- ส่วนของเงินอุดหนุน นร. : ใช้แบบ นร.06 โดย ครูถ่ายภาพการรับ-ส่งมอบทุนให้แก่ นร. ใน ภาพประกอบด้วย ครู, นร., ผปค., และ ผอ.รร. พร้อมกับให้ ผปค. และ นร.ลงนามรับเงินใน แบบ นร.06
- ส่วนของเงินอุดหนุนสถานศึกษา : ค่าจัดหาอาหาร และ ค่าพัฒนาทักษะวิชาชีพ ใช้ใบเสร็จ รับเงิน และ/หรือ ใบสำคัญรับเงิน พร้อมสำเนาบัตรประจำตัวประชาชนที่เจ้าของบัตรลงชื่อ รับรองสำเนา ประกอบเป็นหลักฐาน

#### 6. กรณีที่ผู้ปกครองไม่สามารถเดินทางมารับเงินสดที่โรงเรียนได้ จะดำเนินการอย่างไรได้บ้าง

**คำตอบ :** ให้สถานศึกษาพิมพ์หนังสือแจ้งผลการรับเงินอุดหนุนนักเรียนยากจนพิเศษแบบมีเงื่อนไข ให้ ผู้ปกครองเซ็นมอบอำนาจให้ผู้หนึ่งผู้ใดรับแทน และสถานศึกษาถ่ายภาพใบมอบอำนาจและ บัตรประชาชนผู้รับมอบอำนาจคู่กันลง นร.06

### 7. การเปิดบัญชีเงินฝากของโรงเรียนเพื่อรองรับเงินอุดหนุน จะต้องเตรียมการอย่างไร

คำตอบ : สถานศึกษาเปิดบัญซีเงินฝากออมทรัพย์เป็นการเฉพาะเพื่อรองรับเงินอุดหนุนที่ได้รับจาก กสศ. โดยใช้ชื่อบัญชีเงินฝากว่า "กสศ.เพื่อโรงเรียน......(ชื่อโรงเรียน)........."

> โดย กสศ. ขอความร่วมมือให้**สถานศึกษาเปิดบัญชีเงินฝากกับธนาคารกรุงไทย** ในสาขาที่ ใกล้เคียง เพื่อความสะดวก รวดเร็ว และประหยัด (ไม่ต้องเสียค่าธรรมเนียม) ในการโอนเงิน และ หากจำเป็นต้องใช้ต่างธนาคาร เนื่องจาก ในพื้นที่ไม่มีธนาคารกรุงไทย ก็ขอให้เป็น **ธนาคารเพื่อ** การเกษตรและสหกรณ์การเกษตร หรือ ธนาคารออมสิน

#### 8. การรายงานในระบบแอปพลิเคชันที่โรงเรียนต้องจัดทำมีอะไรบ้าง

คำตอบ : สถานศึกษาจัดทำรายงานผ่านระบบแอปพลิเคชัน 3 ขั้น

20

aw new VERSIONCC.indd

- <u>ขั้นต้น :</u> การจัดทำแผนการใช้จ่ายเงิน ตามแบบ ก.001 เสนอผ่านคณะกรรมการสถานศึกษา พร้อมกันกับส่งข้อมูลผลการพิจารณารับรองรายชื่อนักเรียนยากจนพิเศษ (แบบ นร. 05) ให้แก่ กสศ.
- <u>ขั้นที่สอง :</u> ส่งรายการการจัดสรรเงินอุดหนุนแก่นักเรียน (แบบ นร.06) ภายใน 7 วัน นับจาก วันที่ได้รับเงินโอนจาก กสศ.
- <u>ขั้นที่สาม :</u> ภายในสิ้นเดือน มกราคม 2562 ครูรายงานผลการใช้จ่ายเงินในแบบ ก.002 พร้อมกับรายงานผลการเข้าเรียน น้ำหนัก และส่วนสูงของนักเรียน ส่งให้แก่ กสศ. เพื่อ กสศ. จะได้เตรียมจ่ายเงินงวดที่ 2 แก่สถานศึกษาต่อไป

#### 9. สรุปขั้นตอนในการคัดกรองนักเรียนยากจนและยากจนพิเศษ

- คำตอบ : ครูสามารถเพิ่มผลการคัดกรองนักเรียนยากจนพิเศษ (แบบ นร.01,02) จากระบบ DMC ผ่านระบบ Mobile Application หรือ Tablet ดังนี้
  - 1) สพฐ. แจ้งข้อมูล นร.ยากจนพิเศษเพื่อเข้าสู่ระบบการคัดกรอง
  - 2) รร.และครู ตรวจสอบรายชื่อ นร.ยากจนพิเศษผ่านระบบ CCT
  - ครูสำรวจการบันทึกข้อมูล นร. ได้แก่ ข้อมูลครัวเรือน ข้อมูลพฤติกรรม ข้อมูลความเสี่ยงของ นร. และ ข้อมูลความต้องการปัจจัยพื้นฐานของ นร.ยากจนพิเศษ.ในโรงเรียน
  - ประชุมคณะกรรมการสถานศึกษา เพื่อรับรองผลการตรวจสอบข้อมูลนักเรียน ยากจนพิเศษ รับรองแผนการช่วยเหลือ รูปแบบวิธีการรับเงิน และครูจัดส่งผลการรับรองผ่านระบบ CCT (แบบ นร.05)
  - 5) กสศ. ตรวจสอบข้อมูลตามหลักเกณฑ์
  - 6) กสศ. จ่ายเงินอุดหนุนตามช่องทางที่ นร.แจ้งความประสงค์
  - เขตพื้นที่การศึกษาลงพื้นที่สนับสนุน กำกับ ติดตามการเบิกจ่ายเงิน ผลการคัดกรอง และ ติดตามผลการใช้จ่ายเงินของ โรงเรียน
  - 8) รร. และ ครูบันทึกข้อมูลการเข้าเรียน น้ำหนัก ส่วนสูงของ นักเรียนยากจนพิเศษรายบุคคล ตลอดปีการศึกษา ซึ่งจะเป็นข้อมูลและผลลัพธ์ที่สำคัญของเงินอุดหนุนอย่างมีเงื่อนไขในการ จัดสรรเงินอุดหนุนภาคเรียนถัดไป

#### 10. การบันทึกข้อมูล นร.04 แล้ว 1 ครั้ง นักเรียนจะได้รับทุนต่อเนื่องหรือไม่

**คำตอบ :** นักเรียนจะได้รับทุนต่อเนื่อง ทั้งนี้ นร.05 ต้องผ่านการรับรองจากที่ประชุมคณะกรรมการ สถานศึกษา โดย แบบ นร.04 ต้องทำทุก 3 ปี และ นร.05 ทำทุกภาคเรียน โดยให้ครอบคลุมทั้ง นักเรียนที่เคยได้รับการอุดหนุนแล้ว และนักเรียนที่โรงเรียนเห็นว่าควรได้รับการอุดหนุนเพิ่มเติม ในภาคเรียนนั้น และกรณีนักเรียนที่เคยได้รับเงินอุดหนุนแล้ว ภายใน 3 ปีนั้นโรงเรียนสามารถ ขอยกเลิกได้ โดยให้ระบุเหตุผลใน นร.05

#### การทำใบสำคัญรับเงิน นร.06 ระบบจะเปิดให้บันทึกได้ตลอด โดยจะเลือกบันทึกครั้งที่ 1 หรือ 2 หรือเปิดบันทึกเป็นรอบ ๆ ตามที่ให้เงิน เพราะจะมีการให้เงิน 2 รอบ

**คำตอบ :** นร.06 ทำภาคเรียนละ 2 งวด โดยแต่ละงวดเปิดระบบเป็นเวลา 10 วันทำการหลังจากที่ กสศ. แจ้งการโอนเงินให้แก่โรงเรียนผ่านทางระบบ กรณีที่โรงเรียนไม่ส่ง นร.06 งวดที่ 1 กสศ.จะไม่โอน เงินงวดที่ 2 และโรงเรียนต้องคืนเงินงวดที่ 1 แก่ กสศ.

12/6/18 6:09 PM

#### 12. กรณีคืนเงินอุดหนุนในส่วนของนักเรียนให้แก่ กสศ. โรงเรียนต้องทำหลักฐานอย่างไร

**คำตอบ :** โรงเรียนโอนเงินคืนเข้าบัญชี **172-0-29048-2 ชื่อบัญชี "กสศ.-ม.6(3) ภายในสิ้นเดือนมีนาคม 2562** และให้ถ่ายภาพสำเนาใบโอนเงินส่งให้ กสศ. **(ทำผ่านระบบ)** โดย กสศ.จะออกใบเสร็จ รับเงินให้แก่โรงเรียนไว้เป็นหลักฐาน

## ส่วนที่ 2 **คู่มือการใช้งาน** ระบบปัจจัยพื้นฐานนักเรียนยากจน ผ่านเว็บแอปพลิเคชัน

ในการคัดกรองนักเรียนยากจนผ่านเว็บแอปพลิเคชัน ผู้ใช้งานสามารถเข้าใช้งานได้ที่ cct.thaieduforall.org โดยโปรแกรมใช้งานบนเว็บแอปพลิเคชันจะสามารถแสดงผลได้ดีบน Google Chrome Version 50 ขึ้นไป ขั้นตอนการบันทึกผลการสำรวจผ่านเว็บแอปพลิเคชันมีดังต่อไปนี้

## การบันทึกผลการสำรวจผ่านเว็บแอปพลิเคชัน

กระบวนการคัดกรองนักเรียนยากจนโดยบันทึกข้อมูลผ่านเว็บแอปพลิเคชันในคอมพิวเตอร์

- ครูถือกระดาษแบบคัดกรอง นร.01 เพื่อไปคัดกรองนักเรียนยากจน
- นำมาบันทึกเข้าสู่ระบบสารสนเทศผ่านเว็บแอปพลิเคชันในคอมพิวเตอร์
- แนบรูปสภาพบ้านของนักเรียนที่ถ่ายมาเข้าสู่ระบบ
- ระบบจะปักหมุดตำแหน่งที่ตั้งบ้านของนักเรียนใน Google Map จากข้อมูลที่อยู่จากระบบ DMC

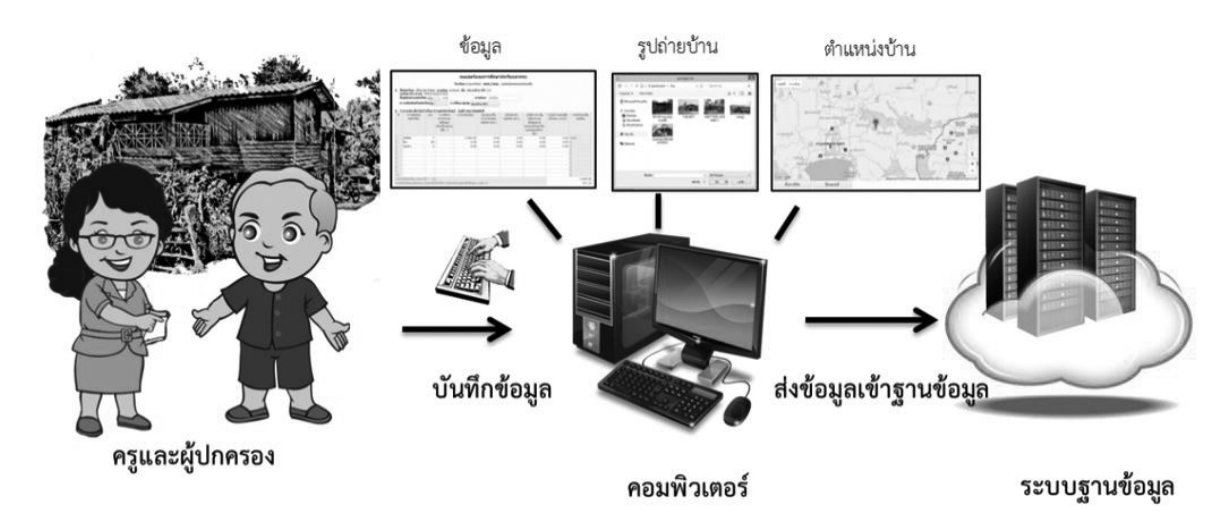

รูปที่ 1 กระบวนการคัดกรองนักเรียนยากจนโดยบันทึกข้อมูลผ่านเว็บแอปพลิเคชันในคอมพิวเตอร์

## การลงชื่อเข้าใช้ระบบ (login)

ครูผู้งานใช้แต่ละคนจะมี Username และ Password เป็นของตัวเอง โดยให้ทำการกรอก Username และ Password ดังรูปที่ 2 แต่หากคุณครูท่านใดไม่มี Username และ Password ให้ทำการแจ้ง Admin โรงเรียน เพื่อทำการเพิ่มผู้ใช้งาน หรือครูจำ Password ตนเองไม่ได้ให้แจ้ง Admin โรงเรียนเพื่อทำการ Reset Password ให้ใหม่

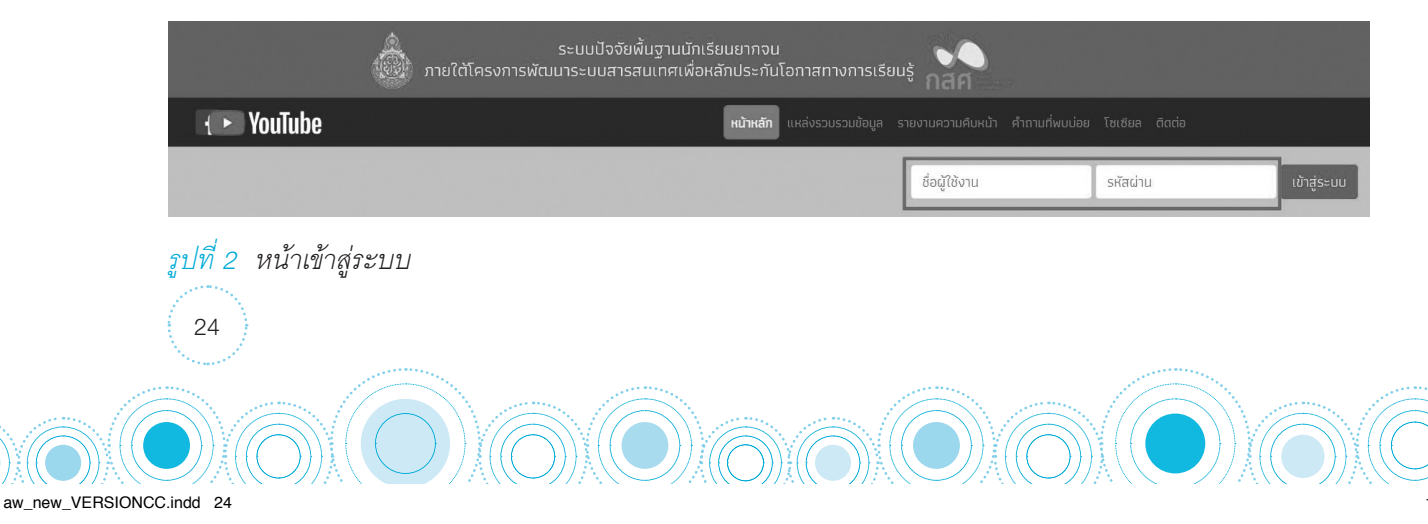

12/6/18 6:09 PM

หลังจากเข้าสู่ระบบ จะปรากฏเมนู 3 เมนู ได้แก่

- คัดกรองนักเรียนยากจน
- เยี่ยมบ้าน
- เข้าเรียนและน้ำหนักส่วนสูง

ในที่นี้ให้ผู้ใช้เลือกใช้งานเมนู "คัดกรองนักเรียนยากจน" ดังรูปที่ 3

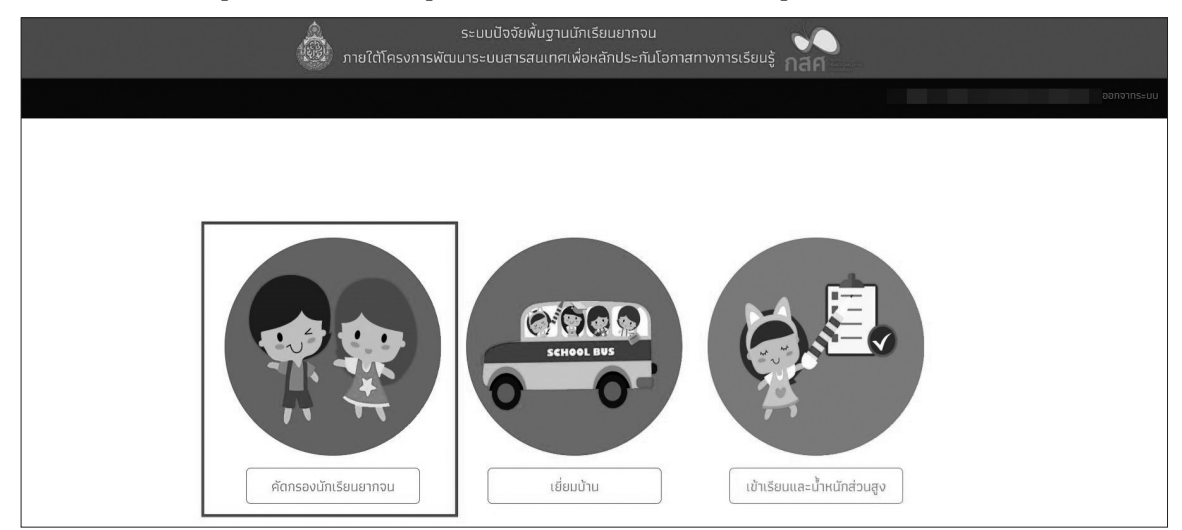

รูปที่ 3 เมนูหน้าแรก

เมื่อผู้ใช้งานเลือกเมนู "คัดกรองนักเรียนยากจน" แล้ว จะปรากฏหน้าจอในส่วนของคัดกรองนักเรียน ยากจนโดยมีเมนูดังต่อไปนี้ 1) ทะเบียนนักเรียน 2) นักเรียนยากจน และ 3) รายงาน โดยแต่ละเมนูมีหน้าที่ การทำงานดังต่อไปนี้

### 1. เมนู ทะเบียนนักเรียน

จะแสดงแถบเมนู 2 เมนู 1 สถิติจำนวนนักเรียนในภาคเรียนนั้นได้แก่ นักเรียนทั้งหมดจากระบบ DMC นักเรียนยากจนจากระบบ DMC นักเรียนที่ได้รับทุน นักเรียนที่ต้องตรวจสอบแก้ไข และนักเรียนที่ยัง ไม่เคยคัดกรอง ดังรูปที่ 4

| ชั้นเรียน         | นร. ทั้งหมด (DMC) | ได้รับทุน (ไม่จนจาก DMC) | นร.ยากจนจาก (DMC) | ที่ได้รับทุน | นร.ที่ต้องตรวจสอบแก้ไข | นร.ที่ยังไม่เคยคัดกรอง |
|-------------------|-------------------|--------------------------|-------------------|--------------|------------------------|------------------------|
| ประถมศึกษาปีที่ 1 | 5                 | 0                        | 5                 | 5            | 0                      | 0                      |
| ประถมศึกษาปีที่ 2 | 6                 | 0                        | 6                 | 6            | 0                      | 0                      |
| ประถมศึกษาปีที่ 3 | 8                 | 0                        | 8                 | 8            | 0                      | 0                      |
| ประถมศึกษาปีที่ 3 | 8                 | 0                        | 8                 | 8            | 0                      | 0                      |
| ประถมศึกษาปีที่ 3 | 8                 | 0                        | 8                 | 8            | 0                      | 0                      |
| ประถมศึกษาปีที่ 3 | 8                 | 0                        | 8                 | 8            | 0                      | 0                      |
| รวม               | 43                | 0                        | 43                | 43           | 0                      | 0                      |

รูปที่ 4 สถิติจำนวนนักเรียน

aw new VERSIONCC.indd

25

 รายชื่อนักเรียนทั้งหมดจากระบบ DMC เมื่อทำการเลือกชั้นและห้องเรียนแล้ว ระบบจะแสดง เลขประจำตัวประชาชนของนักเรียน ชื่อ-นามสกุล ชั้น/ห้อง การรายงานนักเรียนยากจนผ่านระบบ DMC และ การได้รับการจัดสรรอุดหนุน ดังรูปที่ 5

| เจ้านวนนักเรียน รา | ยชื่อนักเรียนทั้งหมดจากระบบ DMC 1/2561 |           |                           | <b>หมายเหตุ*</b> : ข้อมูลนักเรียน ถ | น วันที่ 14 มี |
|--------------------|----------------------------------------|-----------|---------------------------|-------------------------------------|----------------|
| ประถมศึกษาปีที่ 1  |                                        |           | ▼ Ře                      | υ [1                                | <i>k</i>       |
| เลขประจำตัวประชาช  | ช่อ-นามสกุล                            | ชั้น/ห้อง | รายงาน นร.ยากจนผ่าน (DMC) | ได้รับการจัดสรรอุดหนุน              |                |
| SU2018S017002      | เด็กชายธนกร สมบูรณ์                    | J.1/1     | 4                         | ×                                   |                |
| SU2018S017003      | เด็กชายชัชลัล วราศิลป์                 | U.1/1     | 4                         | 1                                   |                |
| SU2018S017001      | เด็กชายเตชินท์ หาญเจริญ                | U.1/1     | 4                         | 4                                   |                |
| SU2018S017004      | เด็กหญิงโยธกา ฉลาดดี                   | U.1/1     | 4                         | 1                                   |                |
| SU2018S017005      | เด็กหญิงสุนันท์ ตาดี                   | J.1/1     | ×                         | ×                                   |                |

รูปที่ 5 รายชื่อนักเรียนทั้งหมดจากระบบ DMC

#### 2. เมนู นักเรียนยากจน

ในส่วนของเมนู นักเรียนยากจนจะประกอบไปด้วยเมนูย่อย 2 เมนู คือ 1) คัดกรองนักเรียนยากจน (นร.01,นร.04) 2) ใบสำคัญรับเงินอุดหนุน (นร.06) และ 3) นร.08

เมื่อเลือกที่เมนู คัดกรองนักเรียนยากจน (นร.01,นร.04) ระบบจะมีฟังก์ชัน "การค้นหน้ารายชื่อ นักเรียน" ไว้ให้หากผู้ใช้ต้องการค้นหารายชื่อนักเรียน ผู้ใช้สามารถพิมพ์เลขบัตรประจำตัวประชาชนนักเรียน ในช่องค้นหาจากนั้นกด "Search" ดังรูปที่ 6

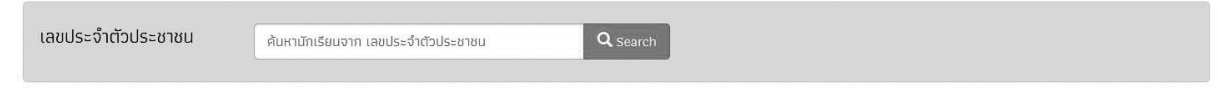

รูปที่ 6 การค้นหารายชื่อนักเรียน

aw new VERSIONCC.indd 26

#### กรณีค้นหารายชื่อนักเรียน

 1.2.1 นักเรียนที่ยังไม่เคยคัดกรอง ระบบจะแสดงปุ่ม "บันทึก นร." หลังชื่อนักเรียนเพื่อให้ผู้ใช้ กดเข้าไปบันทึกข้อมูล

| เลขประจำตัวประชาชน <sub>รบ20</sub> | DISTODOOS Q Search | เด็กหญิงสุมิตรา ธวีวัฒน์ ป. 2/1 | ບັນກິກ นร.01 ບັນກິກ นร.04 |  |
|------------------------------------|--------------------|---------------------------------|---------------------------|--|
| รูปที่ 7                           |                    |                                 |                           |  |
|                                    |                    |                                 |                           |  |
| 26                                 |                    |                                 |                           |  |

12/6/18 6:09 PN

 1.2.2 นักเรียนที่เคยคัดกรองแล้ว ระบบจะแสดงปุ่ม "แก้ไข นร." เพื่อให้ผู้ใช้กดเข้าไปแก้ไข ข้อมูลนักเรียน ปุ่ม "นร." เพื่อพิมพ์แบบ นร. ต่าง ๆ

| search เดกชายคุนากร บุญเพยร ป. | unia us.01 us.04 us.01 us.02 us.04 |
|--------------------------------|------------------------------------|
| 2/1                            | us.08                              |
|                                | 2/1                                |

#### 1.2.3 นักเรียนที่ได้ทุนแล้ว ระบบจะแสดงข้อความ "ได้ทุนแล้ว" หลังชื่อนักเรียน

| เลขประจำตัวประชาชน | 1020-40100721 | Q search | เป็นรายที่วาคร ซึ่งเพิ่ม ป. 2/1 ได้รับทุนแล้ว |  |
|--------------------|---------------|----------|-----------------------------------------------|--|
| รูปที่ 9           |               |          |                                               |  |

#### 2.1 เมนู คัดกรองนักเรียนยากจน (นร.01,นร.04)

เมื่อเข้าสู่เมนู "คัดกรองนักเรียนยากจน (นร.01,นร.04)" ให้ผู้ใช้เลือกระดับชั้นและห้อง ว

ดังรูปที่ 10

รูปที่ 10 ค้นหารายชื่อนักเรียนขอรับทุน

เมื่อเลือกระดับชั้นและห้องแล้วระบบจะแสดงปุ่มเมนู "บันทึก นร.01" และ "บันทึก นร.04" สำหรับ นักเรียนที่ยังไม่เคยคัดกรองและนักเรียนยากจนพิเศษ ให้ผู้ใช้งานเลือกบันทึกข้อมูล ดังรูปที่ 11

| ประถมศึกษาปีที่        | ห้อง 1                                              | •         |                |                |             |  |
|------------------------|-----------------------------------------------------|-----------|----------------|----------------|-------------|--|
| เลขประจำตัว<br>ประชาชน | ชื่อ-นามสกุล                                        | ห้องเรียน | ทำข้อมูล นร.01 | ทำข้อมูล นร.04 | พิมพ์เอกสาร |  |
| SU2018T00003           | เด็กชายชัชลัล วราศัลป์ <b>(นักเรียนยากจน)</b>       | U.1/1     | บันทึก บร.01   | บันทึก มร.04   |             |  |
| SU2018T00002           | เด็กชายธนกร สมบูรณ์                                 | U.1/1     | บันทึก มร.01   | บันทึก มร.04   |             |  |
| SU2018T00001           | เด็กชายเตชินท์ หาญเจริญ <b>(นักเรียนยากจนพิเศษ)</b> | U.1/1     | ប័បាក៌ា បទ.01  | บันทึก บร.04   |             |  |
| SU2018T00006           | เด็กหญิงจันทร์มณี เกิดผล <b>(นักเรียนยากจน)</b>     | U.1/1     | บันทึก นร.01   | บันกึก มร.04   |             |  |
| SU2018T00007           | เด็กหญิงชนีวรรณ ชัยวรรณ <b>(นักเรียนยากจนพิเศษ)</b> | J.1/1     | ប៊ុរេកឹក បទ.01 | บันทึก มร.04   |             |  |
| SU2018T00005           | เด็กหญิงสุนันท์ ตาดี                                | J.1/1     | บันทึก มร.01   | นันทึก นร.04   |             |  |
| SU2018T00004           | เด็กหญิงโยธกา ฉลาดดี <b>(นักเรียนยากจนพิเศษ)</b>    | J.1/1     | มันทึก นร.01   | บันทึก มร.04   |             |  |

## รูปที่ 11 บันทึกข้อมูล

aw new VERSIONCC.indd

12/6/18 6:09 PM

27

#### 1) การบันทึกแบบขอรับทุนการศึกษานักเรียนยากจน (นร.01)

หลังจากกดที่ปุ่ม **"บันทึก นร.01"** ระบบจะแสดงแถบสถานะการบันทึกข้อมูลดังรูปที่ 12 ซึ่งการ บันทึกข้อมูลแบบขอรับทุนปัจจัยพื้นฐานนักเรียนยากจน (นร.01) แบ่งเป็น 4 ส่วนดังนี้

| 重 ข้อมูลผู้ปกครอง                  | และรายได้ครัวเรือน | 🖉 สถานะครัว  | รือน                 |
|------------------------------------|--------------------|--------------|----------------------|
| 🝙 รูปสภาพบ้าน                      |                    | 💿 ข้อมูลตำแห | เน่งบ้าน             |
| ข้อมูลผู้ปกครอง และรายได้ครัวเรือน | สถานะครัวเรือน     | รูปสภาพบ้าน  | ข้อมูลที่ตั้งของบ้าน |
|                                    |                    |              | •                    |

รูปที่ 12 แถบสถานะการบันทึกข้อมูล

28

aw new VERSIONCC.indd 28

## ส่วนที่ 1 ข้อมูลผู้ปกครอง และรายได้ครัวเรือน

ระบบจะแสดงข้อมูลส่วนบุคคล ประกอบด้วย ชื่อ นามสกุล ชั้นเรียนและเลขที่บัตรประจำตัว ประชาชน ของนักเรียนขึ้นมาอัตโนมัติจากข้อมูลเด็กนักเรียนยากจนในระบบจัดเก็บข้อมูลนักเรียนรายบุคคล (DMC) และผู้ใช้สามารถระบุข้อมูลเกี่ยวกับผู้ปกครองได้ ดังรูปที่ 13

| ข้อมูลผู้ปกครอง และรายได้ครัวเรือน                 |                          |                  |                                           |
|----------------------------------------------------|--------------------------|------------------|-------------------------------------------|
| 1. ชื่อนักเรียน เด็กชายจักร นามสกุล ดีรา ชั้น ประถ | มศึกษาปีที่ 1/1          |                  |                                           |
| เลขบัตรประชาชน SU2017A01740                        |                          |                  |                                           |
| 🔲 ไม่มีผู้ปกครอง ชื่อผู้ปกครอง นาย 🔻               | มานะ                     | นามสกุลผู้ปกครอง | ตีรา                                      |
| 🔲 ผู้ปกครองไม่มีเลขบัตรประชาชน เลขบัตรปร           | ะชาชนผู้ปกครอง 021542152 | 20011            |                                           |
| ความสัมพันธ์กับนักเรียน บิดา 🔻 ระดับการ            | ศึกษา ຕ່ຳກວ່າປຣະຄນศึกษา  | 🔹 🔲 เดยลงทะเบี   | มียนเพื่อสวัสติการแห่งรัฐ (ลงทะเบียนคนจน) |

รูปที่ 13 ข้อมูลส่วนบุคคลของนักเรียนผู้ขอรับทุนและข้อมูลผู้ปกครอง

ผู้ใช้บันทึกข้อมูลจำนวนสมาชิกในครัวเรือน และข้อมูลรายได้ของสมาชิกในครัวเรือน ซึ่งจะแสดงเป็น ตารางดังรูปที่ 14 ซึ่งประกอบด้วยคอลัมน์ดังต่อไปนี้

- จำนวนสมาชิกในครัวเรือน (รวมตัวนักเรียน) ให้ผู้ใช้ใส่จำนวนสมาชิกในครัวเรือนทั้งหมด จากนั้น จะแสดงตารางตามจำนวนสมาชิก
- ความสัมพันธ์กับนักเรียน กดเลือกความสัมพันธ์กับนักเรียนลงไป อาทิ มารดา บิดา ย่า ยาย เป็นต้น
- อายุ สำหรับกรอกอายุของนักเรียนหรือสมาชิกในครัวเรือนที่มีความสัมพันธ์กับนักเรียน
- ความพิการทางร่างกายและสติปัญญา ถ้าบุคคลนั้นมีความพิการเลือก "ใช่" หรือไม่มีความพิการ ให้เลือก "ไม่ใช่"

12/6/18 6:09 PN

- รายได้ต่อเดือนของบุคคลที่มีความสัมพันธ์กับนักเรียน จะประกอบด้วย 5 ประเภท ได้แก่ 1) ค่า จ้างเงินเดือน 2) รายได้จากการประกอบอาชีพทางการเกษตรหลังหักค่าใช้จ่าย 3) รายได้จากธุรกิจ ส่วนตัวหลังหักค่าใช้จ่าย 4) รายได้จากสวัสดิการจากรัฐ/เอกชน และ 5) รายได้จากแหล่งอื่น ๆ ซึ่ง จะกรอกในรูปแบบตัวเลข ถ้าไม่มีรายได้ในส่วนใดให้ใส่ 0 ระบบจะบวกรวมรายได้ให้ผู้ใช้ไว้ในช่อง รายได้รวมเฉลี่ยต่อเดือน หากท่านกรอกไม่ครบถ้วนหรือรูปแบบข้อมูลไม่ถูกต้อง ช่องดังกล่าวจะ กลายเป็นสีแดงเพื่อแจ้งเตือน
- รวมรายได้ครัวเรือน / รายได้เฉลี่ยต่อคนต่อเดือน ซึ่งทั้งสองส่วนนี้ระบบสารสนเทศจะทำการ คำนวณอัตโนมัติหลังจากลงข้อมูลเรียบร้อยแล้ว สำหรับพิจารณารายได้ครัวเรือนของนักเรียนคน นี้ว่ามีความยากจนหรือไม่

| 2. ຈຳເ | นวนสมาชิกในครัวเรือน                  | (รวมตัวม่ | ถ์กเรียน) 3                          |                    | คน มีรายละเอียดดั                                                 | งน้                                               |                                                                                                    |                                                                 |                             |
|--------|---------------------------------------|-----------|--------------------------------------|--------------------|-------------------------------------------------------------------|---------------------------------------------------|----------------------------------------------------------------------------------------------------|-----------------------------------------------------------------|-----------------------------|
| คนที่  | ความสัมพันธ์<br>กับนักเรียน           | อายุ      | ความพิการ<br>ทางร่างกาย/<br>สติปัญญา | ค่าจ้างเงินเดือน   | รายได้จาก<br>การประกอบ<br>อาชีพทางการเกษตร<br>(หลังหักค่าใช้จ่าย) | รายได้จาก<br>ธุรกิจส่วนตัว<br>(หลังหักค่าใช้จ่าย) | รายได้จาก<br>สวัสดิการจากรัฐ/เอกชน<br>(เงินบำนาญ, เน้ย<br>ผู้สูงอายุ, อุดหนุนเด็ก<br>แรกเกิด, อุดหนุนคน<br>พิการ, อื่มๆ1 | รายได้จาก<br>แหล่งอื่น<br>(เงินโอน, ค่าเช่า,<br>ดอกเบี้ย,อื่นๆ) | รายได้รวมเฉลี่ย<br>ต่อเดือน |
| 1      | นักเรียน 🔻                            | 6         | ້ ໃມ່ໃช່                             | 0.00               | 0.00                                                              | 0.00                                              | 0.00                                                                                                    | 0.00                                                            | 0.00                        |
| 2      | บิดา 🛛                                | 54        | ້ໄມ່ໃช່ 👘                            | 6,000.00           | 0.00                                                              | 0.00                                              | 0.00                                                                                                    | 0.00                                                            | 6,000.00                    |
| 3      | มารดา 🤍                               | 49        | ່ ໄມ່ໃช່ 🔻                           | 3,000.00           | 0.00                                                              | 0.00                                              | 0.00                                                                                                    | 0.00                                                            | 3,000.00                    |
| SOUST  | รวมรายได้ครัวเรือน (รายการที่ 1 - 10) |           |                                      |                    |                                                                   |                                                   |                                                                                                    | 9,000.00                                                        |                             |
| รายได้ | โครัวเรือนเฉลี่ยต่อคน (               | รวมรายได  | ถ้ครัวเรือน หารด้วย                  | เจำนวนสมาชิกทั้งหเ | มด จากข้อ 2)                                                      |                                                   |                                                                                                    |                                                                 | 3,000.00                    |

รูปที่ 14 การบันทึกข้อมูลรายได้สมาชิกในครัวเรือน

เมื่อผู้ใช้บันทึกข้อมูลในส่วนนี้เสร็จเรียบร้อยแล้ว กดปุ่ม เพื่อไปทำส่วนถัดไป หากกรอกข้อมูลไม่ครบ ถ้วน ระบบจะแจ้งเตือนและไม่สามารถทำงานในขั้นตอนถัดไปได้

ในการบันทึกข้อมูลทุกครั้งระบบได้มีการแสดงข้อมูลต่าง ๆ อาทิ ชื่อผู้บันทึกล่าสุด บันทึกข้อมูลผ่าน Website หรือ Application วันที่ และเวลาที่บันทึกล่าสุด ดังรูปที่ 15

|                          | เมมิผู้ปกครอง ชื่อผุ                                        | ู้ปกครอง        | นาย 🔻                                                    | มานะ                         | นามสกุเ                                                                          | ลผู้ปกครอง ตีรา                                              |                                                                                                    |                                                                            |                                        |
|--------------------------|-------------------------------------------------------------|-----------------|----------------------------------------------------------|------------------------------|----------------------------------------------------------------------------------|--------------------------------------------------------------|----------------------------------------------------------------------------------------------------|----------------------------------------------------------------------------|----------------------------------------|
| i c                      | มู้ปกครองไม่มีเลขบัตร                                       | รประชาชเ        | เลขมัตรป                                                 | ระชาชนผู้ปกครอง 02           | 15421520011                                                                      |                                                              |                                                                                                    |                                                                            |                                        |
| ค                        | 9                                                           |                 |                                                          |                              |                                                                                  |                                                              |                                                                                                    |                                                                            |                                        |
| . ຈຳນວ                   | บันทึกล่                                                    | าสด             | โดย นาย                                                  | ບຎມາ คำร                     | อด จาก เ                                                                         | web เวลา                                                     | 2018-06-0                                                                                                    | 6 12:24:03                                                                 | 3                                      |
|                          | 1. 1910.00.00                                               | 1               |                                                          | 1.5.1.1.0                    | 9.311.8411CH                                                                     |                                                              |                                                                                                    |                                                                            |                                        |
| ดเมลี่                   | L                                                           |                 |                                                          |                              |                                                                                  | 3 16111 37 111                                               | 3 10 LUV 1/1                                                                                                    | 310101711                                                                  | 210102200000                           |
| านที่                    | ความสมพนธ<br>กับนักเรียน                                    | อายุ            | ความพากร<br>ทางร่างกาย/<br>สติปัญญา                      | HIJIOUUUUU                   | รายแบงที่<br>การประกอบ<br>ทางการเกษตร<br>งหักค่าใช้จ่าย)                         | ธุรกิจส่วนตัว<br>[หลังหักค่าใช้จ่าย]                         | ສວັສດັກາຣຈາກຣັฐ/ເອກชน<br>(ເຈັບນຳນາญ, ເບ້ຍ<br>ຜູ້ສູຈອາຍຸ, ອຸດหນຸນເດົກ<br>ແຣກເກີດ, ອຸດหນຸນคນ<br>ທີກາຣ, ອຶ່ນໆ)                  | แหล่งอื่น<br>(เงินโอน, ค่าเช่า,<br>ดอกเนี้ย,อื่นๆ)                         | ต่อเดือน                               |
| านที่                    | ั <del>ความสมพนธ</del><br>กับนักเรียน<br>มักเรียน ๆ         | 6 ยายุ          | หวามพากร<br>ทางร่างกาย/<br>สติปัญญา<br>ไม่ใช่ •          | 0.00                         | รายแบงที่ที่<br>การประกอบ<br>ทางการเกษตร<br>งหิกค่าใช้จ่าย)<br>0.00              | ธุรกิจส่วนตัว<br>(หลังหักค่าใช้จ่าย)<br>0.00                 | สวัสดีการจากรัฐ/เอกชน<br>(เงินบำนาญ, เบี้ย<br>ผู้สูงอายุ, อุดหนุนเด็ก<br>แรกเกิด, อุดหนุนคน<br>ฟิการ, อื่นๆ)<br>0.00         | แหล่งอื่น<br>(เงินโอน, ค่าเช่า,<br>ดอกเบ้ย,อื่นๆ)<br>0.00                  | ต่อเดือน<br>0.0                        |
| านที่<br>เป              | หวามสมพนธ<br>กับนักเรียน<br>มักเรียน ๆ<br>มิดา ๆ            | ยายุ<br>6<br>54 | หมามพการ<br>ทางร่างกาย/<br>สติปัญญา<br>ไม่ไช่<br>ไม่ใช่  | 0.00                         | รายแบงที่<br>การประกอบ<br>บุญางการเกษตร<br>งหิกค่าใช้จ่าย)<br>0.00<br>0.00       | รุรกิจส่วนตัว<br>(หลังหักค่าใช้จ่าย)<br>0.00<br>0.00         | สวัสดิการจากรัฐ/เอกชน<br>(เงินป่านาญ, เป้ย<br>ผู้สูงอายุ, อุดหนุนเด็ก<br>แรกเกิด, อุดหนุนคน<br>พิการ, อื่นๆ)<br>0.00<br>0.00 | แหล่งอื่น<br>(เงินโอม, ค่าเช่า,<br>ดอกเบ้ย,อื่นๆ)<br>0.00<br>0.00          | ต่อเดือน<br>0.0<br>6,000.0             |
| คนที่<br>2 (2<br>3 ม. ม. | หวามสมพนธ<br>กับนักเรียน<br>มักเรียน *<br>วิดา *<br>มารดา * | 6<br>54<br>49   | หวามพักเร<br>ทางร่างภาย/<br>สติปัญญา<br>ไม่ใช่<br>ไม่ใช่ | 0.00<br>6,000.00<br>3,000.00 | ราชเปงาก<br>การประกอบ<br>กางการเกษตร<br>วิศักค่าใช้จ่าย)<br>0.00<br>0.00<br>0.00 | รุรกิจส่วนตัว<br>[หลังหักค่าใช้จ่าย]<br>0.00<br>0.00<br>0.00 | สวัสดิการจากรัฐ/เอกชน<br>(เงินบำนาญ, เนี้ย<br>ผู้สูงอายุ, อุดหนุนติภ<br>แรกเกิด, อุดหนุนคน<br>พิการ, อื่นๆ)<br>0.00<br>0.00  | แหล่งอื่น<br>(เงินโอน, ค่าเช่า,<br>ดอกเนี้ย,อื่นๆ)<br>0.00<br>0.00<br>0.00 | ต่อเดือน<br>0.0<br>.6,000.0<br>3,000.0 |
| คมที่                    | ั <del>ความสมพนธ</del><br>กับนักเรียน<br>มักเรียน           | อายุ            | หวามพากร<br>ทางร่างกาย/<br>สติปัญญา<br>ไม่ใช่ •          | 0.00                         | รายแบงที่ท<br>การประกอบ<br>ทางการเกษตร<br>งหักค่าใช้จ่าย)<br>0.00                | ธุรกิจส่วนตัว<br>(หลังหักค่าใช้จ่าย)<br>0.00                 | สวัสดีการจากรัฐ/เอกชน<br>(เงินบำนาญ, เปี้ย<br>ผู้สูงอายุ. อุดหนุนเด็ก<br>แรกเกิด, อุดหนุนคน<br>ฟิการ, อื่นๆ)<br>0.00         | แหล่งอื่น<br>(เงินโอน, ค่าเช่า,<br>ดอกเบี้ย,อื่นๆ)<br>0.00                 | ต่อเดือน                               |

<u>รูปที่ 15</u> ข้อมูลผู้บันทึกข้อมูลล่าสุด

•ถัดไป

## ส่วนที่ 2 สถานะครัวเรือน

ผู้ใช้บันทึกข้อมูลสถานะของครัวเรือน (กรอกเฉพาะบุคคลที่อาศัยในบ้านปัจจุบัน) เป็นข้อมูลแสดง สภาพความเป็นอยู่ของนักเรียนและครอบครัว ประกอบด้วย 1) ครัวเรือนมีภาวะพึ่งพิง 2) ประเภทที่อยู่อาศัย 3) สภาพที่อยู่อาศัย 4) ยานพาหนะของครอบครัว 5) เป็นเกษตกรที่มีที่ดินทำกิน(รวมเช่า) และ 6 ผู้ให้ข้อมูล ซึ่งการกรอกข้อมูลจะเป็นตัวเลือกซึ่งผู้ใช้สามารถเลือกข้อมูลตามความเป็นจริงและตอบได้มากกว่า 1 คำตอบ ดังรูปที่ 16

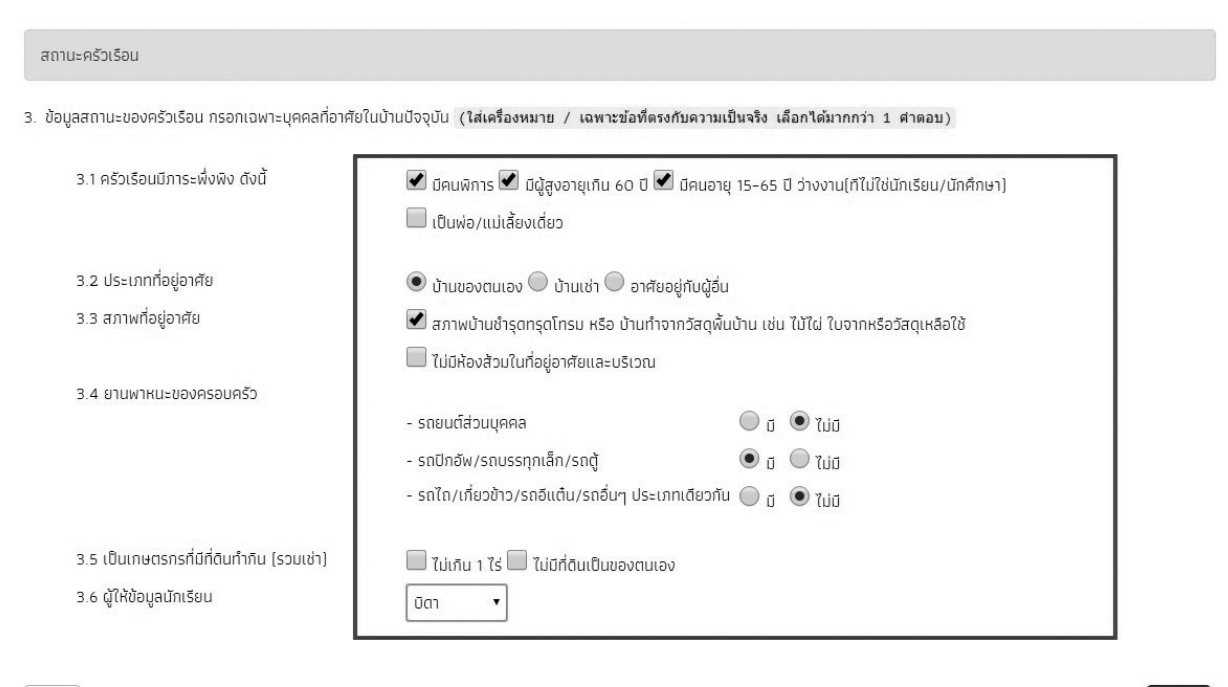

∢กลับ

บันทึกล่าสุดโดย นายบุญมา คำรอด จาก web เวลา 2018-06-06 12:24:03

รูปที่ 16 การบันทึกข้อมูลสถานะครัวเรือน

ผู้ใช้ไม่จำเป็นต้องระบุตัวเลือก (ติ๊กถูกหน้าข้อความ) หากไม่มีข้อมูลสถานะครัวเรือนตรงกับความ เป็นจริง

▶ถัดไป

เมื่อผู้ใช้บันทึกข้อมูลในส่วนนี้เสร็จเรียบร้อยแล้ว กดปุ่ม ▶เฉเบ เพื่อไปทำส่วนถัดไป

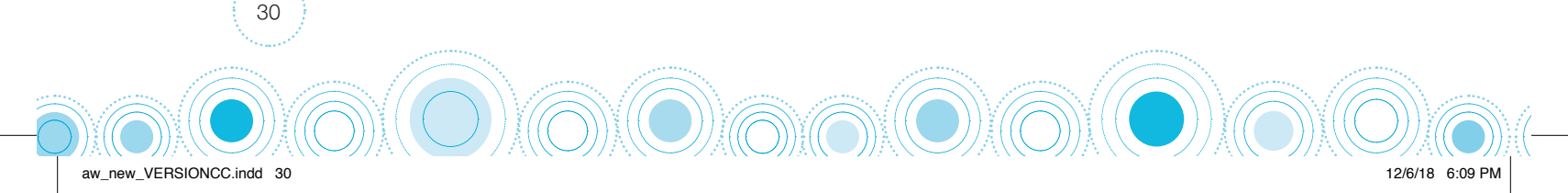

## ส่วนที่ 3 รูปสภาพบ้าน

ผู้ใช้แนบรูปถ่ายบ้านนักเรียนในแบบขอรับทุน และเลือกประเภทภาพถ่ายที่แนบมาแบ่งเป็น 4 กรณี

- กรณีที่ 1 บ้านที่อาศัยอยู่กับพ่อแม่ (เป็นเจ้าของ/เช่า) โดยรูปประกอบด้วย รูปที่ 1 ภาพถ่ายสภาพ บ้านนักเรียน(มีหลังคาและฝาบ้านด้วย) รูปที่ 2 ภาพถ่ายภายในบ้านนักเรียน
- กรณีที่ 2 บ้านของญาติ/ผู้ปกครองที่ไม่ใช่ญาติ โดยรูปประกอบด้วย รูปที่ 1 ภาพถ่ายภายนอก ที่พัก รูปที่ 2 ภาพถ่ายภายใน ที่พัก
- กรณีที่ 3 บ้านหรือที่พักประเภท วัด มูลนิธิ หอพัก โรงงาน อยู่กับนายจ้าง โดยรูปประกอบด้วย รูปที่ 1 ภาพถ่ายภายนอก ที่พัก รูปที่ 2 ภาพถ่ายภายใน ที่พัก
- กรณีที่ 4 ภาพนักเรียนและป้ายชื่อโรงเรียนเนื่องจากถ่ายภาพบ้านไม่ได้ เพราะบ้านอยู่ต่างอำเภอ/ ต่างจังหวัด/ต่างประเทศ หรือไม่ได้รับอนุญาตให้ถ่ายภาพ โดยรูปประกอบด้วย

รูปที่ 1 ภาพถ่ายนักเรียนยืนอยู่ที่ป้ายโรงเรียน รูปที่ 2 ภาพถ่ายนักเรียนคู่กับครูผู้คัดกรอง โดยต้อง เป็นเด็กรหัส G เท่านั้น

เพื่อช่วยในการพิจารณาสภาพความยากจนของเด็กนักเรียน ดังแสดงในรูปที่ 17 โดยขั้นตอนการ แบบรูปมีดังนี้

- 1. คลิกที่กรอบรูปที่ต้องการอัพโหลดรูป ต้องทำการอัพโหลดรูปทั้ง 2 รูปให้ครบถ้วน
- 2. เลือกไฟล์รูปภาพที่ต้องการอัพโหลด หลังจากนั้นกดที่ปุ่ม "Open" ระบบจะแสดงรูปที่เลือก
- 3. ผู้ใช้จะต้องระบุรายละเอียดของรูปที่อัพโหลดโดยเลือกคำอธิบายถึงรูปภาพดังกล่าว

| ปสภาพบ้าน                                                                      | Organize - New folder                                           | × • • •                          |
|--------------------------------------------------------------------------------|-----------------------------------------------------------------|----------------------------------|
| กาพถ่ายแนบ นักเรียนที่ได้รับการเยี่ยมบ้าน                                      | Destop     Documents     Documents     Documents     H1-1     H | 11-2                             |
| (1) คลิกที่กรอบรูป<br>No image                                                 | File name H1-1                                                  | v Image Files v<br>Open v Carcel |
| รูปที่ 1 ภาพถ่ายสภาพบ้านนักเรียน(มีหลังคาและฝ<br>กรุณาระบุว่า รูปถ่ายด้านบนคือ | ບ້ານດ້ວຍ) <sub>ອູ</sub> ປກີ່ 2 ກາ                               | เพถ่ายภายในบ้านนักเรียน          |
| 🔘 บ้านที่อาศัยอยู่กับพ่อแม่ (เป็นเจ้าของ/เช่า)                                 |                                                                 | (3) เลือกคำอธิบาย                |
| 🔘 บ้านของญาติ/ผู้ปกครองที่ไม่ใช่ญาติ                                           |                                                                 |                                  |
| 🔘 บ้านหรือที่พักประเภท วัด มูลนิธี หอพัก โรงงาน อยู่กับนายจ้                   | v                                                               |                                  |
| 🔘 ภาพนักเรียนและป้ายชื่อโรงเรียนเนื่องจากถ่ายภาพบ้านไม่ได้                     | เพราะป้านอยู่ต่างอำเภอ/ต่างจังหวัด/ต่างประเทศ หรือไม่ได้รับอ    | นุญาตให้ถ่ายภาพ                  |
| (หมายเหตุ ตัวเลือกข้อสุดท้ายสำหรับนักเรียนรหัส G เท่านั้น)                     |                                                                 |                                  |
| <u>.</u>                                                                       |                                                                 | (4) กดถัดไป                      |
| ลับ                                                                            |                                                                 | Mile                             |

รูปที่ 17 การบันทึกข้อมูลรูปสภาพบ้าน

เมื่อผู้ใช้บันทึกข้อมูลในส่วนนี้เสร็จเรียบร้อยแล้ว กดปุ่ม **ห**ถ**บ** เพื่อไปทำส่วนถัดไป หากกรอก ข้อมูลไม่ครบถ้วน ระบบจะแจ้งเตือนและไม่สามารถทำงานในขั้นตอนถัดไปได้

#### ส่วนที่ 4 ข้อมูลที่ตั้งของบ้าน สำหรับการบันทึกพิกัดที่ตั้งของบ้านนักเรียน แบ่งเป็น 2 กรณี ดังนี้ - กรณีที่ 1 ระบบติงข้อมูลพิกัดบ้านนักเรียนจากที่อยู่ตามระบบ DMC เมื่อเข้ามาถึง ข้อมูลที่ตั้งบ้าน ระบบจะดึงพิกัดตามที่อยู่ที่บันทึกเข้ามาในระบบ DMC โดยจะ ทำการปักหมุดพิกัดบ้านนักเรียนให้อัตโนมัติ ดังรูปที่ 18 // / กับสารแบบ - กับสารแบบ - การบันที่ - การบันที่การบบ - การบันที่ - การบบ - การบันที่ - การบบ - การบบ - การ

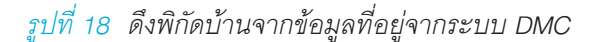

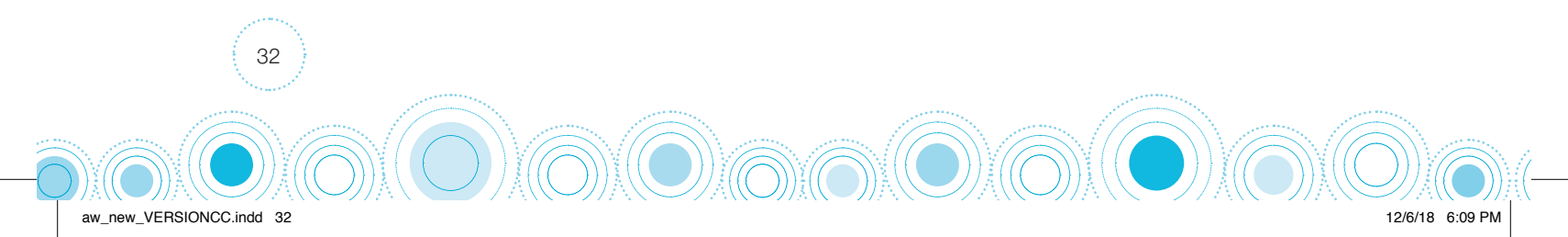

กรณีที่ 2 ดึงพิกัดบ้านจากที่อยู่ใหม่ของนักเรียน

กรณีนักเรียนมีการเปลี่ยนที่อยู่ ที่เคยบันทึกลงระบบ DMC ให้ผู้ใช้ทำการติ๊กเครื่องหมายถูก ที่ ช่องเปลี่ยนที่อยู่ เพื่อทำการบันทึกที่อยู่ใหม่ของนักเรียน จากนั้นกด "ดึงพิกัดจากที่อยู่" โดยระบบ จะทำการปักหมุดพิกัดบ้านนักเรียนให้อัตโนมัติ ดังรูปที่ 19

| ข้อมูลที่ตั้งของบ้าน                                                                          |                                                                                     |                                          |                                                                         |
|-----------------------------------------------------------------------------------------------|-------------------------------------------------------------------------------------|------------------------------------------|-------------------------------------------------------------------------|
| 5. ที่ตั้งบ้านนักเรียน (พิกัดเริ่มต้นดี<br>ที่อยู่ตามระบบ DMC<br>บ้านเลขที่ : 175 หมู่ที่ : 9 | ่งข้อมูลมาจากที่อยู่น้านนักเรียนของระบบ DMC)<br>ตรอก/ซอย : - ถนน: - ตำบล : ท่าโพธิ์ | อำเภอ/เขต: เมือง จังหวัด: พิษณุโลก รหัสไ | ใปรษณีย์ : 65000                                                        |
| 🗹 เปลี่ยนที่อยู่ (กรณีไม่มีข้อมูลให้ใส่เ                                                      | ครื่องหมาย -)                                                                       |                                          |                                                                         |
| บ้านเลขที่                                                                                    | អប៉ូពី                                                                              | ตรอก/ซอย                                 | ถนน                                                                     |
| 15                                                                                            | 4                                                                                   |                                          |                                                                         |
| ตำบล                                                                                          | ວຳເກວ/ເขต                                                                           | จังหวัด                                  | รหัสไปรษณีย์                                                            |
| บางกระทุ่ม                                                                                    | บางกระทุ่ม                                                                          | พิษณุโลก                                 | 65110                                                                   |
| 16.575061                                                                                     |                                                                                     | 100.30004480000002                       |                                                                         |
| นหมที่ ดาวเทียม                                                                               |                                                                                     |                                          |                                                                         |
| Google                                                                                        |                                                                                     | mw @2018 Cl                              | NES / Airbus, Digital Globe บอกาทแค้นการใช้งาน รายงามน่อผิดหลาดของแผนทั |

33

12/6/18 6:09 PM

รูปที่ 19 ดึงพิกัดบ้านนักเรียนกรณีเปลี่ยนที่อยู่

## ้งั้นตอนสุดท้าย "บันทึกง้อมูล"

การทำแบบขอทุนจากนั้นจะมีหน้าสรุปข้อมูลขึ้นมา เพื่อให้ท่านรับรองข้อมูลว่าเป็นความจริงหรือไม่ โดยท่านสามารถเลื่อนขึ้นลงเพื่อดูข้อมูลที่บันทึกไว้แล้ว เพื่อตรวจสอบความถูกต้องจากนั้นติ๊ก (1) **"ขอรับ** รองว่าข้อมูลและภาพถ่ายบ้านของนักเรียนเป็นความจริง" ทุกครั้งเพื่อยืนยันความถูกต้องว่าข้อมูลเป็น ความจริงและถูกต้องครบถ้วน ก่อนกด (2) **"บันทึก"** เพื่อบันทึกข้อมูลเข้าสู่ระบบ ดังรูปที่ 20

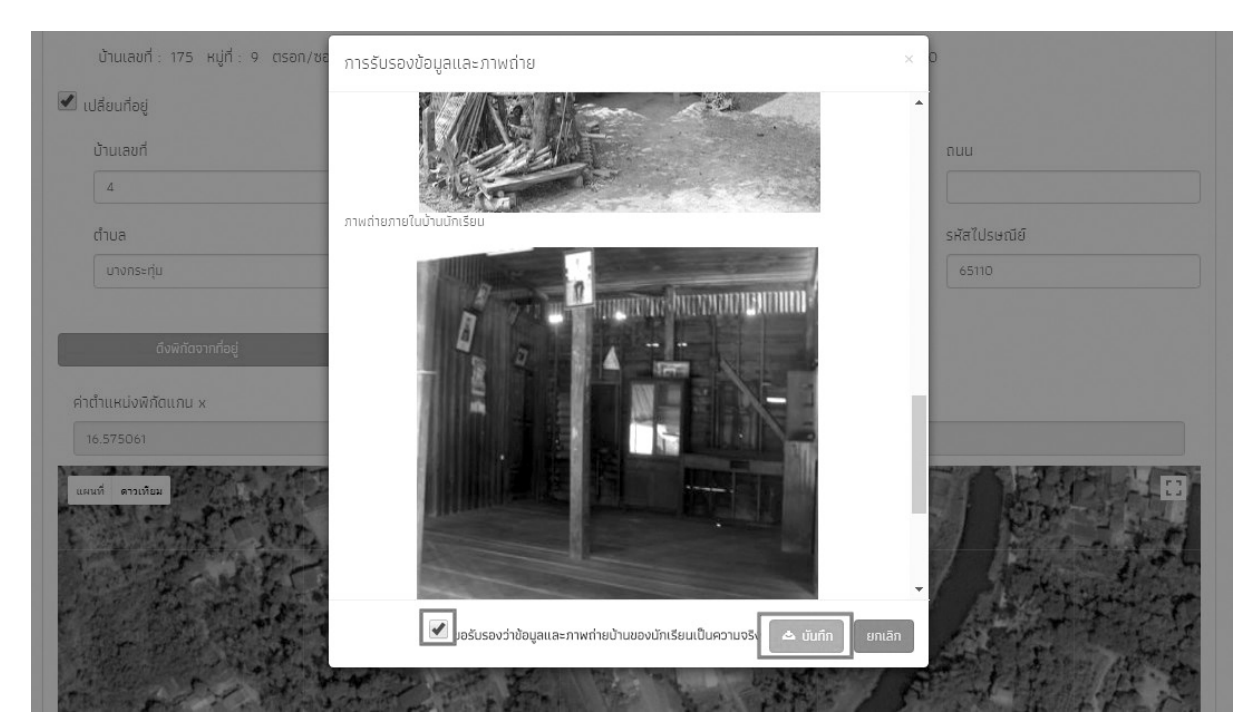

*รูปที่ 20 การบันทึกข้อมูลในขั้นตอนสุดท้าย* 

จากนั้นระบบจะแสดงกล่องข้อความแจ้งเตือนว่าบันทึกข้อมูลเสร็จเรียบร้อย หากผู้ใช้ต้องการพิมพ์ แบบ นร.01 ให้กดที่ปุ่ม **"ตกลง"** ไม่ต้องการให้กดปุ่ม **"ยกเลิก"** ดังรูปที่ 21

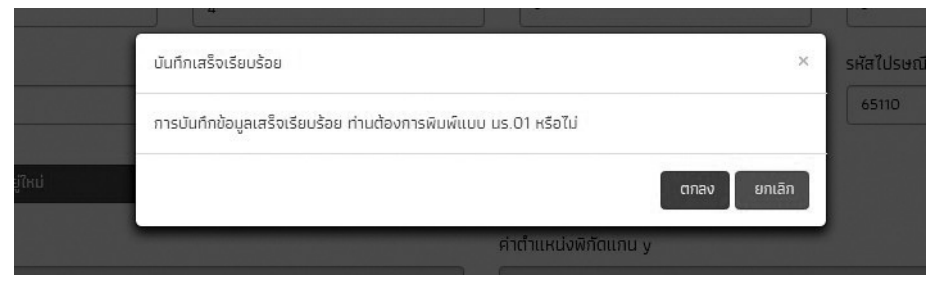

รูปที่ 21 หน้าแสดงการบันทึกข้อมูลเสร็จสิ้น

เมื่อกด **"ตกลง"** โปรแกรมจะดาวน์โหลดไฟล์ นร.01 ( PDF ) เข้าสู่เครื่องของผู้ใช้

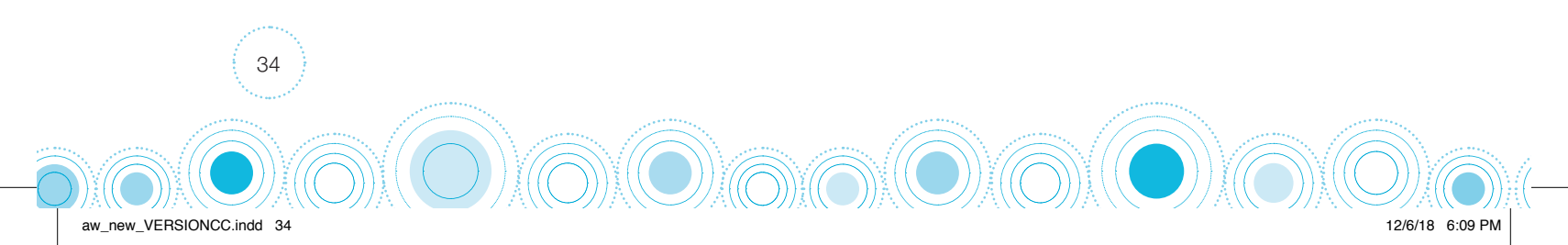

#### 2) แบบสอบถามสภาพปัญหาและความต้องการนักเรียนยากจนพิเศษ (นร.04)

หลังจากกดที่ปุ่ม **"บันทึก นร.04"** ระบบจะแสดงแถบสถานะการบันทึกข้อมูลแบบสอบถามสภาพ ปัญหาและความต้องการนักเรียนยากจนพิเศษ (แบบ นร.04) ดังรูปที่ 22 ซึ่งการบันทึกข้อมูล แบ่งเป็น 4 ส่วน ดังนี้

- 1) ความคิดเห็นครู
- 2) ข้อมูลครอบครัว
- 3) ข้อมูลพฤติกรรมและความเสี่ยงของนักเรียน
- 4) ข้อมูลความต้องการ

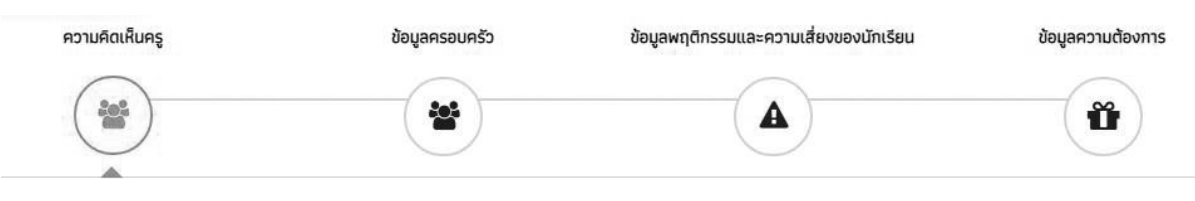

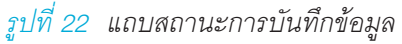

## ส่วนที่ 1 ความคิดเห็นครู

aw new VERSIONCC.indd

ในส่วนแรกของการบันทึกข้อมูลให้ผู้ใช้ทำการติ๊กความคิดเห็นของครูคัดกรองเพื่อขอรับเงินอุดหนุน นักเรียนยากจนพิเศษระดับโรงเรียน โดยผลการพิจารณามี 2 ข้อดังนี้

 นักเรียนควรได้รับเงินอุดหนุนให้ติ๊ก "ควรได้รับเงินอุดหนุนนักเรียนยากจนพิเศษ" และให้ระบุ เหตุผลที่นักเรียนควรได้รับเงินอุดหนุนนักเรียนยากจนพิเศษ จากนั้นกด ถัดไป ดังรูปที่ 23 เพื่อ บันทึกข้อมูลในส่วนที่ 2 ส่วนที่ 3 และส่วนที่ 4 ต่อไป

|                                           | 00000133                         | ข้อมูลพฤติกรรมและความเสี่ยงของนักเรียน | ข้อมูลความต้องการ |
|-------------------------------------------|----------------------------------|----------------------------------------|-------------------|
|                                           | *                                |                                        | ð                 |
| A                                         |                                  |                                        |                   |
| ชื่อนักเรียน เด็กชายคุนากร นามสกุล บุเ    | บูเพียร ชั้น ประถมศึกษาปีที่ 2/1 |                                        |                   |
| เลขบัตรประชาชน SU2018T00011 วัน           | /เดือน/ปี เกิด เพศ               |                                        |                   |
| ความคิดเห็นของครูคัดกรองต่อการรับเงินอุดห | เนุนนักเรียนยากจนพิเศษ           |                                        |                   |
| 🖲 ควรได้รับเงินอุดหนุนนักเรียนยากจนพิเศเ  | ) (กำแบบสอบถามสภาพปัญหาและคว     | งามต้องการนักเรียนยากจนพิเศษต่อไป]     |                   |
| ระบุเหตุผล ยากจนจริง                      |                                  |                                        |                   |
| 🔘 ไม่ควรได้รับเงินอุดหนุนนักเรียนยากจนพีเ | ศษ (ไม่ต้องทำแบบสอบถามสภาพปัญ    | หาและความต้องการนักเรียนยากจนพิเศษ)    |                   |
| ระบุเหตุผล                                |                                  |                                        |                   |
|                                           |                                  |                                        |                   |
| 23 ส่วนผลการพิจารณาคว                     | รได้รับทุน                       |                                        |                   |
|                                           | *                                |                                        |                   |

2) นักเรียนไม่ควรได้รับเงินอุดหนุนให้ติ๊ก "ไม่ควรได้รับเงินอุดหนุนนักเรียนยากจนพิเศษ" และให้ ระบุเหตุผลที่นักเรียนไม่ควรได้รับเงินอุดหนุนนักเรียนยากจนพิเศษ จากนั้นกด ถัดไป ดังรูป ระบบจะแสดงแจ้งเตือนว่า "บันทึกเสร็จเรียบร้อย ท่านต้องการกลับไปหน้ารายชื่อหรือไม่" หากไม่มีการเปลี่ยนแปลงข้อมูลให้ทำการกด "ตกลง" ระบบจะนำผู้ใช้กลับไปหน้ารายชื่อนักเรียน เพื่อทำการบันทึกข้อมูลนักเรียนคนต่อไป แต่หากต้องการกลับไปแก้ไขข้อมูลให้กด "ยกเลิก" ดังรูปที่ 24

| Ŭ                                                                                                    | ตึกเสร็จเรียบร้อย                                        | ้ออัยพื้นสามบักเรียบยากอบ<br>× รู้     |                   |  |  |  |
|----------------------------------------------------------------------------------------------------|----------------------------------------------------------|----------------------------------------|-------------------|--|--|--|
| rhu                                                                                                    | เต้องการกลับไปหน้ารายชื่อหรือไม่                         | TEIL                                   |                   |  |  |  |
| กลับหน้ารายชื่อ ฉ หน้าหลัก E                                                                              |                                                          | ตกลง ยกเล็ก                            |                   |  |  |  |
| ความคิดเห็นครู                                                                                            | ข้อมูลครอบครัว                                           | ข้อมูลพฤติกรรมและความเสี่ยงของมักเรียน | ข้อมูลความต้องการ |  |  |  |
|                                                                                                    | *                                                        |                                        | ŭ                 |  |  |  |
| ชื่อมักเรียน เด็กชายคุมากร มามสกุล เ<br>เลชบัตรประชาชน รน2018T00011 อี                                    | มุญเพียร ชั้น ประถมศึกษาปีที่ 2/1<br>น/เดือน/ปี เกิด เพศ |                                        |                   |  |  |  |
| ความคิดเห็นของครูคัดกรองต่อการรับเงินอุด                                                                  | าหนุนนักเรียนยากจนพิเศษ                                  |                                        |                   |  |  |  |
| 🔘 ควรได้รับเงินอุดหนุนนักเรียนยากจนพิห                                                                    | สษ (ทำแบบสอบถามสภาพปัญหาและคว                            | ามต้องการนักเรียนยากจนพิเศษต่อไป)      |                   |  |  |  |
| ระบุเหตุผล                                                                                                |                                                          |                                        |                   |  |  |  |
| 🔘 ไม่ควรได้รับเงินอุดหนุมนักเรียนยากจนพิเศษ (ไม่ต้องทำแบบสอบถามสภาพปัญหาและความต้องการนักเรียนยากจนพิเศษ) |                                                          |                                        |                   |  |  |  |
| ระบุเหตุผล ไม่จนจริง                                                                                      |                                                          |                                        |                   |  |  |  |
|                                                                                                    |                                                          |                                        | ษถัดไป            |  |  |  |

รูปที่ 24 ส่วนผลการพิจารณาไม่ควรได้รับทุน
# ส่วนที่ 2 ข้อมูลครอบครัว

หลังจากที่นักเรียนผ่านการพิจารณาว่าควรได้รับเงินอุดหนุนนักเรียนยากจนพิเศษแล้วนั้น จะต้อง ทำการบันทึกข้อมูลส่วนที่เหลือต่อไป โดยในส่วนของข้อมูลครัวเรือนนี้ให้ผู้ใช้ทำการบันทึก 1) ข้อมูลนักเรียน ได้แก่ รูปถ่ายนักเรียน และ เบอร์โทรศัพท์ที่สามารถติดต่อได้ และ 2) ข้อมูลครอบครัว ดังรูปที่ 25 เมื่อบันทึก ข้อมูลเรียบร้อยแล้ว ให้กด "ถัดไป" เพื่อทำการบันทึกในส่วนถัดไป

| $\bigcirc$                                                                                                    | ขอมูลครอบครว                                                                                                    | ข้อมูลพฤติกรรมและความเสียงของนักเรียน                                                                                                    | ข้อมูลความต้องการ     |
|----------------------------------------------------------------------------------------------------|----------------------------------------------------------------------------------------------------|----------------------------------------------------------------------------------------------------|-----------------------|
| *                                                                                                    |                                                                                                    |                                                                                                    | Ť                     |
| ครอบครัว                                                                                                    |                                                                                                    |                                                                                                    |                       |
|                                                                                                    | ชื่อนักเรียน เด็กชายคุ                                                                                                    | ุนากร นามสกุล บุญเพียร ชั้น ประถมศึกษาปีที่ 2/1                                                                                                    |                       |
|                                                                                                    | เลขนัตรประชาชน SU                                                                                                    | J2018T00011 วัน/เดือน/ปี เกิด เพศ หญิง                                                                                                    |                       |
|                                                                                                    | เบอร์โทรศัพท์ที่สามารถ                                                                                                    | าติดต่อได้ 0512428000                                                                                                    |                       |
| ครอบครัว (ใส่เครื่องหมาย / เฉพาะข้อ                                                                                                 | ที่ตรงกับความเป็นจริง เลือกใต้มากกว่า 1                                                                                                    | . คำตอบ)                                                                                                    |                       |
| ครอบครัว ( <b>ไส่เครื่องหมาย / เฉพาะข้อ</b><br>.1 ปัจจุบันอยู่ภายใต้การดูแลของ                                                      | ที่ตรงกับความเป็นจริง เลือกใต้มากกว่า 1<br>● ปีตา/ปารถา/ผู้ปกครอง (                                                                                    | <ul> <li>คำคอบ)</li> <li>NGO/บพด./สถานสงเคราะหี/หน่วยงานรัฐ</li> </ul>                                                                                                    |                       |
| ครอบครัว ( <b>ไส่เครื่องหมาย / เฉพาะข้อ</b> ร<br>1 ปัจจุบันอยู่ภายใต้การดูแลของ                                                     | ที่ตรงกับความเป็นจริง เลือกได้มากกว่า 1<br><ul> <li>บิตา/มารตา/ผู้ปกครอง</li> <li>อยู่คนเดียว ไม่มีผู้ปกครอง (</li> </ul>                              | <ul> <li>คำคอบ)</li> <li>NGO/นพด./สถานสงเคราะห์/หน่วยงานรัฐ</li> <li>อื่นๆ</li> </ul>                                                                                     |                       |
| ครอบครัว ( <b>ไส่เครื่องหมาย / เฉพาะข้อ</b> า<br>.1 ปัจจุบันอยู่ภายใต้การดูแลของ<br>.2 ชื่อผู้ปกครอง                                | ที่ตรงกับความเป็นจริง เลือกใต้มากกว่า 1<br>บิตา/นารตา/ผู้ปกครอง (                                                                                      | <ul> <li>คำคอม)</li> <li>NGO/บพด./สถานสงเคราะหี/หน่วยงานรัฐ</li> <li>อื่นๆ</li> <li>มานะ</li> <li>นามสกุลผู้ปกครอง บุญบ</li> </ul>                                        | Wes                   |
| ครอบครัว ( <b>ใส่เครื่องหมาย / เฉพาะข้อ</b> า<br>.1 ปัจจุบันอยู่ภายใต้การดูแลของ<br>.2 ชื่อผู้ปกครอง                                | ที่ครงกับความเป็นจริง เลือกใต้มากกว่า 1<br>บิตา/มารตา/ผู้ปกครอง (     อยู่คนเดียว ไม่มีผู้ปกครอง (     ช่อผู้ปกครอง นาย     เลขบัตรประชาชนผู้ปกครอง 02 | <ul> <li>คำคอม)</li> <li>NGO/นพด./สถานสงเคราะห์/หน่วยงานรัฐ</li> <li>อื่นๆ</li> <li>มานะ</li> <li>นานสกุลผู้ปกครอง บุญ.</li> <li>นายร์โทรศัพท์ที่สามารถติดต่อไ</li> </ul> | พียร<br>ด้ 0854212000 |
| ครอบครัว ( <b>ใส่เครื่องหมาย / เฉพาะข้อ</b> า<br>.1 ปัจจุบันอยู่ภายใต้การดูแลของ<br>.2 ชื่อผู้ปกครอง                                | ที่ครงกับความเป็นจริง เลือกใค่มากกว่า 1                                                                                                    | เ คำคอม)<br>NGO/มพด./สถามสงเคราะห์/หน่วยงามรัฐ<br>อีนๆ<br>มานะ นามสกุลผู้ปกครอง บุญ<br>เมอร์โทรศัพท์ที่สามารถติดต่อไ                                                      | พียร<br>0854212000    |
| ครอบครัว ( <b>ใส่เครื่องหมาย / เฉพาะข้อ</b><br>11 ปัจจุบันอยู่ภายใต้การดูแลของ<br>12 ชื่อผู้ปกครอง<br>13 การศึกษาสูงสุดของผู้ปกครอง | ที่ครงกับความเป็นจริง เลือกใค้มากกว่า 1                                                                                                    | <ul> <li>หัดอน)</li> <li>NGO/บพด./สถานสงเคราะห์/หน่วยงานรัฐ</li> <li>อื่นๆ</li> <li>มานะ<br/>มานะ<br/>มานสกุลผู้ปกครอง บุญ<br/>เบอร์โกรศัพท์ที่สามารถติดต่อไ</li> </ul>   | พียร<br>ด้ 0854212000 |

37

12/6/18 6:09 PM

aw\_new\_VERSIONCC.indd 37

## ส่วนที่ 3 ข้อมูลพฤติกรรมและความเสี่ยงของนักเรียน

ในส่วนของข้อมูลพฤติกรรมและความเสี่ยงของนักเรียน จะประกอบไปด้วย อาทิเช่น ข้อมูลด้าน สุขภาพ การอ่านออกเขียนได้ พฤติกรรมความเสียงต่าง ๆ ในชีวิตของนักเรียน เป็นต้น ดังรูปที่ 26

| ความคิดเห็นครู                                         | ข้อมูลครอบครัว                 | ข้อมูลพฤติกรรมและความเสี่ยงของนักเรียน            | ข้อมูลความต้องการ |
|--------------------------------------------------------|--------------------------------|---------------------------------------------------|-------------------|
| *                                                      | *                              |                                                   | Ŭ                 |
| ลพฤติกรรมและความเสี่ยงของนักเรียน                      |                                |                                                   |                   |
| ุเลพฤติกรรมและความเสี่ยงของนักเรียน ( <b>ใส่เครื</b> ่ | องหมาย / เฉพาะข้อที่ดรงกับความ | แป็นจริง เลือกใต้มากกว่า 1 คำตอบ)                 |                   |
| สุขภาพ                                                 | 🗹 ไม่มีปัญหา                   | 🛿 ร่างกายไม่แข็งแรง/เจ็บป่วยบ่อย 🔲 มีโรคประจำตัว  |                   |
|                                                        | 🔲 มีภาวะทุพโภชนาการ 🗌          | 🛛 ป่วยเป็นโรคร้ายแรง/เรื้อรัง 🛛 สมรรถภาพทางร่างกา | ยต่ำ              |
| (ถ้ามี) ความพิการ ระบุประเภท                           | 🗹 ปกติ 🔲 การมอง                | งเห็น 🔲 การได้ยินหรือสื่อความหมาย 🗌 พิการซ้ำซ้อน  |                   |
|                                                        | 🔲 สติปัญญา 🔲 การพูดเ           | เละภาษา 🔲 พฤติกรรมหรืออารมณ์                      |                   |
|                                                        | 🔲 การเรียนรู้ 🔲 ออทิสติ        | ก 🔲 ร่างกาย/การเคลื่อนไหว                         |                   |
| 2.2 นักเรียนได้กินอาหารวันละกี่มื้อ                    | 1 ม้อ 2 ม้อ 3                  | น้อ 🔘 ไม่แม่มอน                                   |                   |
| กรุณาระบุ                                              | 🔲 อาหารเช้า 🗹 อาหารก           | ลางวัน 🔲 อาหารเย็น                                |                   |
| 2.3 นักเรียนมีความสามารถ "อ่านออก"                     | 🖲 ໃช່ 🔘 ໄມ່ໃช່                 |                                                   |                   |
|                                                        |                                |                                                   |                   |

รูปที่ 26 ข้อมูลพฤติกรรมและความเสี่ยงของนักเรียน

# ส่วนที่ 4 ข้อมูลความต้องการ

ในส่วนนี้จะให้ผู้ใช้บันทึกข้อมูลความต้องการของนักเรียนยากจนพิเศษ อาทิ ความต้องการด้านการ ศึกษา ความช่วยเหลือต่าง ๆ และการรับเงินอุดหนุนนักเรียนยากจนพิเศษ เป็นต้น ดังรูปที่ 27

| ความคิดเห็นครู                                                                 | ข้อมูลครอบครัว                                                                                                    | ข้อมูลพฤติกรรมและความเสี่ยงของนักเรียน                                                                                                    | ข้อมูลความต้องการ                                           |
|--------------------------------------------------------------------------------|----------------------------------------------------------------------------------------------------|----------------------------------------------------------------------------------------------------|-------------------------------------------------------------|
| *                                                                              | *                                                                                                    |                                                                                                    | Ť                                                           |
| ข้อมูลความต้องการ                                                              |                                                                                                    |                                                                                                    |                                                             |
| 3. ข้อมูลความต้องการ                                                           |                                                                                                    |                                                                                                    |                                                             |
| 3.1 นักเรียนต้องการเรียนสูงสุดถึงชั้นไหน                                       | มัธยมศึกษาปีที่ 3                                                                                                    | T                                                                                                    |                                                             |
| 3.2 ความช่วยเหลือที่ต้องการ (3 อันดับเท่านั้น)                                 | <ul> <li>ทุนการศึกษา</li> <li>อุปกรณ์การศึกษา</li> <li>หอพัก/โรงเรียนประจำ</li> <li>ความเข้าใจของเด็กคนอื่นใ</li> <li>เงินช่วยเหลือค่าใช้จ่ายในค</li> <li>เครื่องอุปโภคบริโภคในครอ<br/>ส่งต่อโรงเรียนเฉพาะทาง เ</li> </ul> | ค่าเด้นทาง     รถโรงเรียน     เครื่องแต่งกาย/เครื่องแบบ     เรียนเสริมให้ทันเพื่อน     การคุ้นครองอันตรายในโรงเรียน     เล็กพฤติกรรมเสี่ยง (ย     นโรงเรียนเที่ยวกับเด็กพิการ     สิ่งอำนวยความสะดวกที่ทำให้     รอบครัว     เงินช่วยเหลือคนพิการ     เงินช่วยเหลือคนพิการ     อบครัว     เงินช่วยเหลือคนพิการ     ผู้ดูแลคนป่วย/พิการในบ้าน     พราะเด็กพิการ     เล้งต่อการศึกษาทางเลือก (กค | าเสพติด/สุรา)<br>เด็กพิการไปโรงเรียนได้<br>1น./ภาคค่ำ)<br>ล |
| 3.3 กรณีต้องการเงินอุดหนุนนักเรียนยากจนพิเศษ<br>กรุณาระบุวิธีการรับเงินอุดหนุน | <ul> <li>รับเงินด้วยตนเองที่โรงเรีย</li> <li>รับเงินผ่านบัญชีธนาคาร</li> </ul>                                                                                                    | น<br>ธนาคารกรุงไทย<br>เลขที่บัญชี 0215212000 สาขา นี่<br>ชื่อบัญชี บาวนเวนะ สวัสดี                                                                                                    | •                                                           |

## รูปที่ 27 ข้อมูลความต้องการ

เมื่อทำการบันทึกข้อมูลเรียบร้อยแล้วให้ผู้ใช้ทำการกด "ถัดไป" เพื่อเป็นการบันทึกข้อมูลแบบสอบถาม สภาพปัญหาและความต้องการนักเรียนยากจนพิเศษ (นร.04) ระบบจะแสดงแจ้งเตือนว่า "บันทึกเสร็จ เรียบร้อย ท่านต้องการกลับไปหน้ารายชื่อหรือไม่" หากไม่มีการเปลี่ยนแปลงข้อมูลให้ทำการกด "ตกลง" ระบบจะนำผู้ใช้กลับไปหน้ารายชื่อนักเรียนเพื่อทำการบันทึกข้อมูลนักเรียนคนต่อไป แต่หากต้องการกลับไป แก้ไขข้อมูลให้กด "ยกเลิก" ดังรูปที่ 28

| 3.2 ความช่วยเหลือที่ต้องการ (3 อันดั <mark>กแล่งเป็นไ</mark>     | · · · · · · · · · · · · · · · · · · · |                          | <b>—</b> • • •            |                                |
|------------------------------------------------------------------|---------------------------------------|--------------------------|---------------------------|--------------------------------|
| บันทึกเสร็                                                       | วเรียบร้อย                            |                          | ×                         | เพื่อน                         |
| ท่านต้องการเ                                                     | าสับไปหน้ารายชื่อหรือไม่              |                          |                           | สียง (ยาเสพติด/สุรา)           |
|                                                                  |                                       |                          | ตกลง ยกเลิก               | ที่ทำให้เด็กพิการไปโรงเรียนได้ |
|                                                                  | 🔲 เครื่องอุปโภคบริโภคในคร             | อมครัว                   | 🔲 ผู้ดูแลคนป่วย/พิการ     | ີໃນບ້ານ                        |
|                                                                  | 🔲 ส่งต่อโรงเรียนเฉพาะทาง              | เพราะเด็กพิการ           | 🔲 ส่งต่อการศึกษาทางเ      | เลือก (กศน./ภาคค่ำ)            |
|                                                                  | 🔲 ส่งต่อโรงเรียนราชประชาบุ            | แคราะห์/ศึกษาสงเคราะห์   | 🔲 ส่งต่อเพื่อรับการรักเ   | งาพยามาล                       |
| <ol> <li>3.3 กรณีต้องการเงินอุตหนุมนักเรียนยากจนพิเศษ</li> </ol> | 🔘 รับเงินด้วยตนเองที่โรงเรีย          | u                        |                           |                                |
| กรุณาระบุวิธีการรับเงินอุดหนุน                                   | 🖲 รับเงินผ่านบัญชีธนาคาร              | ธนาคารกรุงไทย            |                           |                                |
|                                                                  |                                       | เลขที่บัญชี 021521200    | เ0 สาขา                   | ບ້ານມາ                         |
|                                                                  |                                       | ชื่อบัญชี นางมานะ สวัสด์ | 5                         |                                |
|                                                                  |                                       | ซึ่งเป็นมัญชีของ มารดา   | •                         |                                |
|                                                                  |                                       | 🗹 เคยลงกะเบียนเพื่อสวั   | ัสดิการแห่งรัฐ (ลงทะเบียน | คนจน)                          |

รูปที่ 29 แสดงหน้าบันทึกมูลเรียบร้อยแล้ว

aw new VERSIONCC.indd

### 3) การแก้ไขข้อมูลและการเรียกดูเอกสารแนบ

1) การแก้ไขข้อมูล

หากผู้ใช้ต้องการแก้ไขข้อมูลนักเรียน สามารถทำได้โดยการกดที่ปุ่ม **"แก้ไข นร.01"** หรือ **"แก้ไข นร.04"** ดังรูปที่ 29

| ประถมศึกษาปีที่        | 2                                            |           |                |                | ห้อง 1            | •     |
|------------------------|----------------------------------------------|-----------|----------------|----------------|-------------------|-------|
| เลขประจำตัว<br>ประชาชน | ชื่อ-นามสกุล                                 | ห้องเรียน | ทำข้อมูล นร.01 | ทำข้อมูล นร.04 | พิมพ์เอกสาร       | 4     |
| SU2018T00011           | เด็กชายคุนากร บุญเพียร                       | ປ.2/1     | แก้ไข มร.01    | แก้ไข บร.04    | us.01 us.02 us.04 | us.08 |
| SU2018T00010           | เด็กชายจักร ตีรา <b>(นักเรียนยากจนพิเศษ)</b> | U.2/1     | ບັນຕົກ ນຣ.01   | แก้ไข มร.04    |                   |       |

รูปที่ 29 แสดงรายชื่อนักเรียนที่คัดกรองแล้ว

สำหรับ นร .01ผู้ใช้ต้องบันทึกข้อมูลครบทุกขั้นตอนหลังการกดแก้ไขจนถึง "ขอรับรองว่าข้อมูลและ ภาพถ่ายบ้านของนักเรียนเป็นความจริง" และกดบันทึก กรณีผู้ใช้ไม่ติ๊ก **"ขอรับรองว่าข้อมูลและภาพถ่าย บ้านของนักเรียนเป็นความจริง"** และ กดปุ่ม **"บันทึก"** ในขั้นตอนสุดท้ายระบบจะขึ้นสถานะว่า "บันทึก นร.01"

## 2) การเรียกดูเอกสารแนบ (แบบนร.01 , นร.02 , นร.04)

ผู้ใช้สามารถเรียกดูและสั่งพิมพ์เอกสารแบบ นร. และเอกสารแนบรูปสภาพบ้านได้ด้วยตัวเองเพื่อ อำนวยความสะดวกในการทำงาน อีกทั้งยังสามารถดูผลการตอบแบบขอรับทุนการศึกษาของนักเรียนใน ความดูแลของท่านได้ดังแสดงในรูปที่ 30

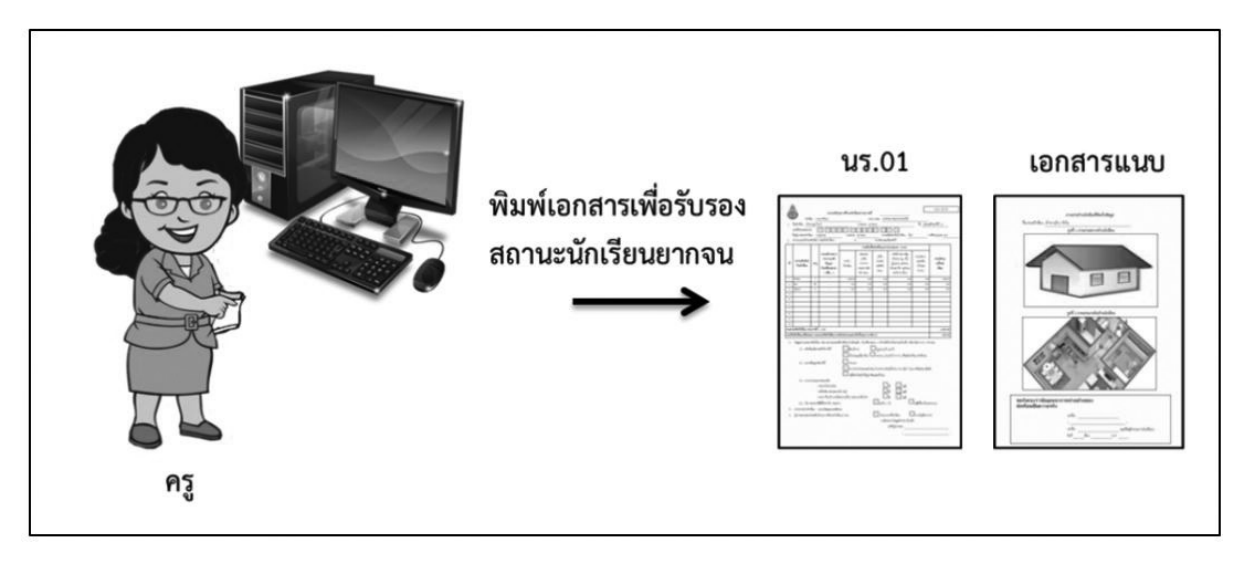

รูปที่ 30 การเรียกดูเอกสารแนบและรายงานระดับโรงเรียน

สำหรับการเข้าดูรายงานนั้นให้ผู้ใช้เลือกชั้น และห้องเรียนที่ต้องการเข้าดูรายงาน จากนั้นดูในส่วน "พิมพ์เอกสาร" เมื่อกดที่ "นร." ต่าง ๆ ที่ต้องการ ไฟล์ PDF จะถูก Download ลงเครื่องคอมพิวเตอร์อัตโนมัติ ระบบจะแสดงการพิมพ์ นร. ต่าง ๆ ดังรูปที่ 31 ซึ่งมี 4 เมนูใช้งาน ได้แก่

- <u>พิมพ์แบบนร.01</u> สำหรับดูผลการตอบแบบขอรับทุนการศึกษานักเรียนยากจน (นร.01) รายบุคคล
- <u>พิมพ์แบบนร.02</u> สำหรับดูเอกสารแนบแบบรับรองสถานะของครัวเรือนนักเรียนเพื่อประกอบการ พิจารณาการรับทุนนักเรียนยากจนของรัฐ (นร.02) รายบุคคล
- <u>พิมพ์แบบ นร.04</u> สำหรับดูเอกสารแบบสอบถามสภาพปัญหาและความต้องการนักเรียนยากจน พิเศษ (นร.04) รายบุคคล
- <u>พิมพ์แบบ นร.08</u> สำหรับดูเอกสารแบบหนังสือแจ้งผลการรับเงินอุดหนุนนักเรียนยากจนพิเศษ แบบมีเงื่อนไขในสถานศึกษาสังกัดสำนักงานคณะกรรมการการศึกษาขั้นพื้นฐาน รายบุคคล

12/6/18 6:09 PM

| ประถมศึกษาปีที่ 2  |                                              |           |                | • ห้อง         | 1                 | • |
|--------------------|----------------------------------------------|-----------|----------------|----------------|-------------------|---|
| เลขประจำตัวประชาชน | ชื่อ-นามสกุล                                 | ห้องเรียน | ทำข้อมูล นร.01 | ทำข้อมูล นร.04 | พิมพ์เอกสาร       | - |
| SU2018T00011       | เด็กชายคุนากร บุญเพียร                       | ປ.2/1     | แก้ไข us.01    | แก้ไข us.04    | us.01 us.02 us.04 |   |
| SU2018T00010       | เด็กชายจักร ตีรา <b>(นักเรียนยากจนพิเศษ)</b> | ປ.2/1     | บันทึก นร.01   | บันทึก นร.04   |                   |   |

## รูปที่ 31 หน้าจอเพื่อเลือกดูเมนูรายงาน

aw new VERSIONCC.indd

# ตัวอย่างแบบฟอร์มต่าง ๆ

1) แบบขอรับทุนการศึกษานักเรียนยากจน (นร.01)

|      | ชื่อนักเรียน เ<br>เลขที่ปัตรประชน                           | ศึกชายซีซ<br>เซน                                                                              | เรงเรยน<br>พื่อ นามสกุล<br>G O 2 2 0                                                                                                    | ทศสอบบ17<br>วราศิลป์<br>1 7 2 0                                                                                 | ∜ີນ ປ<br>170                                                                                                    | สพบ./สทม.<br>ระถมศึกษาปีที่ 1<br>3 ไป                                  | ทศ<br>/1<br>มีผู้ปกครอง                                                                                              | 100017                                                                        |                                                      |
|------|-------------------------------------------------------------|-----------------------------------------------------------------------------------------------|----------------------------------------------------------------------------------------------------|----------------------------------------------------------------------------------------------------|----------------------------------------------------------------------------------------------------|------------------------------------------------------------------------|----------------------------------------------------------------------------------------------------|-------------------------------------------------------------------------------|------------------------------------------------------|
|      | ชื่อผู้ปกครองนักเ<br>เลขที่ปัครประชน<br>ดเลยลงทะเร          | รียน น<br>คณ [<br>มียนเพื่อสา                                                                 | ายมานะ นามสกุล<br>0 6 5 2 1<br>สติการแห่งรัฐ (ลงทะเบีย                                                                                    | วราศิลป์<br>4 5 2 1<br>เนคนจน)                                                                                  | ความสัมพันธ์กั<br>0 0 1                                                                                                    | ນນັກເຊີຍນ ນິຈ<br>2 ມີນ                                                 | าา การศึกษ<br>ไม่ปัตรประจำตัวเ                                                                                       | าสูงสุด ดำกว่าป<br>ประชาชน                                                    | ระณทึกษา                                             |
| n.   | สาวารสมาชิกไปครัว<br>ความสิมพันธ์                           | 274 (57)<br>274                                                                               | มควนกเรียน) 3 คน มราย<br>ความชิดวร                                                                                                    | ละเอียดดิงนิ                                                                                                    | รายได้เอลี่ยต่อเดื                                                                                                    | องแบบความไระเ                                                          | ດທ (ນາາທຸ/ເສື້ອນ)                                                                                                    |                                                                               | รายใต้รวม                                            |
| 1    | กับนักเรียน                                                 | 0.4                                                                                           | ทางร่างกาย/<br>สติปัญญา<br>(ใส่เครื่องหมาย<br>/ หรือ - )                                                                                  | ค่าร้างเงินเดียน                                                                                                | ประกอบอาซีท<br>ทางการเกษตร<br>หลังหักค่าใช้จ่าย                                                                               | ธุรกิจส่วนตัว<br>(หลังทีก<br>ศาใช้จำย)                                 | สวัสติการ<br>จากรัฐ/<br>เอกชน<br>(เงินบ้านาญ)                                                                        | รายได้จาก<br>แหล่งอื่น<br>(เงินโอน,ศาเซ่า<br>,ดอกเปี้ย,อื่นๆ)                 | เฉสียห่อเดือน                                        |
| 1    | นักเรียน                                                    | 6                                                                                             | 3.00 C                                                                                                    | 0.00                                                                                                    | 0.00                                                                                                    | 0.00                                                                   | 0.00                                                                                                    | 0.00                                                                          | 0.00                                                 |
| 2    | ปีทา                                                        | 50                                                                                            | 122                                                                                                    | 5,000.00                                                                                                    | 0.00                                                                                                    | 0.00                                                                   | 0.00                                                                                                    | 0.00                                                                          | 5,000.00                                             |
| 3    | มารดา                                                       | 48                                                                                            |                                                                                                    | 0.00                                                                                                    | 0.00                                                                                                    | 0.00                                                                   | 0.00                                                                                                    | 0.00                                                                          | 0.00                                                 |
| 5    |                                                             |                                                                                               |                                                                                                    |                                                                                                    |                                                                                                    |                                                                        |                                                                                                    |                                                                               |                                                      |
| 6    |                                                             |                                                                                               |                                                                                                    |                                                                                                    |                                                                                                    |                                                                        |                                                                                                    |                                                                               |                                                      |
| 7    |                                                             |                                                                                               |                                                                                                    |                                                                                                    |                                                                                                    |                                                                        |                                                                                                    | 5 5                                                                           |                                                      |
| 8    |                                                             |                                                                                               |                                                                                                    |                                                                                                    |                                                                                                    |                                                                        |                                                                                                    |                                                                               |                                                      |
| 9    |                                                             |                                                                                               |                                                                                                    |                                                                                                    |                                                                                                    |                                                                        |                                                                                                    |                                                                               |                                                      |
| 0    |                                                             |                                                                                               |                                                                                                    |                                                                                                    |                                                                                                    |                                                                        |                                                                                                    |                                                                               |                                                      |
| 2213 | ราชได้ครัวเรือน (ร                                          | รายการที่ :                                                                                   | 1 - 10)                                                                                                    |                                                                                                    |                                                                                                    |                                                                        |                                                                                                    |                                                                               | 5,000.00                                             |
|      | 3.1 ครัวเรือบ                                               |                                                                                               | te dune no more o reo                                                                                                    | จจุบิน (โสเครื่องห                                                                                              | มาย X หน้าเฉพาะ                                                                                                    | ะขอทตรงกับความ                                                         | HEDRAJA PERGUIN                                                                                                    | an it to be a state of the                                                    | U)                                                   |
|      | 3.2 ประเภทที่<br>3.3 สภาพที่อ                               | มีภาระพิ่งที<br>โอปูอาศัย<br>ปูอาศัย ดัง                                                      | หงุสังนี้<br>สิ่งสังนี้<br>นี้                                                                                                    | จจุบัน (เสเครืองห<br>X มีคนพิการ<br>เป็นพ่อ/แม<br>X บ้านของท<br>X สภาทบ้าน<br>ไม่มีห้องสัว                      | มาย X หน้าเฉพาะ<br>ปเสี้ยงเดียว<br>มเอง<br>ชำรุดทรุดโทรม ห <sup>1</sup><br>มในที่อยู่อาศัยและ                                 | ะขอทตรงกบความ<br>X ซึ่ง<br>X คม<br>ปีขั<br>รือ บ้านทำจากวัส<br>ะบวิเวณ | แบนจง เลอกเต<br>สูงอายุเกิน 60 ปี<br>นอายุ 15–65 ปี :<br>านเช่า<br>ดุพื้นบ้าน เช่น ไม้                               | ว่างงาน (ที่ไม่โช่นัก<br>ใฝ ใบจากหรือวัส                                      | บ)<br>เเรียน/นักศึกษา)<br>อาศัยอยู่กั†<br>คุเหลือไข้ |
|      | 3.2 ประเภทร์<br>3.3 สภาพร์ไอ<br>3.4 ยานพาหา                 | มีภาระพึ่งที่<br>ไอปู่อาศัย<br>ปูอาศัย ดัง<br>นะของคระ                                        | ใจ ดังนี้<br>ใจ ดังนี้<br>นี้<br>กุปครัว                                                                                                  | จจุบัน (เสเครืองห<br>X มีคนพิการ<br>เป็นพ่อ/แม<br>X บ้านของท<br>X สภาพบ้าน<br>ไม่มีห้องสัว                      | มาย X หน้าเฉพาง<br>ใเสี้ยงเดียว<br>มเอง<br>ชำรุดทรุดโทรม ห <sup>ร</sup><br>มในที่อยู่อาศัยและ                                 | ะขอทตรงกบความ<br>X ซึ่ง<br>X คา<br>บั<br>ร้อ ข้านทำจากวัล<br>ะบวิเวณ   | แบนงง เลอกต<br>สูงอายุเกิน 60 ปี<br>นอายุ 15–65 ปี 1<br>านเช่า<br>คุพื้นบ้าน เช่น ไม่                                | ว่างงาน (ที่ไม่โซ่นัก<br>ใฝ ใบจากหรือวัส                                      | เปียน/นิกศึกษา)<br>อาศัยอยู่กำ<br>ดุเหลือใช้         |
|      | 3.2 ประเภทที<br>3.3 สภาพที่อ<br>3.4 ชานพาหา                 | มื่อปอาศัย<br>ชื่อปอาศัย<br>ชื่อาศัย ดัง<br>นะของคระ<br>- รถปา<br>- รถปา<br>- รถปา            | เขญสตรมหัง เกิดเฉขาเฉข<br>ใจ ดังนี้<br>ฉี้<br>มภ์ส่วนบุคคล<br>กอัพ/รถบรรทุกเล็ก/รถผู้                                                     | จจุบัน (เสเครืองห<br>X มีคนพิการ<br>เป็นพ่อ/แม<br>X บ้านของท<br>X สภาพบ้าน<br>ไม่มีห้องสัว                      | มาย X หน้าเฉพาร<br>ใเสี้ยงเดียว<br>มเอง<br>ขำรุดทรุดโทรม ห <sup>1</sup><br>มในที่อยู่อาศัยและ                                 | ะขอทตรงกบความ                                                          | สูงอายุเกิน 60 ปี<br>นอายุ 15–65 ปี 1<br>หมเช่า<br>ดุพื้นบ้าน เช่น ไม่<br>ไม่เปิ                                     | ว่างงาน (ที่ไม่โซ่นัก<br>ใฝ ใบจากหรือวัส                                      | เนียน/นิกศึกษา)<br>อาศัยอยู่กั†<br>ดูเหลือไ∛ร์       |
|      | 3.2 ประเภทร์<br>3.3 สภาพร์ไอ<br>3.4 ชานพาหา                 | มีภาระพึงที<br>ใอปู่อาศัย<br>ปู่อาศัย ดัง<br>นะของกระ<br>- รถยา<br>- รถปิ<br>- รถไถ<br>- รถไถ | ายจุการแห่ง เหยายม เป็น ยามม<br>ใจ ดังนี้<br>นี้<br>มค์ส่วนบุคคล<br>ายังฟรถบรรทุกเล็ก/รถผู้<br>ฟเกี่ยวข้าว/รถยีแต่น/รถผู้                 | จจุบัน (เสเครืองห<br>X มีคนพิการ<br>เป็นพ่อ/แม<br>X บ้านของพ<br>X สภาพบ้าน<br>ไม่มีพ้องสัว<br>วันๆ ประเภทเดียว! | มาย X หน้าเฉพาง<br>มเสียงเดียว<br>มเอง<br>ชำรุดทรุดโทรม หรื<br>มในที่อยู่อาศัยและ<br>ปัน                                      | ะขอทตรงกบความ                                                          | สูงอายุเกิน 60 ปี<br>นอายุ 15–65 ปี 1<br>านเข่า<br>เคพื้นบ้าน เช่น ไม่<br>ไม่มี<br>ไม่มี<br>X ไม่มี                  | ว่างงาน (ที่ไม่โซนัก<br>ใฝ ใบจากหรือวัส                                       | เปียน/บักศึกษา)<br>☐ อาศัยอยู่กับ<br>ดุเหลือได้      |
|      | 3.2 ประเภทที<br>3.3 สภาพที่อ<br>3.4 ชานพาหา<br>3.5 เป็นเกษต | มีภาระพิ่งที<br>ไอปู่อาศัย<br>ปูอาศัย ดัง<br>นะของคระ<br>- รถบ<br>- รถปี<br>- รถไม            | เขญสตเลหยากขณะของแขบ<br>ใจ ดังนี้<br>นั้<br>มดีส่วนบุคคล<br>าชัทเ∕รถบรรทุกเล็ก∕รถสู้<br>เ/เกี่ยวข้าว/รถอีแต้น/รถไ<br>นฟ้ากิน (รวมเช่า)    | จจุบัน (เสเครืองห<br>X มีคนพิการ<br>เป็นพ่อ/แม<br>X บ้านของห<br>X สภาพบ้าน<br>ไม่มีห้องสัว                      | มาย X หน้าเฉพาะ<br>มเอิง<br>ชำวุดทรุดโทรม หรื<br>มในที่อยู่อาศัยและ<br>กับ<br>ไม่เกิน 1 ไร่                                   | ะขอทตรงกบความ                                                          | สูงอายุเกิน 60 ปี<br>นอายุ 15–65 ปี -<br>านเช่า<br>ดุฟื้นบ้าน เช่น ไม่<br>ไม่มี<br>ไม่มี<br>ไม่มีที่ส                | ว่างงาน (ที่ไม่ไซ่นัก<br>นิฝ ใบจากหรือวัส<br>สินเป็นของตนเอง                  | เขียน/นักศึกษา)<br>อาศัยอยู่กั†<br>ดุเหลือไข้        |
|      | 3.2 ประเภทที<br>3.3 สภาพที่อ<br>3.4 อานพาหา<br>3.5 เป็นเกษต | มีภาระพิ่งที<br>ใอปู่อาศัย<br>ปู่อาศัย ดัง<br>- รถปา<br>- รถไป<br>- รถไป<br>รถรที่มีที่ดี     | แข้งสุดกละคอ เหอเนอ เมอ<br>ใจ ดังนี้<br>นี้<br>นที่ส่วนบุคคล<br>าอ้าน/รถบรรทุกเล็ก/รถผู้<br>v(เกี่ยวข้าว/รถยีแต่น/รถไ<br>นทำกิน (รวมเข่า) | จจุบัน (เสเครืองห<br> มิคนพิการ<br> เป็นพ่อ/แม<br> <br> <br>                                                    | มาย X หน้าเฉพาง<br>แส้ยงเดียว<br>แอง<br>ขำรุดทรุดโทรม ห <sup>1</sup><br>มในที่อยู่อาศัยและ<br>ใน<br>] ไม่เกิน 1 ไร่<br>ลงซื่อ | ะขอทตรงกบความ                                                          | สูงอายุเกิน 60 ปี<br>นอายุ 15–65 ปี 1<br>านเช่า<br>ดุพื้นบ้าน เช่น ไม่<br>ไม่มี<br>ไม่มี<br>ไม่มีที่ย่<br>ไม่มีที่ย่ | ว่างงาน (ที่ไม่ไข่นัก<br>ใฝ ใบจากหรือวัส<br>คินเป็นของตนเอง<br>งกล่าวเป็นจริง | เนียน/นิกศึกษา)<br>□ อาศัยอยู่ถ้า<br>ดูเหลือไร้<br>  |

aw\_new\_VERSIONCC.indd 42

แบบ นร.01 หน้า 2

#### ภาพถ่ายบ้านนักเรียนที่ได้รับการเยี่ยมบ้าน

ชื่อ-สกุลนึกเรียน เด็กชายชีชลัล วราศิลป์ กรุณาระบุ ภาพถ่ายที่แบบมาคือ 🗙

บ้านที่อาศัยอยู่กับพ่อแม่ (เป็นสจ้าของ/เช่า)

ข้านของญาติ/ผู้ปกครองที่ไม่ใช่ญาติ

ข้านหรือที่พักประเภท วัด มูลนิธิ หอพัก โรงงาน อยู่กับนายจ้าง

ภาพนักเรียนและป้ายชื่อโรงเรียนเนื่องจากถ่ายภาพบ้านไม่ได้ เพราะบ้านอยู่ด่างอำเภอ/ต่างจังหวัด/ต่างประเทศ หรือไม่ได้รับอนุญาดให้ถ่ายภาพ

# รูปที่ 1 ภาพถ่ายสภาพบ้านนักเรียน

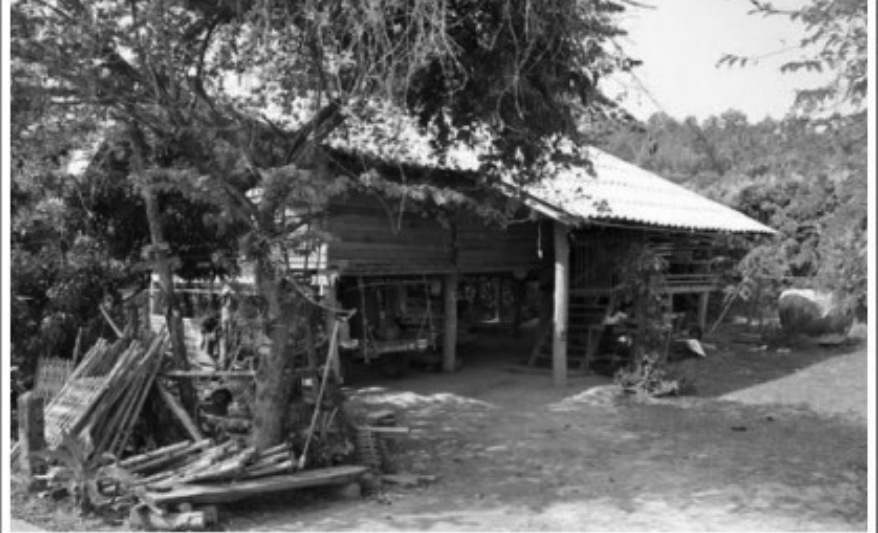

รูปที่ 2 ภาพถ่ายภายในบ้านนักเรียน

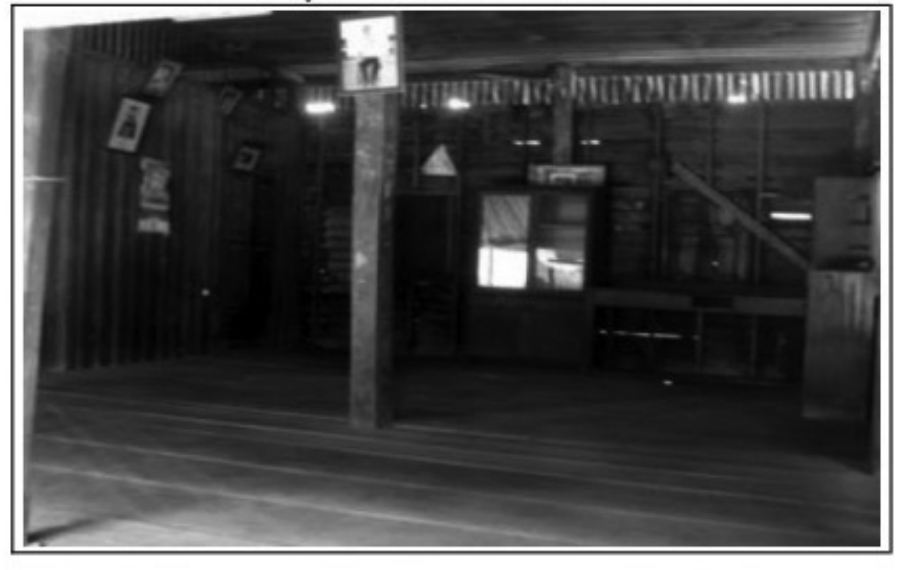

| ขอรับรองว่าข้อมูล และภาพถ่าย | บ้านของนักเรียนเป็นความจริง         |
|------------------------------|-------------------------------------|
|                              | (ลงชื่อ)                            |
|                              | ()                                  |
|                              | ตำแหน่ง(ครูหรือผู้อำนวยการโรงเรียน) |
|                              | วันที่7เดือน6พ.ศ2561                |

 $\mathbb{O}(\mathbb{O})$ 

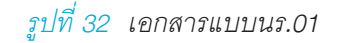

aw\_new\_VERSIONCC.indd 43

12/6/18 6:09 PM

2. แบบรับรองสถานะของครัวเรือนนักเรียนเพื่อประกอบการพิจารณาการรับทุนนักเรียนยากจนของ รัฐ (นร.02)

ແບບ ນາ.02

12/6/18 6:09 PM

#### แบบรับรองสถานะครัวเรือนของนักเรียน เพื่อประกอบการพิจารณาการรับทุนนักเรียนยากจนของรัฐ

| - 54 | - |    |   | - |   |
|------|---|----|---|---|---|
| -61  | - | ٩. | ÷ | a | L |
| - 63 |   | v  |   | U | ľ |
| · u  |   |    |   |   |   |

| 120204                                                                         |                                                                                                    |                                                                        |
|--------------------------------------------------------------------------------|----------------------------------------------------------------------------------------------------|------------------------------------------------------------------------|
| ข้าพเจ้า (นาย/นาง/นางสาว                                                       |                                                                                                    |                                                                        |
| ดำแหน่ง 🗌 นายกองค์กา                                                           | เปกครองส่วนท้องถิ่นกำนันผู้ใหญ่                                                                                                    | ເບັານ, ຜູ້ຮ່ວຍຜູ້ໃหญ່ບ້ານ 🗌 ອສມ. 🗌 ອາ                                  |
| ขอรับรองว่า                                                                    | เด็กซายซีซลิล วราศิลป์                                                                                                    | มีสถานะของครัวเรือน ดังนี้                                             |
| (ให้ผู้รับรองเสือก<br>ครัวเรือนมีภาระทึ่งพิง ไม่<br>(ที่ไม่ใช่นักเรียน/นักศึกษ | ช้อมูลสถานะของครัวเรือน<br>สถานะครัวเรือน ตามช้อเท็จจริงให้ครบถ้วา<br>ท์แก่ ในครอบครัวมีคนพิการ หรือผู้สูงอายุเกิน<br>1) หรือเป็นฟอแปเสี้ยงเดียว | ม <b>เลือกได้มากกว่า 1 รายการ)</b><br>60 ปี หรือคนว่างงานอายุ 15-65 ปี |
| สภาพที่อยู่อาศัยเป็นบ้าน<br>เหลือใช้ หรือไม่มีห้องล้ว:                         | แข่า หรือสภาพข้ารุดทรุดโทรม หรือบ้านทำจ<br>มในที่อยู่อาศัยและบริเวณ                                                                              | ากวัสดุพื้นบ้าน เช่น ไม้ไผ่ ใบจากหรือวัสดุ                             |
| ไม่มีรถยนด์ส่วนบุคคล ห<br>ในประเภทเดียวกัน                                     | รือรถปิกอัพ หรือรถบรรทุกเล็ก หรือรถตู้ หรือ                                                                                                    | อรถไถ/เกี่ยวข้าว/รถอีแต่น/รถอื่นๆ                                      |
| เป็นเกษตรกรที่มีที่ดินทำ                                                       | กิน (รวมเข่า) ไม่เกิน 1 ไร่ หรือไม่มีที่ดินทำกิน                                                                                                 | แป้นของตนเอง                                                           |

#### ขอรับรองว่า ข้าพเจ้าให้ข้อมูลที่เป็นจริงและเป็นผู้กรอกข้อมูลด้วยตนเอง

| (ลงชื่อ)       |
|----------------|
| ()             |
| วันทีเดือนพ.ศ. |

หมายเหตุ: การรับรองสถานะครัวเรือนนักเรียนใช้ประกอบการพิจารณาให้ทุน ส่วนผลการพิจารณาขั้นสุดท้าย จะขึ้นกับการพิจารณาของหน่วยงานต้นสังกัด

รูปที่ 33 เอกสารแนบ นร.02

44

aw\_new\_VERSIONCC.indd 44

# 3. แบบสอบถามสภาพปัญหาและความต้องการนักเรียนยากจนพิเศษ (นร.04)

| ~ ~ ~ ~ ~ ~                                                                                                    | ແບບ ນร.04                |
|----------------------------------------------------------------------------------------------------|--------------------------|
| แบบสอบถามสภาพปญหาและความต้องการนกเรียนยากจนพเศษ                                                                                                    |                          |
| 4                                                                                                    |                          |
| ซอนามสกุล                                                                                                    |                          |
| เลขที่บัตรประชาชน                                                                                                    |                          |
| วัน/เดือน/ปี เกิดเบอร์โทรศัพท์ที่สามารถติดต่อได้                                                                                                    |                          |
| ความคิดเห็นของครูคัดกรองค่อการขอรับเงินอุดหนุนนักเรียนยากจนพิเศษ                                                                                                    |                          |
| ควรได้รับเงินอุดหนุนนักเรียนยากจนพิเศษ (ทำแบบสอบถามสภาพปัญหาและความต้องการนักเรียนยากจนพิเศษต่อไป)                                                                                                    |                          |
| ระบุเหตุผล                                                                                                    |                          |
|                                                                                                    |                          |
| 📃 ไม่ควรได้รับเงินอุดหนุนนักเรียนยากจนพิเศษ (ไม่ต้องทำแบบสอบถามสภาพปัญหาและความต้องการนักเรียนยากจนพิเศษ)                                                                                                    |                          |
| ระบุเหตุผล                                                                                                    |                          |
|                                                                                                    |                          |
| 1.1. บังงุบันขยู่ภายเตการดูแสของ ◯ บัตา/มารตา/ผูบกทรอง ◯ อยู่คนเตยร เมมผูบกทรอง<br>◯ NGO/บพด./สถานสงเคราะห์/หน่วยงานรัฐ ระบุ                                                                                                    |                          |
|                                                                                                    |                          |
| O อื่นๆ ระบุ                                                                                                    |                          |
| ◯ อื่นๆ ระบุ<br>1.2. ชื่อผู้ปกครองความสัมพันธ์                                                                                                    |                          |
| <ul> <li>O อื่นๆ ระบุ</li> <li>1.2. ชื่อผู้ปกครอง</li> <li>นามสกุลนามสกุล</li> <li>แลขที่บัตรประชาชน</li> <li>□</li> <li>□</li></ul> |                          |
| <ul> <li>0 อื่นๆ ระบุนามสกุล</li> <li>1.2. ชื่อผู้ปกครองความสัมพันธ์</li> <li>แลขที่บัตรประชาชน</li> <li></li> <li>แลขที่บัตรประชาชน</li> <li></li> <li>แอร์โทรศัพท์ที่สามารถติดต่อได้</li> <li>1.3. การศึกษาสูงสุดของผู้ปกครอง</li> <li>(ไม่ได้รับการศึกษา/ไม่จบชั้นประถมศึกษา</li> <li>0 ประถมศึกษา</li> <li>มัธยมต้น</li> <li>มั</li> </ul>                                                                                                    | ัธยมปลาย                 |
| <ul> <li>0 อื่นๆ ระบุ</li> <li>1.2. ชื่อผู้ปกครองความสัมพันธุ์</li> <li>แลขที่บัตรประชาชน</li> <li></li> <li>เลขที่บัตรประชาชน</li> <li></li> <li>&lt;</li></ul>                                                                                                    | <br>้ธยมปลาย             |
| <ul> <li>0 อื่นๆ ระบุ</li> <li>1.2. ชื่อผู้ปกครอง</li></ul>                                                                                                    | <br>ัธยมปลาย<br>มือง     |
| <ul> <li>0 อื่นๆ ระบุ</li> <li>1.2. ชื่อผู้ปกครอง</li></ul>                                                                                                    | รัยมปลาย<br>มือง         |
| <ul> <li>อี่นๆ ระบุ</li> <li>1.2. ชื่อผู้ปกครอง</li></ul>                                                                                                    | <br>้ธยมปลาย<br>มือง<br> |
| <ul> <li>0 อื่นๆ ระบุ</li> <li>1.2. ชื่อผู้ปกครอง</li></ul>                                                                                                    | <br>ัธยมปลาย<br>มือง     |
| <ul> <li>อี่นๆ ระบุ</li> <li>1.2. ชื่อผู้ปกครองความสัมพันธ์</li></ul>                                                                                                    | ัธยมปลาย<br>มือง         |
| <ul> <li>อี่นๆ ระบุ</li> <li>1.2. ชื่อผู้ปกครองความสัมพันธุ์</li></ul>                                                                                                    | ัธยมปลาย<br>มือง<br>     |
| <ul> <li>อี่นๆ ระบุ</li></ul>                                                                                                    | ัธยมปลาย<br>มือง<br>     |

12/6/18 6:09 PM

| 1.10. ความช่วยเหลือที่ครอบครัวเคยได้รับในปี | 2560 |
|---------------------------------------------|------|

| O ไม่ได้รับ                             | 🗌 เงินสงเคราะห์      | 🗌 เงินทุ             | นประกอบอาจิ   | วีพ 🗌 เงินซ่อมแซมบ้าน   |
|-----------------------------------------|----------------------|----------------------|---------------|-------------------------|
| 🔲 เบี้ยยังชีพผู้สูงอายุ                 | 🔲 เบี้ยความพิการ     | 🗆 เครื่อ             | งช่วยความพิก  | าร 🗌 โรงเรียนพักนอน     |
| 🗌 สวัสดิการจากโครงการสวัสดิ             | การแห่งรัฐ 🗌 เงิน    | อุดหนุนเด็กแรกเกิด 🗌 | ] สวัสดิการภา | ครัฐ ระบุ               |
| 🗌 สวัสดิการภาคเอกชน ระบุ                |                      | [                    | ] อื่นๆ ระบุ  |                         |
| 1.11. ข้อห่วงใยของผู้ปกครองที่มีต่อนักเ | เรียน                |                      |               |                         |
|                                         |                      |                      |               |                         |
|                                         |                      |                      |               |                         |
|                                         |                      |                      |               |                         |
|                                         |                      |                      |               |                         |
| ข้ามอะเดชิดรรมแอะอดจะเสี่ยงของจัดเร     | 3<br>5 0 0 1         |                      |               |                         |
| 2.1. สขภาพ                              | 1019                 |                      |               |                         |
| 🗆 ไม่มีปัญหา                            | 🗌 ร่างกายไม่แข็งแ    | รง/เจ็บป่วยบ่อย      |               | 🗆 มีโรคประจำตัว         |
| 🗌 มีภาวะทุพโภชนาการ                     | 🗌 ป่วยเป็นโรคร้าย    | แรง/เรื้อรัง         |               | 🗆 สมรรถภาพทางร่างกายต่ำ |
| (ถ้ามี) ความพิการ ระบุประเภท            | O การมองเห็น         | O การได้ยินหรือสื่อค | วามหมาย       | 🔿 ร่างกาย/การเคลื่อนไหว |
|                                         | 🔿 สติปัญญา           | O การพูดและภาษา      | (             | 🔿 พฤติกรรมหรืออารมณ์    |
|                                         | O การเรียนรู้        | 🔘 ออทิสติก           | (             | 🔿 พิการซ้ำซ้อน          |
| 2.2. นักเรียนได้กินอาหารวันละกี่มื้อ    | O 1 มื้อ             | O 2 มื้อ             | O 3 มื้อ      | 🔿 ไม่แน่นอน             |
| กรุณาระบุ                               | 🗌 อาหารเช้า          | 🗌 อาหารกลางวัน       | 🗌 อาหารเ      | ย็น                     |
| 2.3. นักเรียนมีความสามารถ "อ่านออก      | " 🔿 ใช่              | O ไม่ใช่             |               |                         |
| 2.4. นักเรียนมีความสามารถ "เขียนได้"    | ้ 🔿 ใช่              | O ไม่ใช่             |               |                         |
| 2.5. การเดินทาง                         |                      |                      |               |                         |
| ระยะทางระหว่างบ้านไปโรงเรียน(ไ          | ป/กลับ)กิโ           | ้ลเมตรเมตร           | ใช้เวลาเดินท  | างนาที                  |
| วิธีการเดินทางของนักเรียนไปโรงเรี       | ียน (ตอบเพียง 1 ข้อ) |                      |               |                         |
| 🔿 ผู้ปกครองมาส่ง                        | 🔿 มาด้วยตัวเอง       |                      |               |                         |
| ยานพาหนะที่ใช้ (ตอบเพียง 1 ข้           | íอ)                  |                      |               |                         |
| 🔿 รถโดยสารประจำทาง                      | 🔘 รถจักรยานยนต์      | <b>O</b> รถยน        | ต์            | 🔿 รถจักรยาน             |
| () เดิน                                 | 0 รถโรงเรียน         | (] เรือ              | 1             | ⊖ อื่นๆ                 |
|                                         |                      |                      |               |                         |

12/6/18 6:09 PM

46

aw\_new\_VERSIONCC.indd 46

| 2.6. | ภาระงานความรับผิดชอบของนักเรียนที่มีต่อครอบครัว |
|------|-------------------------------------------------|

| 🗌 ช่วยงานบ้าน                            | 🗌 ช่วยคนดูแลคนเจ็บป่วย/พิการ            | ล 🗌 ช่วยศ์              | ้าขายเล็กๆน้อยๆ            |                |
|------------------------------------------|-----------------------------------------|-------------------------|----------------------------|----------------|
| 🗌 ทำงานแถวบ้าน (รับจ้างทั่วไป)           |                                         | อื่นระช                 | Ц                          |                |
| 2.7. สวัสดิภาพและความปลอดภัยในครอ        | บครัวของนักเรียน                        |                         |                            |                |
| 🗌 ไม่มีปัญหา                             |                                         |                         | เ หรือแต่งงานใหม่          | 🗌 ไม่มีผู้ดูแล |
| 🗌 มีบุคคลในครอบครัวเจ็บป่วยด้วย          | 🗌 บุคคลในครอบคร์                        | ร้วเล่นการพนัน          |                            |                |
| 🗌 บุคคลในครอบครัวติดสารเสพติด            | 🗌 มีความขัดแย้ง/ความรุนแรงในครอบครัว    |                         |                            |                |
| 🗌 ที่อยู่อาศัยไม่มีความเป็นสัดส่วน       | 🗌 ถูกล่วงละเมิดทาง                      | เพศจากบุคคลในครอบค      | เร้ว/เพื่อนบ้าน            |                |
| 🗌 ถูกทารุณ/ทำร้ายจากบุคคลในค             | 🗌 ที่พักอาศัยอยู่ในข                    | ุมชนแออัด/ใกล้แหล่งมั่ว | สุม/สถานเริงรมย์           |                |
| 2.8. พฤติกรรมเสี่ยงด้านสารเสพติดของน้    | ักเรียน                                 |                         |                            |                |
| 🗌 ไม่มีปัญหา 🗌 คบเพื่                    | อนในกลุ่มที่ใช้สารเสพติด                | 🗌 อยู่ในสภาพแวดล้อ      | อมที่ใช้สารเสพติด          |                |
| 🗌 สมาชิกในครอบครัวข้องเกี่ยวกับ          | 🔲 สมาชิกในครอบครัวข้องเกี่ยวกับยาเสพติด |                         | กับสารเสพติด               |                |
| 2.9. พฤติกรรมการใช้ความรุนแรงของนัก      | เรียน                                   |                         |                            |                |
| 🔲 ไม่มีปัญหา                             | 🔲 ก้าวร้าว เกเร                         | 🗌 มีการ                 | ทะเลาะวิวาท                |                |
| 🔲 ทำร้ายร่างกายผู้อื่น                   | 🗌 ทำร้ายร่างกายตนเอง                    | 🗌 ทะเล                  | าะวิวาทเป็นประจำ           |                |
| 2.10. พฤติกรรมเสี่ยงทางเพศของนักเรีย     | ٩                                       |                         |                            |                |
| 🔲 ไม่มีปัญหา                             | 🔲 อยู่ในกลุ่มขายบริการ                  | 🗌 มีการ                 | มั่วสุมทางเพศ              |                |
| 🔲 ใช้เครื่องมือสื่อสารที่เกี่ยวข้องกับ   | เด้านเพศเป็นเวลานานและบ่อยครั้ง         | 🛛 จับคู่ชัดเจนและแ      | ยกกลุ่มอยู่ด้วยกันเชิงชู้ส | าวบ่อยครั้ง    |
| 🗋 ทำงานพิเศษที่ล่อแหลมต่อการถู           | กล่วงละเมิดทางเพศ                       | 🗌 ตั้งครรภ์             |                            |                |
| 2.11. พฤติกรรมการติดเกม                  |                                         |                         |                            |                |
| 🔿 ไม่มีปัญหา 🛛 ติดเกม                    | เ ในระยะเริ่มต้น                        | 🔿 ติดเกมมาก อยู่ใน      | เกลุ่มมีปัญหา              |                |
| 2.12. พฤติกรรมการใช้เครื่องมือสื่อสารอิ  | เล็กทรอนิกส์                            |                         |                            |                |
| 🔿 ไม่มีปัญหา 🔷 ติดเครี                   | องมือสื่อสาร ในระยะเริ่มต้น             | O ติดเครื่องมือสื่อส    | ารมาก อยู่ในกลุ่มมีปัญห    | n              |
| 3. ข้อมูลความต้องการ                     |                                         |                         |                            |                |
| 3.1. นักเรียนต้องการเรียนสูงสุดถึงชั้นไห | น 0 ป.6                                 | O ม.3                   | O ม.6                      | 🔿 ปวช.         |
|                                          | О ปวส.                                  | 🔿 ปริญญาตรี             | O สูงกว่าปริญญาตรี         | 🔿 ยังไม่ทราบ   |
| 3.2. ความช่วยเหลือที่ต้องการ 3 อันดับ    |                                         |                         |                            |                |
| 🗌 ทุนการศึกษา                            | 🗌 ค่าเดินทาง                            |                         | 🗌 รถโรงเรียน               |                |
| 🗌 อุปกรณ์การศึกษา                        | 🗌 เครื่องแต่งกาย/เค                     | รื่องแบบ                | 🗌 เรียนเสริมให้ทันเพื      | อน             |

47

12/6/18 6:09 PM

aw\_new\_VERSIONCC.indd 47

|                     | ความเข้าใจของเ   | เด็กคนอื่นใน  | โรงเรียนเกี่ยว | มกับเด็กพิกา  | 5             | 🗌 สิ่งอำเ  | เวยความสะ   | ะดวกที่ทำ  | ให้เด็กพิการไ | ปโรงเรียนได้   |
|---------------------|------------------|---------------|----------------|---------------|---------------|------------|-------------|------------|---------------|----------------|
|                     | เงินช่วยเหลือค่า | ใช้จ่ายในครส  | อบครัว         |               |               | 🗌 เงินช่ว  | ยเหลือคนท์  | ง้การ      |               |                |
|                     | เครื่องอุปโภคบริ | ว้โภคในครอบ   | เครัว          |               |               | 🗌 ผู้ดูแล  | คนป่วย/พิก  | ารในบ้าน   |               |                |
| □ á                 | ส่งต่อโรงเรียนเฉ | พาะทาง เพ     | ราะเด็กพิการ   |               |               | 🗌 ส่งต่อเ  | าารศึกษาท   | างเลือก (ก | เศน./ภาคค่ำ   | )              |
| □ í                 | ส่งต่อโรงเรียนรา | าชประชานุเค   | เราะห์/ศึกษา   | สงเคราะห์     |               | 🗌 ส่งต่อเ  | พื่อรับการร | ถ้กษาพยาเ  | มาล           |                |
| 3.3. กรณีต้อ        | องการเงินอุดหนุ  | ุ่นนักเรียนยา | เกจนพิเศษ ก    | เรุณาระบุวิธี | การรับเงินอุ  | ุดหนุน     |             |            |               |                |
| 🔾 รับ               | เงินสดด้วยตนเฮ   | องที่โรงเรียน |                |               |               |            |             |            |               |                |
| 🔾 รับ               | เงินผ่านบัญชีธน  | เาคารของผู้บ  | ไกครอง ชื่อธ   | นาคาร         |               |            |             |            |               |                |
| ชื่อ                | บัญชี            |               |                |               | . เลขที่บัญชี |            |             | สา         | ขา            |                |
| ซึ่งเป็             | ในบัญชีของ       |               |                |               |               |            |             |            |               |                |
| 0 1                 | นักเรียน         | () บิดา       |                | O มารดา       |               | () พี่ชาย  |             | 0 พี่สา    | 3             | ⊖ น้า          |
| 0 €                 | อา               | () ป้า        |                | () ลุง        |               | ં પું      |             | () ย่า     |               | () ตา          |
| 0 క                 | ยาย              | 0 ทวด         |                | O พ่อเลี้ย    | ٩             | O แม่เลี้ย | 19          | 0 อื่นๆ    | <b>ຈະບຸ</b>   |                |
| เลข                 | ขบัตรประชาชนเ    | เจ้าของบัญชี  |                |               |               |            |             |            |               |                |
| ชื่อ                |                  |               |                |               | นามสก         | ຸາລ        |             |            |               |                |
| ผู้ให้ข้อมูลนักเรีย | ยน               |               |                |               | ,             |            |             |            |               |                |
| ชื่อ                |                  |               | นามสกุล        | 1             |               |            |             |            |               |                |
| ความสัมพันธ์        |                  |               |                |               |               |            |             |            |               |                |
| 🔿 บิดา              | O มารถ           | ดา            | () พี่ชาย      |               | 0 พี่สาว      |            | O น้า       | 0 อา       | () ป้า        | 🔘 តុរ          |
| ં નું               | 🔾 ย่า            |               | () ตา          |               | () ยาย        |            | 0 ทวด       | 0          | พ่อเลี้ยง     | 🔘 แม่เลี้ยง    |
| 🔿 อื่นๆ ระบุ        |                  |               |                |               |               |            |             |            |               |                |
|                     |                  |               |                |               |               |            |             |            |               |                |
|                     |                  |               |                | (1            | ลงชื่อ)       |            |             | ••••••     | คุณค          | รูผู้ทำแบบสอบถ |
|                     |                  |               |                |               | (             |            |             |            | )             |                |
|                     |                  |               |                |               | วันที่        | /          |             | /          |               |                |
|                     |                  |               |                |               |               |            |             |            |               |                |
| ฐปที่ 34 เอกส       | ารแนบ นร.C       | )4            |                |               |               |            |             |            |               |                |
| 48                  |                  |               |                |               |               |            |             |            |               |                |
|                     |                  | N             |                |               |               |            | ····        |            |               | N              |

aw\_new\_VERSIONCC.indd 48

 แบบหนังสือแจ้งผลการรับเงินอุดหนุนนักเรียนยากจนพิเศษแบบมีเงื่อนไขในสถานศึกษาสังกัด สำนักงานคณะกรรมการการศึกษาขั้นพื้นฐาน (นร.08)

แบบ นร.08

หนังสือแจ้งผลการรับเงินอุดหนุนนักเรียนยากจนพิเศษแบบมีเงื่อนไข ในสถานศึกษาสังกัดสำนักงานคณะกรรมการการศึกษาขั้นพื้นฐาน

วันที่.....

เรียน......(ผู้ปกครอง).....

สำเนาเรียน.....ผู้อ่านวยการโรงเรียน.....

ตามที่สำนักงานคณะกรรมการการศึกษาขั้นพื้นฐาน และ สำนักงานกองทุนเพื่อความเสมอภาคทางการศึกษาได้ตก ลงร่วมมือกันเพื่อดำเนินการโครงการจัดสรรเงินอุดหนุนนักเรียนยากจนแบบมีเงื่อนไขในสถานศึกษาสังกัดสำนักงาน คณะกรรมการการศึกษาขั้นพื้นฐาน ประจำปีการศึกษา 2561 โดยมีวัตถุประสงค์เพื่อแบ่งเบาภาระค่าใช้จ่ายด้านการศึกษาของ ครอบครัว บรรเทาอุปสรรคการมาเรียน เสริมสร้างทักษะอาชีพและโอกาสทางการศึกษาของนักเรียนยากจนพิเศษได้ตาม ศักยภาพ ซึ่งสถานศึกษาได้ดำเนินการศัดกรอง รับรองและดรวจสอบข้อมูลนักเรียนยากจนพิเศษที่มีสิทธิ์ชอรับเงินอุดหนุน นักเรียนยากจนแบบมีเงื่อนไข และจัดส่งข้อมูลให้แก่สำนักงานกองทุนเพื่อความเสมอภาคทางการศึกษา เสร็จสิ้นเป็นที่ เรียบร้อยแล้วนั้น

🗖 บัญชีธนาคาร......

กรณีที่ท่านไม่สามารถมารับได้ด้วยด้วเอง ขอให้ท่านมอบอำนาจให้ผู้ที่ท่านเห็นสมควรรับเงินสดแหนและโปรด ลงนาม ตามข้อความด้านล่างดังนี้

| ข้าพเจ้า                    | หมายเลขบัตรประชาชน                      |                                  |
|-----------------------------|-----------------------------------------|----------------------------------|
| มอบอำนาจให้                 | พมายเลขบัตรประชาชน.                     | ເປັ່ນຜູ້ຈັບເຈີນ                  |
| 🗵 งวดที่ 1 จำนวน 600 บ      | าท 🗖 งวดที่ 2 จำนวนเงิน 200 บาท ดังนั้น | เผู้มอบอำนาจและผู้รับมอบอำนาจจึง |
| ขอลงลายมือชื่อไว้เป็นหลักฐา | 1                                       |                                  |
| ลงชื่อ                      |                                         | ผู้รับมอบอำนาจ                   |

สำหรับโรงเรียน : ขอให้ถ่ายภาพใบมอบอำนาจนี้คู่กับบัตรประชาชนผู้รับมอบอำนาจลงใน นร.06 ในวันรับเงินสดด้วย

-สำนักงานกองทุนเพื่อความเสมอภาคทางการศึกษา-

12/6/18 6:09 PN

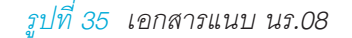

aw new VERSIONCC.indd

### 2.2 ใบสำคัญรับเงินอุดหนุน (นร.06)

เมื่อเข้าสู่เมนู "ใบสำคัญรับเงิน (นร.06)" ให้ผู้ใช้เลือกระดับชั้นและห้องเรียน เมื่อทำการเลือกเรียบร้อย แล้ว ระบบจะแสดงรายชื่อนักเรียนยากจน เพื่อให้ผู้ใช้ทำการบันทึกข้อมูล โดยให้ผู้ใช้กดที่ปุ่ม "บันทึก นร.06" เพื่อบันทึกข้อมูล ดังรูปที่ 36

| ประถมศึกษาปีที่ 1  |                          |           | ▼ ਸੈਂอง      | 1           |
|--------------------|--------------------------|-----------|--------------|-------------|
| เลขประจำตัวประชาชน | ชื่อ-นามสกุล             | ห้องเรียน | ทำข้อมูล     | พิมพ์เอกสาร |
| SU2018T00003       | เด็กชายชัชลัล วราศิลป์   | U.1/1     | บันทึก นร.06 | J           |
| SU2018T00002       | เด็กชายธนกร สมบูรณ์      | U.1/1     | นับทึก มร.06 |             |
| SU2018T00001       | เด็กชายเตชินท์ หาญเจริญ  | d.1/1     | นันทึก นร.06 | j l         |
| SU2018T00006       | เด็กหญิงจันทร์มณี เกิดผล | d.1/1     | นันทึก มร.06 |             |
| SU2018T00007       | เด็กหญิงชนีวรรณ ชัยวรรณ  | d.1/1     | นันทึก มร.06 | l           |
| SU2018T00005       | เด็กหญิงสุนันท์ ตาดี     | d.1/1     | นันทึก มร.06 | )           |
| SU2018T00004       | เด็กหญิงโยธกา ฉลาดดี     | d.1/1     | นันทึก นร.06 |             |

## รูปที่ 36 หน้ารายชื่อเพื่อบันทึก นร.06

หลังจากกด "บันทึก นร.06" ระบบจะแสดงข้อมูลต่าง ๆ ของผู้ปกครองนักเรียนและนักเรียน รวมถึง จำนวนเงินที่จะได้รับ โดยให้ผู้ใช้ทำการอัพโหลดรูปภาพเข้าสู่ระบบ 4 รูป ได้แก่1) รูปการรับเงินต้องประกอบ ไปด้วย นักเรียน รูปบัตรประชาชนผู้ปกครอง ผู้ปกครอง คุณครูและผู้อำนวยการโรงเรียน 2) รูปบัตรประชาชน ผู้ปกครอง 3) รูปเอกสารมอบอำนาจการรับเงินส่วนท้ายแบบฟอร์ม (กรณีผู้ปกครองไม่สามารถมารับเงินได้) และ 4) รูปลายเซ็นผู้ปกครอง ดังรูปที่ 37

| ne-n inita                      | ชื่อ-นามกุล เลขประจำตัวประชาชน |                                                    |                                                   | สับ                                                       |                   |
|---------------------------------|--------------------------------|----------------------------------------------------|---------------------------------------------------|-----------------------------------------------------------|-------------------|
| เข้าเขายธิรวัณน์ กวิวัฒน์       |                                | SU2018TD00009                                      |                                                   | ประกมศึกษาปีที่ 2/1                                       |                   |
| ผู้ปกครอง                       |                                |                                                    |                                                   |                                                           |                   |
| คำนำหน้าซือ ชื่อ                | 1941 <sup>-</sup>              | นามสกุล                                            | เลขประจำตัวประชาชน                                | ความสืบพันธ์                                              | ความสืบพันธ์อื่นๆ |
| สำนำหน้าส่อ 🔻 ส่                | 8                              | นามสหุด                                            | เสดประสำคัญระชายม                                 | nşturiden                                                 | '] [              |
| njarij                          |                                |                                                    |                                                   |                                                           |                   |
| บ้านเลขที่                      | нų                             |                                                    | nuu                                               | DEE                                                       |                   |
| •                               | -                              |                                                    | -                                                 |                                                           |                   |
| ต่ามล                           | ວ່າເກອ                         |                                                    | จังหวัด                                           | รศสโปรเ                                                   | ษณีย์             |
| -                               | -                              |                                                    | -                                                 | -                                                         |                   |
| No                              | image                          | 5                                                  | 2                                                 | ช้สำหรับการรับเงินอุ<br>นักเรียนยากจนฟูเศ<br>กสศ.เท่านั้น | ดหนุม<br>ษจาก     |
| 🧻 ຕໍ່ອຸບກາຣຣົມເວັບແກນຜູ້ຝາອະອຸບ |                                | ລາຍເອັ້ນຜູ້ເ                                       | Jnesov                                            |                                                           |                   |
|                                 |                                | No in                                              | nage                                              |                                                           |                   |
|                                 |                                |                                                    |                                                   |                                                           |                   |
|                                 |                                | ลงชื่อคุณครู(นายแสงวัน                             | ពន៍ ៣០៩១០ 🤤 ថ្ងៃទាល់វិប                           |                                                           |                   |
|                                 |                                | ลงชื่อคุณครู(นายแลงวัน<br>ลงชื่อนักเรียน(เด็กชายชิ | เกรี กดสอบ 🤤 ได้สำหงสิน<br>รวัฒน์ กวีรัฒน์ 🔄 พมาน |                                                           |                   |

รูปที่ 37 การบันทึกข้อมูล นร.06

aw\_new\_VERSIONCC.indd 51

กรณีผู้ปกครองของนักเรียนไม่สามารถมารับเงินสดได้ ให้ทำการติ๊ก "ต้องการรับเงินแทนผู้ปกครอง" ระบบจะแสดงให้ผู้ใช้ทำการอัพโหลดรูปภาพ เอกสารมอบอำนาจ นร.08 ในส่วนท้ายของแบบฟอร์ม ดังรูป ที่ 38

51

| 1 (1997)230(ditil:1200 | รูป เอกสารนอบอำนาจการรับเงิน<br>                                                                      |  |
|------------------------|----------------------------------------------------------------------------------------------------|--|
|                        | ข้าพเข้าเป็นผู้รับเสีย<br>มอบอำนาจให้เป็นผู้รับเสีย<br>⊠ งรดที่ 1 จำนวน 600 บาท                       |  |
|                        | สำหรับโรงเรียน : ขอให้ตำยภาพใบแอบอำนาจนี้คู่กับบัตรประชาทนผู้รับแอบอำนาจลงใน นร.05 ในวันรับเงินสดด้วย |  |
|                        | ลายเซ็นผู้ปกครอง                                                                                      |  |
|                        | No image                                                                                              |  |
|                        | <b>ลงชื่อคุณครู(</b> นายแสงจันทร์ ทดสอบ) <b>ผู้จ่ายเงิน</b>                                           |  |
|                        | ลงชื่อนักเรียน(เด็กชายธีรวัฒน์ กวีวัฒน์) พยาน                                                         |  |

\*\*หากต้องการแก้ไขชื่อ ผอ. โรงเรียนให้แจ้ง Admin โรงเรียน

รูปที่ 38 การบันทึกข้อมูล นร.06 กรณีรับเงินแทนผู้ปกครอง

เมื่อทำการบันทึกข้อมูลเรียบร้อยแล้วให้ทำการกด "บันทึก" เพื่อเป็นการบันทึกข้อมูลใบสำคัญรับ เงินอุดหนุนนักเรียนยากจนพิเศษ (นร.06) ระบบจะแสดงแจ้งเตือนว่า "บันทึกเสร็จเรียบร้อย ท่านต้องการ กลับไปหน้ารายชื่อหรือไม่" หากไม่มีการเปลี่ยนแปลงข้อมูลให้ทำการกด "ตกลง" ระบบจะนำผู้ใช้กลับไปหน้า รายชื่อนักเรียนเพื่อทำการบันทึกข้อมูลนักเรียนคนต่อไป แต่หากต้องการกลับไปแก้ไขข้อมูลให้กด "ยกเลิก"

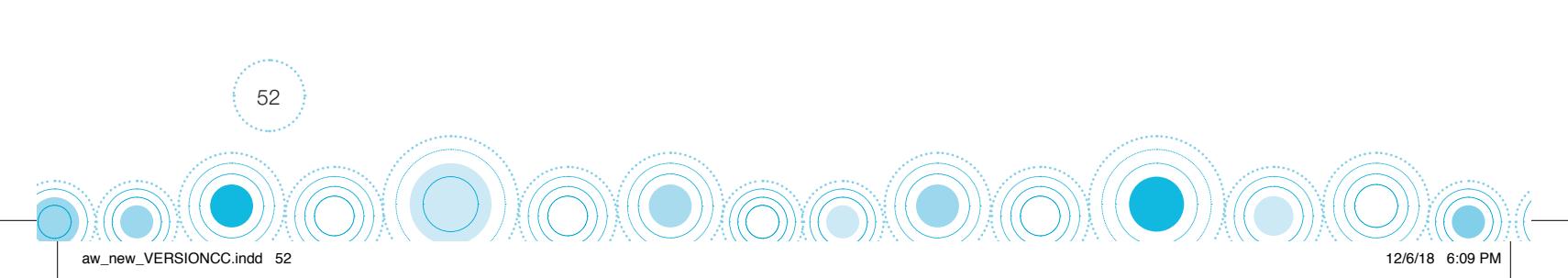

## การแก้ไขข้อมูลและการเรียกดูเอกสารแนบ

## 1) การแก้ไขข้อมูล

ให้ผู้ใช้เลือกที่เมนู "ใบสำคัญรับเงินอุดหนุน" เลือกชั้นห้องที่ต้องการแก้ไขข้อมูล และสามารถทำการ แก้ไขข้อมูลได้โดยการกดที่ปุ่ม "แก้ไข นร.06" ดังรูปที่ 39

| ประถมศึกษาปีที่ 2 |                          |           | ▼ ਮੈਂอง       | 1           |
|-------------------|--------------------------|-----------|---------------|-------------|
| ลขประจำตัวประชาชน | ชื่อ-นามสกุล             | ห้องเรียน | ทำข้อมูล      | พิมพ์เอกสาร |
| 5U2018T00011      | เด็กชายคุนากร บุญเพียร   | J.2/1     | แท้ไข บร.06   | US.06 US.07 |
| SU2018T00010      | เด็กชายจักร ตีรา         | U.2/1     | แก้ไข นร.06   | US.06       |
| SU2018T00009      | เด็กชายธีรวัฒน์ กวีวัฒน์ | J.2/1     | นั้นทึก นร.06 | ]           |
| SU2018T00012      | เด็กชายวิเชียร ขำสุวรรณ  | J.2/1     | นันทึก นร.06  |             |
| SU2018T00014      | เด็กหญิงจีรวรรณ สมพงษ์   | J.2/1     | นันทึก นร.06  |             |
| SU2018T00013      | เด็กหญิงปราณี ทองเท      | J.2/1     | นันทึก นร.06  | )           |
| SU2018T00008      | เด็กหญิงสุมิตรา ธวีวัฒน์ | J.2/1     | นันทึก นร.06  | Ì           |

รูปที่ 39 การแก้ไขข้อมูล

## 2) การเรียกดูเอกสารแนบ (นร.06 , นร.07)

สำหรับการเรียกดูเอกสารแนบนั้นในที่นี้ระบบจะแสดงเอกสารแนบ 2 ชุด ได้แก่

- 1) นร.06 คือ ใบสำคัญรับเงินอุดหนุนนักเรียนยากจนพิเศษ
- 2) นร.07 คือ ข้อมูลนักเรียนรายบุคคล (เอกสารแนบกับ นร.06 ให้ผู้ปกรองขณะที่มารับเงิน)

53

6:09 PN

โดยให้ผู้ใช้กดที่ปุ่ม **"นร."** ที่ต้องการ เพื่อทำการ Download แบบ นร. โดยไฟล์ PDF จะถูก Download ลงเครื่องคอมพิวเตอร์อัตโนมัติ

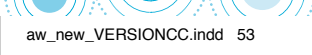

## ตัวอย่างแบบฟอร์มต่าง ๆ

1) แบบฟอร์มใบสำคัญรับเงินอุดหนุนนักเรียนยากจนพิเศษ (นร.06)

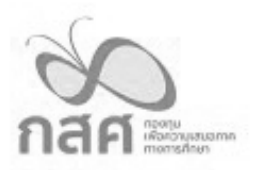

#### ใบสำคัญรับเงินอุดหนุนนักเรียนยากจนพิเศษ

ที่ โรงเรียน.....

ແບບ ນາ.06

12/6/18 6:09 PM

วันที่......เดือน.....พ.ศ.....

| ช้าพเจ้า           | หมายเลขประจำตัวประชาชนที่                                                        |
|--------------------|----------------------------------------------------------------------------------|
| อยู่บ้านเลขที่หมู่ | ถนน ตำบล อำเภอ จังหวัด รหัสไปรษณี                                                |
| เป็นผู้ปกครองของ   | มีความสัมพันธ์กับนักเรียนพมายเลขประจำตัว                                         |
| ประชาขนที่         | ใต้รับเงินอุดหนุนนักเรียนยากจนพิเศษ สำหรับภาคเรียนที่ 2 ปีการศึกษา 2561 เป็นเงิน |
| สด จำนวนทั้งสิ้น   | บาท ( ) จากกองทุนเพื่อความเสมอภาคทางการศึกษา                                     |

ข้าพเจ้าแนบรูปถ่ายการรับเงินอุดหนุน และสำเนาบัตรประชาชน เป็นหลักฐานการรับเงินจากกองทุนเพื่อความเสมอ ภาคทางการศึกษา

| รูปการรับเงินต้องประกอบไปด้วย<br>นักเรียน รูปผู้ปกครอง<br>ผู้ปกครอง คุณครู และผู้อำนวยการโรงเรียน | ลงชื่อผู้ปกครองผู้รับเงิน<br>() |
|---------------------------------------------------------------------------------------------------|---------------------------------|
|                                                                                                   | ลงชื่อคุณครูผู้จ่ายเงิน<br>()   |
| รูปบัตรประชาชนผู้ปกครอง                                                                           | ลงซื่อนักเรียนพยาน<br>()        |
|                                                                                                   | ลงชื่อ ผอ.รรพยาน<br>()          |

กรณีรับเงินแทนให้แนบแบบใบมอบอำนาจตาม นร.08

รูปที่ 40 นร.06 ใบสำคัญรับเงินอุดหนุนนักเรียนยากจน

54

aw\_new\_VERSIONCC.indd 54

# 2) แบบฟอร์มข้อมูลนักเรียนรายบุคคล (นร.07)

| ชื่อบามสกุลมัตรีบัตรประชาชน                                                                                                    | กลศาสราช                                                                                                    | รายงานข้อมูลนักเรียนรายบุคคล                                                                                                    | บ นร.07      |
|----------------------------------------------------------------------------------------------------|----------------------------------------------------------------------------------------------------|----------------------------------------------------------------------------------------------------|--------------|
| แลงที่บัตรประชาชน                                                                                                    | fe                                                                                                    | นามสกุล                                                                                                    |              |
| วัน/ดีชน/ปี เดิดน้ำหนักมันชีมุมารถดีตต่อได้มั่งหวัดสามารถดิดต่อได้น้ำหนักน้ำหนักยัดราการเร้าเรียน้<br>ซึ่งผู้ปกครองนามสกุดคาวแล้นทันธ์<br>เลขที่บัตงประชาชนมีเขามีการบา ( เดียชีวิต<br>แม่ผู้ให้กำเนิด อันมีชีวิตอยู่หรือไม่ () อันมีชีวิต ( ไม่ทราบ () เดียชีวิต<br>แม่ผู้ให้กำเนิด อันมีชีวิตอยู่หรือไม่ () อันมีชีวิต ( ไม่ทราบ () เดียชีวิต<br>แม่ผู้ให้กำเนิด อันมีชีวิตอยู่หรือไม่ () อันมีชีวิต ( ไม่ทราบ () เดียชีวิต<br>สถานกาพสมรสของ ท่อ-แม่ () สมเรต (ที่เท็จตรมะเป็อนและไม่จดรมะเปียน) () หย่าร้าง<br>() แขกกันอยู่ (แต่อังครมะเป็อนและไม่จดรมะเป็อน) () หย่าร้าง<br>() แขกกันอยู่ (แต่อังครมะเป็อนและไม่จดรมะเป็อน) () หย่าร้าง<br>1. ข้อมูลครัวเรือน<br>1.1. รายได้ครัวเรือน<br>1.2. สถานชายองครัวเรือน<br>1.3. ลายได้ครัวเรือน<br>1.9 ครัวเรือนนี้การะทึ่งเจิ ดันนี้ () มีคนทีการ () มีผู้สูงอายุเกิน 60 ปี<br>() ประเภทที่อยู่อากัย ดังนี้ () มีทางขางตนเลย () บ้านข่า () มาหร้าน (ที่ไม่ไข่มักเรือนนักศึกษา)<br>2) ประเภทที่อยู่อากัย ดังนี้ () บ้านของคนเลย () บ้านข่า () อากัยอยู่กับผู้อื่น<br>3) สถาพที่อยู่อากัย ดังนี้ () บ้านของคนเลย () บ้านข่า () เขามีข้อผู้กับบ้าน เช่น ไม่ไม่ โบงากหรือวัดดุเหลือไข้<br>() ไม่มีห้องสั่วมในที่อยู่อาดัยและบริเวณ<br>4) ชานนทกหนะของครรอยุเคร็น<br>3) สามาทร์อยู่สกับ ดังนี้ () เขามายาเดียวกัน<br>4) ชานนทรกมธรรญกเล็กวรญกเล็กวาดอู้ () มี () ไม่มี<br>5) เป็นกางกรกร มีที่ผินท่ากิน (รวมเข่า) () ไม่เกิน 1 ไร่ () ไม่มีที่ค้นอีบินของตนแลง<br>1.3. ความช่วยเหลือที่ครอบทรัวแขได้วินรีอน<br>() ในได้รับ () เวินดงเคราะห์ () เวินทุประเภขาเดียวางตางรากโตรงการสวัติการแก่เรือ<br>() ในได้รับ () เงินดงเคราะห์ () เงินทุนประกอบขาชีท () เรษง่อมแขนบ้าน () เป็ย์เขียชีทผู้สูงอายุ () เป็ตการตักการ<br>() เครือดช่วยความาหัการ () โรงเรียนกันออน () สวัดศึการากาดเอารองนุน () ระบุเคารามห่กร<br>() เส้ดติการากาดรัฐ ระบุ | เลขที่บัตรประชาขน 🗌 🛄                                                                                                    |                                                                                                    |              |
| ผลการเรียน บ้าหนัก ส่วนสูง อัตราการเข้าเรียน<br>ชื่อผู้ปกรอง                                                                                                    | วัน/เดือน/ปี เกิด                                                                                                    | เพศเบอร์โทรศัพท์ที่สามารถติดต่อได้                                                                                                    |              |
| ชื่อผู้ปกครองนามสฤดความสัมพันธ์และที่ปัตรประชาชน                                                                                                    | ผลการเรียน                                                                                                    | น้ำหนัก                                                                                                    |              |
| เลขที่บัตรประชาชน เมยร์โทรศัพท์ที่สามารถดิดค่อได้                                                                                                    | ชื่อผู้ปกครอง                                                                                                    | ความสัมพันธ์                                                                                                    |              |
| ห่อผู้ให้กำเนิด ยังมีชีวิตอยู่หรือไม่ () ยังมีชีวิต () ไม่หราบ () เสียชีวิต แม่ผู้ให้กำเนิด ยังมีชีวิตอยู่หรือไม่ () ยังมีชีวิต () ไม่หราบ () เสียชีวิต สถานภาพสนรสของ พ่อ-แม่ () สนรส (ทั้งที่จดทะเบียนและไม่จดทะเบียน) () หย่าร้าง () แยกกันอยู่ (แต่อังคงเป็นสามีภรรยา) () ไม่หราบ 1. ข้อมูดครัวเรือน 1.1. รายได้ครัวเรียนแล่ยั่งต่อคน (รวมรายได้ครัวเรือน หารด้วยจำนวนสมาชิกทั้งหนด)บาท/เดือน 1.2. สถานะของครัวเรือน 1.2. สถานะของครัวเรียน 1.3. รายได้ครัวเรียนแล่ยั่งต่อคน (รวมรายได้ครัวเรือน หารด้วยจำนวนสมาชิกทั้งหนด)บาท/เดือน 1.2. สถานะของครัวเรียน 1.9 ครัวเรียนมีการะทั่งพิง ดังนี้ [] มีคนพิการ [] มีผู้สูงอายุเกิน 60 ปี [] เป็นห่อ/แม่เสี้ยงเดี่ยว [] มีคนอายุ 15-65 ปี ว่างงาน (ที่ไม่ใช่นักเรียน/นักศึกษา) 2) ประเภทที่อยู่อาศัย ดังนี้ [] บ้านของตนเอง [] บ้านเข่า [] อาศัยอยู่กับผู้อื่น 3) สภาพที่อยู่อาศัย ดังนี้ [] บ้านของตนเอง [] บ้านเข่า [] อาศัยอยู่กับผู้อื่น 3) สภาพที่อยู่อาศัย ดังนี้ [] เม่าของตนเอง [] บ้านเข่า [] อาศัยอยู่กับผู้อื่น 3) สภาพที่อยู่อาศัย ดังนี้ [] เม่าของตนเอง [] บ้านเข่า [] อาศัยอยู่กับผู้อื่น 3) สภาพที่อยู่อาศัย ดังนี้ [] เม่มีห่องล้วมในที่อยู่อาศัยและบริเวณ 4) ยานหาศนะของครอบครัว - รถยนด์ส่วนบุตคล [] มี [] ไม่มี - รถนิงเกี่ยะบ้าว/รถอิแดน/รอยู่ๆ ประเททเดียวกัน [] มี [] ไม่มี 5) เป็นเกษตรถรมที่หน่าใน (รวมเข่า) [] ไม่เก่น 1 ไร่ [] ไม่มีที่ดินเป็นของตนเอง 1.3. ความช่วยเหลือที่ครอบครัวคยได้รับในปี 2560 [] ไม่ได้รับ [] นินสงเคราะห์ [] เงินขุยนที่กนอน [] สวัสดิการงากโครงกรลวสัสดิกระเกได้ดารมหร้อสูงคนุมเด็กแรกเก็ด [] แล้ลดิการภาครัฐ ระยุ                                                                                                    | ลขที่บัตรประชาชน 🔲 🔲                                                                                                    | เบอร์โทรศัพท์ที่สามารถติดค่อได้                                                                                                    |              |
| มมัยู่ให้กำเนิด ดังมีชีวิตอยู่หรือไม่ ◯ ยังมีชีวิต ◯ ไม่ทราบ ◯ เสียชีวิต<br>รถามภาพสมรสของ ท่อ-แม่ ◯ สมรส (ทั้งที่จดทะเบียนและไม่จดทะเบียน) ◯ ทย่าร้าง<br>◯ แยกกับอยู่ (แต่อังคงเป็นสามีกรรยา) ◯ ไม่ทราบ<br>1. ข้อมูดครัวเรือน<br>1.1. รายได้ครัวเรือน<br>1.2. สถานะของครัวเรือน<br>1) ครัวเรียนมีการะทั่งพิง ดังนี้ ◯ มีคนทิการ ◯ มีผู้สูงอายุเกิน 60 ปิ<br>◯ เป็นห่อ/แม่เลี้ยงเดียว ◯ มีคนอายุ 15-65 ปี ว่างงาน (ที่ไม่ใช่นักเรียน/นักศึกษา)<br>2) ประเภทที่อยู่อาศัย ดังนี้ ◯ บันของตนเอง ◯ บ้านเช่า ◯ อาศัยอยู่กับผู้อื่น<br>3) สภาพที่อยู่อาศัย ดังนี้ ◯ บ้านของตนเอง ◯ บ้านเช่า ◯ อาศัยอยู่กับผู้อื่น<br>3) สภาพที่อยู่อาศัย ดังนี้ ◯ บ้านของตนเอง ◯ บ้านเช่า ◯ อาศัยอยู่กับผู้อื่น<br>4) ยานทาทนะของครอบครัว<br>- รถยนต์ส่วนบุคคล ◯ มี ◯ ไม่มี<br>- รถโกง/กี่ยวข้าว/รถยินต์แ/รถอู้บ ๆ ประเภทเดียวกัน<br>5) เป็นกษตรกร มีที่ดินทำกิน (รรมเข่า) ◯ ไม่เกิน 1 ไร่ ◯ ไม่มีที่ดินเป็นของตนเอง<br>1.3. ความช่วยเหลือที่ครอบครัวเคยได้รับในปี 2560<br>◯ ไม่ให้รับ ◯ เงินสงเคราะห์ ◯ เงินจุษทนุยศึกนอยาซิท ◯ เงินซ่อมแขมบ้าน ◯ เบี้ยยังซีตผู้สูงอายุ ◯ เบี้ยความพิการ<br>□ เครื่องช่วยความพิการ ◯ โรงเรียนทักนอน ◯ สวัสดิกรรจากโครงการสวัสศึการแห่งรัฐ ◯ เงินอุดทนุยเด็กแรกเกิด<br>□ สวัสดิการภาครัฐ ระบุ                                                                                                    | ห่อผู้ให้กำเนิด ยังมีชีวิตอยู่หรือไม่                                                                                                    | O ยังมีชีวิต O ไม่ทราบ O เสียชีวิต                                                                                                    |              |
| สถานภาพสมรสของ ท่อ-นม่ ○ สมรล (ทั้งที่จดทะเบียนและไม่จดทะเบียน) ○ หย่าร้าง<br>○ แยกกันอยู่ (แต่อังคงเป็นสามีภรรอา) ○ ไม่ทราบ<br>1. ข้อมูลครัวเรือน<br>1.1. รายได้ครัวเรือน แต่อต่อคน (รวมรายได้ครัวเรือน หารด้วยจำนวนสมาชิกทั้งหมด)บาท/เดือน<br>1.2. สถานะของครัวเรือน<br>1) ครัวเรือนมีภาระที่งพิง ดังนี้ □ มีคนพิการ □ มีผู้สูงอายุเกิน 60 ปิ<br>□ เป็นท่อ/นม่เสื้องเดี๋ยว □ มีคนอายุ 15–65 ปี ว่างงาน (ที่ไม่ไข่นักเรียน/นักศึกษา)<br>2) ประเภทที่อยู่อาศัย ดังนี้ □ บ้านของตนเอง □ บ้านเข่า □ อาศัยอยู่กับผู้อื่น<br>3) สภาพที่อยู่อาศัย ดังนี้ □ บ้านของตนเอง □ บ้านเข่า □ อาศัยอยู่กับผู้อื่น<br>3) สภาพที่อยู่อาศัย ดังนี้ □ ถึงหว่านข่าวุดทรุดโทรม หรือบ้านค่าจากวัสดุที่นบ้าน เช่น ไม่ไม่ ใบจากหรือวัสดุเหลือไข้<br>□ ไม่มีห้องส่วมในที่อยู่อาศัย ดังนี้ □ ถึงหของคนเอง<br>4) ยานพาหนะของครอบครัว<br>- รถยนด์ส่วนบุคคล □ มี □ ไม่มี<br>- รถบิกอัพ/รถยรรทุกเล็ก/รถตู้ □ มี □ ไม่มี<br>5) เป็นเกษตรกร มีที่ดินท่ากิน (รวมเข่า) □ ไม่เกิน 1 ไร่ □ ไม่มีที่ดินเป็นของตนเอง<br>1.3. ความช่วยเหลือที่ครอบครัวแคยได้รับในปี 2560<br>○ ไม่ได้รับ □ เงินสงเคราะห์ □ เงินซุนประกอบอาซิท □ เงินซ่อมแชมบ้าน □ เบี้ยยังซิทผู้สูงอาซุ □ เบี้ยความพิการ<br>□ คร้องช่วยความพิการ □ โรงเรียนหักนอน □ คร้อติการจากโครงการสวัสศึกรรแห่งรัฐ □ เงินอุดทนุแต็กแรกเกิด<br>□ สวัลดิการภาครัฐ ระบุ                                                                                                    | แม่ผู้ให้กำเนิด อังมีชีวิตอยู่หรือไม่                                                                                                    | ○ ยังมีชีวิต ○ ไม่พราบ ○ เสียชีวิต                                                                                                    |              |
| นยกกันอยู่ (แต่อังคงเป็นสามีภรรอา) ไม่ทราบ  1. ข้อมูลครัวเรือน  1.1. รายได้ครัวเรือนเองี่อต่อคน (รวมรายได้ครัวเรือน หารด้วยจำนวนสมาชิกทั้งหมด)บาท/เดือน  1.2. สถานของครับเรือน  1.9 ครัวเรือนมีภาระพึ่งพิง ดังนี้                                                                                                    | สถานภาพสมรสของ พ่อ-แม่                                                                                                    | 🔿 สมรส (ทั้งที่จดทะเบียนและไม่จดทะเบียน) 🔿 หย่าร้าง                                                                                                    |              |
| <ol> <li>ข้อมูลครัวเรือน</li> <li>รวยได้ครัวเรือนแฉลี่อต่อคน (รวมรายได้ครัวเรือน หารด้วยจำนวนสมาชิกทั้งหมด)บาท/เดือน</li> <li>สถานของครัวเรือน</li> <li>การรวเรือนมีภาระทั่งทิง ดังนี้ มีคนทึการ มีผู้สูงอายุเกิน 60 ปี (บินพ่อ/แม่เลี้ยงเดียว มีคนอายุ 15–65 ปี ว่างงาน (พี่ไม่ใช่นักเรือน/นักศึกษา)</li> <li>ประเภทที่อยู่อาศัย ดังนี้ มี บ้านของตนเอง บ้านเข่า อาศัยอยู่กับผู้อื่น</li> <li>สถานทที่อยู่อาศัย ดังนี้ สภาพบ้านข่าวุลทรุดโทรม หรือบ้านก่าวการวัสดุที่นบ้าน เช่น ไม่ไผ่ โบงากหรือวัสดุเหลือไข้ ไม่มีท้องส่วมในที่อยู่อาศัย ดังนี้ สภาพบ้านข่าวุลทรุดโทรม หรือบ้านค่าจากวัสดุที่นบ้าน เช่น ไม่ไผ่ โบงากหรือวัสดุเหลือไข้ ไม่มีท้องส่วมในที่อยู่อาศัย และบริเวณ</li> <li>ยานทาศแยของครอยกรัว</li> <li>รถยนต์ส่วนบุคคล มี ไม่มี</li> <li>รถปิกอัพ/รถบรรทุกเล็ก/รถตู้ มี ไม่มี</li> <li>รถโบกอัพ/รถบรรทุกเล็ก/รถตู้</li> <li>มี ไม่มี</li> <li>เป็นกับก่าวน (รวมเข่า) ไม่เกิน 1 ไร่ ไม่มีที่ดินเป็นของตนเอง</li> <li>เว้นเพรีอ เหลือที่ครอบครัวแคยได้รับในปี 2560</li> <li>ไม่ได้หรับ ผินสงเศราะห์ ผิเว้นทุนประกอบอาซีท ผิเวินข่อมแขมบ้าน เบ้ยยังซีหลู้สูงอายุ เบี้ยความพิการ</li> <li>เครืองช่วยความพิการ ไรงเรียนพักนอน สวัสดิการจากโครงการสวัสศิกรแห่งรัฐ</li> <li>เงินอุคทนุนเด็กแรกเกิด</li> <li>สวัสดิการภาครัฐ ระบุ</li></ol>                                                                                                    |                                                                                                    | O แยกกันอยู่ (แต่อังคงเป็นสามีภรรยา) O ไม่ทราบ                                                                                                    |              |
| <ul> <li>4) ยานพาหนะของครอบครัว         <ul> <li>รถยนต์ส่วนบุคคล</li> <li>มี</li> <li>โม่มี</li> <li>รถปิกอัพ/รถบรรทุกเล็ก/รถดู้</li> <li>มี</li> <li>มี</li> <li>โม่มี</li> <li>รถปิกอัพ/รถบรรทุกเล็ก/รถดู้</li> <li>มี</li> <li>ไม่มี</li> <li>รถใด/เกี่ยวข้าว/รถอื่แต่น/รถอื่นๆ ประเภทเดียวกัน</li> <li>มี</li> <li>ไม่มี</li> <li>รถได/เกี่ยวข้าว/รถอื่แต่น/รถอื่นๆ ประเภทเดียวกัน</li> <li>มี</li> <li>ไม่มี</li> </ul> </li> <li>5) เป็นเกษตรกร มีที่ดินทำกิน (รวมเช่า)</li> <li>ไม่เกิน 1 ไร่</li> <li>ไม่มีที่ดินเป็นของตนเอง</li> </ul> <li>1.3. ความช่วยเหลือที่ครอบครัวเลยได้รับในปี 2560</li> <li>ไม่ได้รับ</li> <li>เงินสงเคราะห์</li> <li>เงินทุนประกอบอาชีพ</li> <li>เงินซ่อมแขมบ้าน</li> <li>เปี้ยยังชีพผู้สูงอายุ</li> <li>เบี้ยความพิการ</li> <li>โรงเรียนพักนอน</li> <li>สวัสดิการจากโครงการสวัสดิการแห่งรัฐ</li> <li>เงินอุคทนุนเด็กแรกเกิด</li> <li>สวัสดิการภาคเอเกชน ระบุ</li>                                                                                                    | <ol> <li>1.2. สถานะของครัวเรือน</li> <li>1) ครัวเรือนมีภาระทึ่งที</li> <li>2) ประเภทที่อยู่อาศัย ส่</li> <li>3) สภาพที่อยู่อาศัย สังร์</li> </ol> | ลิง ดังนี้ มีคนพิการ มีผู้สูงอายุเกิน 60 ปี<br>เป็นพ่อ/แม่เสี้ยงเดี่ยว มีคนอายุ 15–65 ปี ว่างงาน (ที่ไม่ไข่นักเรียน/นักศึกษ<br>ดังนี้ บ้านของตนเอง บ้านเข่า อาศัยอยู่กับผู้อื่น<br>นี้ สภาพบ้านชำรุดทรุดโทรม หรือบ้านทำจากวัสดุพื้นบ้าน เช่น ไม้ไผ่ ใบจากหรือวัสดุเหล่<br>ไม่มีห้องส้วมในที่อยู่อาศัยและบริเวณ | ก)<br>ร้อใช้ |
| - รถยนต์ส่วนบุคคล   มี   ไม่มี<br>- รถปิกอัพ/รถบรรทุกเล็ก/รถตู้   มี   ไม่มี<br>- รถใด/เกี่ยวข้าว/รถอีแต่น/รถซื้นๆ ประเภทเดียวกัน   มี   ไม่มี<br>5) เป็นเกษตรกร มีที่ดินทำกิน (รวมเช่า)   ไม่เกิน 1 ไร่   ไม่มีที่ดินเป็นของตนเอง<br>1.3. ความช่วยเหลือที่ครอบครัวเคยได้รับในปี 2560<br>  ไม่ได้รับ   เงินสงเคราะห์   เงินทุนประกอบอาซีพ   เงินซ่อมแขมบ้าน   เบี้ยยังซีพผู้สูงอายุ   เบี้ยความพิการ<br>  เครื่องช่วยความพิการ   โรงเรียนพักนอน   สวัสดิการจากโครงการสวัสดิการแห่งรัฐ   เงินอุดทนุนเด็กแรกเกิด<br>  สวัสดิการภาครัฐ ระบุ                                                                                                    | 4) ขานพาหนะของครอ                                                                                                    | NUAŠO                                                                                                    |              |
| - รถโถ/เกี่ยวข้าว/รถอีแต่น/รถอื่นๆ ประเภทเดียวกัน  มี                                                                                                    | - รถยน                                                                                                    | เตล่วนบุคคลมไม่มี                                                                                                    |              |
| 5) เป็นเกษตรกร มีที่ดินทำกิน (รวมเข่า)                                                                                                    | - 3000<br>- 3000                                                                                                    | /เกี่ยวข้าว/รถอื่แต่น/รถอื่นๆ ประเภทเดียวกัน 🗌 มี 🗌 ไม่มี                                                                                                    |              |
| 1.3. ความช่วยเหลือที่ครอบครัวเคยได้รับในปี 2560       ไม่ได้รับ     เงินสงเคราะห์     เงินทุนประกอบอาชีพ     เงินช่อมแชมบ้าน     เบี้ยยังชีพผู้สูงอายุ     เบี้ยความพิการ       เครื่องช่วยความพิการ     โรงเรียนพักนอน     สวัสดิการจากโครงการสวัสดิการแห่งรัฐ     เงินอุดหนุนเด็กแรกเกิด       สวัสดิการภาครัฐ ระบุ     สวัสดิการภาคเอกชน ระบุ                                                                                                    | 5) เป็นเกษตรกร มีที่ดิน                                                                                                    | มทำกิน (รวมเช่า) 🔲 ไม่เกิน 1 ไร่ 🗌 ไม่มีที่ดินเป็นของตนเอง                                                                                                    |              |
| ◯ ไมได้รับ □ เงินสงเคราะห์ □ เงินทุนประกอบอาซีท □ เงินซ่อมแขมบ้าน □ เบี้ยยังขีพผู้สูงอายุ □ เบี้ยความพิการ<br>□ เครื่องช่วยความพิการ □ โรงเรียนพักนอน □ สวัสดิการจากโครงการสวัสดิการแห่งรัฐ □ เงินอุดหนุนเด็กแรกเกิด<br>□ สวัสดิการภาครัฐ ระบุ<□ สวัสดิการภาคเอกขน ระบุ                                                                                                    | 1.3. ความช่วยเหลือที่ครอบ                                                                                                    | บครัวเคยได้รับในปี 2560                                                                                                    |              |
| 🗆 เครื่องช่วยความพิการ 🔲 โรงเรียนพักนอน 🗆 สวัสดีการจากโครงการสวัสดีการแห่งรัฐ 🔲 เงินอุดหนุนเด็กแรกเกิด<br>🗆 สวัสดิการภาครัฐ ระบุ                                                                                                    | O ไม่ได้รับ 🛛 เงิน                                                                                                    | เสงเคราะห์ 🔲 เงินทุนประกอบอาซีท 🗌 เงินซ่อมแขมบ้าน 🗌 เบี้ยยังซีหผู้สูงอายุ 🗌 เบี้ยความ                                                                                                    | พิการ        |
| 🗆 สวัสดีการภาครัฐ ระบุ                                                                                                    | 🗌 เครื่องช่วยความพิก                                                                                                    | การ 🗆 โรงเรียนพักนอน 🗆 สวัสดิการจากโครงการสวัสดิการแห่งรัฐ 🔲 เงินอุดหนุนเด็กแรกเ                                                                                                    | .กิด         |
|                                                                                                    | 🔲 สวัสดิการภาครัฐ ระ                                                                                                    | ะบุรัสดีการภาคเอกชน ระบุ                                                                                                    |              |
| 🗖 อื่นๆ ระบุ                                                                                                    | 🗖 อื่นๆ ระบุ                                                                                                    |                                                                                                    |              |

55

12/6/18 6:09 PM

aw\_new\_VERSIONCC.indd 55

1.4 ข้อห่วงโยของผู้ปกครองที่มีต่อนักเรียน

| 2002 - 2002 - 20 |                              |            |                                                                                                    |                          |                 |
|----------------------------------------------------------------------------------------------------|------------------------------|------------|----------------------------------------------------------------------------------------------------|--------------------------|-----------------|
| 2.ช้อมูลนักเรียน<br>2.1 สมราช                                                                                                    |                              |            |                                                                                                    |                          |                 |
|                                                                                                    | 🗆 ร่วงกวนไข                  | เมริงกา    | ຈ / ລິ້າ ອີໄລຍາ ໂລຍ                                                                                             | 🗌 มีโรครไรษรั่วตัว       |                 |
| 🗆 มีความพะโคยบาควา                                                                                                    | 🗆 ม้อยเป็นใ                  | and Using  | 1914 de 1800 de 1800 de 1814 de 1814 de 1814 de 1814 de 1814 de 1814 de 1814 de 1814 de 1814 de 1814 de 1814 de |                          |                 |
| (ถ้อร์) อออมชื่ออร ระบบโรม อะ                                                                                                    | Oceanos                      | utta ini   | O ออรได้ปัญหรือสื่อดออมพบอน                                                                                     |                          | างการทา         |
| (ជាណាមរណ្ណារ រទក្ខបារទណ្ឌ                                                                                                    |                              | чиц        |                                                                                                    |                          | лики )<br>алаб  |
|                                                                                                    | <ul> <li>สมบัญญี่</li> </ul> | E1<br>     | O การพูดและรากษา                                                                                                | O การเกิดการ             | III             |
|                                                                                                    | ON                           | 43         | C aemann                                                                                                    |                          |                 |
| 2.2. นกเรียนมหวามสามารถ "อานออก"                                                                                                    | 01                           |            | Oliti                                                                                                    |                          |                 |
| 2.3. นกเรยนมความสามารถ "เขยนเค"                                                                                                    | 014                          |            | O talle                                                                                                    | 0                        | 0.1             |
| 2.4. นกเรยนตองการเรยนสูงสุดถงชนเพา                                                                                                    |                              | 20.6       | 0 1 3                                                                                                    | 0 11.6                   | 0 10%           |
|                                                                                                    | C                            | 2 ປາສ.     | 🔿 ปรณิญาตร                                                                                                    | 🔾 สูงกราปรณูญาตร         | Q ยงไมทราง      |
| <ol> <li>ความช่วยเหลือที่ต้องการ 3 อันดับ</li> </ol>                                                                                                    | 18_                          | - 24/1/20  |                                                                                                    |                          |                 |
| 🗋 ทุนการศึกษา                                                                                                    | E                            | _ ค่าเดิ   | นทาง                                                                                                    | 🗌 รถโรงเรียน             |                 |
| 🔲 อุปกรณ์การศึกษา                                                                                                    | C                            | ] เครื่อ   | งแต่งกาย/เครื่องแบบ                                                                                             | 🗌 เรียนเสริมให้ทันเท่    | ที่อน           |
| 🔲 หอพัก/โรงเรียนประจำ                                                                                                    | E                            | ] nnsk     | มครองอันตรายในโรงเรียน                                                                                          | 🔲 เลิกพฤติกรรมเสี่ย      | ง (ยาเสพติด/สุร |
| 🔲 ความเข้าไจของเด็กคนอื่นในโ                                                                                                    | รงเรียนเกี่ยวกับ             | แล็กพิก    | าร 🗌 สิ่งอำนวยความส                                                                                             | นะดวกที่ทำให้เด็กพิการไป | ก็รงเรียนได้    |
| 🔲 เงินช่วยเหลือค่าใช้จ่ายในครอ                                                                                                    | บครัว                        |            | 🔲 เงินช่วยเหลือคน                                                                                               | พิการ                    |                 |
| 🔲 เครื่องอุปโภคบริโภคในครอบเ                                                                                                    | ารัว                         |            | 🔲 ผู้ดูแอคนป่วย/พิ                                                                                              | การในบ้าน                |                 |
| 🗌 ส่งต่อโรงเรียนเฉพาะทาง เพร                                                                                                    | าะเด็กพิการ                  |            | 🗌 ส่งต่อการศึกษาง                                                                                               | ทางเลือก (กศน./ภาคค่ำ)   |                 |
| 🗌 ส่งต่อโรงเรียนราชประชานุเคร                                                                                                    | ราะห์/ศึกษาสง                | เคราะฟ     | 🗌 ส่งต่อเพื่อรับการ                                                                                             | รักษาพยาบาล              |                 |
| 2 วิธีการรับเว็บกละหนุ่มไกเรียนในกรรมครับ                                                                                                    | -                            | and such   |                                                                                                    |                          |                 |
| <ol> <li>รับเงินสุดตัวและเป็รมรีแนะ</li> </ol>                                                                                                    | វថ ភេណាជារក្ខ័ដ              | 11110      |                                                                                                    |                          |                 |
|                                                                                                    | area domini                  |            |                                                                                                    |                          |                 |
| <ul> <li>4044 ин иногларт и издрайду</li> </ul>                                                                                                    |                              | et tekning |                                                                                                    |                          |                 |

aw\_new\_VERSIONCC.indd 56

56

| 10 | 1. A.  |      | al.  | 21  |  |
|----|--------|------|------|-----|--|
| ଂଷ | 41.0.7 | លល្  | 0.09 | a - |  |
|    |        | 0.00 |      |     |  |

| O นักเรียน | O ปิตา | O มารดา     | O ฟีซาย     | O พี่สาว     | O น้า |
|------------|--------|-------------|-------------|--------------|-------|
| O an       | O th   | O qu        | O J         | Oth          | Om    |
| O ยาย      | О изи  | O พ่อเสี้ยง | O แม่เสี้ยง | O อื่นๆ ระบุ |       |

🔿 เศยลงทะเบียนเพื่อสวัสดิการแห่งรัฐ (ลงทะเบียนคนจน)

#### ผู้ให้ข้อมูลนักเรียน

ซื่อ.....นามสกุล.....นามสกุล.....

รูปที่ 41 นร.07 ข้อมูลนักเรียนรายบุคคล

## 3. เมนู รายงาน

้สำหรับเมนู รายงาน เป็นเมนูสำหรับประกาศผลการคัดกรองนักเรียนยากจน โดยมี 4 เมนูย่อย ดังนี้

## 3.1 ประกาศผลนักเรียนยากจน

แสดงจำนวนนักเรียนที่ได้รับเงินอุดหนุนนักเรียนยากจนในแต่ละช่วงชั้น และสามารถเลือกผลการ คัดกรองสำหรับภาคเรียนที่ผ่านมาได้ดังรูปที่ 42 ในหมายเลข 1 ดาวน์โหลดรายชื่อนักเรียนได้จากหมายเลข ที่ 2

ผลการคัดกรองประจำปีการศึกษา 2561 ▼ ภาคเรียนที่ 1 ▼

|                   | <ol> <li>2) เประบบพิทารอง 41 พ</li> <li>3) นักเรียนทั้งหมดที่ทำการคัดกระ</li> <li>4) นักเรียนทั้งหมดที่ได้รับการจัดส</li> </ol> | าน แบบเป็น ประเทศการ 141 คือ ประชุมศก<br>อง 41 คน แบ่งเป็น ประถมศึกษา 41 คน มั<br>รรร 13 คน แบ่งเป็น ประถมศึกษา 13 คน เ | เราแอบเตม 0 คน<br>โธยมศึกษาตอนต้ม 0 คน<br>มีธยมศึกษาตอนต้ม 0 คน |                                      |
|-------------------|----------------------------------------------------------------------------------------------------|----------------------------------------------------------------------------------------------------|-----------------------------------------------------------------|--------------------------------------|
| ระดับชั้น         | ยากจน (คน)                                                                                                    | ยากจนพิเศษ (คน)                                                                                                    | รวม (คน)                                                        | งบ นร.ยากจน<br>ที่ได้รับจัดสรร (บาท) |
| ประถมศึกษาปีที่ 1 | 2                                                                                                    | 3                                                                                                    | 5                                                               | 2,50                                 |
| ประถมศึกษาปีที่ 2 | 2                                                                                                    | 2                                                                                                    | 4                                                               | 2,00                                 |
| ประถมศึกษาปีที่ 3 | 2                                                                                                    | 2                                                                                                    | 4                                                               | 2,00                                 |
| ประถมศึกษาปีที่ 4 | 0                                                                                                    | 0                                                                                                    | 0                                                               |                                      |
| ประถมศึกษาปีที่ 5 | 0                                                                                                    | 0                                                                                                    | 0                                                               |                                      |
| ประถมศึกษาปีที่ 6 | 0                                                                                                    | 0                                                                                                    | 0                                                               |                                      |
| มัธยมศึกษาปีที่ 1 | 0                                                                                                    | 0                                                                                                    | 0                                                               |                                      |
| มัธยมศึกษาปีที่ 2 | 0                                                                                                    | 0                                                                                                    | 0                                                               |                                      |
| มัธยมศึกษาปีที่ 3 | 0                                                                                                    | 0                                                                                                    | 0                                                               |                                      |
| SDU               | 6                                                                                                    | 7                                                                                                    | 13                                                              | 6,50                                 |

รายชื่อนักเรียนที่ได้รับการจัดสรร ปัจจัยพื้นฐานสำหรับนักเรียนยากจน ดาวมีหลดที่เ

Ζ

รูปที่ 42 ประกาศผลนักเรียนยากจน

และเมื่อผู้ใช้กดที่ "ระดับชั้น" จะสามารถเข้าไปดูรายชื่อนักเรียนที่ได้รับเงินอุดหนุนพร้อมกับจำนวน เงินที่จะได้รับได้ดังรูปที่ 43

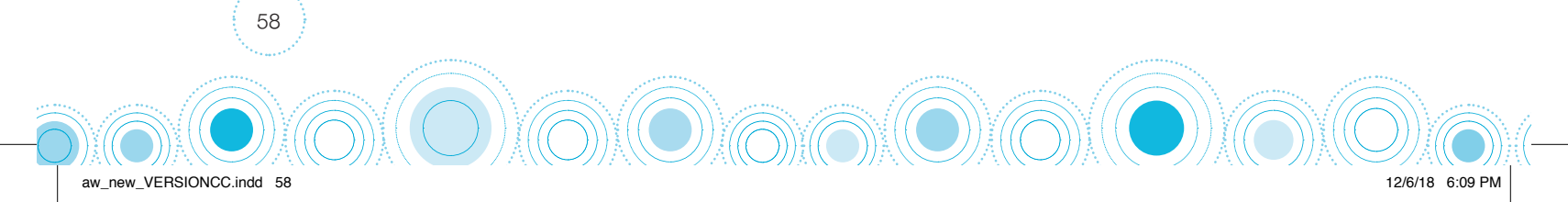

ผลการคัดกรองประจำปีการศึกษา 2561 🔻 ภาคเรียนที่ 1 💌

|     |                        |                          |        |      | ผลการค | าัดกรอง        |              |
|-----|------------------------|--------------------------|--------|------|--------|----------------|--------------|
| ที่ | เลขประจำตัว<br>ประชาชน | ชื่อ - นามสกุล           | ชั้นปี | ห้อง | ยากจน  | ยากจน<br>พิเศษ | งบ นร. ยากจน |
| 1   | SU2018T00003           | เด็กชายชัชสัล วราศิลป์   | U.1    | 1    | 1      | -              | 500          |
| 2   | SU2018T00001           | เด็กชายเตชินท์ หาญเจริญ  | U.1    | 1    | æ.(    | $\checkmark$   | 500          |
| 3   | SU2018T00006           | เด็กหญิงจันทร์มณี เกิดผล | U.1    | 1    | 1      | -              | 500          |
| 4   | SU2018T00007           | เด็กหญิงชนีวรรณ ชัยวรรณ  | U.1    | 1    | 27     | $\checkmark$   | 500          |
| 5   | SU2018T00004           | เด็กหญิงโยธกา ฉลาดดี     | U.1    | 1    | -      | 1              | 500          |
|     |                        | รวม                      |        |      | 2      | 3              | 2,500        |

🕢 ย้อนกลับ

```
รูปที่ 43 แสดงรายชื่อนักเรียนที่ผ่านเกณฑ์
```

## 3.2 ประกาศผลนักเรียนยากจนพิเศษ

แสดงจำนวนนักเรียนที่ได้รับเงินอุดหนุนนักเรียนยากจนพิเศษในแต่ละช่วงชั้น และสามารถเลือกผล การคัดกรองสำหรับภาคเรียนที่ผ่านมาได้ดังรูปที่ 44 ในหมายเลข 1 ดาวน์โหลดรายชื่อนักเรียนได้จาก หมายเลขที่ 2

| 1)<br>3)<br>4)    | ข้อมูล ณ วันที่ 9 ส.ค. 61 เวล<br>นักเรียนยากจนทั้งหมดจาก DMC 41 คน แบ่งเป็น ประถม<br>2) ในระบบคัดกรอง 41 คน แบ่งเป็น ประถม<br>มักเรียนทั้งหมดที่ทำการคัดกรอง 41 คน แบ่งเป็น ประถม<br>นักเรียนทั้งหมดที่ได้รับการจัดสรร 13 คน แบ่งเป็น ประถม | 11 00.00 น.<br>ศึกษา 41 คน มัธยมศึกษาตอนต้<br>เ1 คน มัธยมศึกษาตอนต้น 0 คน<br>ศึกษา 41 คน มัธยมศึกษาตอนต้<br>เศึกษา 13 คน มัธยมศึกษาตอนต้ | น O คน<br>เ<br>ม O คน<br>ใน O คน     |
|-------------------|----------------------------------------------------------------------------------------------------|----------------------------------------------------------------------------------------------------|--------------------------------------|
| ระดับชั้น         | ยากจนพิเศษ (คน)                                                                                                    | รวม (คน)                                                                                                    | งบ นร.ยากจน<br>ที่ได้รับจัดสรร (บาท) |
| ประถมศึกษาปีที่ 1 | 3                                                                                                    | 3                                                                                                    | 1,500                                |
| ประถมศึกษาปีที่ 2 | 2                                                                                                    | 2                                                                                                    | 1,000                                |
| ประถมศึกษาปีที่ 3 | 2                                                                                                    | 2                                                                                                    | 1,000                                |
| ประถมศึกษาปีที่ 4 | 0                                                                                                    | 0                                                                                                    | 0                                    |
| ประถมศึกษาปีที่ 5 | 0                                                                                                    | 0                                                                                                    | 0                                    |
| ประถมศึกษาปีที่ 6 | 0                                                                                                    | 0                                                                                                    | 0                                    |
| มัธยมศึกษาปีที่ 1 | 0                                                                                                    | 0                                                                                                    | 0                                    |
| มัธยมศึกษาปีที่ 2 | 0                                                                                                    | 0                                                                                                    | 0                                    |
| มัธยมศึกษาปีที่ 3 | 0                                                                                                    | 0                                                                                                    | 0                                    |
| SOU               | 7                                                                                                    | 7                                                                                                    | 3,500                                |

รูปที่ 44 ประกาศผลนักเรียนยากจน

aw\_new\_VERSIONCC.indd 59

## และเมื่อผู้ใช้กดที่ "ระดับชั้น" จะสามารถเข้าไปดูรายชื่อนักเรียนที่ได้รับเงินอุดหนุนนักเรียนยากจน พิเศษพร้อมกับจำนวนเงินที่จะได้รับได้ดังรูปที่ 45

ผลการคัดกรองประจำปีการศึกษา 2561 ▼ ภาคเรียนที่ 1 ▼

🖨 พิมพ์ นร.03

| ي. | เลขประจำตัว<br>ประชาชน555 | 4                        | 5 m |     | ผลการคัดกรอง |              |
|----|---------------------------|--------------------------|-----|-----|--------------|--------------|
| n  |                           | 5                        | 800 | KOV | ยากจนพิเศษ   | งบ นร. ยากจน |
| 1  | SU2018T00003              | เด็กชายชัชลัล วราศิลป์   | U.1 | 1   | 2            | 500          |
| 2  | SU2018T00001              | เด็กชายเตชินท์ หาญเจริญ  | J.1 | 1   | 4            | 500          |
| 3  | SU2018T00006              | เด็กหญิงจันทร์มณี เกิดผล | J.1 | 1   | -            | 500          |
| 4  | SU2018T00007              | เด็กหญิงชนีวรรณ ชัยวรรณ  | J.1 | 1   | 4            | 500          |
| 5  | SU2018T00004              | เด็กหญิงโยธกา ฉลาดดี     | U.1 | 1   | 4            | 500          |
|    |                           | รวม                      |     |     | 3            | 2,500        |

รายชื่อนักเรียนที่ได้รับการจัดสรรปัจจัยพื้นฐานสำหรับนักเรียนยากจน ประถมศึกษาปีที่ 1

แสดง 1 ถึง 6 จากทั้งหมด 6 แถว

🕢 ย้อนกลับ

รูปที่ 45 แสดงรายชื่อนักเรียนที่ผ่านเกณฑ์

## 3.3 ติดตามความก้าวหน้านักเรียนยากจน (นร.01)

ในเมนู ติดตามความก้าวหน้า จะแสดงรายงานความคืบหน้าการทำงานของโรงเรียน โดยระบบจะแจ้ง จำนวนนักเรียนที่คัดกรองแล้ว จากจำนวนนักเรียนที่หมดที่ต้องคัดกรอง ร้อยละของความคืบหน้า และสถานะ การคัดกรองของนักเรียน ดังรูปที่ 46

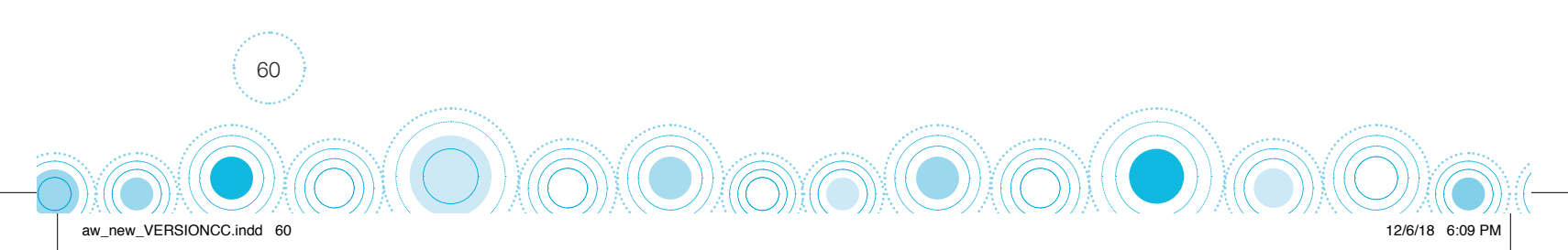

| ประถมศึกษาปีที่ 1                                                                                                    |                                                                                                    |                                                                                                    | ▼ ห้อง                                                                                                    | 1                                                                                                    |    |
|----------------------------------------------------------------------------------------------------|----------------------------------------------------------------------------------------------------|----------------------------------------------------------------------------------------------------|----------------------------------------------------------------------------------------------------|----------------------------------------------------------------------------------------------------|----|
| นักเรียนคัดกรองแล้ว 5 คน จากเ                                                                                                    | ้ั้งหมด 7 คน คิดเป็น 71.43 %                                                                                                    |                                                                                                    |                                                                                                    |                                                                                                    |    |
| นักเรียนไม่ได้คัดกรอง 2 คน นักเ<br>นักเรียนพักการเรียน 0 คน นักเรีย<br>นักเรียนข้อมูลคลาดเคลื่อน(เลือกใเ                                                                                                    | เรียนไม่มีรูปถ่าย 0 คน นักเรียนไม่ได้ชิ่นขัน 0 คน นักเร<br>ขนไม่มีดิวตน 0 คน นักเรียนทำไม่ทัน 0 คน นักเรียนเสีย<br>JDMCผิด) 0 คน โรงเรียนประสบภัยธรรมชาติ 0 คน                                                                      | รียนข้าย/ลาออก 0 คน<br>ชีวิต 0 คน นักเรียนอายุเกิน 0 คน นักเ                                                                                                    | รียนผู้ปกครองไม่ให้ความ                                                                                                    | เร่วมมือ 0 คน                                                                                                    |    |
| สรุปผลการดำเนินงานหลังจากทำก                                                                                                    | ารย้ายนักเรียน นักเรียนคัดกรองแล้ว 5 คน จากทั้งหมด                                                                                                    | 7 คน คิดเป็น 71.43 %                                                                                                    |                                                                                                    |                                                                                                    |    |
|                                                                                                    |                                                                                                    |                                                                                                    |                                                                                                    | ค้นหา:                                                                                                    |    |
| สดงกละ <u>10</u> ∎ แถว                                                                                                    |                                                                                                    |                                                                                                    |                                                                                                    | 1                                                                                                    |    |
| แถว<br>เลขบัตรประจำตัว                                                                                                    | 🔺 ชื่อ - นามสกุล                                                                                                    | ≑ ชั้นปี                                                                                                    | ห้อง                                                                                                    | ♦ สถานะ                                                                                                    | ÷  |
| ດຈກລະ_າບ ▼ ແຄວ<br>ເລບບັຕsປsະຈຳຕັວ<br>502018T00001                                                                                                    | ชื่อ - นามสกุล<br>เด็กชายเตชินท์ หาญเจริญ                                                                                                    | * ชั้นปี<br>ประถมศึกษาปีที่ 1                                                                                                    | #ັອນ<br>1                                                                                                    | สถานะ ได้รับทุนแล้ว                                                                                                    | ¢  |
| ฉงกละ <u>าบ •</u> แถว<br><b>เลขบัตรประจำตัว</b><br>5U2018T00001<br>5U2018T00002                                                                                                    | <ul> <li>ชื่อ - นามสกุล</li> <li>เด็กชายเตชินท์ หาญเจริญ</li> <li>เด็กชายธนกร สมบูรณ์</li> </ul>                                                                                                    | ชั้นปี<br>ประถมศึกษาปีที่ 1<br>ประถมศึกษาปีที่ 1                                                                                                    | + ห้อง<br>1<br>1                                                                                                    | สถานะ ได้รับทุนแล้ว ไม่ได้ศัดกรอง                                                                                                    | \$ |
| aona:         10         1000           uauürsUs:         3000001           su2018T00002         3000002           su2018T00003         3000003                                                                                                    | <ul> <li>ชื่อ - นามสกุล</li> <li>เด็กชายเตชินท์ หาญเจริญ</li> <li>เด็กชายธนกร สมบูรณ์</li> <li>เด็กชายชัชลัล วราศิลป์</li> </ul>                                                                                                    | ชั้นปี<br>ประถมศึกษาปีที่ 1<br>ประถมศึกษาปีที่ 1<br>ประถมศึกษาปีที่ 1                                                                                                    | <ul> <li>ห้อง</li> <li>1</li> <li>1</li> <li>1</li> <li>1</li> </ul>                                                                                                    | <ul> <li>สถานะ</li> <li>ได้รับทุนแล้ว</li> <li>ใม่ได้ศัดกรอง</li> <li>ได้รับทุนแล้ว</li> </ul>                                                                                                    | \$ |
| avina:         U         U         Unit           uauŭrisUs:         sint         Sint         Sint           su2018T00001         Sint         Sint         Sint           su2018T00002         Sint         Sint         Sint           su2018T00003         Sint         Sint         Sint                                                                                                    | ชื่อ - นามสกุล           เด็กชายเตชินท์ หาญเจริญ           เด็กชายธนกร สมบูรณ์           เด็กชายชัชลัล วราศิลป์           เด็กหญิงโยธกา ฉลาดดี                                                                                      | <ul> <li>ชั้นปี</li> <li>ประถมศึกษาปีที่ 1</li> <li>ประถมศึกษาปีที่ 1</li> <li>ประถมศึกษาปีที่ 1</li> <li>ประถมศึกษาปีที่ 1</li> <li>ประถมศึกษาปีที่ 1</li> </ul>                                                       | <ul> <li>ห้อง</li> <li>1</li> <li>1</li> <li>1</li> <li>1</li> <li>1</li> <li>1</li> </ul>                                                                                                    | <ul> <li>สถานะ</li> <li>ได้รับทุนแล้ว</li> <li>ไม่ได้คัดกรอง</li> <li>ได้รับทุนแล้ว</li> <li>ได้รับทุนแล้ว</li> </ul>                                                                                 | \$ |
| avna:         0         •         uax           uavürsUs:         \$\frac{1}{2}\]         \$\frac{1}{2}\]         \$\frac{1}{2}\]           SU2018T00002         \$\frac{1}{2}\]         \$\frac{1}{2}\]         \$\frac{1}{2}\]           SU2018T00003         \$\frac{1}{2}\]         \$\frac{1}{2}\]         \$\frac{1}{2}\]           SU2018T00004         \$\frac{1}{2}\]         \$\frac{1}{2}\]         \$\frac{1}{2}\] | <ul> <li>ชื่อ - นามสกุล</li> <li>เด็กชายเตชินท์ หาญเจริญ</li> <li>เด็กชายธนกร สมบูรณ์</li> <li>เด็กชายชัชลัล วราศิลป์</li> <li>เด็กหญิงโยธกา ฉลาดดี</li> <li>เด็กหญิงสุนันท์ ตาดี</li> </ul>                                        | <ul> <li>ชั้นปี</li> <li>ประถมศึกษาปีที่ 1</li> <li>ประถมศึกษาปีที่ 1</li> <li>ประถมศึกษาปีที่ 1</li> <li>ประถมศึกษาปีที่ 1</li> <li>ประถมศึกษาปีที่ 1</li> <li>ประถมศึกษาปีที่ 1</li> </ul>                            | <ul> <li>Νευ</li> <li>Νευ</li></ul> | <ul> <li>สถานะ</li> <li>ได้รับทุนแล้ว</li> <li>ไม่ได้คัดกรอง</li> <li>ได้รับทุนแล้ว</li> <li>ได้รับทุนแล้ว</li> <li>ได้รับทุนแล้ว</li> <li>ได้รับทุนแล้ว</li> <li>ไม่ได้คัดกรอง</li> </ul>            | \$ |
| aona:         0         0         0.000           IauürsUs:         50700         0           SU2018T00002         0         0           SU2018T00003         0         0           SU2018T00004         0         0           SU2018T00005         0         0                                                                                                    | <ul> <li>ชื่อ - นามสกุล</li> <li>เด็กชายเตชิมท์ หาญเจริญ</li> <li>เด็กชายธนกร สมบูรณ์</li> <li>เด็กชายชัชลีล วราศิลป์</li> <li>เด็กหญิงโยธกา ฉลาดดี</li> <li>เด็กหญิงสุนันท์ ตาสั</li> <li>เด็กหญิงจุนันท์มาร์มณี เกิดผล</li> </ul> | <ul> <li>ชั้นปี</li> <li>ประถมศึกษาปีที่ 1</li> <li>ประถมศึกษาปีที่ 1</li> <li>ประถมศึกษาปีที่ 1</li> <li>ประถมศึกษาปีที่ 1</li> <li>ประถมศึกษาปีที่ 1</li> <li>ประถมศึกษาปีที่ 1</li> <li>ประถมศึกษาปีที่ 1</li> </ul> | <ul> <li>Nov</li> <li>Nov</li></ul> | สถานะ           ได้รับทุนแล้ว           ไม่ได้คัดกรอง           ได้รับทุนแล้ว           ได้รับทุนแล้ว           ไม้ได้คัดกรอง           ไม้ได้คัดกรอง           ไม้ได้คัดกรอง           ได้รับทุนแล้ว | \$ |

### รูปที่ 46 เมนูติดตามความก้าวหน้า

## 3.4 ติดตามความก้าวหน้านักเรียนยากจนพิเศษ (นร.04,นร.06)

ในเมนู ติดตามความก้าวหน้า จะแสดงรายงานความคืบหน้าการทำงานของโรงเรียน โดยระบบจะแจ้ง สถานะของการบันทึกข้อมูล นร.04 และ นร.06 และ ดังรูปที่ 47

| ประถมศึกษาปีที่ 2                                                |                              |                                 |                   | • ห้อง | 1              |                         |
|------------------------------------------------------------------|------------------------------|---------------------------------|-------------------|--------|----------------|-------------------------|
| บันทึก นร.04 แล้ว 2 คน จากทั้ง<br>บันทึก นร.06 แล้ว 2 คน จากทั้ง | หมด 10 คม คี<br>หมด 14 คม คี | โดเป็น 20.00 %<br>ดเป็น 14.29 % |                   |        |                |                         |
| ยังไม่ได้บันทึก นร.04 8 คน ยังไ                                  | ใม่ได้บันทึก นร.             | 06 12 AU                        |                   |        |                |                         |
| แสดงทีละ 10 🔻 แถว                                                |                              |                                 |                   |        | ค้นหา:         | 0                       |
| เลขบัตรประจำตัว                                                  |                              | ชื่อ - นามสกุล                  | ชั้นปี            | ห้อง   | ♦ us.04 ♦      | us.06 🛛 🍦               |
| SU2018T00008                                                     |                              | เด็กหญิงสุมิตรา ธวีวัฒน์        | ประถมศึกษาปีที่ 2 | 1      | ່ ໄມ່ໄດ້ບັนทึก | ່ ໃມ່ໄດ້ບັ <b>ນ</b> ກຶກ |
| SU2018T00009                                                     |                              | เด็กชายธีรวัฒน์ กวีวัฒน์        | ประถมศึกษาปีที่ 2 | 1      | 5              | ່ ໄມ່ໄດ້ບັບກຶກ          |
| SU2018T00010                                                     |                              | เด็กชายจักร ตีรา                | ประถมศึกษาปีที่ 2 | 1      | บันทึกแล้ว     | บันทึกแล้ว              |
| SU2018T00011                                                     |                              | เด็กชายคุนากร บุญเพียร          | ประถมศึกษาปีที่ 2 | 1      | บันทึกแล้ว     | บันทึกแล้ว              |
| SU2018T00012                                                     |                              | เด็กชายวิเชียร ขำสุวรรณ         | ประถมศึกษาปีที่ 2 | 1      | 2              | ່ ໄມ່ໄດ້ບັບກຶก          |
| SU2018T00013                                                     |                              | เด็กหญิงปราณี ทองเท             | ประถมศึกษาปีที่ 2 | 1      | ໄມ່ໄດ້ບັນກຶກ   | ່ ໃມ່ໄດ້ບັບກຶກ          |
| CU2010T00014                                                     |                              | เด็กษณิงอีรารรณ สมผงผ์          | ประกมศึกษาปีที่ 2 | 1      | ໃນໃຕ້ບັນຕິຄ    | ໃນປີດ້າມເຄິດ            |

## รูปที่ 47 เมนูติดตามความก้าวหน้า

aw\_new\_VERSIONCC.indd 61

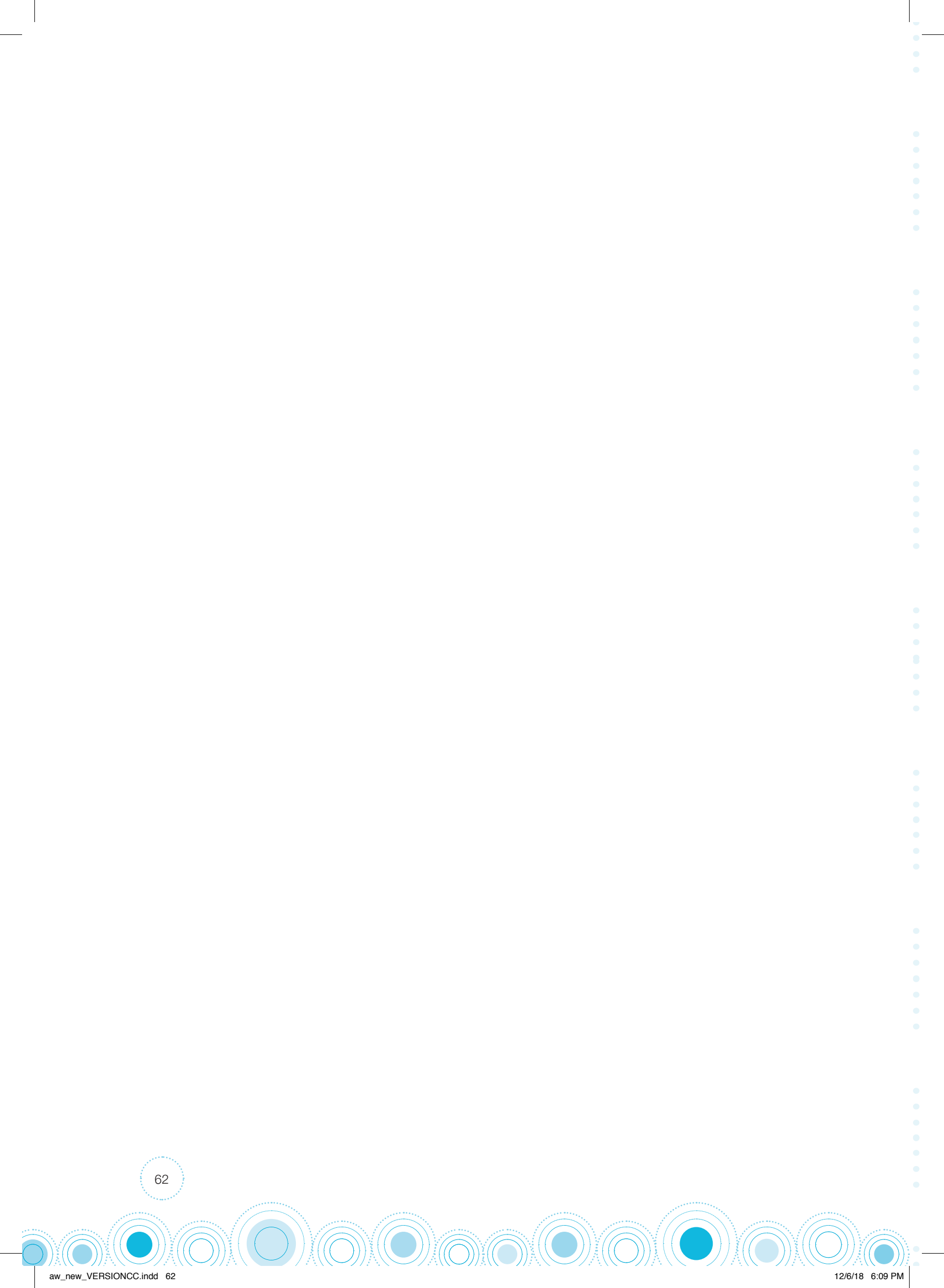

# ส่วนที่ 3 **คู่มือการใช้งาน** ระบบปัจจัยพื้นฐานนักเรียนยากจน ผ่านโทรศัพท์เคลื่อนที่หรือแท็บเล็ต

ในกระบวนการคัดกรองนักเรียนยากจน ครูผู้ใช้งานสามารถใช้โทรศัพท์เคลื่อนที่ หรือแท็บเล็ตเป็น เครื่องมือการสำรวจเพื่อความสะดวกรวดเร็วในการทำงาน แอปพลิเคชันสามารถใช้ได้ทั้งในระบบปฏิบัติการ แบบ iOS และ Android คู่มือการใช้โทรศัพท์เคลื่อนที่หรือแท็บเล็ตในการสำรวจนี้ประกอบด้วย 2 ส่วนหลัก คือ (1) การติดตั้งโปรแกรม และ (2) วิธีการใช้ โดยมีรายละเอียดดังต่อไปนี้

# 1. การติดตั้งโปรแกรม

โปรแกรมใช้งานบนโทรศัพท์เคลื่อนที่หรือแท็บเล็ตบนระบบปฏิบัติการ iOS และ Android ความต้องการขั้นต่ำของระบบ iOS version 8.2 ขึ้นไป และใช้งานบน iPhone 5 ขึ้นไป Android minSdkVersion 14 หรือ KitKat 4.4 ขึ้นไป

ถ้ามีคุณสมบัติต่ำกว่านี้ให้ทำการอัพเดทเวอร์ชั่นหรือเปลี่ยนไปใช้เครื่องที่มีคุณสมบัติที่เหมาะสมแทน

- ระบบ iOS: ค้นหาแอปฯ "ทุนยากจน" หรือ "ปัจจัยพื้นฐานนักเรียนยากจน" หรือ "สพฐ" ที่ App Store
- ระบบ Android: ค้นหาแอปฯ "ทุนยากจน" หรือ "ปัจจัยพื้นฐานนักเรียนยากจน" หรือ "สพฐ" ที่ Play Store

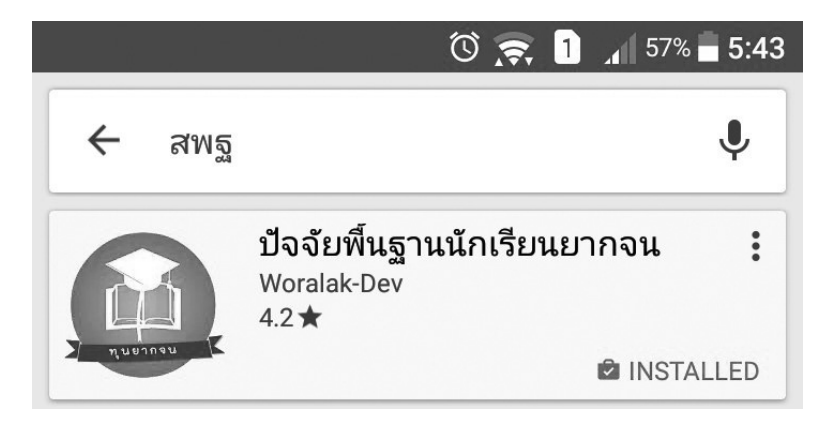

รูปที่ 1 ค้นหาแอปฯ "ปัจจัยพื้นฐานนักเรียนยากจน"

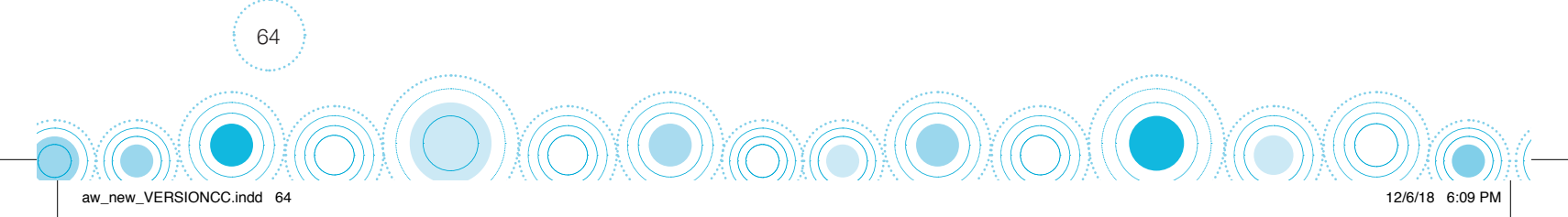

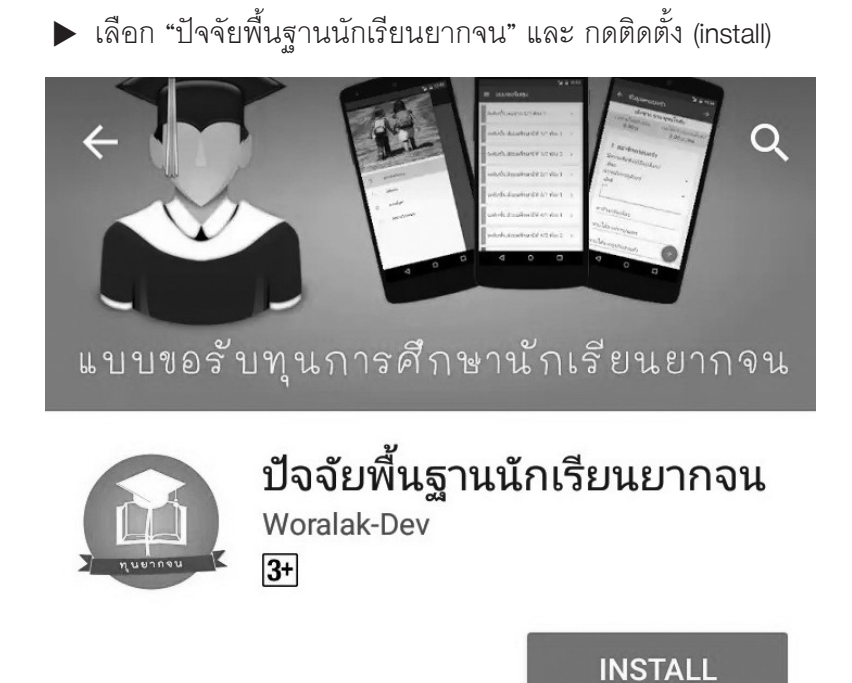

รูปที่ 2 ค้นหาแอปฯ "ปัจจัยพื้นฐานนักเรียนยากจน"

▶ เมื่อติดตั้งเสร็จจะปรากฏไอคอนของ Mobile application ปัจจัยพื้นฐานนักเรียนยากจน

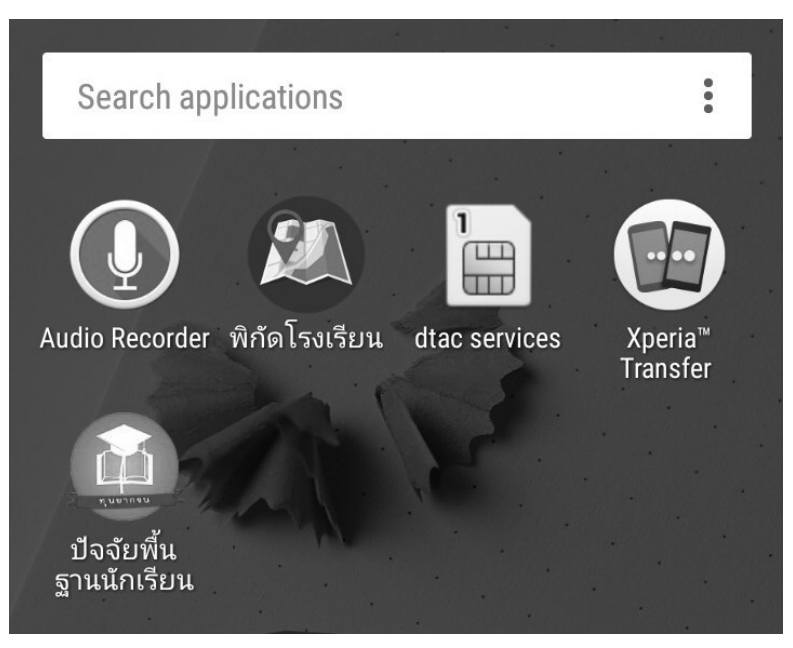

รูปที่ 3 ไอคอนของ Mobile application "ปัจจัยพื้นฐานนักเรียนยากจน"

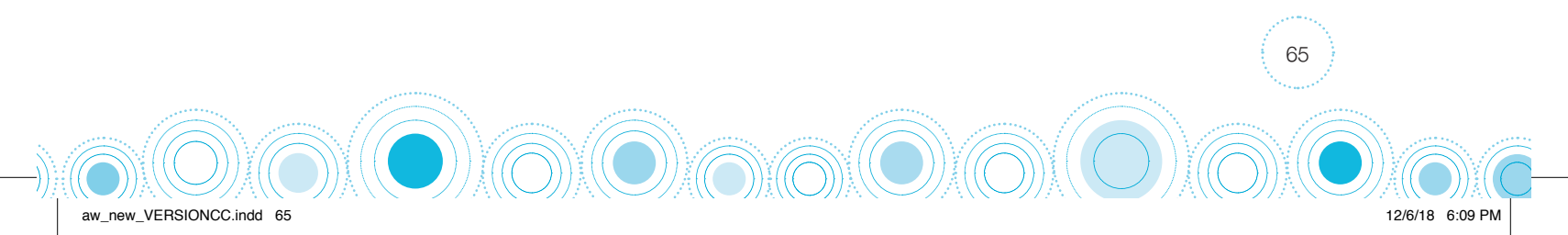

# 2. วิธีการใช้โทรศัพท์เคลื่อนที่หรือแท็บเล็ตในการสำรวจ

กระบวนการคัดกรองนักเรียนยากจนโดยบันทึกข้อมูลผ่านแอปพลิเคซันนในโทรศัพท์มือถือหรือ แท็บเล็ต

- ครูนำโทรศัพท์มือถือหรือแท็บเล็ตไปเพื่อไปคัดกรองนักเรียนยากจนที่บ้าน
- บันทึกข้อมูลผู้ปกครอง รายได้ และสถานะครัวเรือนผ่านแอปพลิเคชัน
- ถ่ายรูปสภาพบ้านของนักเรียนแล้วอัพโหลด
- อุปกรณ์เคลื่อนที่ จะดึงค่าพิกัดจาก GPS อัตโนมัติ

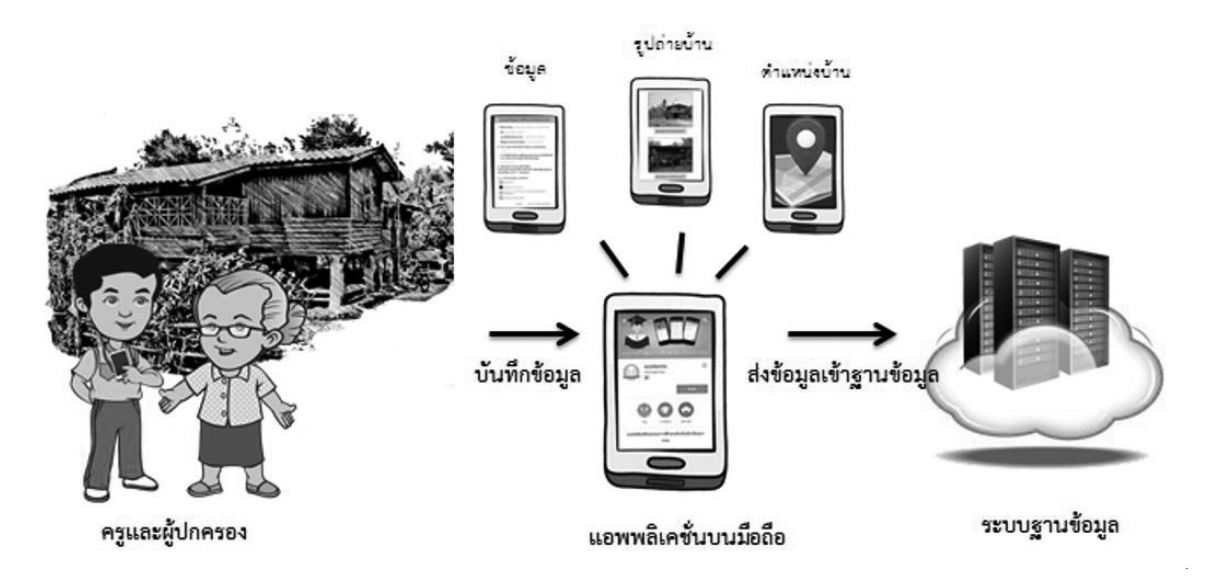

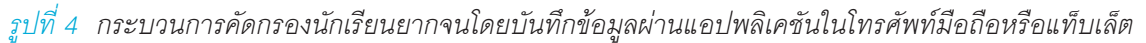

# การตั้งค่าเริ่มต้นใช้งาน

66

aw\_new\_VERSIONCC.indd 66

- เปิดการเชื่อมต่อสัญญาณ wifi (จ) หรือ ข้อมูลมือถือ ( เมื่อกดบันทึกข้อมูล ระบบจะบันทึก ข้อมูลลงเครื่องก่อน ผู้ใช้ต้องกด "อัพเดทข้อมูล" เท่านั้น ระบบถึงจะทำการส่งข้อมูลไปสู่ ฐานข้อมูล

## คำอธิบายแถบเมนู

|          | ແນ້ວມດ້ວ       | • หน้าหลัก                                                                |
|----------|----------------|---------------------------------------------------------------------------|
|          | หนาหลก         | แสดงชื่อของผู้ทำการคัดกรองที่เข้าใช้งานระบบ                               |
| $\sim$   |                | • นร.01                                                                   |
| ۲        | นร.01          | สำหรับทำการคัดกรองนักเรียนยากจน                                           |
| <u>.</u> |                | • นร.04                                                                   |
| T.       | นร.04          | สำหรับทำแบบสอบถามปัญหาความเสียงและความต้องการของนักเรียนยากจน             |
|          |                | พิเศษ                                                                     |
| =        | นร.06          | • นร.06                                                                   |
|          |                | สำหรับการทำใบสำคัญรับเงินอุดหนุนนักเรียนยากจนพิเศษ                        |
| ~//      | เช้คชื่อ       | • เช็คชื่อ                                                                |
| -        | v              | สำหรับแสดงรายชื่อนักเรียนเพื่อให้ผู้ใช้เลือกสำหรับทำการบันทึกเข้าเรียน    |
| Ū        | น้ำหนักส่วนสูง | • น้ำหนักส่วนสูง                                                          |
|          |                | สำหรับแสดงรายชื่อนักเรียนเพื่อให้ผู้ใช้เลือกสำหรับทำการบันทึกนำหนัก       |
| ſſ       | อัพเดทข้อมูล   | ส่วนสูง                                                                   |
|          |                | • อัพเดทข้อมูล                                                            |
|          |                | สำหรับส่งและดิ่งข้อมูลจากฐานข้อมูล                                        |
|          | ออก            | • สำรองข้อมูล                                                             |
|          |                | สำหรับสำรองข้อมูลเพื่อส่งให้ทีมพัฒนาระบบตรวจสอบ กรณีไม่สามารถส่งข้อมูลได้ |
|          |                | • ออก                                                                     |
| 1        |                | สำหรับออกจากระบบ                                                          |

รูปที่ 5 แถบเมนูการทำงาน

aw\_new\_VERSIONCC.indd 67

# 3. การลงชื่อเข้าใช้ระบบ (login)

ครูผู้ใช้แต่ละคนจะมี Username และ Password เป็นของตัว เอง หากคุณครูท่านใดไม่มี Username และ Password ให้ทำการแจ้ง Admin โรงเรียนเพื่อทำการเพิ่มผู้ใช้งานได้ ซึ่งสามารถลงชื่อเข้าใช้ด้วย ชื่อผู้ใช้และรหัสผ่านดังกล่าว หน้าจอการทำงานจะแสดงดังรูปที่ 6

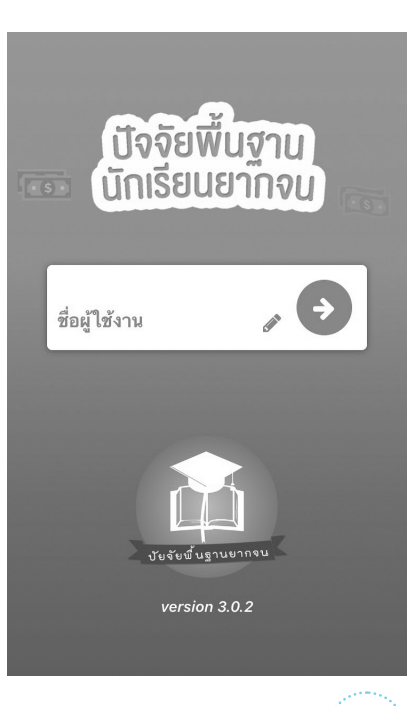

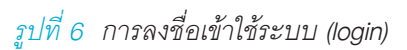

เมื่อเข้าใช้ระบบครั้งแรก ผู้ใช้งานสามารถเลือกดึงข้อมูลเฉพาะห้องเรียนที่ต้องการคัดกรองได้ การดึงข้อมูลครั้งแรกต้องต่อสัญญาณอินเตอร์เน็ตเท่านั้น ดังรูปที่ 7

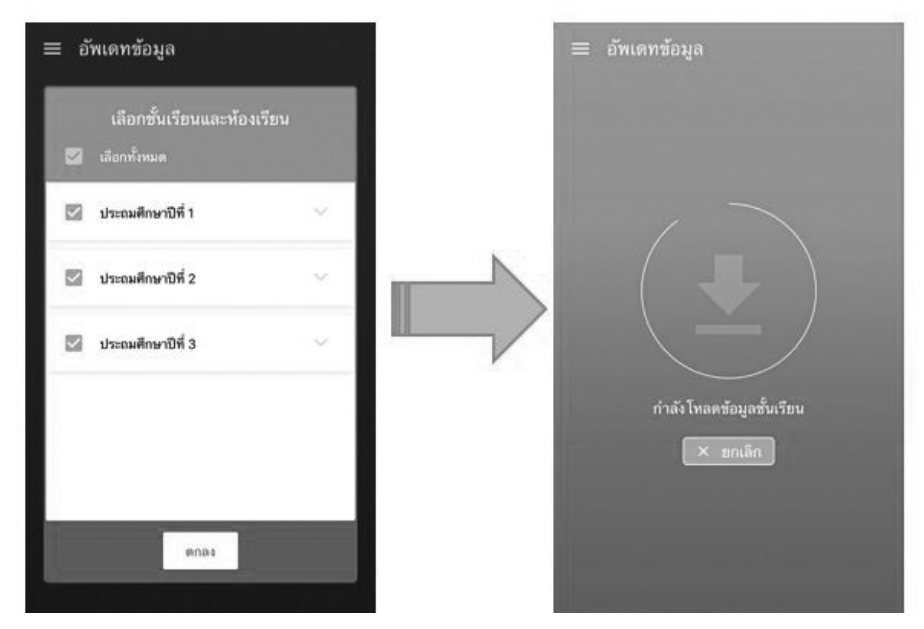

รูปที่ 7 การดึงข้อมูลรายชื่อนักเรียน

# 4. แบบงอรับทุนทางการศึกษานักเรียนยากจน (แบบนร.01)

เลือกเมนู "นร.01" เพื่อทำแบบคัดกรอง ผ่านแอปพลิเคชันในโทรศัพท์มือถือหรือแท็บเล็ต กดเลือก ระดับชั้นและห้อง ระบบจะแสดงรายชื่อนักเรียนทั้งหมดในห้องที่เลือกบนหน้าจอการทำงาน โดยรายชื่อจะ แบ่งออกเป็น 2 ส่วน คือ รายชื่อนักเรียนที่ **"ยังไม่ได้ขอทุน"** และ **"ขอทุนแล้ว"** เพื่อให้ผู้ใช้ทำการเลือก นักเรียน ดังรูปที่ 8

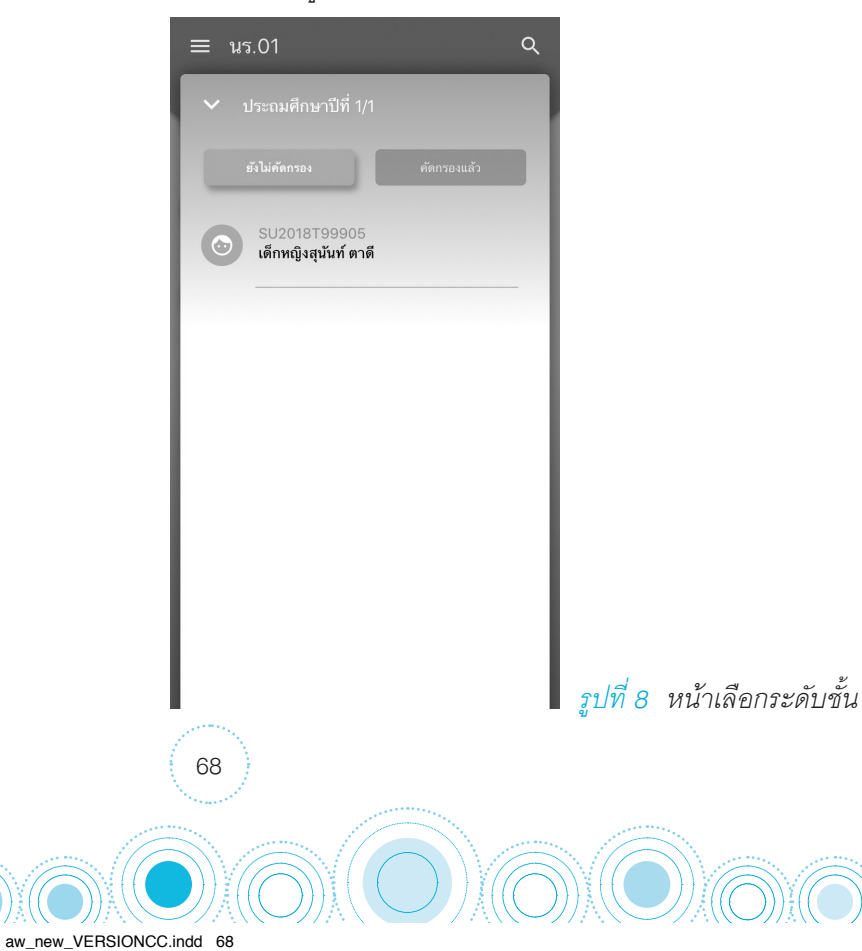

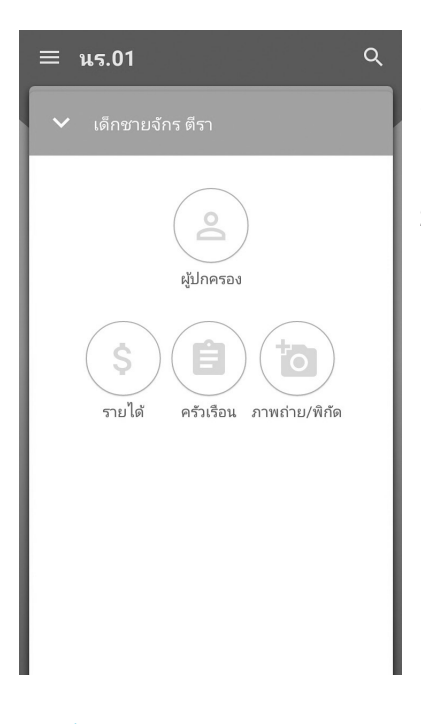

เมื่อเลือกรายชื่อนักเรียนที่จะทำการคัดกรอง ระบบจะแสดงแถบ สถานะการบันทึกข้อมูลดังรูปที่ 9 ซึ่งการบันทึกข้อมูลแบบขอรับทุนการ ศึกษานักเรียนยากจน (นร. 01) แบ่งเป็น 4 ส่วนดังนี้ 1) ข้อมูลผู้ปกครอง 2) รายได้ครัวเรือน 3) สถานะครัวเรือน และ 4) ภาพถ่าย/พิกัด ดังรูปที่ 9

รูปที่ 9 แถบสถานะการบันทึกข้อมูล

# ส่วนที่ 1 ข้อมูลผู้ปกครอง

aw new VERSIONCC.indd

กดที่ 😩 บนแถบสถานะการบันทึกข้อมูล

ระบบจะแสดงข้อมูลส่วนบุคคล ประกอบด้วย ชื่อ, นามสกุล ของนักเรียนขึ้นมาอัตโนมัติจากข้อมูลเด็กยากจนในระบบ จัดเก็บข้อมูลนักเรียนรายบุคคล (DMC) และผู้ใช้สามารถระบุข้อมูล เกี่ยวกับผู้ปกครองได้ ดังรูปที่ 10

| ≡ นร.01                                      | Q           |
|----------------------------------------------|-------------|
| 💙 เด็กชายจักร ตีรา                           |             |
| 🗌 ไม่มีผู้ปกครอง                             |             |
| คำนำหน้า : ยังไม่ได้เลือก                    | 0<br>0<br>0 |
| ชื่อผู้ปกครอง                                |             |
| นามสกุลผู้ปกครอง                             |             |
| 🗌 ผู้ปกครองไม่มีเลขบัตรประชาชน               |             |
| เลขที่บัตรประชาชน                            |             |
| ผู้ปกครองมีความสัมพันธ์เป็น : ยังไม่ได้เลือก | 000         |

รูปที่ 10 ข้อมูลส่วนบุคคลของนักเรียนผู้ขอรับทุนและข้อมูลผู้ปกครอง

เมื่อผู้ใช้กรอกข้อมูลในส่วนนี้เสร็จเรียบร้อยแล้ว กดปุ่ม 🛛 🕬 เพิ่ม 🕅 เพิ่ม 🖉

เพื่อไปทำส่วนถัดไป หากกรอก

# ส่วนที่ 2 รายได้ครัวเรือน

กดที่ (ร) บนแถบสถานะการบันทึกข้อมูล

ผู้ใช้บันทึกจำนวนสมาชิกในครัวเรือน และข้อมูลรายได้ของสมาชิกในครัวเรือน ซึ่งประกอบด้วย

- ความสัมพันธ์กับนักเรียน กดเลือกความสัมพันธ์กับนักเรียนลงไป อาทิ มารดา บิดา ย่า ยาย เป็นต้น
- ความพิการทางร่างกายหรือสติปัญญา ถ้าบุคคลนั้นมีความพิการเลือก "ใช่" หรือไม่มีความ พิการให้เลือก "ไม่ใช่"
- อายุ สำหรับกรอกอายุของนักเรียนหรือสมาชิกในครัวเรือนที่มีความสัมพันธ์กับนักเรียน
- รายได้ของบุคคลที่มีความสัมพันธ์กับนักเรียน จะประกอบด้วย 4 ประเภท ได้แก่ 1) ค่าจ้าง เงินเดือน 2) รายได้จากการประกอบอาชีพทางการเกษตร 3) รายได้จากธุรกิจส่วนตัว 4) สวัสดิการจากรัฐ/เอกชน และ 5) รายได้จากแหล่งอื่น ๆ ถ้าไม่มีรายได้ในส่วนใดให้ใส่ 0 ระบบ จะบวกรวมรายได้ให้ผู้ใช้ไว้ในช่อง รายได้รวม
- รวมรายได้ครัวเรือน / รายได้เฉลี่ยต่อคน ซึ่งทั้งสองส่วนนี้ระบบสารสนเทศจะทำการคำนวณ อัตโนมัติหลังจากลงข้อมูลเสร็จ สำหรับพิจารณารายได้ครัวเรือนของนักเรียนคนนี้ว่ามีความ ยากจนหรือไม่

ในหน้านี้เมื่อเข้ามาจะให้เราทำการใส่จำนวนสมาชิกในในครัวเรือน (รวมตัวนักเรียน) ดังรูปที่ 11 เมื่อ ทำการใส่จำนวนสมาชิกในครัวเรือนเรียบร้อยแล้วให้ กดปุ่ม กิจไป เพื่อไปทำส่วนถัดไป

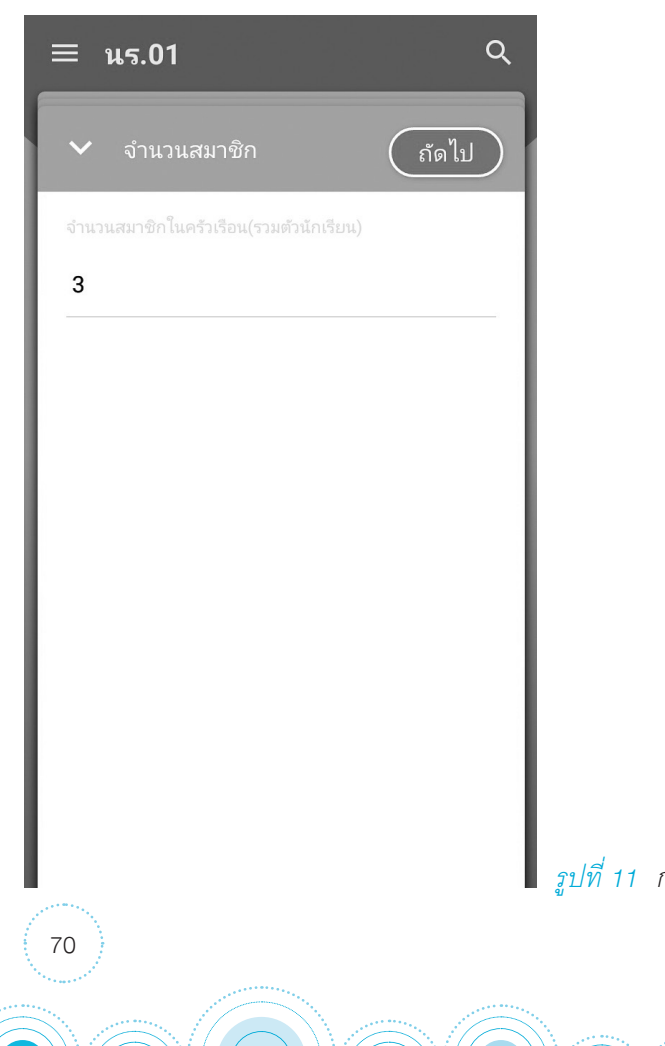

aw new VERSIONCC.indd 70

รูปที่ 11 การบันทึกข้อมูลรายได้สมาชิกในครัวเรือน

เมื่อบันทึกข้อมูลรายได้ของสมาชิกในครัวเรือนคนที่ 1 เสร็จแล้ว สามารถบันทึกข้อมูลของคนถัดไป โดยการสัมผัสจอเลื่อนไปทางด้านขวา และย้อนดูข้อมูลของสมาชิกที่ทำไปแล้วสามารถทำได้เช่นกัน โดยการ สัมผัสจอเลื่อนไปทางด้านซ้าย ดังรูปที่ 12

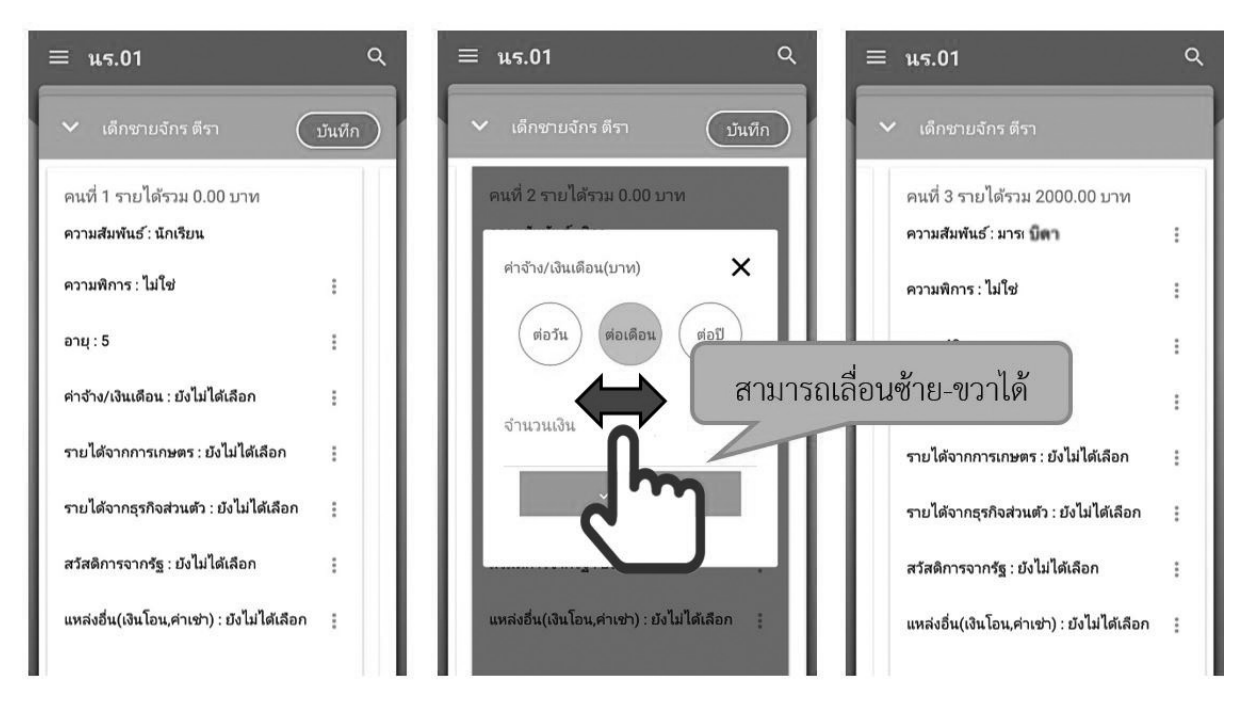

รูปที่ 12 การบันทึกข้อมูลรายได้สมาชิกในครัวเรือน

aw\_new\_VERSIONCC.indd 71

เมื่อผู้ใช้กรอกข้อมูลในส่วนนี้เสร็จเรียบร้อยแล้ว กดปุ่ม 💿 เพื่อไปทำส่วนถัดไป หากกรอก ข้อมูลไม่ครบถ้วน ระบบจะแจ้งเตือนให้กลับไปแก้ไขข้อมูลให้ครบถ้วน

# ส่วนที่ 3 สถานะครัวเรือน

กดที่ (อ) บนแถบสถานะการบันทึกข้อมูล

ผู้ใช้บันทึกข้อมูลสถานะของครัวเรือน เป็นข้อมูลแสดงสภาพความเป็นอยู่ของนักเรียนและ ครอบครัว อาทิ การมีภาระพึ่งพิง,ประเภทที่อยู่อาศัย, สภาพที่อยู่อาศัย, ยานพาหนะของครอบครอง การมี ที่ดินทำกิน และผู้ให้ข้อมูล ซึ่งการกรอกข้อมูลจะเป็นตัวเลือกซึ่งผู้ใช้สามารถเลือกข้อมูลตามความเป็นจริง ดังรูปที่ 13

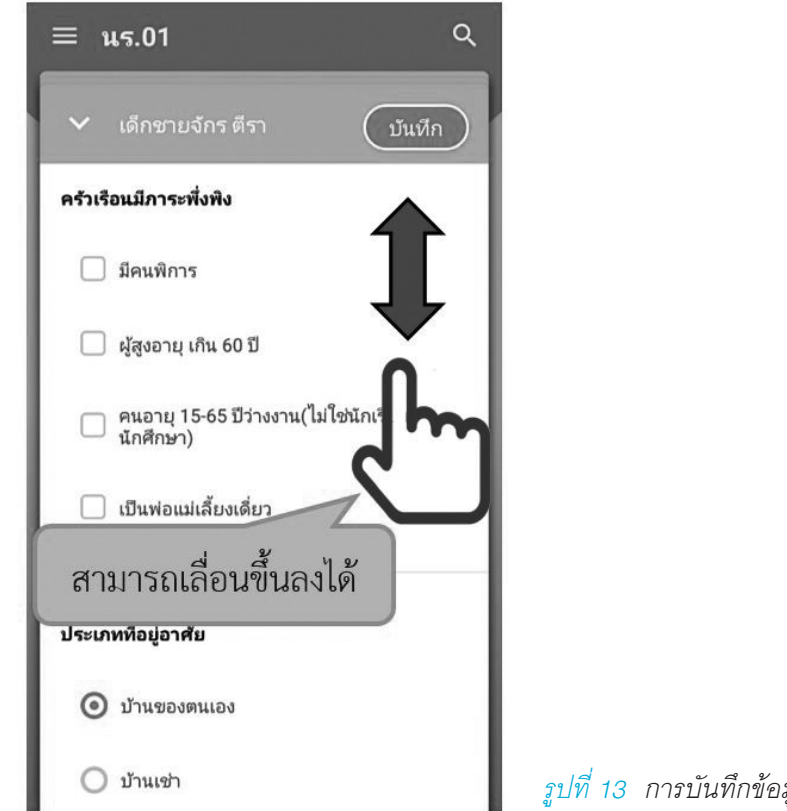

รูปที่ 13 การบันทึกข้อมูลสถานะครัวเรือน

เมื่อผู้ใช้กรอกข้อมูลในส่วนนี้เสร็จเรียบร้อยแล้ว กดปุ่ม 💷 ข้อมูลไม่ครบถ้วน ระบบจะแจ้งเตือนให้กลับไปแก้ไขข้อมูลให้ครบถ้วน

เพื่อไปทำส่วนถัดไป หากกรอก

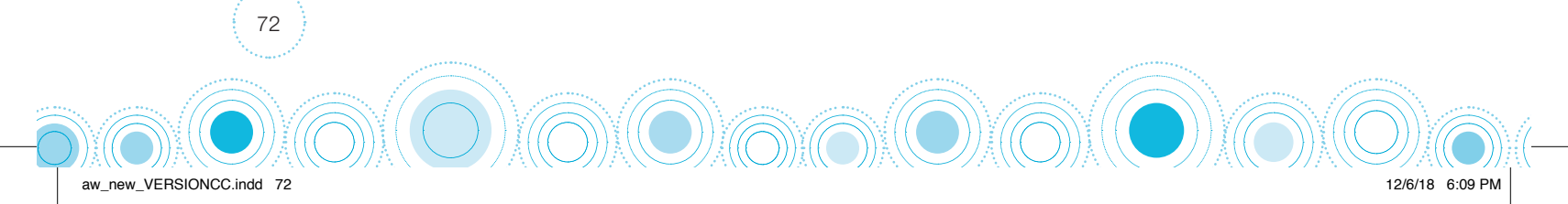
#### ส่วนที่ 4 ภาพถ่าย

กดที่ (🔞) บนแถบสถานะการบันทึกข้อมูล ระบบจะแจ้งเตือนให้เปิดเพื่อการใช้งาน GPS เสมอ

 ระบบจะดึงค่าพิกัดอัตโนมัติจาก GPS ณ ตำแหน่งที่ผู้ใช้อยู่และแสดงค่าละติจูด/ลองติจูด บนหน้าจอ โดยแอปพลิเคชันจะแสดงที่อยู่บ้านนักเรียนจากระบบ DMC ดังรูปที่ 14 หมายเลข
 1 และหากนักเรียนมีการเปลี่ยนที่อยู่ใหม่ (ซึ่งข้อมูลไม่ตรงกับที่บันทึกในระบบ DMC) ให้คุณครู ทำการติ๊กที่ "เปลี่ยนที่อยู่ใหม่" หมายเลข 2 เพื่อบันทึกข้อมูลที่อยู่ใหม่ลงไป ดังรูปที่ 14

สำหรับข้อมูลพิกัดนั้น กรณีที่โทรศัพท์มือถือหรือแท็บเล็ตไม่พบพิกัดหรือตรวจสอบพิกัดนานเกินไป ผู้ใช้สามารถกดปุ่ม **เ**ม ได้ โดยระบบจะแจ้งเตือนว่า **"ไม่พบพิกัดปัจจุบัน ต้องการบันทึกข้อมูลโดย ไม่มีพิกัดหรือไม่"** ให้ผู้ใช้กด ตกลง เพื่อไปทำส่วนถัดไป แต่ควรใส่พิกัดเพื่อเป็นประโยชน์ต่อตัวนักเรียนเพื่อ การติดตามดูแลนักเรียนในอนาคต ดังแสดงในรูปที่ 15

| ≡ u5.01 Q                                                                                                    | ≡ us.01 Q                                            |
|----------------------------------------------------------------------------------------------------|------------------------------------------------------|
| <ul> <li>เด็กซายจักร ตีรา</li> <li>บันทึก</li> </ul>                                                                     | <ul> <li>เด็กชายจักร ตีรา</li> <li>บันทึก</li> </ul> |
| พิกัด: กำลังตรวจสอบ 1                                                                                                    | พิกัด: 16.7449766,100.196658 C                       |
| ที่อยู่จาก DMC 99 หมู่ 9 ตรอก/ซอย - ถนน - ตำบล/<br>แขวง ท่าโพธิ์ อำเภอ/เขต เมือง จังหวัด พิษณุโลก รหัส<br>ไปรษณีย์ 65000 | ภาพถ่ายสภาพบ้าน(มีหลังคาและฝ่าบ้านด้วย)              |
| 🗹 เปลี่ยนที่อยู่ใหม่ 2                                                                                                   |                                                      |
| บ้านเลขที่                                                                                                    | (คลังภาพ) ถ่ายภาพ                                    |
| หมู่                                                                                                    | ภาพถ่ายภายในบ้าน                                     |
| ตรอก/ซอย                                                                                                    |                                                      |
| ถนน                                                                                                    | (คลังภาพ) (ถ่ายภาพ)                                  |
| .9                                                                                                    |                                                      |

รูปที่ 14 ที่อยู่บ้านนักเรียน

รูปที่ 15 การบันทึกข้อมูลพิกัด

การบันทึกรูปภาพ กดที่ปุ่ม **"คลังภาพ"** แล้วเลือกไฟล์รูปภาพที่ต้องการอัพโหลด หรือ **"ถ่ายภาพ"** เพื่อถ่ายภาพด้วยกล้องโทรศัพท์มือถือหรือแท็บเล็ต ดังแสดงในรูปที่ 16 ผู้ใช้แนบรูปถ่าย และเลือกประเภทภาพถ่ายที่แนบมา แบ่งเป็น 4 กรณี

- กรณีที่ 1 บ้านที่อาศัยอยู่กับพ่อแม่ (เป็นเจ้าของ/เช่า) โดยรูปประกอบด้วย รูปที่ 1 ภาพถ่าย สภาพบ้านนักเรียน(มีหลังคาและฝาบ้านด้วย) รูปที่ 2 ภาพถ่ายภายในบ้านนักเรียน
- กรณีที่ 2 บ้านของญาติ/ผู้ปกครองที่ไม่ใช่ญาติ โดยรูปประกอบด้วย รูปที่ 1 ภาพถ่ายภายนอก ที่พัก รูปที่ 2 ภาพถ่ายภายในที่พัก
- กรณีที่ 3 บ้านหรือที่พักประเภท วัด มูลนิธิ หอพัก โรงงาน อยู่กับนายจ้าง โดยรูปประกอบ
   ด้วย รูปที่ 1 ภาพถ่ายภายนอก ที่พัก รูปที่ 2 ภาพถ่ายภายใน ที่พัก
- กรณีที่ 4 ภาพนักเรียนและป้ายชื่อโรงเรียนเนื่องจากถ่ายภาพบ้านไม่ได้ เพราะบ้านอยู่ต่าง อำเภอ/ต่างจังหวัด/ต่างประเทศ หรือไม่ได้รับอนุญาตให้ถ่ายภาพ โดยรูปประกอบด้วย รูปที่
   1 ภาพถ่ายนักเรียนยืนอยู่ที่ป้ายโรงเรียน รูปที่ 2 ภาพถ่ายนักเรียนคู่กับครูผู้ใช้ โดยต้องเป็น เด็กรหัส G เท่านั้น

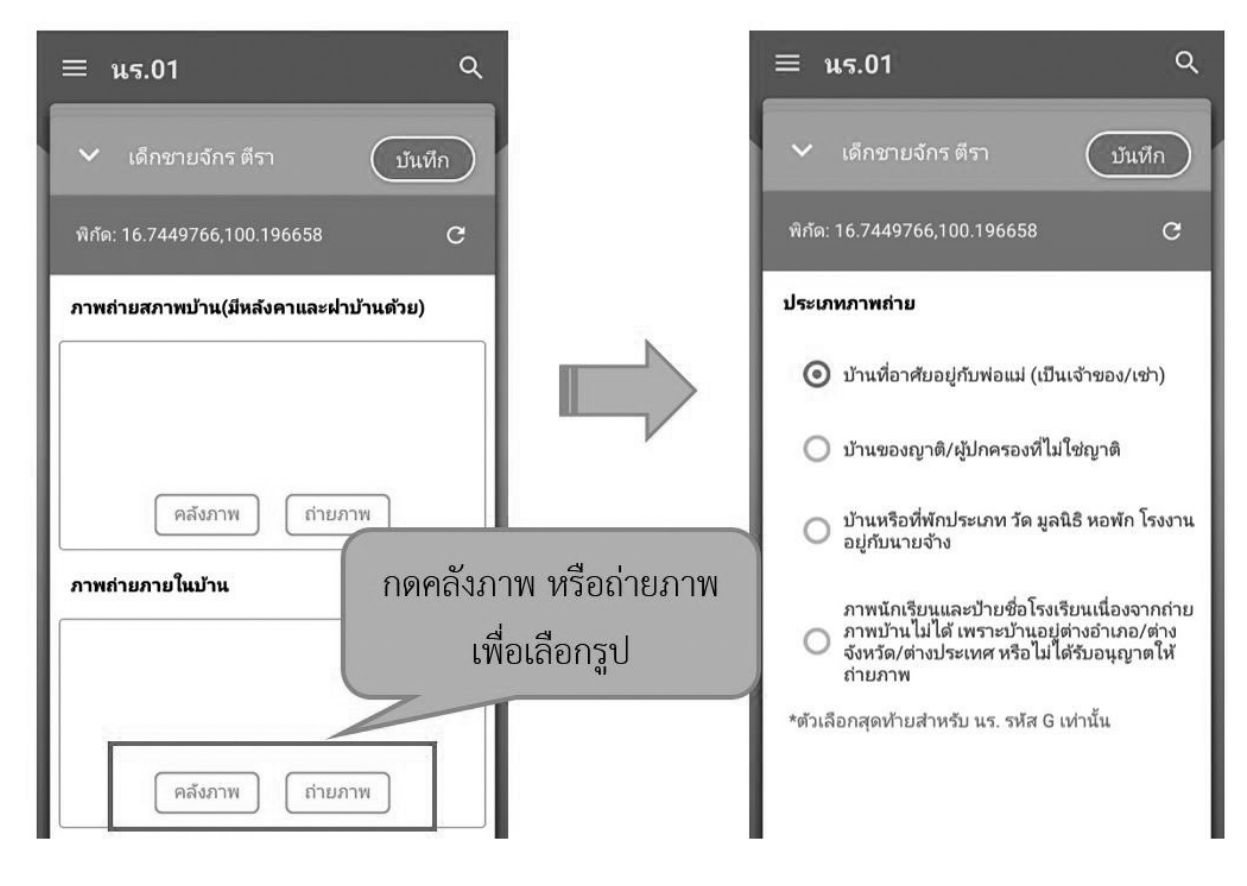

รูปที่ 16 การบันทึกข้อมูลรูปสภาพบ้าน

74

aw new VERSIONCC.indd 74

เมื่อผู้ใช้กรอกข้อมูลในส่วนนี้เสร็จเรียบร้อยแล้ว กดปุ่ม 💿 เพื่อไปทำส่วนถัดไป

12/6/18 6:09 PM

เมื่อกรอกข้อมูลเสร็จครบทั้ง 4 ส่วน ไอคอนสถานะการบันทึกข้อมูลจะเป็นสีเขียวทั้ง 4 ไอคอน จาก นั้นผู้ใช้ติ๊ก **"รับรองว่าข้อมูลและภาพถ่ายเป็นจริง"** เพื่อยืนยันข้อมูล ดังรูปที่ 17

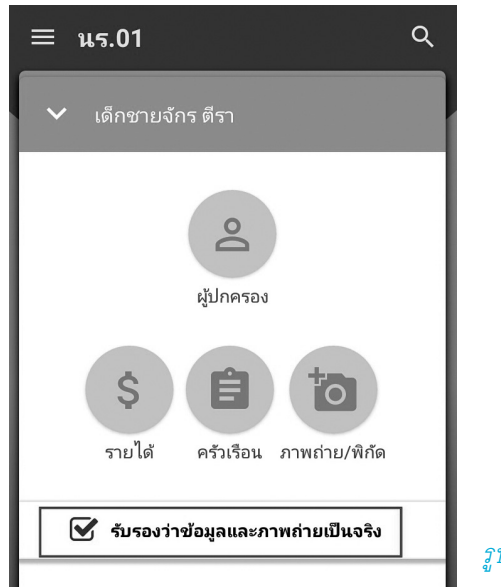

รูปที่ 17 การแสดงรับรองข้อมูลและภาพถ่ายเป็นจริง

เมื่อรับรองว่าข้อมูลและภาพถ่ายเป็นจริง ระบบจะแสดงหน้าสรุปผลการกรอกข้อมูลทุกส่วน (แบบขอรับทุนการศึกษานักเรียนยากจน) ขึ้นมาโดยอัตโนมัติ เพื่อให้ผู้ใช้ตรวจสอบข้อมูล ผู้ใช้สามารถเลื่อน ขึ้นลงเพื่อตรวจสอบข้อมูลทั้งหมดได้ จากนั้นผู้ใช้กดที่ "บันทึก" เพื่อทำการบันทึกข้อมูลทั้งหมด ดังรูปที่ 18

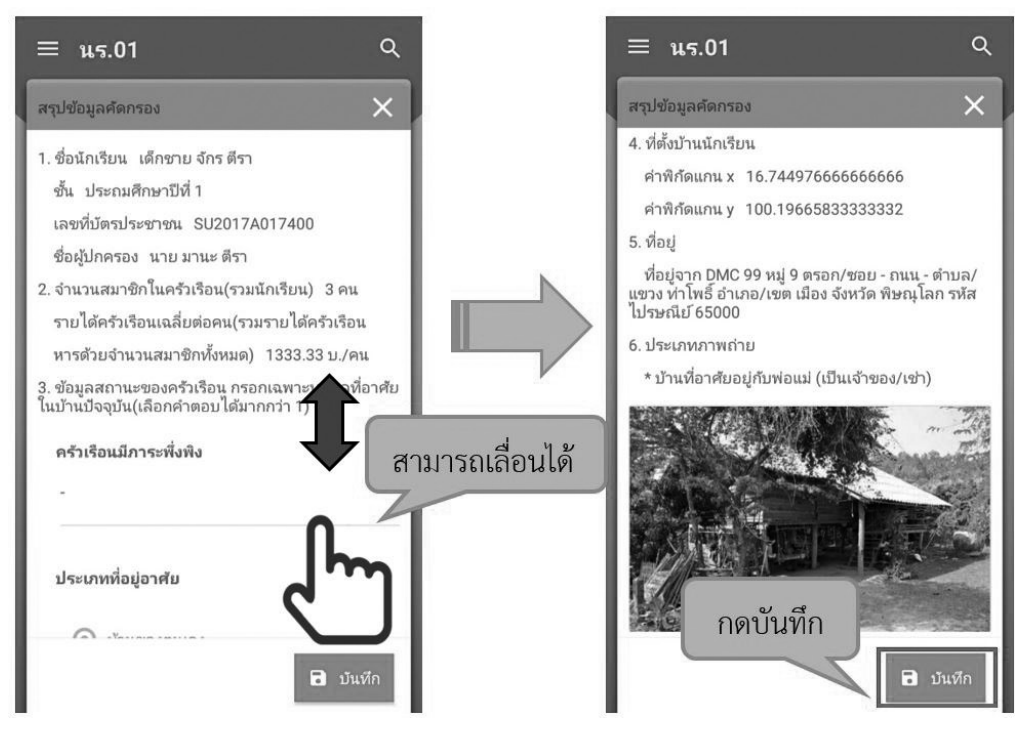

รูปที่ 18 การบันทึกข้อมูลในขั้นตอนสุดท้าย

aw\_new\_VERSIONCC.indd 75

\* หมายเหตุ ถ้าผู้ใช้ข้ามขั้นตอน "รับรองว่าข้อมูลและภาพถ่ายเป็นจริง" และ "บันทึก" ข้อมูล (เช่น กดปุ่มกลับไปรายชื่อ) รายชื่อเด็กจะไม่ถูกย้ายไปยังฝั่ง "ขอทุนแล้ว"

75

12/6/18 6:09 PM

หลังจากกด "บันทึก" ข้อมูลเสร็จสิ้น ระบบจะดำเนิการส่งข้อมูลเข้าสู่ฐานข้อมูลอัตโนมัติ หากมีการ เชื่อมต่อสัญญาณอินเตอร์เน็ตอยู่ ดังรูปที่ 19

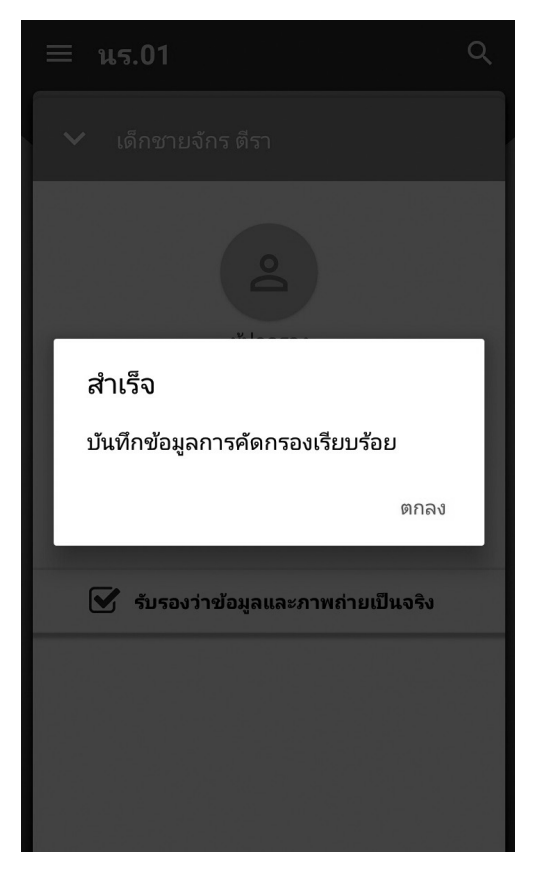

รูปที่ 19 ส่งข้อมูลสำเร็จ

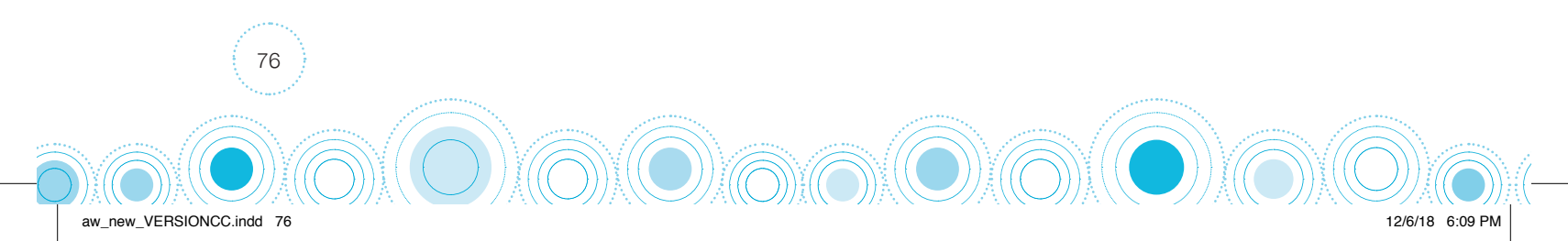

### 5. แบบสอบถามสภาพปัญหาและความต้องการนักเรียนยากจนพิเศษ (แบบนร.04) 🖉

เลือกเมนู "นร.04" เพื่อทำแบบคัดกรอง ผ่านแอปพลิเคชันในโทรศัพท์มือถือหรือแท็บเล็ต กดเลือก ระดับชั้นและห้อง ระบบจะแสดงรายชื่อนักเรียนทั้งหมดในห้องที่เลือกบนหน้าจอการทำงาน โดยรายชื่อจะ แบ่งออกเป็น 2 ส่วน คือ รายชื่อนักเรียนที่ "ยังไม่ได้ทำ" และ "ทำแล้ว" เพื่อให้ผู้ใช้ทำการเลือกนักเรียน ดังรูปที่ 20

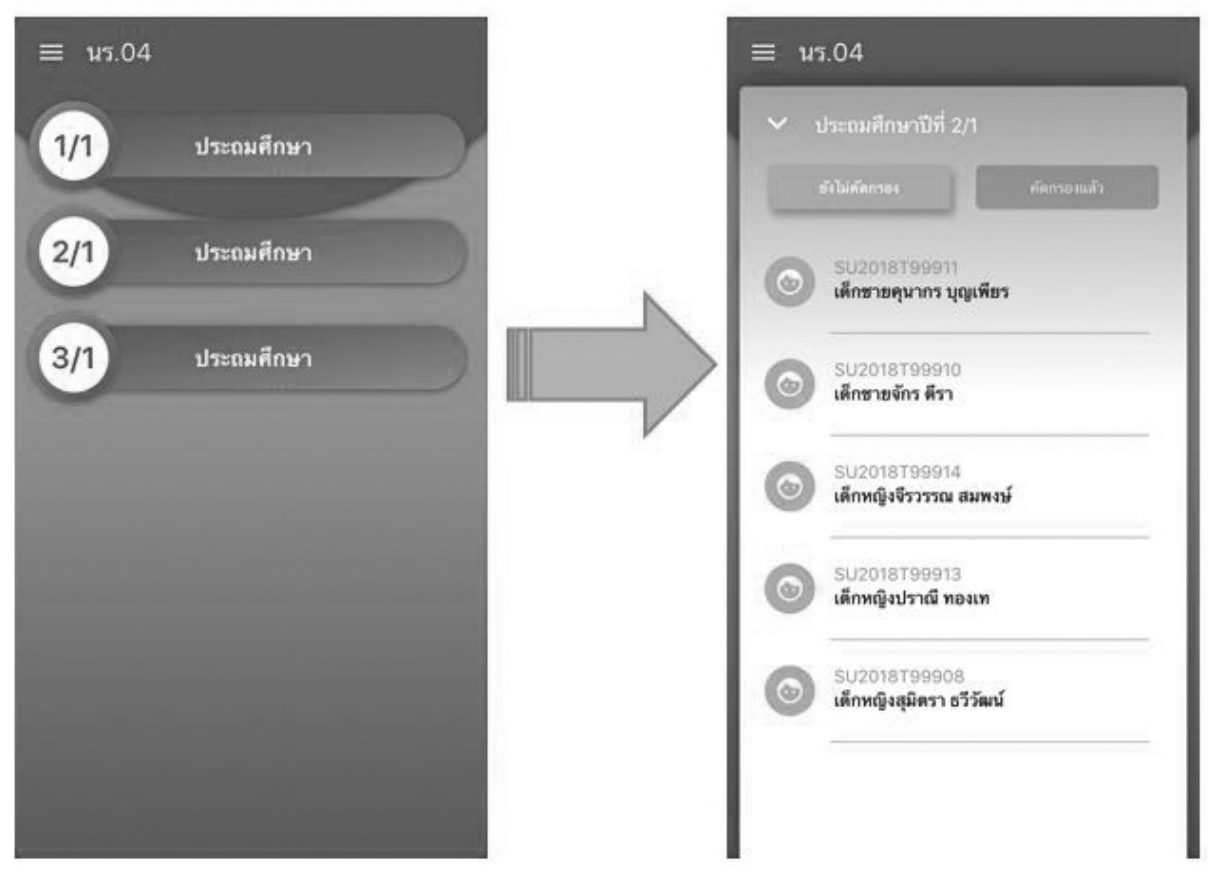

77

12/6/18 6:09 PM

<u>รูปที่ 20</u> หน้าเลือกระดับชั้น

aw\_new\_VERSIONCC.indd 77

### ส่วนที่ 1 ความคิดเห็นครู

ในส่วนแรกของการบันทึกข้อมูลให้ผู้ใช้ทาการติ๊ก ความคิดเห็นของครูคัดกรองเพื่อขอรับเงินอุดหนุน นักเรียนยากจนพิเศษระดับโรงเรียน โดยผลการพิจารณามี 2 ข้อดังนี้

 นักเรียนควรได้รับเงินอุดหนุนให้ติ๊ก "ควรได้รับเงินอุดหนุนนักเรียนยากจนพิเศษ" และให้ระบุ เหตุผลที่นักเรียนควรได้รับเงินอุดหนุนนักเรียนยากจนพิเศษ จากนั้นระบบจะแสดงแถบเมนู 3 เมนูเพื่อให้ผู้ ใช้ทำการบันทึกข้อมูลนักเรียนต่อไป ดังรูปที่ 21

| ≡ นร.04                                                              |
|----------------------------------------------------------------------|
| <ul> <li>เด็กซายเตชินท์ หาญเจริญ</li> <li>บันทึก</li> </ul>          |
| ความคิดเห็นของครูคัดกรองต่อการขอรับเงินอุดหนุนนักเรียน<br>ยากจนพิเศษ |
| 🗹 ควรได้รับ                                                          |
| 🗌 ไม่ควรได้รับ                                                       |
| กรุณาระบุเหตุผล                                                      |
| ข้อมูลครอบครัว                                                       |
| พฤติกรรมและความเสี่ยง ความต้องการ                                    |

รูปที่ 21 หน้าแสดงผลการพิจารณา

2) นักเรียนไม่ควรได้รับเงินอุดหนุนให้ติ๊ก "ไม่ควรได้รับเงินอุดหนุนนักเรียนยากจนพิเศษ" และให้ ระบุเหตุผลที่นักเรียนไม่ควรได้รับเงินอุดหนุนนักเรียนยากจนพิเศษ จากนั้นกด "บันทึก" ระบบจะนำกลับไป หน้ารายชื่อเพื่อทำการบันทึกข้อมูลนักเรียนคนต่อไป

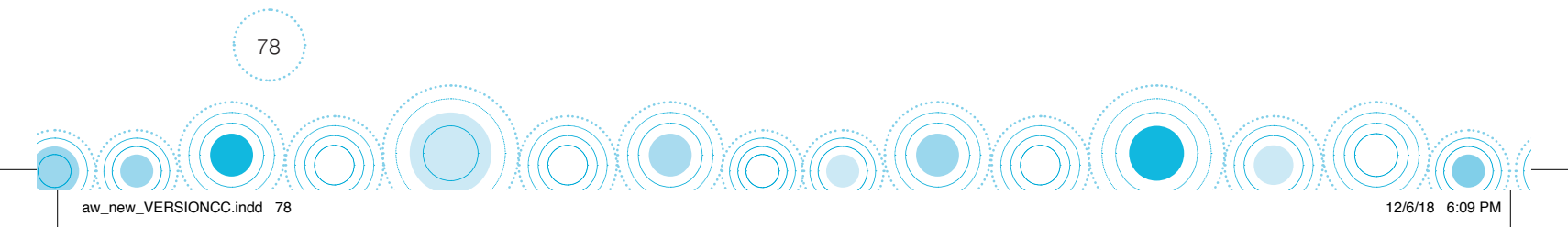

### ส่วนที่ 2 ข้อมูลครอบครัว

หลังจากที่นักเรียนผ่านการพิจารณาว่าควรได้รับเงินอุดหนุนนักเรียนยากจนพิเศษแล้วนั้น จะต้อง ทำการบันทึกข้อมูลส่วนที่เหลือต่อไป โดยในส่วนของข้อมูลครัวเรือนนี้ให้ผู้ใช้ทำการบันทึก 1) ข้อมูลนักเรียน ได้แก่ รูปถ่ายนักเรียน และ เบอร์โทรศัพท์ที่สามารถติดต่อได้ และ 2) ข้อมูลครอบครัว ดังรูปที่ 36 เมื่อบันทึก ข้อมูลเรียบร้อยแล้ว ให้กด "ถัดไป" เพื่อทำการบันทึกในส่วนถัดไป ดังรูปที่ 22

| ≡ u5.04                                                |
|--------------------------------------------------------|
| 🗸 เด็กชายจักร ตีรา                                     |
|                                                        |
| 💿 อัพรูปนักเรียน                                       |
| 🔽 ถ่ายรูปนักเรียน<br>เลขที่บัตรประชาชน : SU2017A017400 |
| เบอร์โทรศัพท์ที่สามารถติดต่อ<br>ได้                    |
| ปัจจุบันอยู่ภายใต้การดูแลของ                           |
| รปที่ 22 ข้อมลดรอบครัว                                 |

### ส่วนที่ 3 ข้อมูลพฤติกรรมและความเสี่ยงของนักเรียน

ในส่วนของข้อมูลพฤติกรรมและความเสี่ยงของนักเรียน จะประกอบไปด้วย อาทิเช่น ข้อมูลด้าน สุขภาพ การอ่านออกเขียนได้ พฤติกรรมความเสียงต่าง ๆ ในชีวิตของนักเรียน เป็นต้น ดังรูปที่ 23

| ≡ นร.04                                                            |
|--------------------------------------------------------------------|
| 🗸 เด็กซายจักร ตีรา                                                 |
| ข้อมูลพฤติกรรมและความเสี่ยงของนักเรียน<br>มีปัญหาด้านสุขภาพหรือไม่ |
| 🔘 มีปัญหา                                                          |
| 🔘 ไม่มีปัญหา                                                       |
| มีปัญหาความพิการหรือไม่                                            |
| 🔘 มีความพิการ                                                      |
| 🔘 ไม่มีความพิการ                                                   |
| น้กเรียนได้กินอาหารวันละกี่มื้อ                                    |

รูปที่ 23 ข้อมูลพฤติกรรมและความเสี่ยงของนักเรียน

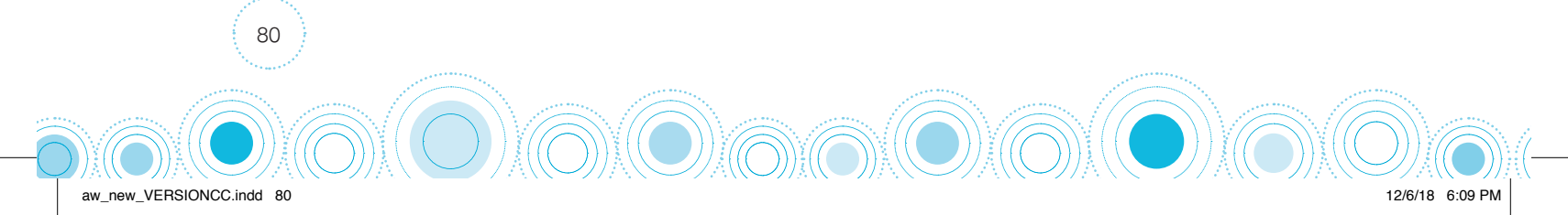

### ส่วนที่ 4 ข้อมูลความต้องการ

ในส่วนนี้จะให้ผู้ใช้บันทึกข้อมูลความต้องการของนักเรียนยากจนพิเศษ อาทิ ความต้องการด้าน การศึกษา ความช่วยเหลือต่าง ๆ และการรับเงินอุดหนุนนักเรียนยากจนพิเศษ เป็นต้น ดังรูปที่ 24

| ≡ us.04                                            |  |
|----------------------------------------------------|--|
| 💙 เด็กชายจักร ตีรา                                 |  |
| นักเรียนต้องการเรียนสูงสุดถึงชั้น : ยังไม่ได้เลือก |  |
| ความช่วยเหลือที่ต้องการ 3 อันดับ                   |  |
| 🗌 ทุนการศึกษา                                      |  |
| 🦳 ค่าเดินทาง                                       |  |
| 🗌 รถโรงเรียน                                       |  |
| 📃 อุปกรณ์การศึกษา                                  |  |
| 🗌 เครื่องแต่งกาย/เครื่องแบบ                        |  |
| 🗌 เรียนเสริมให้ทันเพื่อน                           |  |
| 🗌 หอพัก/โรงเรียนประจำ                              |  |

รูปที่ 24 ข้อมูลความต้องการ

aw new VERSIONCC.indd

เมื่อบันทึกข้อมูลเรียบร้อยแล้วให้ทำการกดที่ "บันทึก" เพื่อบันทึกข้อมูล เมื่อบันทึกข้อมูลเรียบร้อย แล้วระบบจะดำเนิการส่งข้อมูลเข้าสู่ฐานข้อมูลอัตโนมัติ หากมีการเชื่อมต่อสัญญาณอินเตอร์เน็ตอยู่ และ รายชื่อนักเรียนที่ทำการบันทึกข้อมูลเรียบร้อยแล้วจะย้ายไปฝั่ง "คัดกรองแล้ว"

81

12/6/18 6:09 PM

# 6. ใบสำคัญรับเงินอุดหนุนนักเรียนยากจนพิเศษ (แบบ นร.06) *NEW*

เลือกเมนู "นร.06" เพื่อทำแบบคัดกรอง ผ่านแอปพลิเคซันในโทรศัพท์มือถือหรือแท็บเล็ต กดเลือก ระดับชั้นและห้อง ระบบจะแสดงรายชื่อนักเรียนทั้งหมดในห้องที่เลือกบนหน้าจอการทำงาน โดยรายชื่อจะ แบ่งออกเป็น 2 ส่วน คือ รายชื่อนักเรียนที่ "ยังไม่ได้ทำ" และ "ทำแล้ว" เพื่อให้ผู้ใช้ทำการเลือกนักเรียน ดังรูปที่ 25

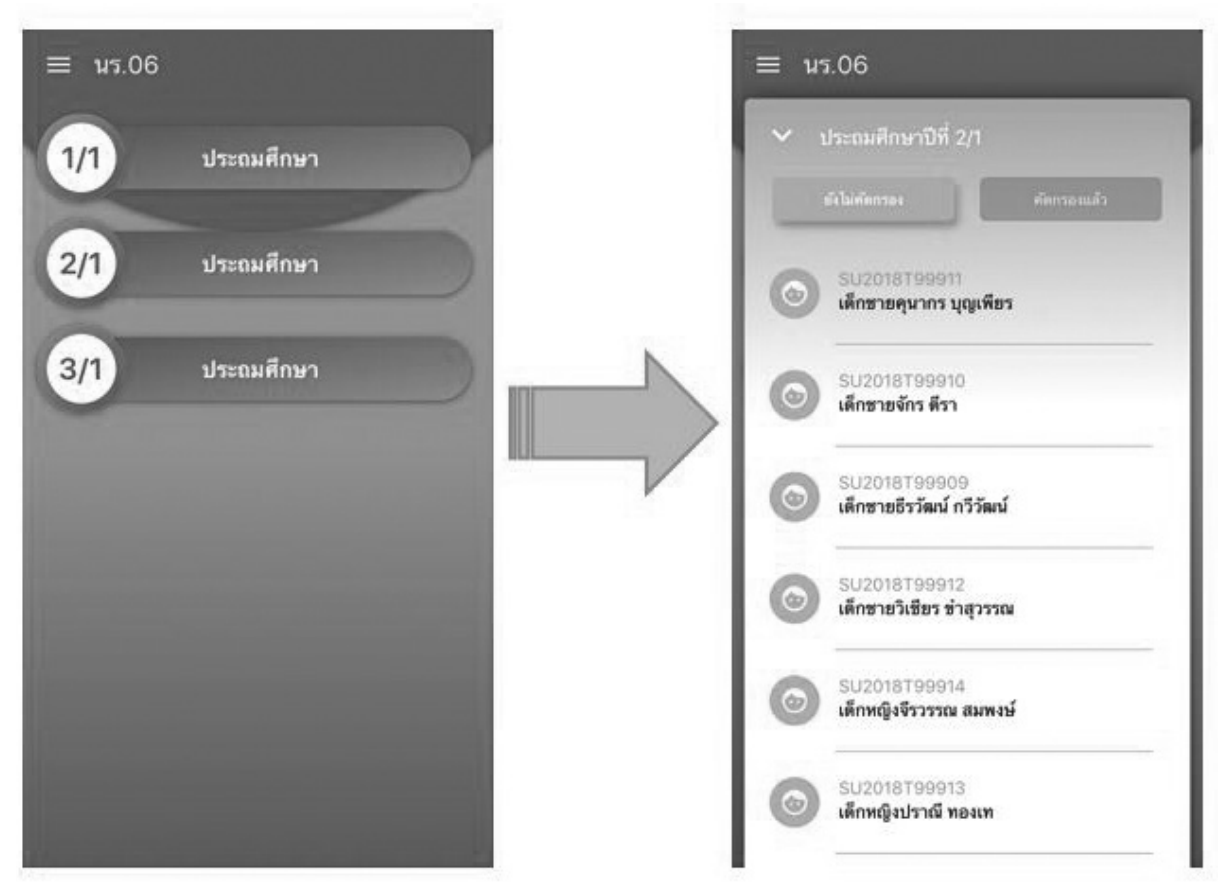

รูปที่ 25 หน้าเลือกระดับชั้น

เมื่อผู้ใช้เลือกรายชื่อนักเรียนที่ต้องการบันทึกข้อมูลแล้ว ระบบจะแสดงข้อมูลชื่อ – นามสกุล เลขบัตรประชาชนของผู้ปกครองให้อัตโนมัติ ซึ่งผู้ใช้สามารถทำการแก้ไขข้อมูลได้ และแสดงจำนวนเงินอุดหนุน ยากจนพิเศษที่จะได้รับในภาคเรียนนั้น ๆ โดยให้ผู้ใช้ทำการอัพโหลดหรือถ่ายรูปการรับเงินของนักเรียนยากจน พิเศษที่ประสงค์รับเป็นเงินสด จำนวน 2 รูป โดยรูปที่ 1 คือรูปการรับเงินของนักเรียนโดยภายในรูปจะต้อง ประกอบไปด้วย นักเรียน ผู้ปกครองของนักเรียน คุณครูและผู้อำนวยการโรงเรียน และรูปที่ 2 คือรูปบัตร ประจำตัวประชาชนของผู้ปกครองนักเรียน ดังรูปที่ 26

จากนั้นให้ผู้ปกครองทำการเซ็นชื่อในแอปพลิเคชัน โดยกดที่ "แก้ไขลายมือชื่อ" ดังรูปที่ 27

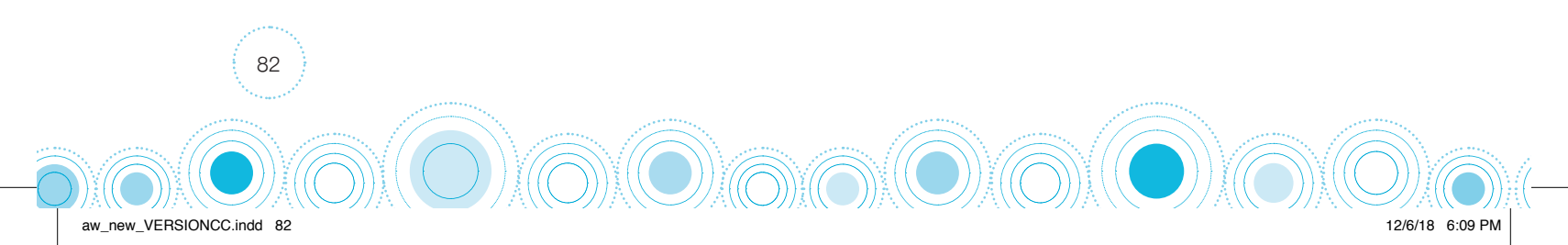

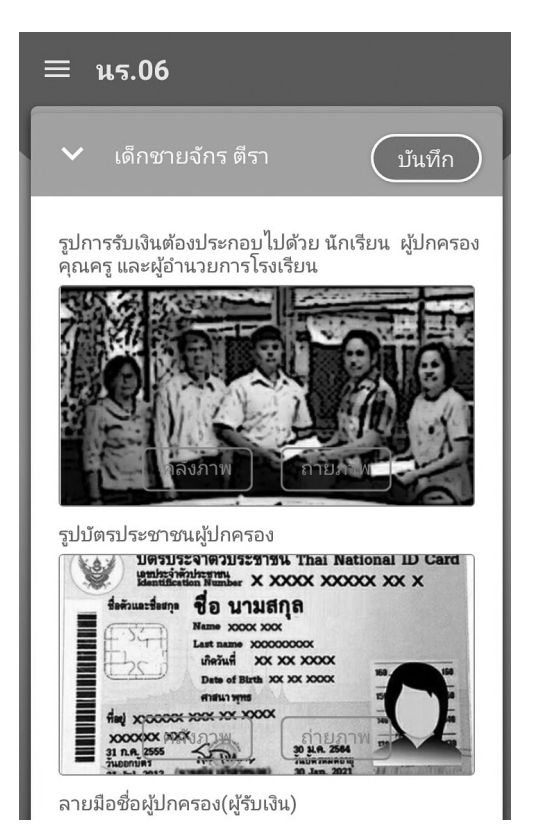

| ≡ u5.06                                 |
|-----------------------------------------|
| 🗸 เด็กชายจักร ตีรา                      |
| <br>ลายมือชื่อผู้ปกครอง(ผู้รับเงิน)     |
|                                         |
|                                         |
|                                         |
| แก้ไขลายมือชื่อ                         |
| ครู(ผู้จ่ายเงิน) : นาย วิเชียร ทดสอบชัย |
| ชื่อนักเรียน(พยาน) : เด็กชายจักร ตีรา   |
| ผู้อำนวยการโรงเรียน(พยาน) : ghjfghj     |
|                                         |
|                                         |

รูปที่ 26 การอัพโหลดรูปการรับเงินอุดหนุน นักเรียนยากจนพิเศษ

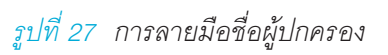

จากนั้นระบบจะแสดงช่องให้ผู้ปกครองทำการเซ็น ลายมือชื่อ หากเซ็นลายมือชื่อผิดหรือไม่ถูกต้องสามารถ ทำการกดที่รูป "ถังขยะสีแดง" เพื่อทำการลบและเซ็นลายมือ ชื่อใหม่อีกครั้ง เมื่อทำการเซ็นลายมือชื่อถูกต้องแล้วให้ ทำการกด "บันทึก" ดังรูปที่ 28

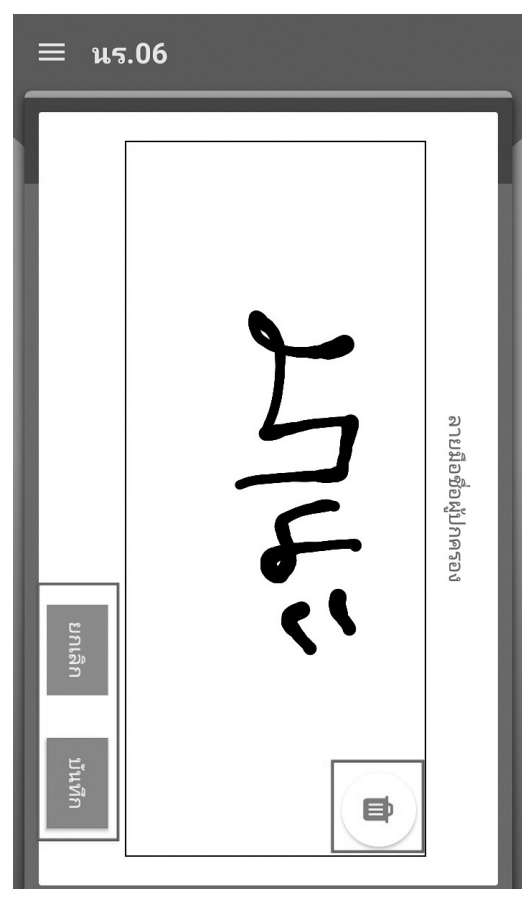

รูปที่ 28 ลายมือชื่อผู้ปกครอง

กรณีผู้ปกครองของนักเรียนไม่สามารถมารับเงินสดได้ ให้ทำการติ๊ก "รับเงินแทนผู้ปกครอง" ระบบ จะแสดงให้ผู้ใช้ทำการอัพโหลดรูปภาพ เอกสารมอบอำนาจ นร.08 ในส่วนท้ายของแบบฟอร์ม ดังรูป 29

| ≡ นร.06                                                                          |                                     |
|----------------------------------------------------------------------------------|-------------------------------------|
| <ul> <li>เด็กชายขัชลัล วราศิลป์</li> <li>บันทึก</li> </ul>                       |                                     |
| ∵ แก้ไขลายมือชื่อ                                                                |                                     |
| 🗹 รับเงินแทนผู้ปกครอง                                                            |                                     |
| ใบมอบอำนาจตาม นร.08                                                              |                                     |
| คลังภาพ ถ่ายภาพ<br>คร(ผ้จ่ายเงิน) : นาย แสงจันทร์ ทดสอบ                          |                                     |
| ครู(ผูจายเงน) : นาย แลงจนทร ทดลอบ<br>ชื่อนักเรียน(พยาน) : เด็กชายชัชลัล วราศิลป์ |                                     |
| ผู้อำนวยการโรงเรียน(พยาน) :                                                      |                                     |
|                                                                                  | รูปที่ 29 กรณีรับเงินสดแทนผู้ปกครอง |

เมื่อบันทึกข้อมูลเรียบร้อยแล้วให้ทำการกดที่ "บันทึก" เพื่อบันทึกข้อมูล เมื่อบันทึกข้อมูลเรียบร้อย แล้วระบบจะดำเนิการส่งข้อมูลเข้าสู่ฐานข้อมูลอัตโนมัติ หากมีการเชื่อมต่อสัญญาณอินเตอร์เน็ตอยู่ และ รายชื่อนักเรียนที่ทำการบันทึกข้อมูลเรียบร้อยแล้วจะย้ายไปฝั่ง "คัดกรองแล้ว"

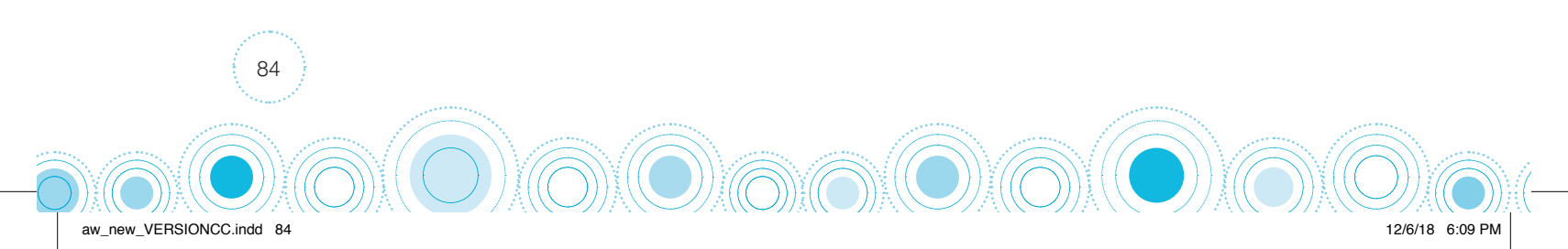

### 7. การทำงาน Offline Mode

การบันทึกข้อมูลคัดกรองนักเรียนยากจนผ่านโทรศัพท์เคลื่อนที่หรือแท็บเล็ต <u>สามารถทำงานในขณะที่</u> <u>ไม่มีสัญญาณอินเตอร์เน็ตได้ (Offline Mode</u>) โดยหลังจากผู้ใช้ทำการเข้าสู่ระบบและดึงข้อมูลรายชื่อนักเรียน เรียบร้อยแล้ว ผู้ใช้สามารถใช้งานแบบ Offline Mode โดยทำการบันทึกข้อมูลได้ปกติเมื่อบันทึกข้อมูลเสร็จ ข้อมูลจะถูกเก็บไว้ในอุปกรณ์เคลื่อนที่ก่อน เมื่อต้องการส่งข้อมูลให้ทำการเชื่อมต่อสัญญาณอินเตอร์เน็ตให้ เรียบร้อยก่อน แล้วไปที่เมนูหลักในส่วนของการส่งข้อมูล ให้ทำการกด "ส่งข้อมูล" หลังจากนั้นระบบจะส่ง ข้อมูลเข้าสู่ระบบฐานข้อมูล ให้สังเกตที่สถานะบนหน้าจอแสดงผล ดังรูปที่ 30

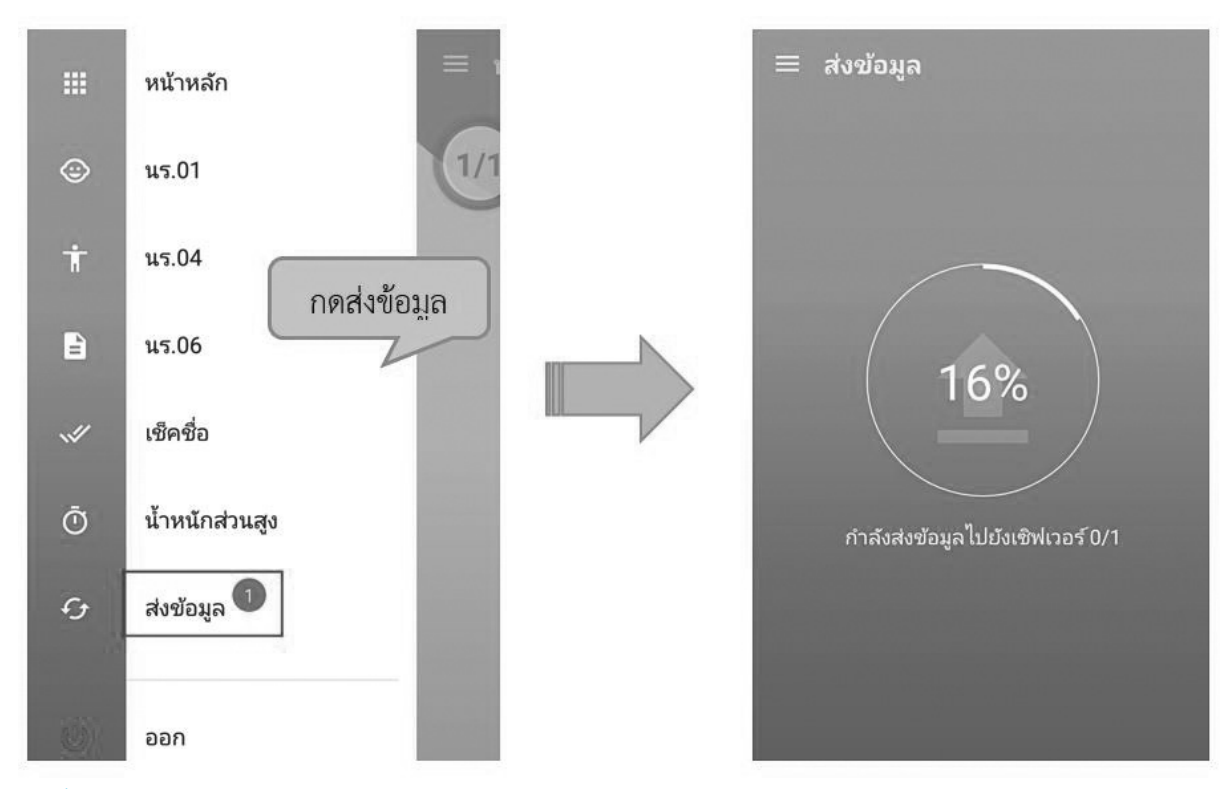

รูปที่ 30 การส่งข้อมูลเข้าสู่ระบบ

# 8. การค้นหารายชื่อนักเรียน

ผู้ใช้สามารถค้นหารายชื่อนักเรียนได้โดยการกดที่เครื่องหมาย ด้านบนขวามือของแอปพลิเคชัน จาก นั้นพิมพ์ชื่อนักเรียนหรือเลขบัตรประจำตัวประชาชนเพื่อค้นหารายชื่อนักเรียน ดังรูปที่ 31

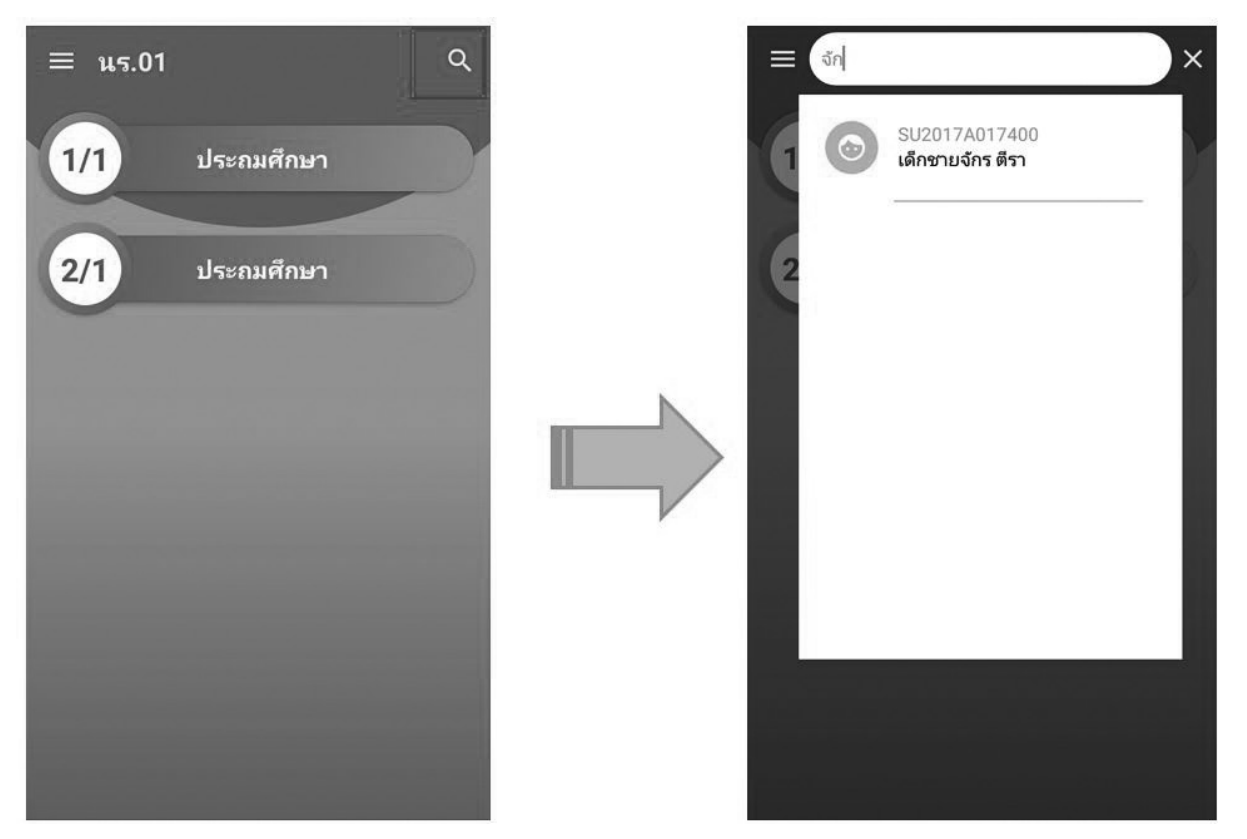

รูปที่ 31 ค้นหารายชื่อนักเรียน

86

aw\_new\_VERSIONCC.indd 86

# ส่วนที่ 4

# <mark>คู่มือการดำเนินงานคัดกรองนักเรียนยากจน</mark> สำหรับ Admin โรงเรียน

aw\_new\_VERSIONCC.indd 87

ในการดำเนินงานของ Admin โรงเรียนผ่านเว็บแอปพลิเคชัน ผู้ใช้งานสามารถเข้าใช้งานได้ที่ cct.thaieduforall.org โดยโปรแกรมใช้งานบนเว็บแอปพลิเคชันจะสามารถแสดงผลได้ดีบน **Google Chrome Version 50** ขึ้นไป

Admin โรงเรียน หรือ ผู้ดูแลระบบของโรงเรียน อาจจะเป็น Admin ที่ดูแล DMC ของโรงเรียนนั้น ๆ เช่น ครูคอมพิวเตอร์ หรือครูที่มีความรู้ความสามารถในเรื่องที่เกี่ยวกับระบบสารสนเทศ เพื่อให้สามารถ ช่วยดูแลครูในโรงเรียนให้ใช้งานระบบได้ ซึ่ง Admin โรงเรียน

Admin โรงเรียนเข้าสู่ระบบด้วย Username ของ Admin ที่ได้รับอนุญาตจากเขตพื้นที่ ซึ่ง Username ดังกล่าวนำหน้าด้วย school@.... โดยการทำงานของ Admin โรงเรียนมีการทำงานดังต่อไปนี้

### 1. เมนู จัดการข้อมูล

#### 1.1 ข้อมูลโรงเรียน

สำหรับเมนู ข้อมูลโรงเรียน จะแสดงข้อมูลต่าง ๆ ภายในโรงเรียน อาทิ รหัสโรงเรียน ขื่อโรงเรียน เขตพื้นที่ ข้อมูลผู้อำนวยการโรงเรียน ที่อยู่โรงเรียน พิกัด เป็นต้น ดังรูปที่ 1

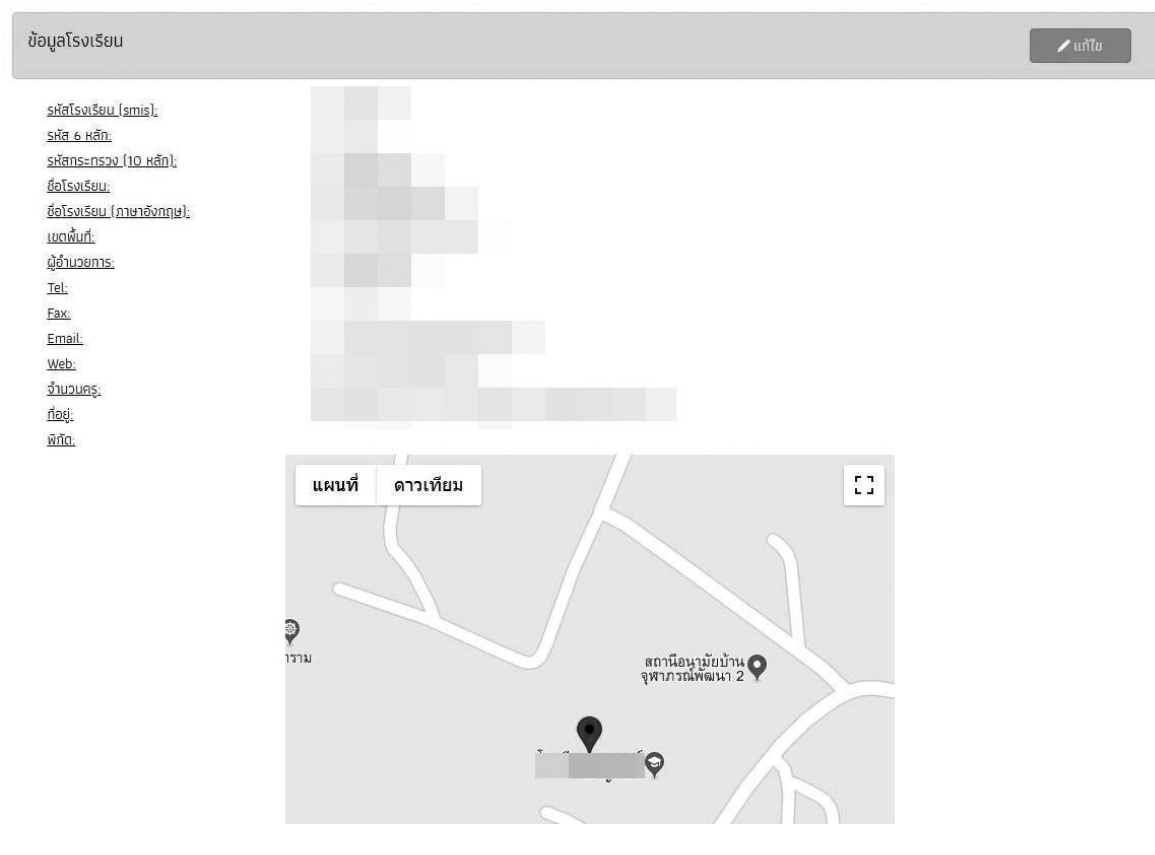

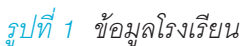

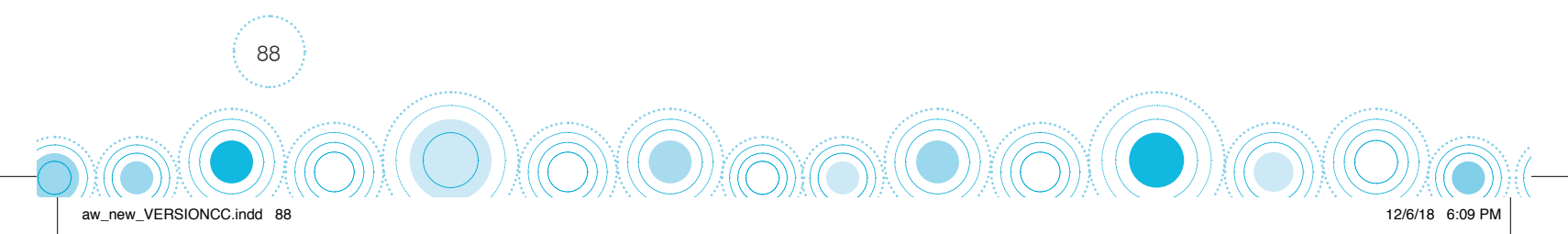

Admin โรงเรียนสามารถดำเนินการแก้ไขข้อมูลโรงเรียนได้เอง โดยการกดที่ "แก้ไข" และทำการแก้ไข ข้อมูล จากนั้นให้กด "บันทึก" เพื่อบันทึกข้อมูล ดังรูปที่ 2

| ข้อมูลโรงเรียน                                       | ข้อมูลโรงเรียน                |   | ×      |  |
|------------------------------------------------------|-------------------------------|---|--------|--|
| <u>รศัสโรงเรียน (smis).</u>                          | ชื่อโรงเรียน (ภาษา<br>อังกฤษ) |   | (      |  |
| <u>รหัส 6 หลัก:</u><br><u>รหัสกระทรวง (10 หลัก):</u> | ผู้อำนวยการ                   |   |        |  |
| <u>ชื่อโรงเรียน.</u><br>ชื่อโรงเรียน (ภาษาอังกฤษ).   | เบอร์โทรศัพท์ 1               |   |        |  |
| <u>iuciwun.</u><br><u>ผู้อำนวยการ:</u><br>Tel:       | เบอร์โทรศัพท์ 2               |   |        |  |
| Fax.<br>Email:                                       | Fax 1                         | , |        |  |
| <u>Web.</u><br><u>จำนวนครู:</u>                      | Fax 2                         |   | ĺ      |  |
| <u>ที่อยู่.</u><br><u>พิทัต</u> :                    | Email                         |   |        |  |
|                                                      | Web                           |   | (      |  |
|                                                      | ที่อยู่                       |   | 1      |  |
|                                                      | нų                            |   |        |  |
|                                                      | จังหวัด                       |   |        |  |
|                                                      | อำเภอ                         | • |        |  |
|                                                      | ตำมล                          |   |        |  |
|                                                      | รหัสไปรษณีย์                  |   | l,     |  |
|                                                      |                               | 1 | บันทึก |  |
|                                                      |                               |   | _      |  |

รูปที่ 2 การแก้ไขข้อมูลโรงเรียน

### 1.2 ข้อมูลผู้ใช้

aw new VERSIONCC.indd

การจัดการข้อมูลผู้ใช้โดย Admin โรงเรียนทำได้โดยเข้าไปที่แถบเมนู "ข้อมูลผู้ใช้" ระบบจะแสดงข้อมูล ครูภายในโรงเรียน ได้แก่ ชื่อ นามสกุล เบอร์โทรศัพท์ e-mail และ Username สำหรับเข้าระบบคัดกรอง ดัง รูปที่ 3

12/6/18 6:09 PM

| 🔵 แสดงข้อมูลผู้ใช้ทั้งหมด(รวมผู้ใช้งานที่ถูกยกเล็ก) |      |          |       |   |            |          | 🕀 ເພີ່ມຜູ້ໃช້ |
|-----------------------------------------------------|------|----------|-------|---|------------|----------|---------------|
| แสดงทีละ 10 🔻 แถว                                   |      |          |       |   |            | ค้นหา:   | Ĩ             |
| คำนำ ≜ ชื่อ - นามสกุล<br>หน้า                       | ¢ ιυ | อร์โทร 💠 | email | ¢ | user 👙     | จัดการ   | ¢             |
| บาง                                                 |      |          |       |   | 210601_007 |          | >             |
| นาง                                                 |      |          |       |   | 210601_022 |          | •             |
| นาง                                                 |      |          |       |   | 210601_015 | 0        |               |
| นาง                                                 |      |          |       |   | 210601_021 | / 0 0    | •             |
| นาง                                                 |      |          |       |   | 210601_009 | / •      |               |
| นาง                                                 |      |          |       | n | 210601_004 | / 0      |               |
| บาง                                                 |      |          |       |   | 210601_020 | 0        | •             |
| นาง                                                 |      |          |       | m | 210601_013 |          | 3             |
| บาง                                                 |      |          |       |   | 210601_012 | / 0      |               |
| นาง                                                 |      |          |       |   | 210601_016 |          | 2             |
| แสดง 1 ถึง 10 จากทั้งหมด 26 แถว                     |      |          |       |   | ก่อนห      | ເບ້າ 1 2 | 3 ถัดไป       |

<u>รูปที่ 3</u> ข้อมูลผู้ใช้

aw\_new\_VERSIONCC.indd 90

#### การจัดการข้อมูลผู้ใช้

ในการจัดการข้อมูลผู้ใช้ Admin โรงเรียนสามารถ เพิ่มผู้ใช้งาน แก้ไขข้อมูล การตั้งค่ารหัสผ่านใหม่ (Reset Password) และ ยกเลิกผู้ใช้งานได้

### 1) การเพิ่มผู้ใช้

หากต้องการเพิ่มผู้ใช้งาน ให้ทำการกดที่ปุ่ม "+เพิ่มผู้ใช้" ที่ด้านขวามือของหน้าจอ จากนั้นระบบจะ แสดงหน้าต่างให้กรอกข้อมูลส่วนตัวของครูที่ต้องการเพิ่มเข้าสู่ระบบ ดังรูปที่ 4

|              | 1                        | ເພິ່ມຜູ້ໃช້     |                  |                        | ×    |          |             |
|--------------|--------------------------|-----------------|------------------|------------------------|------|----------|-------------|
| ารข้อมูล     | กะเบียนมีกเรียน ดิง      | คำบำหน้า        | นาย              | ¥                      |      |          |             |
| ~            | 1 1015 / D1              | ชื่อ            | ชื่อ             |                        |      |          |             |
|              | างขอมูลผูเชทงหมดโรวมผูเช | นามสกุล         | นามสกุล          |                        |      |          | ) មើងផ្លូវថ |
| วงทีละ 1     | 0 <b>▼</b> uno           | Email           | Email            |                        |      | ด้นหา:   |             |
| คำนำ<br>หน้า | ชื่อ - นามสกุล           | เมอร์โทรศัพท์   | เบอร์โกรศัพท์    |                        |      | 🛊 จัดการ | ¢           |
| טר           | จุฑารัตน์ บุญทองสังข์    | password        | password         |                        |      | 07 /00   |             |
| าง           | ฉวีวรรณ ศรีมุกข์         | ยืนยัน password | ยืนยัน password  |                        |      | 22 / 0 0 |             |
| טר           | สมจิต มลิวัลย์           |                 |                  |                        |      | 5 / 0 0  |             |
| าง           | อรสา ตันต้อรุณ           |                 |                  | ŬŬ                     | ทึก  | 21 🔽 💿 😒 |             |
| JV VE        | ພແລລິຕ ກັນກະໂທເຈັຍຄາໄ    | -               | OR10956606 Phann | ut2009@hntmail.com 211 | 5010 |          |             |
| รูปที่ -     | 4 การเพิ่มผู้ใช้         |                 |                  |                        |      |          |             |
| 90           |                          |                 |                  |                        |      |          |             |
|              |                          |                 |                  |                        | ,    |          | ~~/         |

เมื่อกรอกข้อมูลเรียบร้อยแล้ว กด "บันทึก" ระบบจะแจ้งว่า "เพิ่มผู้ใช้เรียบร้อยแล้ว" จากนั้นผู้ใช้กด "ตกลง" เป็นการเสร็จสิ้นขั้นตอนการเพิ่มผู้ใช้ ดังรูปที่ 5

| แจ้งเตือน                                    | and a second second second second | ×    |
|----------------------------------------------|-----------------------------------|------|
| เพิ่มผู้ใช้ สำหรับ<br>โดย User คือ cct01_027 | เรียบร้อยแล้ว                     |      |
|                                              |                                   | ตกลง |

รูปที่ 5

#### 2) การแก้ไขข้อมูล

การแก้ไขข้อมูลผู้ใช้กดที่ปุ่ม 🗾 ด้านหลังชื่อของผู้ใช้ที่ต้องการแก้ไขข้อมูล ระบบจะแสดงหน้าต่าง ให้แก้ไขข้อมูลส่วนตัวของครู ดังรูปที่ 6

91

12/6/18 6:09 PM

| แก้ไขข้อมูลผู้ใช้ |        | ×      |
|-------------------|--------|--------|
| คำนำหน้า          | นางสาว | ¥      |
| ชื่อ              |        |        |
| นามสกุล           |        |        |
| Email             |        |        |
| เมอร์โทรศัพท์     |        |        |
| User              |        |        |
|                   |        | บันทึก |

<u>รูปที่ 6</u> การแก้ไข้อมูลผู้ใช้

aw\_new\_VERSIONCC.indd 91

เมื่อแก้ไขข้อมูลเรียบร้อยแล้ว กด "บันทึก" ระบบจะแจ้งว่า "แก้ไขข้อมูลผู้ใช้เรียบร้อยแล้ว" จากนั้น ผู้ใช้กด "ตกลง" เป็นการเสร็จสิ้นขั้นตอนการแก้ไขข้อมูลผู้ใช้ ดังรูปที่ 7

| แจ้งเตือน                      | ×    |
|--------------------------------|------|
| แก้ไขข้อมูลผู้ใช้เรียบร้อยแล้ว |      |
|                                | ตกลง |

รูปที่ 7

#### 3) การตั้งค่ารหัสผ่านใหม่ (Reset password)

กดที่ปุ่ม 💽 ด้านหลังชื่อของผู้ใช้ที่ต้องการตั้งค่ารหัสผ่านใหม่ โดยผู้ใช้จะต้องมีข้อมูล e-mail ก่อนถึงจะสามารถ Reset Password ได้ โดย Password จะทำการส่งไปยัง e-mail ของผู้ใช้ท่านนั้น ดังรูปที่ 8

| คำเตือน                             |               | ×           |
|-------------------------------------|---------------|-------------|
| ท่านต้องการที่จะ Reset password ของ | เ ใช่หรือไม่? |             |
|                                     |               | ตกลง ยกเลิก |

รูปที่ 8 การตั้งค่ารหัสผ่านใหม่

ระบบจะแจ้งให้ยืนยันการตั้งค่ารหัสผ่านใหม่ เมื่อกด "ตกลง" ระบบจะแจ้งว่า "Password ใหม่ได้ ส่งไปใน e-mail" จากนั้นผู้ใช้กด "ตกลง" เป็นการเสร็จสิ้นขั้นตอนการ Reset password ดังรูปที่ 9

| ระเมเปอจยพบสามแกเรียนยากอน                   |      |
|----------------------------------------------|------|
| แจ้งเตือน                                    | ×    |
| password ใหม่ได้ส่งไปใน E-mail ของผู้ใช้แล้ว |      |
|                                              | ตกลง |

#### รูปที่ 9

#### 4) การยกเลิกผู้ใช้

กรณีที่ผู้ใช้ต้องการยกเลิก User ที่ใช้งานสามารถทำได้โดยการกดที่ปุ่ม ด้านหลังชื่อของผู้ใช้ที่ต้องการ ยกเลิก โดยในการยกเลิกจะมีสาเหตุให้ระบุดังนี้ 1) ย้าย 2) เกษียณ 3) ลาออก และ 4) เสียชีวิต ดังรูปที่ 10

| ยกเลิกผู้ใช้ ของ |   |
|------------------|---|
| สาเหตุ ย้าย      | • |

รูปที่ 10 การยกเลิกผู้ใช้

เมื่อระบุสาเหตุในการยกเลิกเรียบร้อยแล้ว กด "บันทึก" ระบบจะแจ้งว่า "ยกเลิกผู้ใช้เรียบร้อยแล้ว" จากนั้นผู้ใช้กด "ตกลง" เป็นการเสร็จสิ้นขั้นตอนการแก้ไขข้อมูลผู้ใช้ ดังรูปที่ 11

| SETUTION/ENTRY DUDITS/USEDIGE |      |
|-------------------------------|------|
| แจ้งเตือน                     | ×    |
| ยกเลิกผู้ใช้เรียบร้อยแล้ว     |      |
|                               | ตกลง |
|                               |      |

รูปที่ 11

### 1.3 ครูประจำชั้นและครูผู้สอน

ในส่วนนี้เป็นการเพิ่มครูประจำชั้นและครูผู้สอน เพื่อให้ครูในโรงเรียนสามารถดำเนินการบันทึกเวลา เรียนและน้ำหนักส่วนสูงได้ เมื่อเลือกที่เมนู ครูประจำชั้นและครูผู้สอน แล้วระบบจะแสดง pop up วิธีการใช้ งานในการบันทึกข้อมูล ดังรูปที่ 12

| ครประจำหั้นและครบัสลม                           |                                                                                                    |                                                                                                    |                                                           |                                           |                                              |                             |                 |                   |          |
|-------------------------------------------------|----------------------------------------------------------------------------------------------------|----------------------------------------------------------------------------------------------------|-----------------------------------------------------------|-------------------------------------------|----------------------------------------------|-----------------------------|-----------------|-------------------|----------|
| หรูบระจาชบและครูผูสอบ<br>จัดการข้อ<br>ระดับขั้น | <ol> <li>วิธีการใช้งาน</li> <li>เลือกรายข้อครูเพื่อเห้</li> <li>เลือกรายข้อครูเพื่อเห้</li> <li>เดิมราชข้อม</li> <li>เพิ่ม" รายชื่อม</li> <li>คลิกที่สัญลักษณ์</li> <li>- ติ้กที่สัญลักษณ์</li> <li>ไม่ตักสัญลัก</li> <li>5. จากนั้นคลิก 🛱 เห็ม</li> </ol> | รสำหรับเลือกครูล<br>มครูในระดับชั้นที่<br>ลรูที่เลือกจะปรากฏ<br>เพื่อเลือกสถาน<br>กน์ถูก สถานะครูท่<br>ชน์ถูก สถานะครูท่<br>บันทึก | าในขึ้นนั้น<br>เลือก<br>ะของครูท่านนั้ง<br>นนั้นจะเป็น "ค | เ<br>รูประจำชั้น" สาเ<br>รูผู้สอน" ให้เลี | มารถเลือกวิชาเรียนไ<br>อกวิชาที่ครูรับผิดชอง | ด้หากเป็นครูผู้<br>เป็ห้ครบ | <b>เอนด้วย</b>  | ระดับมัธยม<br>ช่ว | ยเหลือ 🥐 |
|                                                 | 6. หากต้องการลบสามา                                                                                                    | รถคลิก 📋 ได้                                                                                                    |                                                           |                                           |                                              |                             |                 |                   |          |
| รายชื่อครู                                      |                                                                                                    |                                                                                                    |                                                           |                                           |                                              |                             | ปิด             |                   |          |
| รายชื่อครู                                      | ครูประจำชั้น วิทยาศาสตร์                                                                                                    | ดเนิตศาสตร์                                                                                                    | ເຊິ່ງ<br>ທີ່ລຸປະ                                          | (โอยู่มี)<br>ภาษาโทย                      | ภาษาต่างประเทศ                               | <b>1</b> มีงคมๆ             | <b>การงา</b> มข | สุรศึกษาร         |          |
|                                                 |                                                                                                    |                                                                                                    |                                                           |                                           |                                              |                             |                 |                   |          |

รูปที่ 12 วิธีการเพิ่มครูประจำชั้นและครูผู้สอน

จากนั้นกด "ปิด" เพื่อทำการปิด pop up และทำการบันทึกข้อมูล ตามขั้นตอนที่ปรากฏในตอนต้น หน้าตาแสดงการบันทึกข้อมูล ดังรูปที่ 13

|           | <b>จัดการข้อมูลครู</b> รายชื่อครูประจำชั้นระดับประกม |        |   |       | รายชื่อครูประจำชั้นระดับมัธยม |  |  |  |             |
|-----------|------------------------------------------------------|--------|---|-------|-------------------------------|--|--|--|-------------|
| ระดับชั้น |                                                      | ⇒ น้อง |   |       | -                             |  |  |  | ช่วยเหลือ 🌔 |
| ายชื่อครู |                                                      |        | - | เพื่ม |                               |  |  |  |             |

รูปที่ 13 การเพิ่มครูประจำชั้นและครูผู้สอน

#### 1.4 แจ้งสาเหตุนักเรียนที่ไม่ได้คัดกรอง

สำหรับนักเรียนที่ไม่ได้ทำการคัดกรองหรือทำการคัดกรองไม่ทันในระยะเวลาที่กำหมด หลังปิดช่วง คัดกรองนักเรียนยากจนให้ Admin โรงเรียนทำการแจ้งสาเหตุ โดยการ เลือกชั้น/ ห้อง และกด "เลือก" เพื่อ แจ้งข้อมูลนักเรียนในห้องนั้น ๆ จากนั้นผู้ใช้สามารถ เลือกสาเหตุที่ไม่ได้ทำการคัดกรอง ได้ตามความเป็นจริง ดังนี้ 1) ย้าย/ลาออก 2) ไม่มีตัวตน 3) พักการเรียน 4) เสียชีวิต 5) อายุเกิน 6) ข้อมูลคลาดเคลื่อน (เลือกใน DMC ผิด) 7) ผู้ปกครองไม่ให้ความร่วมมือ 8) ร.ร.ประสบภัยธรรมชาติ และ 9) ทำไม่ทัน ดังรูปที่ 14

| ประถมศึกษาปีที่ 1 |               |                    |            |                     |            |            | • ห้อง                                   | 1                                  |                             |            |
|-------------------|---------------|--------------------|------------|---------------------|------------|------------|------------------------------------------|------------------------------------|-----------------------------|------------|
| ชื่อ-นามสกุล      | สถานะ         | ย้าย/<br>ลา<br>ออก | ไม่มีตัวตน | พัก<br>การ<br>เรียน | เสียชีวิต  | อายุเกิน   | ข้อมูลคลาด<br>เคลื่อน(เลือก<br>ในDMCนิด) | ผู้ปกครองไม่<br>ให้ความร่วม<br>มือ | รร.ประสบ<br>ภัย<br>ธรรมชาติ | ทำไม่ทัน   |
|                   |               | $\bigcirc$         | $\bigcirc$ | $\bigcirc$          | $\bigcirc$ | $\bigcirc$ | 0                                        | 0                                  | $\bigcirc$                  | $\bigcirc$ |
|                   | ไม่ได้ดักกรอง | 0                  | 0          | 0                   |            | 0          |                                          |                                    | 0                           |            |

รูปที่ 14 แจ้งสาเหตุนักเรียนที่ไม่ได้คัดกรอง

### 1.5 แจ้งเปลี่ยนสถานะการรับทุน

สำหรับนักเรียนที่เคยได้รับทุนอุดหนุนปัจจัยพื้นฐานนักเรียนยากจนแต่สภาพความเป็นจริงนักเรียน ไม่ได้ยากจนจริง หรือมีฐานะทางครอบครัวที่ดีขึ้น ทาง Admin โรงเรียนสามารถแจ้งเปลี่ยนสถานะการรับทุน ของนักเรียนได้ในเมนูนี้ โดยมีสาเหตุให้แจ้งดังนี้ 1) ย้าย/ลาออก 2) ไม่มีตัวต้น 3) พักการเรียน 4) เสียชีวิต และ 5) นักเรียนไม่ได้ยากจน ดังรูปที่ 15

| ายเหตุ สำหรับนักเรียนที่ได้รับจัด | สรรหากไม่มีการเปลี่ยนสถานะไม่ต้องดำ | าเนินการแจ้งสาเหตุ |             |           |                     |
|-----------------------------------|-------------------------------------|--------------------|-------------|-----------|---------------------|
| ×                                 |                                     |                    |             | ].×       |                     |
| ประถมศึกษาปีกี 1                  |                                     |                    | 2           |           |                     |
| ชื่อ - นามสกุล                    | ย้าย/ลาออก                          | ไม่มีตัวตน         | พักการเรียน | เสียชีวิต | นักเรียนไม่ได้ยากจน |
| -                                 | 0                                   | 0                  | 0           | 0         | 0                   |
|                                   | 0                                   | 0                  | 0           | 0         | 0                   |
|                                   |                                     |                    |             | -         | -                   |

รูปที่ 15 แจ้งเปลี่ยนสถานะการรับทุน

### 2. เมนู ทะเบียนนักเรียน

จะแสดงแถบเมนู 2 เมนู 1) สถิติจำนวนนักเรียนในภาคเรียนนั้นได้แก่ นักเรียนทั้งหมดจากระบบ DMC นักเรียนยากจนจากระบบ DMC นักเรียนที่ได้รับทุน นักเรียนที่ต้องตรวจสอบแก้ไข และนักเรียนที่ยัง ไม่เคยคัดกรอง ดังรูปที่ 16

| ชั้นเรียน         | us. ทั้งหมด (DMC) | รายงาน นร.ยากจนผ่าน (DMC) | ที่ได้รับทุน | นร.ที่ต้องตรวจสอบแก้ไข | นร.ที่ยังไม่เคยคัดกรอง |  |
|-------------------|-------------------|---------------------------|--------------|------------------------|------------------------|--|
| ประถมศึกษาปีที่ 1 | 35                | 12                        | 3            | 0                      | 9                      |  |
| ประถมศึกษาปีที่ 2 | 40                | 11                        | 10           | 1                      | 0                      |  |
| ประถมศึกษาปีที่ 3 | 31                | 8                         | 4            | 4                      | 0                      |  |
| ประถมศึกษาปีที่ 4 | 25                | 10                        | 6            | 3                      | 1                      |  |
| ประถมศึกษาปีที่ 5 | 55                | 29                        | 16           | 11                     | 2                      |  |
| ประถมศึกษาปีที่ 6 | 32                | 11                        | 8            | 3                      | 0                      |  |
| มัธยมศึกษาปีที่ 1 | 35                | 16                        | 14           | 2                      | 0                      |  |
| มัธยมศึกษาปีที่ 2 | 26                | 9                         | 3            | 5                      | 1                      |  |
| ม้ธยมศึกษาปีที่ 3 | 34                | 10                        | 7            | 2                      | 1                      |  |

รูปที่ 16 สถิติจำนวนนักเรียน

 รายชื่อนักเรียนทั้งหมดจากระบบ DMC เมื่อทำการเลือกชั้นและห้องเรียนแล้ว ระบบจะแสดง เลขประจำตัวประชาชนของนักเรียน ชื่อ-นามสกุล ชั้น/ห้อง การรายงานนักเรียนยากจนผ่านระบบ DMC และ การได้รับการจัดสรรอุดหนุน ดังรูปที่ 17

| เจ้านวนนักเรียน รายชื่อนัก | าเรียนทั้งหมดจากระบบ DMC 1/2561 |           |                           | <b>หมายเหตุ*</b> : ข้อมูลนักเรียน ณ วันที่ 14 |
|----------------------------|---------------------------------|-----------|---------------------------|-----------------------------------------------|
| ประถมศึกษาปีที่ 1          |                                 |           | v Ře                      | ν [1                                          |
| เลขประจำตัวประชาชน         | ชื่อ-นามสกุล                    | ชั้น/ห้อง | รายงาน นร.ยากจนผ่าน (DMC) | ได้รับการจัดสรรอุดหนุน                        |
|                            |                                 | d.1/1     | 4                         | ×                                             |
|                            |                                 | U.1/1     | 4                         | ×                                             |
|                            |                                 | d.1/1     | 4                         | ×                                             |
|                            |                                 | U.1/1     | 4                         | ×                                             |
|                            |                                 | d.1/1     | 4                         | ×                                             |
|                            |                                 | U.1/1     | 4                         | ×                                             |
|                            |                                 | d.1/1     | 4                         | ×                                             |
|                            |                                 | U.1/1     | 4                         | ×                                             |
|                            |                                 | d.1/1     | 4                         | ×                                             |
|                            |                                 | U.1/1     | 4                         | $\checkmark$                                  |
|                            |                                 | d.1/1     | 4                         | $\checkmark$                                  |
|                            |                                 | 1.2.2     | 1                         | .1                                            |

รูปที่ 17 รายชื่อนักเรียนทั้งหมดจากระบบ DMC

## 3. ติดตามความคืบหน้า

#### 3.1 ความคืบหน้าการคัดกรองนักเรียนยากจน

ในเมนู ติดตามความก้าวหน้า จะแสดงรายงานความคืบหน้าการทำงานของโรงเรียน โดยระบบจะแจ้ง จำนวนนักเรียนที่คัดกรองแล้ว จากจำนวนนักเรียนที่หมดที่ต้องคัดกรอง ร้อยละของความคืบหน้า และสถานะ การคัดกรองของนักเรียน ดังรูปที่ 18

| กการข้อมูล 👻 ทะเบียนนักเรีย    | น ติดตามข้อมูล 🗸 นักเรียนยากจนพีเศษ        | + 👻 ข้อมูลการคัดกรอง รายงาน 👻 |        |                |   |
|--------------------------------|--------------------------------------------|-------------------------------|--------|----------------|---|
| ยนคัดกรองแล้ว 117 คน จากทั้งห  | มด 119 คม คิดเป็น 98.32 %                  |                               |        |                |   |
| ยนไม่ได้คัดกรอง 2 คน มักเรียนไ | ม่มีรูปถ่าย 0 คน นักเรียนไม่ได้ยืนยัน 0 คน |                               |        |                |   |
| เสดงทีละ 10 🔻 แถว              |                                            |                               |        | ค้นหา:         |   |
| เลขบัตรประจำตัว                | 🔺 ชื่อ - นามสกุล                           | ≑ ชั้นปี                      | ≑ ห้อง | สถานะ          | ¢ |
|                                |                                            | ประถมศึกษาปีที่ 2             | 1      | ยืนยันแล้ว     |   |
|                                |                                            | ประถมศึกษาปีที่ 6             | 1      | ยืนยันแล้ว     |   |
|                                |                                            | มัธยมศึกษาปีที่ 2             | 1      | ยืนยันแล้ว     |   |
|                                |                                            | มัธยมศึกษาปีที่ 3             | 1      | ยืนยันแล้ว     |   |
|                                |                                            | มัธยมศึกษาปีที่ 2             | 1      | ยืนยันแล้ว     |   |
|                                |                                            | มัธยมศึกษาปีที่ 1             | 1      | ໄດ້ຮັບກຸມແລ້ວ  |   |
|                                |                                            | มัธยมศึกษาปีที่ 1             | 1      | ່ໄດ້ຮັບກຸນແລ້ວ |   |
|                                |                                            | มัธยมศึกษาปีที่ 2             | 1      | ยืนยันแล้ว     |   |
|                                |                                            | มัธยมศึกษาปีที่ 3             | 1      | ່ໃດ້ຮັບກຸມແລ້ວ |   |
|                                |                                            | มัธยมศึกษาปีที่ 3             | 1      | ยืนยันแล้ว     |   |

รูปที่ 18 เมนูติดตามความก้าวหน้า

#### 3.2 ความคืบหน้าการคัดกรองนักเรียนยากจนพิเศษ

จะแสดงรายงานความคืบหน้าการทำงานของโรงเรียน โดยระบบจะแจ้งสถานะของการบันทึกข้อมูล นร.04 และ นร.06 และ ดังรูปที่ 19

97

12/6/18 6:09 PM

| เลือก role จัดการข้อมูล                                  | ר n≈ι                    | บียนนักเรียน ติดตาม                               | ข้อมูล 👻 | นักเรียนยากจนพิเศษ 👻 | ข้อมูลการคัดกรอง | รายงาน 👻               |                          |   |
|----------------------------------------------------------|--------------------------|---------------------------------------------------|----------|----------------------|------------------|------------------------|--------------------------|---|
| รียนคัดกรอง นร.04 แล้ว 5 ค<br>รียนคัดกรอง นร.06 แล้ว 0 ค | น จากทั้งห<br>น จากทั้งห | เมต 10 คน คิดเป็น 50.00<br>เมต 10 คน คิดเป็น 0.00 | 1 %      |                      |                  |                        |                          |   |
| ม่ได้บันทึก นร.04 5 คน ยังไม่                            | ใด้บันทึก เ              | IS.06 10 AU                                       |          |                      |                  |                        |                          |   |
| เสดงทีละ 10 ▼ แถว<br>เลขบัตรประจำตัว                     |                          | ชื่อ - นามสกุล                                    | ¢        | ชั้นปี               | ≑ ห้อง           | ∳ us.04                | ค้มหา:  <br><b>us.06</b> | ¢ |
|                                                          |                          |                                                   |          | ประถมศึกษาปีที่ 1    | 1                | ່ <b>ໃ</b> ມ່ໄດ້ບັນກົກ | ່ໃນ່ໄດ້ບັບກຶກ            |   |
|                                                          |                          |                                                   |          | ประถมศึกษาปีที่ 1    | 1                | ່ ໃນ່ໄດ້ບັນກຶກ         | ່ ໃມ່ໄດ້ບັບກໍ່ກ          |   |
|                                                          |                          |                                                   |          | ประถมศึกษาปีที่ 1    | 1                | บันทึกแล้ว             | ່ໄມ່ໄດ້ບັນກຶກ            |   |
|                                                          |                          |                                                   |          | ประถมศึกษาปีที่ 1    | 2                | บันทึกแล้ว             | ່ໄມ່ໄດ້ບັບກຶກ            |   |
|                                                          |                          |                                                   |          | ประถมศึกษาปีที่ 1    | 2                | บันทึกแล้ว             | ູ ໃນ່ໄດ້ບັນກຳ            |   |
|                                                          |                          |                                                   |          | ประถมศึกษาปีที่ 1    | 1                | ່ ໃນ່ໄດ້ບັນກິກ         | ່ໃນ່ໄດ້ບັບກໍກ            |   |
|                                                          |                          |                                                   |          | ประถมศึกษาปีที่ 1    | 1                | ່ ໃມ່ໄດ້ບັນກຶກ         | ່ໄມ່ໄດ້ບັນກໍກ            |   |
|                                                          |                          |                                                   |          | ประถมศึกษาปีที่ 1    | 2                | บันทึกแล้ว             | ່ໃນ່ໄດ້ບັนทึก            |   |

รูปที่ 19 เมนูติดตามความก้าวหน้า

#### 3.3 ความคืบหน้าการเข้าเรียน

ระบบจะแสดงความคืบหน้าของการบันทึกเข้าเรียนของคุณครูที่ปรึกษาแต่ละห้องเรียน โดยมีข้อมูล ที่แสดงดังนี้ 1) บันทึกล่าสุดโดยใคร 2) วันที่บันทึกล่าสุด 3) จำนวนที่ทำการบันทึก และ 4) คิดเป็นร้อยละ เท่าไหร่ดังรูปที่ 20

| ึกเข้าเรียนแล้ว 5/624 | ครั้ง จากทั้งหมด 104 วัน คิดเ | เป็น 0.80 %      |                     |                 |
|-----------------------|-------------------------------|------------------|---------------------|-----------------|
| สดงทีละ 10 🔻 แถว      |                               |                  |                     | ค้นหา:          |
| ชั้นปี                | 🛎 บันทึกล่าสุดโดย             | วันที่ล่าสุด     | จำนวนที่ทำการบันทึก | ≑ คิดเป็นร้อยละ |
| ประถมศึกษาปีที่ 1/1   |                               | -                | 0/104               | 0.00            |
| ประถมศึกษาปีที่ 2/1   |                               | -                | 0/104               | 0.00            |
| ประถมศึกษาปีที่ 3/1   |                               | <del>, ,</del> , | 0/104               | 0.00            |
| ประถมศึกษาปีที่ 4/1   |                               | 14/9/2561        | 5/104               | 4.81            |
| ประถมศึกษาปีที่ 5/1   | -                             | _                | 0/104               | 0.00            |
| ประกมศึกษาปีที่ 6/1   | 1                             | 2                | 0/104               | 0.00            |

### รูปที่ 20 ความคืบหน้าการเข้าเรียน

นอกจากนั้น Admin โรงเรียนยังสามารถกดที่ วันล่าสุด เพื่อเข้าไปดูรายละเอียดของนักเรียนใน ห้องนั้น ๆ ได้ โดยสามารถดาวน์โหลดข้อมูลออกมาเป็น File Excel หรือ PDF ได้ ดังรูปที่ 21

#### 🗲 ย้อนกลับ

สถิติจำนวนนักเรียน วันศุกร์ ที่ 14 กันยายน 2561

|                     |     |        |          |     |       |      |     |         |      |     |       |       | 🔒 ดาวน์ | โหลด ex | cel   | 🕀 ดา      | วน์โหลด    | PDF    |
|---------------------|-----|--------|----------|-----|-------|------|-----|---------|------|-----|-------|-------|---------|---------|-------|-----------|------------|--------|
|                     | 3   |        | <b>.</b> |     |       | (    |     | กอเรีย  |      |     | 9000  |       |         |         | N/A = | ยังไม่มีก | าารเช็คชื่ | อรายว่ |
| 8 3<br>99115091     | ขาย | านวนเต | เม       | สวย | มางนน | 5091 | สาย | ง เตเวย | 5091 | สาย | สากาง | 5091  | สาย     | สาบาย   | 5091  | สาย       | มาถาย      | 509    |
| ประกาศึกษารีไท่ 1/1 | 2   | 6      | 8 8 8    | 1   | 6     | 7    | 1   | Nega    | 1    | 010 | Neg 4 | 0 004 | 010     | NEGA    | 0     | 010       | 0          | 0 00   |

รูปที่ 21 แสดงสถิติการบันทึกเข้าเรียน

### 4. นักเรียนยากจนพิเศษ

#### 4.1 แบบรับรองผลการพิจารณา ( นร.05)

แบบรับรองผลการพิจารณาเพื่อรับเงินอุดหนุนนักเรียนยากจนพิเศษโดยคณะกรรมการพิจารณา นักเรียนเพื่อรับเงินอุดหนุนนักเรียนยากจน (แบบ นร.05) ในส่วนนี้ Admin โรงเรียนจะเป็นผู้บันทึกข้อมูล เมื่อ เข้าสู่เมนู ระบบจะแสดงแถบสถานะการบันทึกช้อมูลดังรูป 22 ซึ่งการบันทึกข้อมูล นร.05 แบ่งเป็น 3 ส่วน ดังนี้

- 1) ข้อมูลคณะกรรมการ
- 2) รายชื่อนักเรียน
- 3) บัญชีธนาคาร
- 4) ลายเซ็นคณะกรรมการ

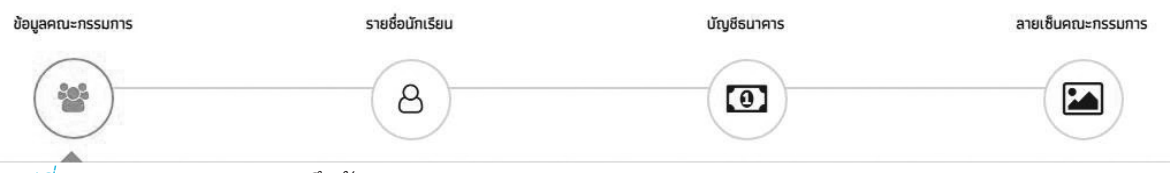

รูปที่ 22 แถบสถานะการบันทึกข้อมูล

### ส่วนที่ 1 ข้อมูลคณะกรรมการ

ข้อมูลคณะกรรมการจะประกอบไปด้วย ประธานคณะกรรมการ เลขานุการ (ผู้อำนวยการโรงเรียน) กรรมการคนที่ 1 (ตัวแทนผู้ปกครอง) กรรมการคนที่ 2 (ผู้นำชุมชน/ท้องถิ่น) กรรมการคนที่ 3 (ตัวแทนครู) โดยคณะกรรมการแต่ละคนจะต้องกรอกข้อมูลดังนี้ ชื่อ นามสกุล ตำแหน่ง สังกัด เลขประจำตัวประชาชน และเบอร์โทรศัพท์ ดังรูป 23

| ข้อมูลคณะกรรมการ                     | รายชื่อนักเรียน    | นัญชีธมาคาร    | ลายเซ็นคณะกรรมการ |
|--------------------------------------|--------------------|----------------|-------------------|
|                                      | 8                  | 0              |                   |
| ประธานคณะกรรมการ                     | นาย 🔻 ชื่อ         | มามสกุล        |                   |
|                                      | ตำแหม่ง            | สังกัดหน่วยงาน |                   |
|                                      | เลขประจำตัวประชาชน | โทรศัพท์       |                   |
| เลขานุการ (ผู้อำนวยการโรงเรียน)      | นาย 🔻 ชื่อ         | นามสกุล        |                   |
|                                      | ตำแหน่ง asgasgasga | สังกัดหน่วยงาน |                   |
|                                      | เลขประจำตัวประชาชน | โทรศัพท์       |                   |
| กรรมการคมที่ 1 (ตัวแทนผู้ปกครอง)     | นาง 🔻 ชื่อ         | นานสกุล        |                   |
|                                      | ตำแหม่ง            | สังกัดหม่วยงาน |                   |
|                                      | เลขประจำตัวประชาชน | โกรศัพท์       |                   |
| กรรมการคนที่ 2 (ผู้นำชุมชน/ท้องถิ่น) | นาง 🔻 ชื่อ         | นามสกุล        | ]                 |
|                                      | ตำแหน่ง            | สังกัดหน่วยงาน |                   |
|                                      | เลขประจำตัวประชาชน | โทรศัพท์       |                   |
| กรรมการคมที่ 3 (ตัวแทนครู)           | นางสาว 🔻 ชื่อ      | นามสกุล        |                   |
|                                      | ตำแหม่ง            | สังกัดหน่วยงาน |                   |
|                                      | เลชประจำตัวประชาชน | โทรศัพท์       |                   |

ຕັດໄປ

#### รูปที่ 23 ข้อมูลคณะกรรมการ

จากนั้นให้ทำการกด "ถัดไป" เพื่อบันทึกข้อมูลในส่วนต่อไป

## ส่วนที่ 2 รายชื่อนักเรียน

ระบบจะแสดงรายชื่อนักเรียนยากจนพิเศษทั้งหมด พร้อมทั้งผลการพิจารณาการให้ทุนนักเรียน ยากจนพิเศษและเหตุผลของการพิจารณา ดังรูป 24

| ข้อมูลคณะกรรมการ   | รายชื่อนักเรีย           | ш<br>)              | บัญชีธมาคาร            | ลายเซ็นคณะกรรมการ |
|--------------------|--------------------------|---------------------|------------------------|-------------------|
| เลขประจำตัวประชาชน | do - πηα                 | ชั้น                | ผลการพิจารณา           | иката             |
| SU2018T00101       | เด็กชายเตชินท์ หาญเจริญ  | ประถมศึกษาปีที่ 1/1 | 🔲 ควรได้รับเงินอุดหนุน |                   |
| SU2018T00103       | เด็กชายชัชลัล วราศิลป์   | ประถมศึกษาปีที่ 1/1 | 🔲 ควรได้รับเงินอุดหนุน |                   |
| SU2018T00105       | เด็กหญิงสุนันท์ ตาดี     | ประถมศึกษาปีที่ 1/1 | 📄 ควรได้รับเงินอุดหนุน |                   |
| SU2018T00106       | เด็กหญิงจันทร์มณี เกิดผล | ประถมศึกษาปีที่ 1/1 | 🔲 ควรได้รับเงินอุดหนุน |                   |
| SU2018T00107       | เด็กหญิงชนีวรรณ ชัยวรรณ  | ประถมศึกษาปีที่ 1/1 | 🔲 ควรได้รับเงินอุดหนุน |                   |
| SU2018T00111       | เด็กชายคุนากร บุญเพียร   | ประถมศึกษาปีที่ 2/1 | 🔲 ควรได้รับเงินอุดหนุน |                   |

101

12/6/18 6:09 PM

รูปที่ 24 รายชื่อนักเรียน

จากนั้นให้ทำการกด "ถัดไป" เพื่อบันทึกข้อมูลในส่วนต่อไป

ส่วนที่ 3 บัญชีธนาคาร

ระบบจะให้ Admin โรงเรียนบันทึกข้อมูลบัญชีธนาคารของโรงเรียน โดยมีข้อมูลที่ต้องบันทึกดังนี้ 1) ชื่อบัญชี 2) ธนาคาร 3) เลขที่บัญชี และ 4) สาขา ดังรูปที่ 25

| ข้อมูลคณะกรรมการ | รายชื่อนักเรียน                           | บัญชีธนาคาร | ลายเช็นคณะกรรมการ |
|------------------|-------------------------------------------|-------------|-------------------|
| *                | 8                                         | 0           |                   |
| ชื่อเ            | <b>ภัญชี</b> ชื่อบัญชี                    | <b>^</b>    |                   |
|                  | . R.                                      |             |                   |
| 5 <b>u</b> -     | <b>เคาร</b> ธนาคารกรุงไทย                 | •           |                   |
| ธมา<br>เลข       | หาร ธมาคารกรุงไทย<br>ที่บัญชี เลขที่มัญชี | •           |                   |

ถัดไป

| <กลับ |  |
|-------|--|
|       |  |

รูปที่ 25 บัญชีธนาคาร

จากนั้นให้ทำการกด "ถัดไป" เพื่อบันทึกข้อมูลในส่วนต่อไป

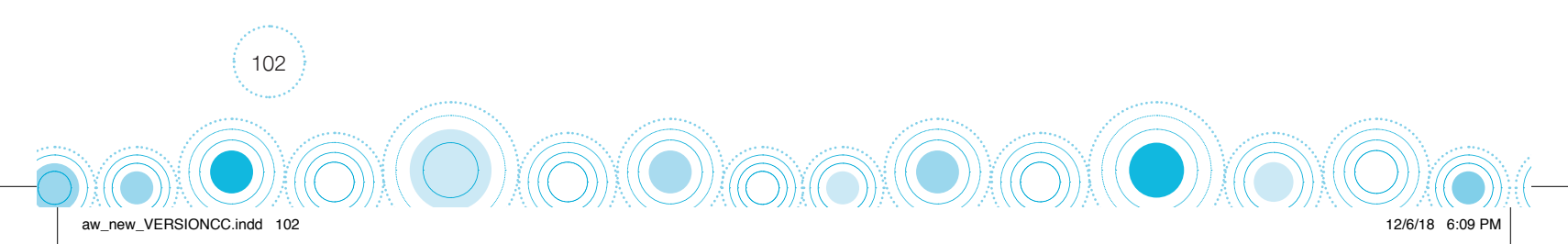

### ส่วนที่ 4 ลายเซ็นคณะกรรมการ

ระบบจะให้ Admin อัพโหลดรูปภาพ 2 รูปภาพ รูปที่ 1) ลายเซ็นของคณะกรรมการทั้ง 5 คน คือ (1) ประธานคณะกรรมการ (2) เลขานุการ (ผู้อำนวยการโรงเรียน) (3) กรรมการคนที่ 1 (ตัวแทนผู้ปกครอง) (4) กรรมการคนที่ 2 (ผู้นำซุมชน/ท้องถิ่น) และ (5) กรรมการคนที่ 3 (ตัวแทนครู) รูปที่ 2 รูปภาพการประชุม ของคณะกรรมการ ดังรูปที่ 26

| ข้อมูลคณะกรรมการ                                                                                                    | รายชื่อนักเรียน                                                                                                    | ລາຍເອັ້ມerໝະກรรมการ<br>ີ          |
|----------------------------------------------------------------------------------------------------|----------------------------------------------------------------------------------------------------|-----------------------------------|
| анна 2016 иннования<br>инна 2016 иннова<br>инна 2016 иннова<br>иннова<br>иннова<br>и иннова<br>и и и иннова<br>и и и и и иннова<br>и и и и и и и и и и и и и и и и и | аптала<br>3 Хлл. опригозија<br>4 Хлл. опригозија<br>4 Хлл. опригозија<br>4 Хли.<br>10 , 256]<br>3 ина за<br>(0 , 956) | <section-header></section-header> |

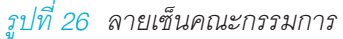

เมื่อทำการบันทึกข้อมูลเรียบร้อยแล้ว ให้ทำการกดปุ่ม "บันทึก" เพื่อทำการบันทึกข้อมูล เมื่อทำการ กดบันทึกระบบจะแสดงหน้าตางข้อความ "บันทึกเสร็จเรียบร้อย ต้องการปริ้น นร.05 หรือไม่" หากต้องการ พิมพ์ นร.05 ให้ทำการกด "ตกลง" ระบบจะดาวน์โหลดไฟล์ PDF ลงสู่เครื่องของผู้ใช้ หากไม่ต้องการพิมพ์ นร.5 ให้กด "ยกเลิก" ดังรูปที่ 27

|                                | บันทึกเสร็จเรียบร้อย ×     |                   |
|--------------------------------|----------------------------|-------------------|
| จัดการข้อมูล 👻 ทะเบียมมักเรียน | ต้องการปรั้น นร.05 หนือไม่ |                   |
|                                | ตกลง ยกเลิก                | 🖨 Uŝu us.05       |
| ข้อมูลคณะกรรมการ               | รายชื่อนักเรียน            | ลายเซ็นคณะกรรมการ |
| *                              |                            |                   |

รูปที่ 27 การดาวน์โหลดไฟล์

aw new VERSIONCC.indd

103

#### 4.2 แบบฟอร์ม ก.001 (แผนการใช้จ่ายเงินอุดหนุนนักเรียนยากจนพิเศษ)

แบบแผนการใช้จ่ายเงินอุดหนุนนักเรียนยากจนพิเศษ เป็นแบบฟอร์มในการวางแผนการใช้เงิน อุดหนุนนักเรียนยากจนพิเศษของส่วนที่โรงเรียนจะได้รับ เพื่อจัดกิจกรรมต่าง ๆ ให้เกิดประโยชน์แก่นักเรียน ยากจน โดยเมื่อให้ Admin โรงเรียนเป็นผู้ดำเนินการบันทึกข้อมูล ดังนี้ 1) เลขบัญชีธนาคาร 2) ชื่อธนาคาร 3) กิจกรรมต่าง ๆ ที่จะดำเนินการ โดย Admin ต้องทำการเพิ่มข้อมูลในเว็บไซต์ได้เลย และ 4) แผนการใช้เงิน ดังรูปที่ 28

| โรงเรียน          |                              |                                  |               |                |
|-------------------|------------------------------|----------------------------------|---------------|----------------|
| มัญชีเงินฝากเลขที | i                            | นาคารกรุงไทย                     | v             |                |
|                   |                              |                                  | แผนการใ       | ช้เงิน         |
| ข้อที่            |                              | หมวดรายจ่ายตามสัญญารับทุน        | จำนวน นร.(คน) | จำนวนเงิน(บาท) |
| 1                 | ค่าครองชีพ                   |                                  | 0             | 0.00           |
| 2                 | ค่าอาหาร                     |                                  | 0             | 0.00           |
| 3                 | ค่ากิจกรรมการพัฒนานักเรียนยา | ม<br>มการพัฒนานักเรียนยากจนพิเศษ | 0             | 0.00           |
| 3.1               | กิจกรรมทักษะอาชีพ            |                                  | 0             | 0.00           |
| 3.2               | กิจกรรม                      |                                  | 0             | 0.00           |
|                   |                              | รวม                              | 0             | 0.00           |

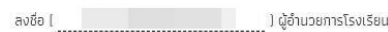

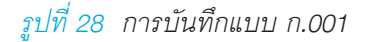

ิ•ถัดไป

เมื่อบันทึกข้อมูลเรียบร้อยแล้วให้ทำการกด "ถัดไป" เพื่อบันทึกข้อมูลแบบ ก.001

#### 4.3 แบบฟอร์ม ก.002 (รายงานการใช้จ่ายเงินอุดหนุนนักเรียนยากจนพิเศษ)

แบบรายงานการใช้จ่ายเงินอุดหนุนนักเรียนยากจนพิเศษ เป็นแบบฟอร์มในการบันทึกข้อมูลการใช้ จ่ายเงินอุดหนุนนักเรียนยากจนตามความเป็นจริงที่ทางโรงเรียนดำเนินการ ซึ่งระบบจะดึงข้อมูลจากแบบ ก.001 แผนการใช้จ่ายเงินอุดหนุนนักเรียนยากจนพิเศษมาแสดง และให้ Admin โรงเรียนบันทึกรายจ่ายโดย แบ่งเป็น 2 งวด ซึ่งทางแหล่งทุนจะมีการโอนเงินให้กับโรงเรียนจำนวน 2 รอบ โดยให้ Admin โรงเรียนบันทึก รายการใช้จ่ายเงินตามกิจกรรมต่าง ๆ และระบุจำนวนเงินที่ใช้จ่าย ดังรูป ที่ 29

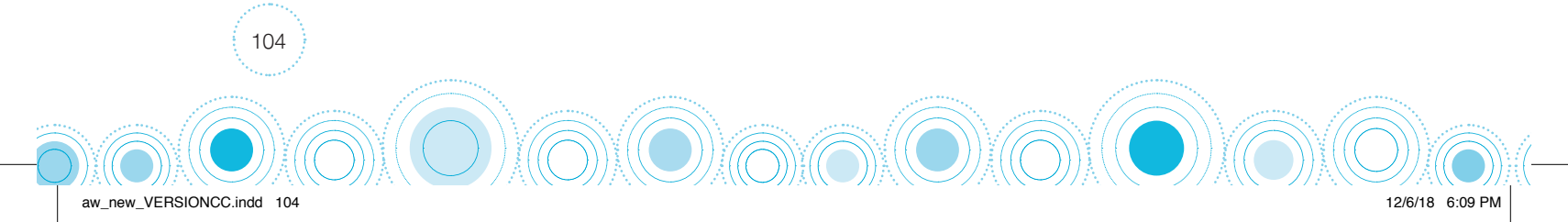

| โรงเรียน  |                            |                  |                 |                          |                |        |                |               |                |  |
|-----------|----------------------------|------------------|-----------------|--------------------------|----------------|--------|----------------|---------------|----------------|--|
| ប័ល្អឪលើដ | ปากเลขที่ 021542001200     | ธนาคารกร         | งไทย            |                          |                |        | •              |               |                |  |
| 14 M      |                            |                  | แผนการใ         | ใช้เงิน                  | STE            | ยจ่ายง | ו חכנ          | รายจ่าย       | งวด 2          |  |
| ข้อที     | หมวดรายจ่ายตามสัญถ         | <u></u> บารับทุน | จำนวน นร.(คน)   | จำนวนเงิน(บาท)           | จำนวน มร.(คน)  |        | จำนวนเงิน(บาท) | จำนวน นร.(คน) | จำนวนเงิน(บาท) |  |
| 1         | ค่าครองชีพ                 |                  | 10              | 500.00                   |                | 0      | 0.00           | 0             | 0.0            |  |
| 2         | ค่าอาหาร                   |                  | 10              | 700.00                   |                | 0      |                | 0             | 0.0            |  |
| 3         | ค่ากิจกรรมการพัฒนานักเรียบ | เยากจนพิเศษ      | 0               | 0.00                     |                | 0      | 0.00           | 0             | 0.00           |  |
| 3.1       | กิจกรรมทักษะอาชีพ          |                  | 10              | 500.00                   |                | 0      |                | 0             | 0.0            |  |
| 3.1.1     | mm                         |                  | 0               | 0.00                     |                | 0      |                | 0             | 0.00           |  |
| 3.1.2     | *******                    |                  | 0               | 0.00                     |                | 0      | 0.00           | 0             | 0.0            |  |
| 3.1.3     | 1111111                    |                  | 0               | 0.00                     |                | 0      | 0.00           | 0             | 0.00           |  |
| 3.2       | กิจกรรม                    |                  | 0               | 0.00                     |                | 0      | 0.00           | 0             | 0.0            |  |
| 3.2.1     | 1                          |                  | 0               | 0.00                     |                | 0      | 0.00           | 0             | 0.00           |  |
| 3.2.2     |                            |                  | 0               | 0.00                     |                | 0      | 0.00           | 0             | 0.0            |  |
| 3.2.3     | 11                         |                  | 0               | 0.00                     |                | 0      | 0.00           | 0             | 0.00           |  |
|           | รวม                        |                  | 30              | 1,700.00                 |                | 0      | 0.00           | 0             | 0.0            |  |
|           |                            |                  | จำน             | วนเงินที่ได้รับและจำนวนเ | งินคงเหลือ     |        |                |               |                |  |
|           | จำนวนเงินที่ได้รับ         | 3                | จำนวนเงิน (บาท) | วันที่ได้ร่              | ίυ             |        | ค่าใช้จ่าย     | จำน           | วนเงิน (บาท)   |  |
| งวดที่ 1  |                            |                  | 0.00            | 1                        | 7              | 000    | ดที่ 1         |               | 0.0            |  |
| งวดที่ 2  |                            |                  | 0.00            | )                        |                | 000    | ดที่ 2         | 0.0           |                |  |
| ดอกเบี้ย  | จรั้งที่ 1                 |                  | 0.00            | 1                        |                |        |                |               |                |  |
| ดอกเบี้ย  | ารั้งที่ 2                 |                  | 0.00            | )                        | · · · · ·      | 1      |                |               |                |  |
| รวมเงินที | ์ได้รับ (A)                |                  | 0.00            | 1                        |                | SOL    | มรายจ่าย(B)    |               | 0.0            |  |
|           | คงเหลือเงินในบัญชีโค       | เรงการ 0         |                 | (A) - 0                  |                | (B) =  | 0              | (C) บาท       |                |  |
|           |                            |                  | ลงชื่อ [        |                          | ) ผู้จัดทำรายง | าน     |                |               |                |  |

# เมื่อบันทึกข้อมูลเรียบร้อยแล้วให้ทำการกด "ถัดไป" เพื่อบันทึกข้อมูลแบบ ก.002

### 5. ข้อมูลการคัดกรอง

ในเมนู ข้อมูลการคัดกรอง จะแสดงข้อมูลโดยรวมของนักเรียนที่ได้ทำการคัดกรองข้อมูลแล้ว (นร.01) อาทิเช่น วันที่คัดกรอง จำนวนสมาชิกในครัวเรือน รายได้ครัวเรือนเฉลี่ย เป็นต้น โดย Admin โรงเรียน สามารถดาวน์โหลดข้อมูลออกมาเป็นไฟล์ Excel ได้โดยการกดปุ่ม "โหลด excel" ด้านขวามือของหน้าจอ ดังรูปที่ 30

| ข้อมูลการคัดกรองประจำปีการศึกษา2561 ภาคเรียนที่ 1 🔶 🖓 โหลดexcel |      |      |              |                |                      |                       |           |                        |                                  |
|-----------------------------------------------------------------|------|------|--------------|----------------|----------------------|-----------------------|-----------|------------------------|----------------------------------|
| ชื่อ-สกุล นักเรียน                                              | ชั้น | ห้อง | ຜູ້ໃห້ข้อมูล | วันที่ คัดกรอง | จำนวนสมาชิกครัวเรือน | รายได้ครัวเรือนเฉลี่ย | มีคนพิการ | มีผู้สูงอายุเกิน 60 ปี | มีคนอายุ 15-<br>(ทีไม่ใช่นักเรีย |
|                                                                 |      | 1    | มารดา        | 21-11-2560     | 4                    | 925.00                | -         | -                      | -                                |
|                                                                 |      | 1    | มารดา        | 22-11-2560     | 4                    | 1,050.00              | -         | -                      | 5                                |
|                                                                 |      | 1    | ยาย          | 20-11-2560     | 6                    | 366.67                | 1         | /                      | 1                                |
|                                                                 |      | 1    | มารดา        | 13-02-2560     | 9                    | 888.89                |           |                        | 1                                |
|                                                                 |      | 1    | มารดา        | 22-06-2560     | 5                    | 1,200.00              | -         | Ξ.                     | -                                |
|                                                                 |      | 1    | มารดา        | 20-11-2560     | 7                    | 3,328.57              | -         | 1                      | =                                |
|                                                                 |      | 1    | มารดา        | 20-11-2560     | 4                    | 3,000.00              | -         | -                      | -                                |
|                                                                 |      | 1    | ยาย          | 20-11-2560     | 6                    | 383.33                | 7         | 1                      | 1                                |
|                                                                 |      | 1    | มารดา        | 22-06-2560     | 6                    | 2,183.33              | 1         | 1                      | 1                                |
|                                                                 |      | 1    | มิดา         | 22-06-2560     | 4                    | 2,000.00              |           | =                      | π                                |
|                                                                 |      | 1    | ປ້າ          | 22-02-2560     | 5                    | 1,200.00              | -         | 1                      | -                                |
|                                                                 |      | 1    | ตา           | 20-02-2560     | 3                    | 666.67                | -         | -                      | -                                |

รูปที่ 30 ข้อมูลการคัดกรอง

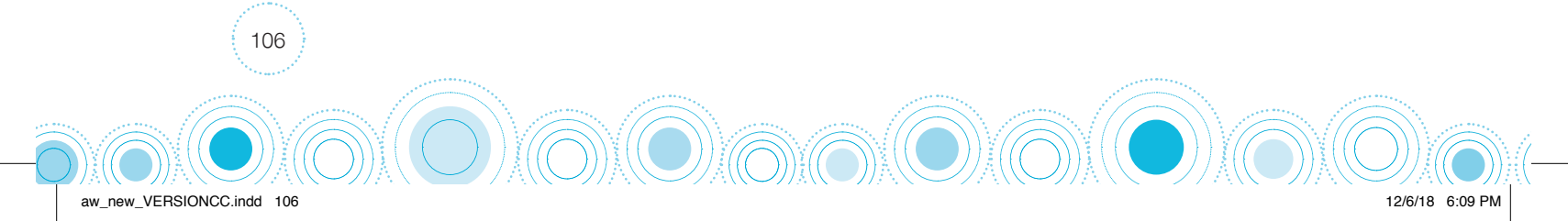

#### 6. เมนู รายงาน

้สำหรับเมนู รายงาน เป็นเมนูสำหรับประกาศผลการคัดกรองนักเรียนยากจน โดยมี 2 เมนูย่อย ดังนี้

#### 6.1 ประกาศผลนักเรียนยากจน

แสดงจำนวนนักเรียนที่ได้รับเงินอุดหนุนนักเรียนยากจนในแต่ละช่วงชั้น และสามารถเลือกผลการ คัดกรองสำหรับภาคเรียนที่ผ่านมาได้ดังรูปที่ 31 ในหมายเลข 1 ดาวน์โหลดรายชื่อนักเรียนได้จากหมายเลข ที่ 2

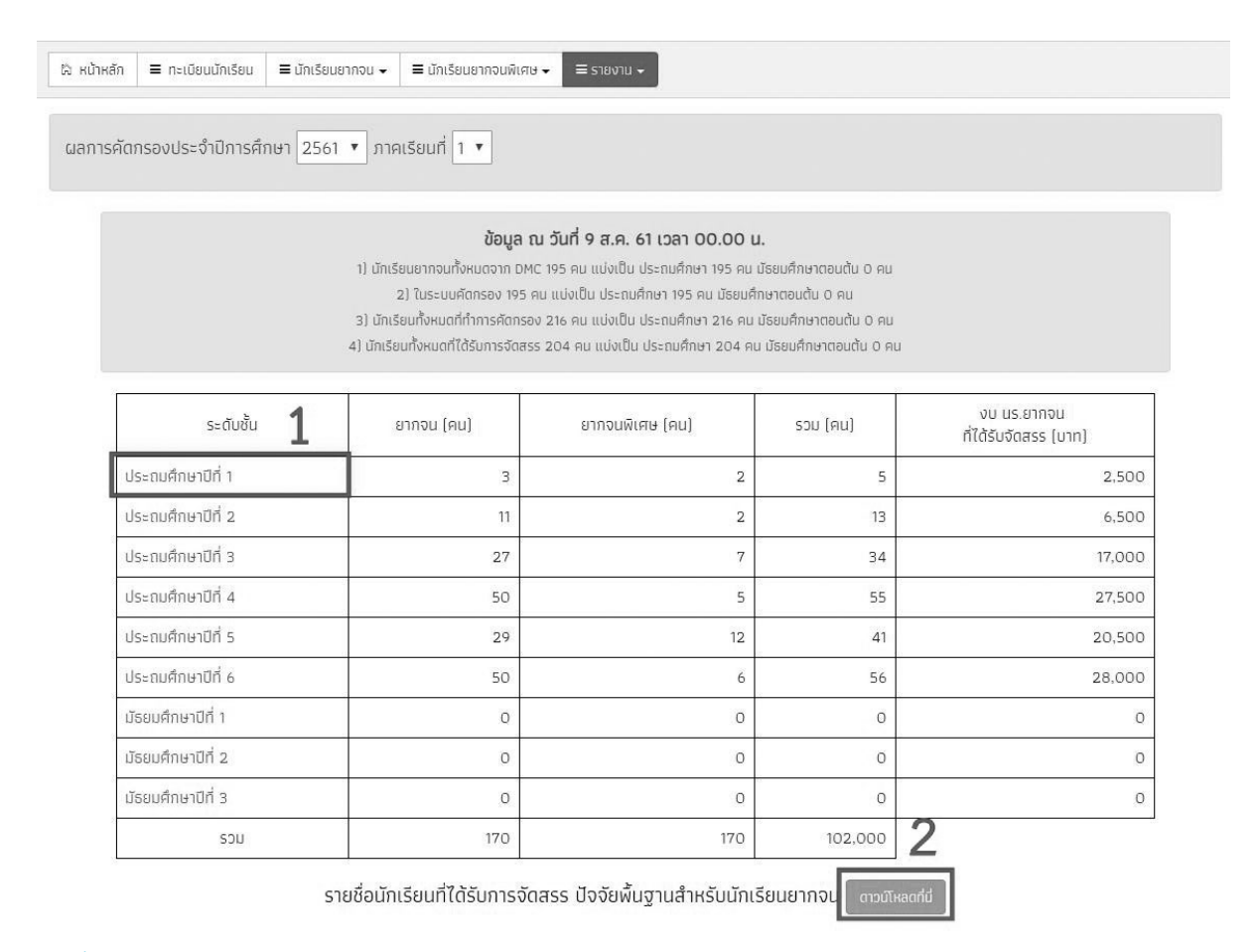

รูปที่ 31 ประกาศผลนักเรียนยากจน

aw\_new\_VERSIONCC.indd 107

และเมื่อผู้ใช้กดที่ "ระดับชั้น" จะสามารถเข้าไปดูรายชื่อนักเรียนที่ได้รับเงินอุดหนุนพร้อมกับจำนวน เงินที่จะได้รับได้ดังรูปที่ 32

12/6/18 6:09 PM

| 🛱 หน้าหลัก 🗏 ทะเบียนนักเรียน 🗮 นักเรียนยากจน 🗸 🛢 | = L |
|--------------------------------------------------|-----|
|--------------------------------------------------|-----|

นักเรียนยากจนพิเศษ 🗸 🗏 ธายงาน 🗸

ผลการคัดกรองประจำปีการศึกษา 2561 ▼ ภาคเรียนที่ 1 ▼

รายชื่อนักเรียนที่ได้รับการจัดสรรปัจจัยพื้นฐานสำหรับนักเรียนยากจน ประถมศึกษาปีที่ 1

| ń | เลขประจำตัว<br>ประชาชน | ชื่อ - นามสกุล | ชั้นปี | ห้อง | ผลการคัดกรอง |                |              |
|---|------------------------|----------------|--------|------|--------------|----------------|--------------|
|   |                        |                |        |      | ยากจน        | ยากจน<br>พิเศษ | งบ นร. ยากจน |
| 1 |                        |                | U.1    | 1    | 1            | -              | 500          |
| 2 |                        |                | U.1    | 1    | $\checkmark$ | 151            | 500          |
| 3 |                        |                | U.1    | 1    | -            | 1              | 500          |
| 4 |                        |                | U.1    | 2    | -            | 1              | 500          |
| 5 |                        |                | U.1    | 5    | 1            |                | 500          |
|   | รวม                    |                |        |      | 3            | 2              | 2,500        |

แสดง 1 ถึง 6 จากทั้งหมด 6 แถว

🕢 ย้อนกลับ

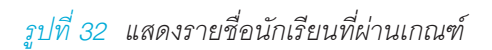

#### 6.2 ประกาศผลนักเรียนยากจนพิเศษ

แสดงจำนวนนักเรียนที่**ได้รับเงินอุดหนุนนักเรียนยากจนพิเศษ**ในแต่ละช่วงชั้น และสามารถเลือก ผลการคัดกรองสำหรับภาคเรียนที่ผ่านมาได้ดังรูปที่ 33 ในหมายเลข 1 ดาวน์โหลดรายชื่อนักเรียนได้จาก หมายเลขที่ 2

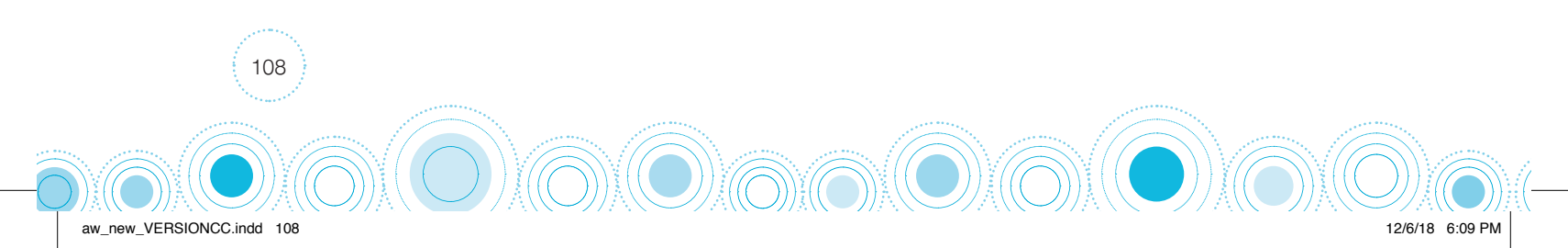
≡ นักเรียนยากจน 🗸 🗧 นักเรียนยากจนพิเศษ 🗸 🚍 รายงาน 🗸 🛱 หน้าหลัก 🛛 🔳 ทะเบียนนักเรียน

ผลการคัดกรองประจำปีการศึกษา 2561 ▼ ภาคเรียนที่ 1 ▼

| 1) យ័ា<br>3) យ័ា<br>4) យ័ាម | ขอบูล าน วนท 9 ส.ค. 61 เวลา<br>เรียนยากจนทั้งหมดจาก DMC 195 คน แบ่งเป็น ประถมศึกเ<br>2) ในระบบคัดกรอง 195 คน แบ่งเป็น ประถมศึกษา 195<br>เรียนทั้งหนดที่ได้รับการจัดสรร 204 คน แบ่งเป็น ประถมศึก<br>รียนทั้งหนดที่ได้รับการจัดสรร 204 คน แบ่งเป็น ประถมศึก | 00.00 น.<br>ษา 195 คน มัธยมศึกษาตอนต้น 0 ค<br>คน มัธยมศึกษาตอนต้น 0 คน<br>ษา 216 คน มัธยมศึกษาตอนต้น 0 ค<br>เษา 204 คน มัธยมศึกษาตอนต้น 0 | น<br>ณ<br>คน                         |
|-----------------------------|----------------------------------------------------------------------------------------------------|----------------------------------------------------------------------------------------------------|--------------------------------------|
| ระดับชั้น <b>1</b>          | ยากจนพิเศษ (คน)                                                                                                    | รวม (คน)                                                                                                    | งบ นร.ยากจน<br>ที่ได้รับจัดสรร (บาท) |
| ประถมศึกษาปีที่ 1           | 2                                                                                                    | 2                                                                                                    | 1,000                                |
| ประถมศึกษาปีที่ 2           | 2                                                                                                    | 2                                                                                                    | 1,000                                |
| ประถมศึกษาปีที่ 3           | 7                                                                                                    | 7                                                                                                    | 3,500                                |
| ประถมศึกษาปีที่ 4           | 5                                                                                                    | 5                                                                                                    | 2,500                                |
| ประถมศึกษาปีที่ 5           | 12                                                                                                    | 12                                                                                                    | 6,000                                |
| ประถมศึกษาปีที่ 6           | 6                                                                                                    | 6                                                                                                    | 3,000                                |
| มัธยมศึกษาปีที่ 1           | 0                                                                                                    | 0                                                                                                    | C                                    |
| มัธยมศึกษาปีที่ 2           | 0                                                                                                    | 0                                                                                                    | C                                    |
| มัธยมศึกษาปีที่ 3           | 0                                                                                                    | 0                                                                                                    | C                                    |
| SOU                         | 34                                                                                                    | 34                                                                                                    | 2 17,000                             |

รายชื่อนักเรียนที่ได้รับการจัดสรร ปัจจัยพื้นฐานสำหรับนักเรียนยากจน ดาวบัหลดที่มี

รูปที่ 33 ประกาศผลนักเรียนยากจน

และเมื่อผู้ใช้กดที่ "ระดับชั้น" จะสามารถเข้าไปดูรายชื่อนักเรียนที่ได้รับเงินอุดหนุนนักเรียนยากจน พิเศษพร้อมกับจำนวนเงินที่จะได้รับได้ดังรูปที่ 34

12/6/18 6:09 PM

| 🛱 หน้าหลัก | ≡ ทะเบียนนักเรียน | ≡ นักเรียนยากจน 🗸 | 🗮 นักเรียนยากจนพิเศษ 🗸 | E    |
|------------|-------------------|-------------------|------------------------|------|
|            |                   |                   |                        | 1000 |

| ผลการคัดกรองประจำปีการศึกษา | 2561 | • | ภาคเรียนที่ | 1 | v |  |
|-----------------------------|------|---|-------------|---|---|--|
|                             |      |   |             |   |   |  |

รายชื่อนักเรียนที่ได้รับการจัดสรรปัจจัยพื้นฐานสำหรับนักเรียนยากจน ประถมศึกษาปีที่ 1

|   | เลขประจำตัว | 4            | <u>ل</u> و يو | ÷., | ผลการคัดกรอง |              |
|---|-------------|--------------|---------------|-----|--------------|--------------|
| n | ประชาชน555  | ชอ - นามสกุล | ชนบ           | KOV | ยากจนพิเศษ   | งบ นร. ยากจน |
| 1 |             |              | U.1           | 1   | 170          | 500          |
| 2 |             |              | U.1           | 1   | 1.5          | 500          |
| 3 |             |              | U.1           | 1   | 1            | 500          |
| 4 |             |              | U.1           | 2   | 1            | 500          |
| 5 |             |              | U.1           | 5   | -            | 500          |
|   |             | รวม          |               |     | 2            | 2,500        |

แสดง 1 ถึง 6 จากทั้งหมด 6 แถว

🕢 ย้อนกลับ

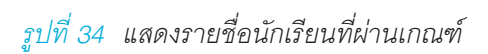

# ส่วนที่ 5 **คู่มือการใช้งานการบันทึกเข้าเรียน** และน้ำหนักส่วนสูง ผ่าน เว็บแอปพลิเคชัน

ในการคัดกรองนักเรียนยากจนผ่านเว็บแอปพลิเคชัน ผู้ใช้งานสามารถเข้าใช้งานได้ที่ cct.thaieduforall. org โดยโปรแกรมใช้งานบนเว็บแอปพลิเคชันจะสามารถแสดงผลได้ดีบน Google Chrome Version 50 ขึ้น ไป

## ุ การลงชื่อเข้าใช้ระบบ (login)

ครูผู้ใช้แต่ละคนจะมี Username และ Password เป็นของตัวเอง หากคุณครูท่านใดไม่มี Username และ Password ให้ทำการแจ้ง Admin โรงเรียนเพื่อทำการเพิ่มผู้ใช้งานได้ ซึ่งสามารถลงชื่อเข้าใช้ด้วยชื่อผู้ใช้ และรหัสผ่านดังกล่าว ดังรูปที่ 1

|            | 🔬 ກາຍໃຕ້ໂ | ระบบปัจจัย<br>ครงการพัฒนาระบบสาร | มพื้นฐานนักเรียนยากจน<br>รสนเทศเพื่อหลักประกันโล | วกาสทางการเรียเ     | <sup>มรู้</sup> กลศ |                |             |             |
|------------|-----------|----------------------------------|--------------------------------------------------|---------------------|---------------------|----------------|-------------|-------------|
| {► YouTube |           |                                  | หน้าหลัก                                         | เหล่งรวบรวมข้อมูล ร | รายงานความคืบหน้า   | คำถามที่พบบ่อย | โซเซียล ติด | เต่อ        |
|            |           |                                  |                                                  | ชื่อผู้ใช้งาน       | 3                   | หัสผ่าน        |             | เข้าสู่ระบบ |
|            |           |                                  |                                                  |                     |                     |                |             |             |

รูปที่ 1 หน้าเข้าสู่ระบบ

หลังจากเข้าสู่ระบบ จะปรากฏเมนู 3 เมนู ได้แก่

- คัดกรองนักเรียนยากจน
- เยี่ยมบ้าน
- เข้าเรียนและน้ำหนักส่วนสูง
- ในที่นี้ให้ผู้ใช้เลือกใช้งานเมนู "เข้าเรียนและน้ำหนักส่วนสูง" ดังรูปที่ 2

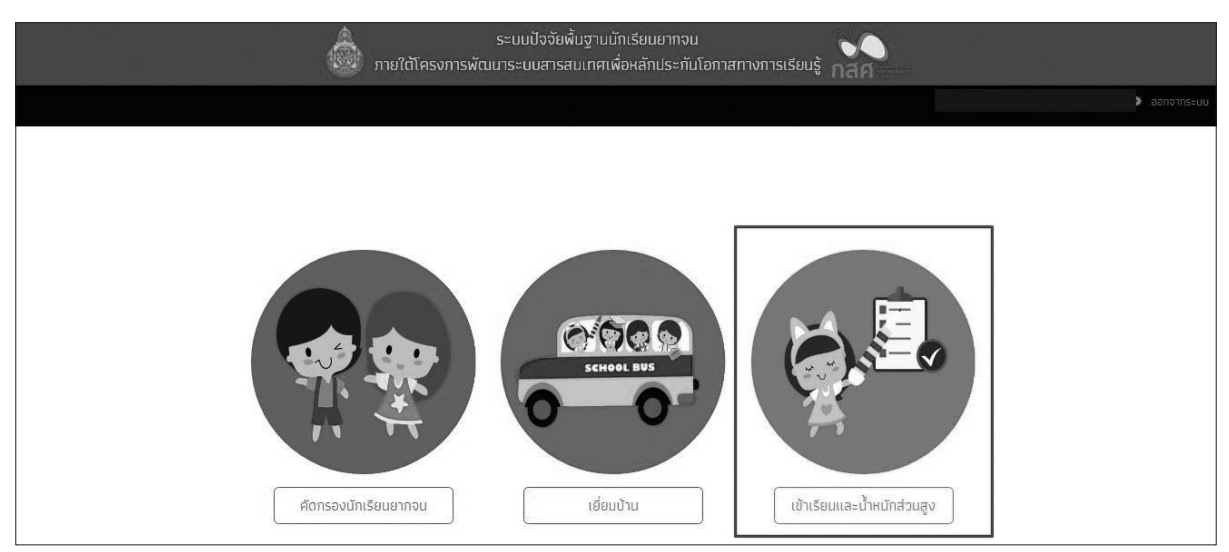

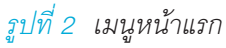

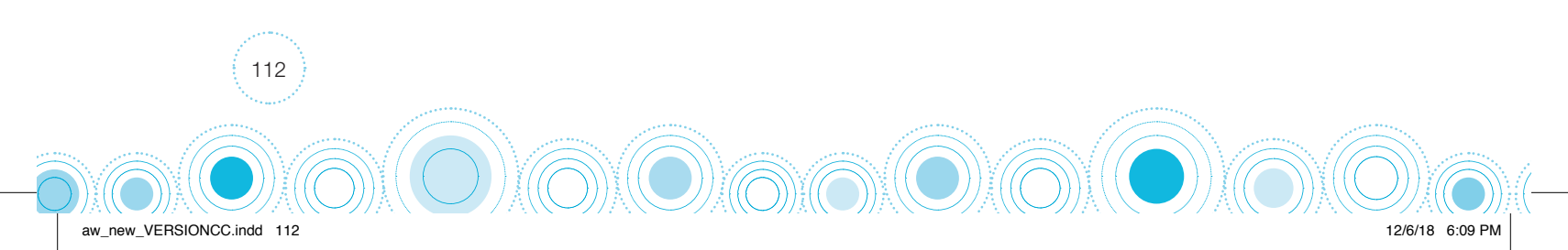

## 1. เมนู "บันทึกการเข้าเรียน"

จะแสดงเมนู เช็คชื่อประจำวัน และ น้ำหนักส่วนสูง ดังรูปที่ 3 ซึ่งครูที่จะทำการบันทึกเข้าเรียนได้นั้น ต้องเป็นครูประจำชั้นเท่านั้น โดยการเพิ่มสถานะครูประจำชั้นจะต้องให้ Admin โรงเรียนเป็นผู้จัดการให้เท่านั้น

|                                             |             |    | and the second second s |          | ກາຍໃ   | ใต้โค  | รงกา   | รพัฒ      | ระบ<br>นาระ | มปัจจ่<br>บบส <sup>.</sup> | วัยพื้น<br>ารสน | เฐานเ<br>เทศเเ | มักเรีย<br>พื่อหล่ | มนยา<br>เ์กปร | กจน<br>ะกันโ | ้อกาส | เทางร | การเริ | รียนรู้ |    |       |      |    |    |    |      |
|---------------------------------------------|-------------|----|----------------------------------------------------------------------------------------------------|----------|--------|--------|--------|-----------|-------------|----------------------------|-----------------|----------------|--------------------|---------------|--------------|-------|-------|--------|---------|----|-------|------|----|----|----|------|
|                                             |             |    |                                                                                                    |          |        |        |        |           |             |                            |                 |                |                    |               |              |       |       |        |         |    |       |      |    |    | >  | ออกจ |
| ง หน้าหลัก 📄 บับทึกกา<br>มันทึกการเข้าเรียน | เรเข้าเรียน |    |                                                                                                    | າມນ້ອນູຄ | 1      | ∎ รายง | งานการ | เข้าเรียเ | uUsະຈຳ      | -<br>Ďu                    |                 |                |                    |               |              |       |       |        |         |    |       |      |    |    |    |      |
| ชั้นเรียน<br>ช็คชื่อประจำวัน น้ำหนัก        | าส่วนสูง    |    | ·                                                                                                    | ห้อง     | วเรียน |        |        |           |             | •                          | ]               | 1 เดี          | อนย้อน             | ка́ง          |              |       |       | •      |         |    |       |      |    |    |    |      |
|                                             |             |    |                                                                                                    |          |        | พฤษ    | ภาคม   |           |             |                            |                 |                |                    |               |              |       |       |        |         |    | มิถุเ | มายน |    |    |    |      |
| ชื่อ-นามสกุล                                |             | ຈ. | Ð.                                                                                                    | W.       | พฤ.    | ମ.     |        |           | ຈ.          | Ð.                         | W.              | พฤ.            | ମ.                 |               |              | ຈ.    | Э.    | W.     | พฤ.     | ศ. |       |      | ຈ. | Э. | W. | พฤ.  |
|                                             | 20          | 21 | 22                                                                                                    | 23       | 24     | 25     | 26     | 27        | 28          | 29                         | 30              | 31             | 1                  | 2             | 3            | 4     | 5     | 6      | 7       | 8  | 9     | 10   | 11 | 12 | 13 | 14   |
|                                             |             |    |                                                                                                    |          |        |        |        |           |             |                            |                 | 0              |                    |               |              |       |       |        |         |    |       |      |    |    |    |      |
|                                             |             |    |                                                                                                    |          |        |        |        |           |             |                            |                 |                |                    |               |              |       |       |        |         |    |       |      |    |    |    |      |

<del>รูปที่ 3</del> เมนูบันทึกเข้าเรียน

กรณีที่ผู้ใช้ยังไม่ถูกเพิ่มสถานะครูประจำชั้นระบบจะทำการแจ้งเตือนให้ติดต่อ Admin โรงเรียน ทำการเพิ่มสถานะให้ ดังรูปที่ 4

|                        |            |    | -   | ٢       |        |        |         |          | ระบ     | บปัจจ    | วัรเน้เ | ເສົາແມ່  | ັ້າກາຣ໌ຄ  | าเมรา | ກລາເ |   |   |      | _   |   |     |    |    |     |
|------------------------|------------|----|-----|---------|--------|--------|---------|----------|---------|----------|---------|----------|-----------|-------|------|---|---|------|-----|---|-----|----|----|-----|
|                        |            |    | 1   | ແຈ້งເຕັ | เอน    |        |         |          |         |          |         |          |           |       |      |   |   |      | ×   |   |     |    |    |     |
|                        |            |    | 1   | າรุณาติ | adə A  | dmin ໂ | รงเรียน | เพื่อทำก | าารระบุ | ุการเป็เ | ເครูประ | จำชั้นหร | รือครูผู้ | สอน   |      |   |   |      | Ur. |   |     |    |    |     |
| ะหน้าหลัก 🗮 บันกึกกา   | รเข้าเรียน |    | = c |         |        |        |         |          |         |          |         |          |           |       |      |   |   | ตกลง |     |   |     |    |    |     |
|                        |            |    |     | -       |        |        |         |          |         |          |         |          | -         |       |      |   | = |      |     |   |     |    |    |     |
| ในทึกการเข้าเรียน      |            |    |     |         |        |        |         |          |         |          |         |          |           |       |      |   |   |      |     |   |     |    |    |     |
| รั้นเรียน              |            |    | -   | ห้อ     | งเรียน |        |         |          |         |          |         | 1 ເດັ    |           | เหล้ง |      |   |   | Ŧ    |     |   |     |    |    |     |
| ช็คช่อประจำวัน น้ำหนัก |            |    |     |         |        |        |         |          |         |          |         |          |           |       |      |   |   |      |     |   |     |    |    |     |
|                        |            |    |     |         |        | พฤษ    |         |          |         |          |         |          |           |       |      |   |   |      |     |   |     |    |    |     |
| ชื่อ-นามสกุล           |            | ຈ. |     | W.      | พฤ.    |        |         |          | ຈ.      |          | W.,     | พฤ.      |           |       |      |   |   | W.   | พฤ. |   | ົຈ. |    | W. | WŊ. |
|                        | 20         | 21 | 22  | 23      | 24     | 25     | 26      | 27       | 28      | 29       |         |          |           | 2     |      | 4 |   | 6    | 7   | 9 |     | 12 |    | 14  |
|                        |            |    |     |         |        |        |         |          |         |          |         |          |           |       |      |   |   |      |     |   |     |    |    |     |
|                        |            |    |     |         |        |        |         |          |         |          |         |          |           |       |      |   |   |      |     |   |     |    |    |     |
|                        |            |    |     |         |        |        |         |          |         |          |         |          |           |       |      |   |   |      |     |   |     |    |    |     |

รูปที่ 4 ระบบแจ้งเตือนกรณีที่ยังไม่ได้เพิ่มสถานะครู

### 1.1 เช็คชื่อประจำวัน

เมื่อเข้าสู่เมนู "บันทึกการเข้าเรียน" ผู้ใช้สามารถทำการเลือกระดับชั้น และห้องเรียน เพื่อทำการ บันทึกข้อมูลเข้าเรียนของนักเรียน นอกจากนั้นคุณครูยังสามารถเลือกเดือนเพื่อบันทึกข้อมูลย้อนหลังได้ ดัง รูปที่ 5

|                         |           |          | and the second second s |          | ກາຍໃ | ต้โคร | รงกาะ | รพัฒ      | ระบ<br>นาระ | บปัจจ่<br>บบส <sup>ะ</sup> | ขียพื้น<br>ารสน | เฐานเ<br>เทศเ | มักเรีย<br>พื่อหล่ | มนยาะ<br>เักประ | กจ <sub>ั</sub> น<br>ะกันโ | อกาส | ทางก | าารเรี | ้ยนรู้ |    |       |      |    |    |    |      |
|-------------------------|-----------|----------|----------------------------------------------------------------------------------------------------|----------|------|-------|-------|-----------|-------------|----------------------------|-----------------|---------------|--------------------|-----------------|----------------------------|------|------|--------|--------|----|-------|------|----|----|----|------|
|                         |           |          |                                                                                                    |          |      |       |       |           |             |                            |                 |               |                    |                 |                            |      |      |        |        |    |       |      |    |    | ¢  | ออกจ |
| ง หน้าหลัก 📃 มันเกิดกาะ | ແກ້າເຮົາແ |          | ñom                                                                                                    | ແນ້ອມສ   | 1    | 5180  | าแการ | เข้าเรียเ | ແປລະຄຳ      | กับ                        |                 |               |                    |                 |                            |      |      |        |        |    |       |      |    |    |    |      |
|                         |           |          |                                                                                                    |          |      |       |       |           |             |                            |                 |               |                    |                 |                            |      |      |        |        |    |       |      |    |    |    |      |
| มันทึกการเข้าเรียน      |           |          |                                                                                                    |          |      |       |       |           |             |                            |                 |               |                    |                 |                            |      |      |        |        |    |       |      |    |    |    |      |
| ð. g                    |           |          | 7                                                                                                    | 1        |      |       |       |           |             |                            | 17 6            |               |                    |                 |                            |      |      |        | ĩ      |    |       |      |    |    |    |      |
| ชนเรยน                  |           |          | 5                                                                                                    | R9/      | เรยน |       |       |           |             |                            | J               | 110           | อนยอน              | као             |                            |      |      |        |        |    |       |      |    |    |    |      |
| ช็อชื่อประจำวัน น้ำหนัด | ส่วนสูง   |          |                                                                                                    |          |      |       |       |           |             |                            |                 |               |                    |                 |                            |      |      |        |        |    |       |      |    |    |    |      |
| UNDOUS-VIJU U IRUN      |           |          |                                                                                                    |          |      | พฤษ   | ภาคม  |           |             |                            |                 |               |                    |                 |                            |      |      |        |        |    | มัถุเ | มายน |    |    |    |      |
|                         |           |          |                                                                                                    |          | 1410 | ମ.    |       |           | ຈ.          | Ð.                         | W.              | พฤ.           | ମ.                 |                 |                            | ຈ.   | Э.   | W.     | พฤ.    | ମ. |       |      | ຈ. | Э. | W. | พฤ.  |
| ชื่อ-นามสกุล            |           | ຈ.       | Ð.                                                                                                    | W.       | wij. |       |       |           |             |                            |                 |               |                    |                 |                            |      |      |        |        |    |       |      |    |    |    |      |
| ชื่อ-นามสกุล            | 20        | ຈ.<br>21 | Ә.<br>22                                                                                                    | W.<br>23 | 24   | 25    | 26    | 27        | 28          | 29                         | 30              | 31            | 1                  | 2               | 3                          | 4    | 5    | 6      | 7      | 8  | 9     | 10   | 11 | 12 | 13 | 14   |
| ชื่อ-นามสกุล            | 20        | ຈ.<br>21 | ә.<br>22                                                                                                    | W.<br>23 | 24   | 25    | 26    | 27        | 28          | 29                         | 30              | 31            | 1                  | 2               | 3                          | 4    | 5    | 6      | 7      | 8  | 9     | 10   | 11 | 12 | 13 | 14   |

รูปที่ 5 บันทึกการเข้าเรียน

จากนั้นระบบจะแสดงรายชื่อนักเรียนเพื่อทำการบันทึกเข้าเรียนประจำวัน โดยผู้ใช้เลือกวันที่ ต้องการ ① บันทึกเข้าเรียนได้ ดังรูปที่ 6 เมื่อเลือกวันที่ต้องการและเลือกนักเรียนที่จะเช็คเข้าเรียน **2** ระบบจะแสดงแถบสถานะการเช็คดังนี้

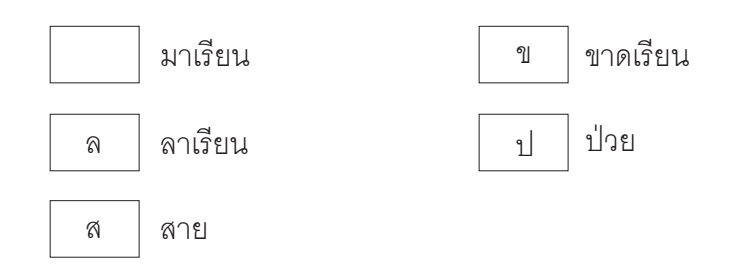

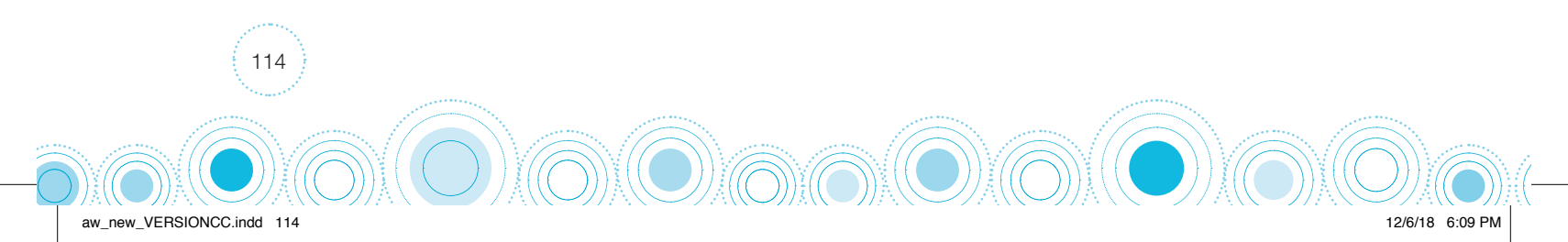

| ประถมศึกษาปีที่ 2 |          |         | ,   | •] | Кð | J 1 |    |    |    |     | 6    | •] | 110  | เอเมข้อ | นหลัง |     |     |           |    | •] | แส | ดงนักเรี | รียนทั้งห | รมต       |    |   | ٠ |
|-------------------|----------|---------|-----|----|----|-----|----|----|----|-----|------|----|------|---------|-------|-----|-----|-----------|----|----|----|----------|-----------|-----------|----|---|---|
| เช็คชื่อประจำวัน  | น้ำหนักเ | ส่วนสูง | ,   |    |    |     |    |    |    |     |      |    |      |         |       |     |     |           |    |    |    |          |           |           |    |   |   |
|                   |          |         |     |    |    |     |    |    |    |     |      | W  | ຖຩກາ | าม      |       |     |     |           |    |    |    |          |           |           |    |   | ۵ |
| ชื่อ-นามสกุล      |          | W.      | wη. | ମ. |    |     | ຈ. | Ð. | W. | พฤ. | ମ,   |    |      | Ð.      | Ð,    | W.  | wŋ. | ମ.        |    |    | ο. | Ð.       | - W.      | พฤ.       | Я. |   |   |
|                   |          | 9       | 10  | 11 | 12 | 13  | 14 | 15 | 16 | 17  | 18   | 19 | 20   | 21      | 22    | 23  | 24  | 25        | 26 | 27 | 28 | 29       | 30        | 31        | 1  | 2 | 3 |
|                   |          |         |     |    |    |     |    |    |    | 2   | U.U. | 1  | -    | U       | 8     | υ   | U U | and and a |    | -  | 8  |          |           | and and a | 8  |   |   |
|                   |          |         |     |    |    |     |    |    |    | 2   |      |    |      |         | 1 9   | U T | 4   | 1.8       |    |    | 7  |          |           | U -       | Ţ. |   |   |
|                   |          |         |     |    |    |     |    | _  |    |     | 8    |    | -    |         | 1     | 1   |     | 1         |    |    |    | -        | -         | U<br>11   | 1  |   |   |
|                   |          |         | -   |    |    |     | -  | -  |    |     | . 1  |    |      | Ŧ       | 1     |     | +   | 1         |    |    |    |          |           | 1         |    |   |   |
|                   |          |         |     |    |    | 1 2 |    |    |    |     |      |    |      |         | ſ     |     | ]   | D         |    |    |    |          |           |           |    |   |   |
|                   |          |         |     |    | _  | 4   |    |    |    |     | -    |    |      |         | ١,    | N   | H   | -         |    |    |    |          |           |           |    |   |   |
|                   |          |         |     |    | -  | 5   |    |    |    |     | -    |    |      |         |       | 9   | H   | -         |    | -  |    |          |           |           |    |   |   |
|                   |          |         |     |    |    | 6   |    |    |    |     | -    |    |      |         |       | 1   | H   | -         |    |    |    |          |           |           |    |   |   |
|                   |          |         |     |    | -  | 7   |    |    |    |     | ÷    |    |      |         |       | 4   | H   | -         |    |    |    |          |           |           |    |   |   |
|                   |          |         |     |    | _  | 8   |    |    |    |     | ŀ    |    |      |         | Ľ     |     | 1   | -         |    | -  |    |          |           |           |    |   |   |
|                   |          |         |     |    |    | 9   |    |    |    |     | -    |    |      | _       |       | T   |     |           | _  |    |    |          |           |           |    |   |   |
|                   |          |         |     |    |    | 10  |    |    |    |     | -    |    |      | -       |       |     | -   | -         | _  |    |    |          |           |           |    |   |   |
|                   |          |         |     |    |    |     |    |    |    | -   | -    | _  |      | _       | -     | -   | 1   | -         |    |    |    |          |           |           |    |   |   |

รูปที่ 6 การบันทึกเข้าเรียนประจำวัน

หากต้องการ "ลบ" วันที่ได้ทำการบันทึกเข้าเรียน สามารถทำได้โดยการติ๊กเครื่อหมายถูกออก **1** จากวันดังกล่าว เพื่อทำการลบ จากนั้นระบบจะแสดงข้อความเพื่อให้ผู้ใช้ยืนยันการลบ **2** ดังรูปที่ 7

|                                                                  |                       |           |             |    |         |          | a   | ບກາຣເນໍ  | ไคชื่อ    | <u>ч</u><br>ппал | र्गेत्राली | 157-111              | ini s                         | ×                      | ויסייי<br>וייד      |                 |               |    |    |                         |          |          |                                                               |                |   |   |
|------------------------------------------------------------------|-----------------------|-----------|-------------|----|---------|----------|-----|----------|-----------|------------------|------------|----------------------|-------------------------------|------------------------|---------------------|-----------------|---------------|----|----|-------------------------|----------|----------|---------------------------------------------------------------|----------------|---|---|
|                                                                  |                       |           |             |    |         |          | ยีเ | นยันจะ   | ลบการ     | เช็คชื่อ         | ในวันที    | 8                    |                               | 0                      |                     |                 |               |    |    |                         |          |          |                                                               |                |   |   |
|                                                                  |                       |           |             |    |         |          |     |          |           |                  |            | ยกเล                 | าก                            | au                     |                     |                 |               |    |    |                         |          |          |                                                               |                |   |   |
| Ӓ หน้าหลัก 📗 มันติกกา                                            | เรเข้าเรียบ           |           | <b>a</b> aa |    | a   [ i | ∎ รายง   | L   |          | _         |                  |            |                      |                               |                        |                     |                 |               |    |    |                         |          |          |                                                               |                |   |   |
|                                                                  |                       |           |             |    |         |          |     |          |           |                  |            |                      |                               |                        |                     |                 |               |    |    |                         |          |          |                                                               |                |   |   |
|                                                                  |                       |           |             |    |         |          |     |          |           |                  |            |                      |                               |                        |                     |                 |               |    |    |                         |          |          |                                                               |                |   |   |
| ประจาหรือหอปตี่ ว                                                |                       |           |             |    |         |          |     |          |           |                  |            | 10.00                |                               |                        |                     |                 |               |    |    |                         |          |          |                                                               |                |   |   |
| OSCILIMING ION Z                                                 |                       |           |             |    | 0 1     |          |     |          |           |                  |            | 110                  |                               | инах                   |                     |                 |               |    |    |                         |          |          |                                                               |                |   | - |
| เช็คชื่อประจำวัน น้ำหเ                                           | าักส่วนสูง            |           |             |    | U 1     |          |     |          |           |                  |            | 1 10                 |                               | инал                   |                     |                 |               |    |    |                         |          |          |                                                               |                |   |   |
| เช็คชื่อประจำวัน น้ำหเ                                           | มักส่วนสูง            |           |             |    | V I     |          |     |          |           |                  | W          | <br>ຊອກາຄ            |                               | инал                   |                     |                 |               |    |    |                         |          |          |                                                               |                |   |   |
| เช็คชื่อประจำวัน น้ำหเ<br>ชื่อ-นามสกล                            | มักส่วนสูง<br>พ.      | พฤ.       |             |    | U I     | ο.       |     | W.       |           | я.               | W          | ຊອກາຊ                |                               | ына <b>ง</b><br>Э.     | ω.                  |                 |               |    |    | ແສດ<br>ຈ.               |          | W.       | รมต<br>พฤ.                                                    |                |   |   |
| เช็คชื่อประจำวัน น้ำหเ<br>ชื่อ-นามสภุล                           | มักส่วนสูง<br>พ.      | พฤ.<br>10 |             | 12 | 13      | ə.<br>14 |     | W.<br>16 | พฤ.<br>17 | я.<br>18         | W<br>19    | ា លេ<br>ពុមភារ<br>20 | າຍມຍອາ<br>າເມ<br>ຈ.<br>21     | лнал<br>а.<br>22       | W.<br>23            | พฤ.<br>24       | я.<br>25      | 26 | 27 | ແສດ<br>ຈ.<br>28         | a.<br>29 | w.<br>30 | <sup>เมต</sup><br>พฤ.<br>31                                   |                | 2 |   |
| ประสมหาศาสท 2<br>เซ็คซื่อประจำวัน น้ำหน้<br>ชื่อ-นามสกุล         | มักส่วนสูง<br>พ.<br>9 | พฤ.<br>10 |             | 12 | 13      | ə.<br>14 |     | W.<br>16 | ₩ą.<br>17 | я.<br>18         | W<br>19    | ា ល<br>ពុមភារ<br>20  | าอมยอเ<br>าม<br>จ.<br>21<br>💌 | а.<br>22<br>Э.         | W.<br>23            | พฤ.<br>24<br>เ⊇ | я.<br>25      | 26 | 27 |                         | a.<br>29 | W.<br>30 | <ul> <li>เมต</li> <li>เพฤ.</li> <li>31</li> <li>ເ€</li> </ul> | FT.<br>1       | 2 |   |
| บระขมพิทิสาขา 2<br>เซ็คซื่อประจำวัน น้ำหน<br>ชื่อ-นามสกุล        | มักส่วนสูง<br>พ.      | พฤ.<br>10 |             | 12 | 13      | ə.<br>14 |     | W.<br>16 | wą.<br>17 | я.<br>18<br>0    | W<br>19    | າ ແ<br>ຊອກາຊ<br>20   | าอมยอเ<br>าม<br>จ.<br>21<br>ช | มหลง<br>อ.<br>22<br>เฮ | พ.<br>23<br>เฮ      | พฤ.<br>24<br>ฮ  | ਸ.<br>25<br>ਹ | 26 | 27 | ี<br>จ.<br>28<br>๗<br>ฃ | a.<br>29 | W.<br>30 | <ul> <li>₩η.</li> <li>31</li> <li>Ø</li> <li>υ</li> </ul>     | FT.<br>1<br>2  | 2 |   |
| เซ็คชื่อประจำวัน น้ำหา<br>เช็คชื่อประจำวัน น้ำหา<br>ชื่อ-นามสกุล | มักส่วนสูง<br>พ.<br>  | พฤ.<br>10 |             | 12 | 13      | ə.<br>14 |     | W.<br>16 | ₩ą.<br>17 | ศ.<br>18<br>0    | W<br>19    | 1 ແ<br>ຊອກາຊ<br>20   | าม<br>จ.<br>21<br>ช           | อ.<br>22<br>เชิ        | พ.<br>23<br>เฮ<br>ข | พฤ.<br>24<br>ช  | я.<br>25<br>Ю | 26 | 27 | นส<br>จ.<br>28<br>ช     | a.<br>29 | W.<br>30 | รมต<br>พฤ.<br>31<br>ช<br>ข                                    | FT.<br>1<br>20 | 2 |   |

รูปที่ 7 การบันทึกเข้าเรียนประจำวัน

aw\_new\_VERSIONCC.indd 115

### 1.2 น้ำหนักส่วนสูง

เมื่อเลือกเมนู "น้ำหนักส่วนสูง" จะแสดงชั้นเรียน ห้องเรียน และจำนวนนักเรียนต่อชั้น/ห้อง เพื่อให้ ผู้ใช้งานบันทึกข้อมูล ซึ่งระบบจะให้บันทึกข้อมูลน้ำหนักและส่วนสูง จำนวน 4 ครั้ง โดยต้นภาคเรียนระบบ CCT นำข้อมูลมาจากระบบ DMC เพื่อลดความซ้ำซ้อนในการบันทึกข้อมูลแก่ครูผู้ใช้งานและปลายภาคเรียน ทางผู้ใช้งานต้องทำการบันทึกข้อมูลเข้ามา ซึ่งข้อมูลทั้ง 4 ครั้งผู้ใช้สามารถแก้ไขในระบบ CCT ได้ ดังรูปที่ 8

| บันทึกการเข้าเรียน    |            |         |        |           |         |         |        |           |         |         |     |       |         |         |     |
|-----------------------|------------|---------|--------|-----------|---------|---------|--------|-----------|---------|---------|-----|-------|---------|---------|-----|
| ประถมศึกษาปีที่ 2     |            | •       | ห้อง 1 |           |         | •       | 1 เดือ | นย้อนหลัง |         | ۲       |     |       |         |         |     |
| ช็คชื่อประจำวัน น้ำหเ | มักส่วนสูง |         | 1      |           |         |         |        |           |         |         |     |       |         |         |     |
| รื่อ แอบสออ           | ต้นเท      | าอม 1   | DMI    | wilson    | ปลายเ   | เทอม 1  | 5141   | uulasua   | ต้นเท   | อม 2    |     | lacua | ປລາຍເ   | ทอม 2   |     |
| งอ-นามลาเล            | น้ำหนัก    | ส่วนสูง | BMI    | แบสผส     | น้ำหนัก | ส่วนสูง | BMI    | แบสผส     | น้ำหนัก | ส่วนสูง | BMI | แบลผล | น้ำหนัก | ส่วนสูง | BMI |
|                       | 21.00      | 120.00  | 14.58  | ຜອນ       |         |         |        |           |         |         |     |       |         |         |     |
|                       | 38.60      | 124.00  | 25.10  | เริ่มอ้วน |         |         |        |           |         |         |     |       |         |         |     |
|                       | 21.30      | 117.00  | 15.56  | นอม       |         |         |        |           |         |         |     |       |         |         |     |
|                       | 21.10      | 114.00  | 16.24  | ผอม       |         |         |        |           |         |         |     |       |         |         |     |
|                       | 18.90      | 113.00  | 14.80  | ผอม       |         |         |        |           |         |         |     |       |         |         |     |
|                       | 18.10      | 113.00  | 14.17  | ผอม       |         |         |        |           |         |         |     |       |         |         |     |
|                       | 33.50      | 130.00  | 19.82  | ปกติ      |         |         |        |           |         |         |     |       |         |         |     |
|                       | 19.60      | 120.00  | 13.61  | ผอม       |         |         |        |           |         |         |     |       |         |         |     |
|                       | 21.60      | 120.00  | 15.00  | นอม       |         |         |        |           |         |         |     |       |         |         |     |
|                       | 21.90      | 122.00  | 14.71  | ผอม       |         |         |        |           |         |         |     |       |         |         |     |
|                       | 35.20      | 135.00  | 19.31  | ปกติ      |         |         |        |           |         |         |     |       |         |         |     |

รูปที่ 8 แสดงน้ำหนักส่วนสูง

## 2. เมนู "ติดตามข้อมูล"

เมื่อเข้ามาที่เมนู "ติดตามข้อมูล" ให้คุณครูเลือกชั้นและห้องเรียน เพื่อดูข้อมูลดังต่อไปนี้

- ผลการคัดกรอง ของภาคเรียนที่ผ่านมา
- ค่า BMI ของนักเรียนในภาคเรียนปัจจุบันที่ทำการบันทึกครั้งล่าสุด
- รายงานการขาดเรียนติดต่อกัน 5 วัน หรือ 7 วัน
- สามารถดาวน์โหลด บค.14 ได้ในกรณีที่นักเรียนขาดเรียน 5 วันติดกัน หรือ 7 วันติดกัน ดังรูปที่ 9

|                                | ภายใต้โครงการพัด            | ระบบปัจจัยพื้นฐานนั<br>วมนาระบบสารสนเทศเพื่ | กเรียนยากจน<br>่อหลักประกันโอกาสทางการ | <sup>เรียนรู้</sup> กสค |             |
|--------------------------------|-----------------------------|---------------------------------------------|----------------------------------------|-------------------------|-------------|
|                                |                             |                                             |                                        |                         | 🕫 ออกจากระบ |
| 🗈 หน้าหลัก 🔳 มันทึ่กการเข้าเรื | ยน 🗐 ติดตามข้อมูล 📄 🗮 รายงา | านการเข้าเรียนประจำวัน                      |                                        |                         |             |
| ประถมศึกษาปีที่ 2              |                             |                                             |                                        | ▼ ห้อง 1                | ×           |
| แสดงทีละ 10 🔻 แถว              |                             |                                             |                                        | ค้มหา:                  |             |
| ชื่อ                           | ุ่ ผลการคัด<br>กรอง[1/2561] | ≑ ВМІ                                       | 💠 ขาดเรียน 5 วันติดกัน                 | ขาดเรียน 7 วันขึ้นไป 🍦  | บค.14 🍦     |
|                                | ×                           | นอม                                         |                                        |                         |             |
|                                | ×                           | เริ่มอ้วน                                   |                                        |                         |             |
|                                | ×                           | ผอม                                         |                                        |                         |             |
|                                | ×                           | ผอม                                         |                                        |                         |             |
|                                | ×                           | นอม                                         |                                        |                         |             |
|                                | 4                           | ผอม                                         |                                        |                         |             |
|                                | ×                           | ปกติ                                        |                                        |                         |             |
|                                | ×                           | นอม                                         | ~                                      | ~                       | ดาวน์โหลด   |
|                                | ×                           | uen                                         |                                        |                         |             |
|                                | ×                           | uen                                         |                                        |                         |             |

117

รูปที่ 9 เมนูติดตามข้อมูล

## 3. เมนู "ธายงานการเข้าเรียนประจำวัน"

จะแสดงข้อมูลการบันทึกเข้าเรียนของครูในโรงเรียน โดนสามารถเลือกดูวันที่บันทึกได้จากช่องวันที่ และสามารถพิมพ์รายงานสถิติการมาเรียนประจำวันได้จากรูปพิมพ์ ดังรูปที่ 10

🛱 หน้าหลัก 🗧 บันทึกการเข้าเรียน 🗏 ดิดตามข้อมูล 🗐 รายงานการเข้าเรียนประจำวัน

สถิติมาเรียนรายวัน วันจันทร์ ที่ 10 กันยายน 2561

| N/A = ยังไม่มีการเซ็คชื่อราชวัน |     |            |     |     |          |     |     |            |     |
|---------------------------------|-----|------------|-----|-----|----------|-----|-----|------------|-----|
|                                 |     | ຈຳນວนເຕັ່ນ |     |     | มาวันนี้ |     |     | ไม่มาเรียน |     |
| ชั้นเรียน                       | ชาย | หญิง       | รวม | ชาย | หญิง     | รวม | ชาย | หญิง       | รวม |
| ประถมศึกษาปีที่ 1/1             | 14  | 12         | 26  | 14  | 12       | 26  | 0   | 0          | 0   |
| ประถมศึกษาปีที่ 1/2             | 14  | 13         | 27  | 14  | 10       | 24  | 0   | 3          | 3   |
| lsะถมศึกษาปีที่ 1/3             | 16  | 12         | 28  | 15  | 10       | 25  | 1   | 2          | 3   |
| ไระถมศึกษาปีที่ 1/4             | 13  | 14         | 27  | 12  | 13       | 25  | 1   | 1          | 2   |
| ระถมศึกษาปีที่ 1/5              | 15  | 11         | 26  | 13  | 9        | 22  | 2   | 2          | 4   |
| ระถมศึกษาปีที่ 2/1              | 12  | 21         | 33  | 11  | 21       | 32  | 1   | 0          | 1   |
| ระถมศึกษาปีที่ 2/2              | 18  | 17         | 35  | 18  | 16       | 34  | 0   | 1          | 1   |
| ระถมศึกษาปีที่ 2/3              | 14  | 19         | 33  | 11  | 15       | 26  | 3   | 4          | 7   |
| ระถมศึกษาปีที่ 2/4              | 17  | 18         | 35  | 16  | 14       | 30  | 1   | 4          | 5   |
| Jระถมศึกษาปีที่ 3/1             | 12  | 18         | 30  | 11  | 18       | 29  | 1   | 0          | 1   |

รูปที่ 10 เมนูรายงานการเข้าเรียนประจำวัน

118

aw\_new\_VERSIONCC.indd 118

# ส่วนที่ 6 **คู่มือการใช้งานการบันทึกเข้าเรียน และน้ำหนักส่วนสูง** ผ่านโทรศัพท์เคลื่อนที่หรือแท็บเล็ต

## ุทารลงชื่อเข้าใช้ระบบ (login)

ครูแต่ละคนจะมี Username และ Password เป็นของตนเอง สามารถลงชื่อเข้าใช้ด้วยชื่อผู้ใช้ดังกล่าว ซึ่งครูที่จะทำการบันทึกเข้าเรียนได้นั้นต้องเป็นครูประจำชั้นเท่านั้น โดยการเพิ่มสถานะครูประจำชั้นจะต้อง ให้ Admin โรงเรียนเป็นผู้จัดการให้เท่านั้น

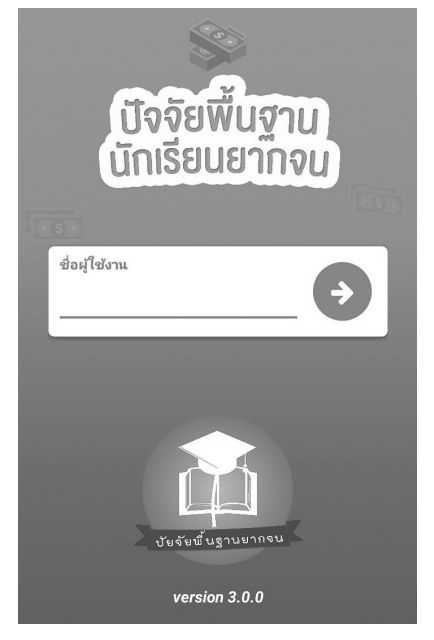

รูปที่ 1 การลงชื่อเข้าใช้ระบบ (login)

ผู้ใช้ต้องเปิดการเชื่อมต่อสัญญาณ wifi 🔊 หรือ ข้อมูลมือถือ 💿 เพื่อดึงข้อมูลสำหรับการใช้งาน ครั้งแรก ดังรูปที่ 2 และการใช้งานในครั้งถัดไปนั้นสามารถใช้งานโดยไม่มีสัญญานอินเตอร์เน็ตได้ (Offline mode) โดยขณะใช้งานระบบจะเก็บข้อมูลลงหน่วยความจำของอุปกรณ์เคลื่อนที่ก่อน จากนั้นผู้ใช้สามารถ กด **"ส่งข้อมูล"** เพื่อทำการส่งข้อมูลไปสู่ฐานข้อมูลได้ เมื่อเชื่อมต่อสัญญานอินเตอร์เน็ต

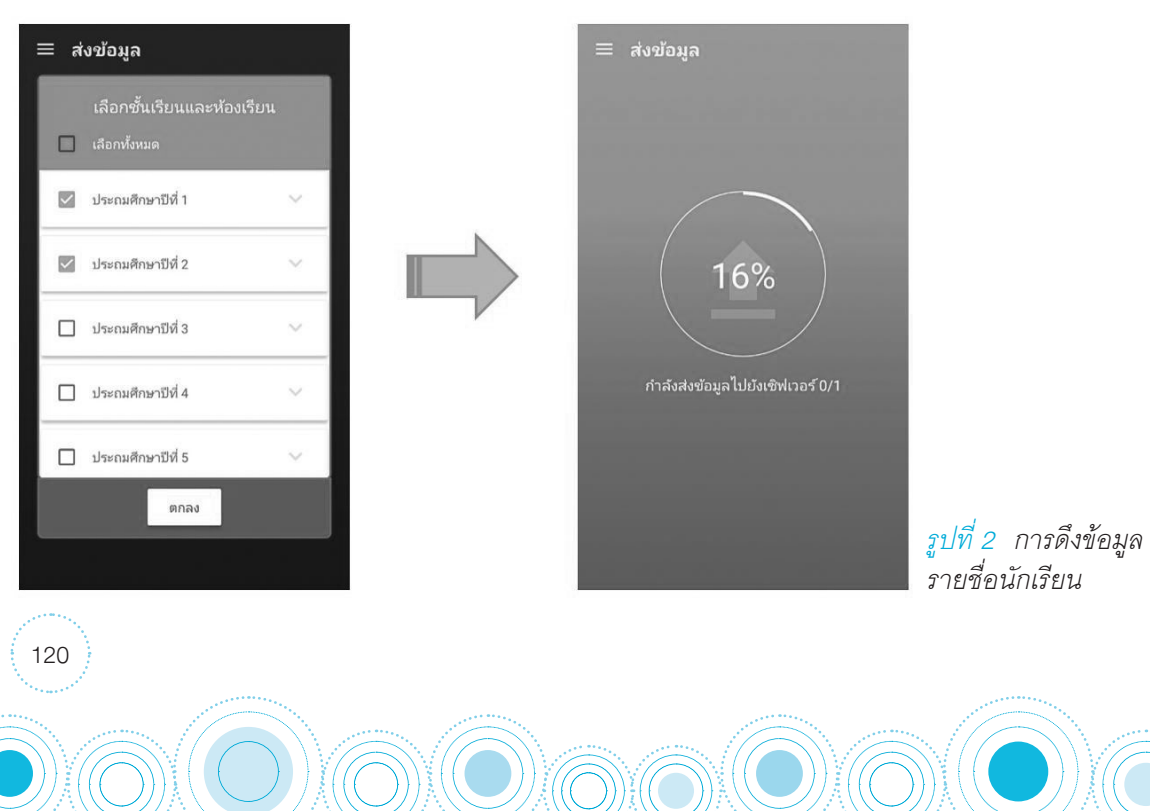

12/6/18 6:09 PM

aw\_new\_VERSIONCC.indd 120

## คำอธิบายแถบเมนู

|     | หน้าหลัก       | <ul> <li>หน้าหลัก<br/>แสดงชื่อของผู้ทำการคัดกรองที่เข้าใช้งานระบบ</li> </ul>                                                                                 |
|-----|----------------|----------------------------------------------------------------------------------------------------|
| ٢   | นร.01          | <ul> <li>นร.01<br/>สำหรับทำการคัดกรองนักเรียนยากจน</li> </ul>                                                                                                |
| Ť   | นร.04          | <ul> <li>นร.04</li> <li>สำหรับทำแบบสอบถามปัญหาความเสี่ยงและความต้องการของนักเรียนยากจน</li> </ul>                                                            |
| -   | นร.06          | พิเศษ<br>• นร.06                                                                                                    |
| ~// | เซ็คชื่อ       | สำหรับการทำใบสำคัญรับเงินอุดหนุนนักเรียนยากจนพิเศษ<br>• เซ็คซื่อ                                                                                             |
| Ō   | น้ำหนักส่วนสูง | สำหรับแสดงรายชื่อนักเรียนเพื่อให้ผู้ใช้เลือกสำหรับทำการบันทิกเข้าเรียน<br>• น้ำหนักส่วนสูง                                                                   |
| G   | อัพเดทช้อมูล   | สำหรับแสดงรายช่อนักเรียนเพื่อให้ผู้ใช้เลือกสำหรับทำการบันทักนำหนัก<br>ส่วนสูง<br>• อัพเดทข้อมูล                                                              |
| Ċ   | ออก            | สำหรับส่งและดึงข้อมูลจากฐานข้อมูล<br>• สำรองข้อมูล<br>สำหรับสำรองข้อมูลเพื่อส่งให้ทีมพัฒนาระบบตรวจสอบ กรณีไม่สามารถส่งข้อมูลได้<br>• ออก<br>สำหรับออกจากระบบ |

รูปที่ 3 แถบเมนูการทำงาน

## 1. บันทึกการเข้าเรียน

เมื่อเลือกเมนู "เช็คชื่อ" ระบบจะแสดงชั้นเรียน ห้องเรียน และจำนวนนักเรียนต่อห้องที่ครูท่านนั้น ดูแลเพื่อทำการบันทึกการเข้าเรียนของนักเรียน ดังรูปที่ 4

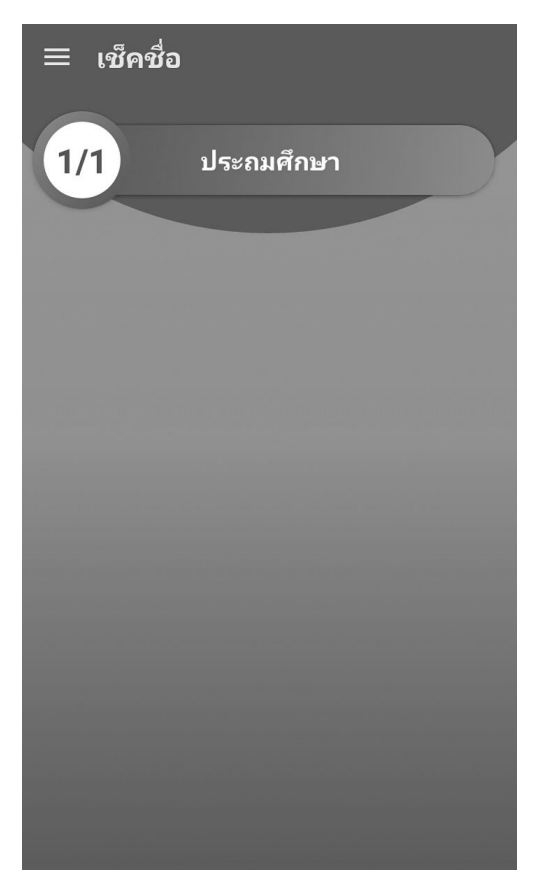

รูปที่ 4 หน้าแสดงห้องเรียน

โดยเป็นการบันทึกข้อมูลในวันปัจจุบัน หากผู้ใช้ต้องการบันทึกย้อนหลังสามารถเข้าไปบันทึกได้ที่ เว็บไซต์ http://cct.thaieduforall.org ในเมนู การบันทึกเข้าเรียนซึ่งบนเว็บไซต์สามารถบันทึกย้อนหลังได้ การ บันทึกเข้าเรียนบนแอปพลิเคซันนี้มีสัญลักษณ์ที่บ่งบอกสถานะการมาเรียนมีความหมายดังต่อไปนี้

| • | หมายความว่า | มาเรียน  |
|---|-------------|----------|
| × | หมายความว่า | ขาดเรียน |
|   | หมายความว่า | ลา       |
| ٥ | หมายความว่า | ป่วย     |
|   | 1           |          |

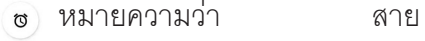

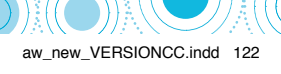

เริ่มแรกแอปพลิเคซันจะตั้งให้นักเรียนมีสถานะมาเรียนทุกคน โดยให้ผู้ใช้เลือกบันทึกเฉพาะนักเรียน ขาดเรียน ลา ป่วยหรือสายเท่านั้น เมื่อผู้ใช้กรอกข้อมูลในส่วนนี้เสร็จเรีบร้อยแล้ว กดปุ่ม "บันทึก" ข้อมูล จะบันทึกลงฐานข้อมูลอัตโนมัติ ดังรูปที่ 5

| ן ≡ ו                                         | ช็คชื่อ               |                |   |          |                   |
|-----------------------------------------------|-----------------------|----------------|---|----------|-------------------|
| ~                                             | ป.1/1 (2-             | 11-2561)       |   | ບ້າ      | มฑึก              |
| 3                                             | <b>1</b><br>ขาด       | 1<br>ลากิจ     | ī | <b>1</b> | <b>1</b><br>มาสาย |
| เด็กชายจั                                     | ักร ตีรา(มา)          | 61 11 10       | 6 | 0.01     | N 164 1D          |
| ลาดบท<br><b>1</b>                             | ~                     | × (            |   | ٠        | Ø                 |
| ເด็กชายชั<br><sub>ລຳດັນທີ່</sub><br>2         | ช่ชลัล วราศิลป์(<br>🗸 | (ขาดเรียน)     |   | ٠        | Ø                 |
| เด็กชายธ<br>ลำดับที่<br>3                     | นกร สมบูรณ์(ส         | ลากิจ)<br>×    |   | ٠        | ଷ                 |
| เด็กชายธี<br>ลำดับที่<br>4                    | รวัฒน์ กวีวัฒน์<br>🗸  | ິ(ລາປ່ວຍ)<br>🗙 |   |          | Ø                 |
| <b>เด็กชายเ</b> ต<br><sub>ลำดับที่</sub><br>5 | ทชินท์ หาญเจริ<br>🗸   | สญ(มาสาย)<br>× |   | •        | Ø                 |

รูปที่ 5 สถานะการบันทึกเข้าเรียน

## 2. การบันทึกข้อมูลน้ำหนักและส่วนสูง

เมื่อเลือกเมนู "น้ำหนักส่วนสูง" จะแสดงชั้นและห้องเรียน ที่ผู้ใช้เป็นครูประจำชั้น เพื่อให้ผู้ใช้งานบันทึกข้อมูล ดังรูปที่ 6

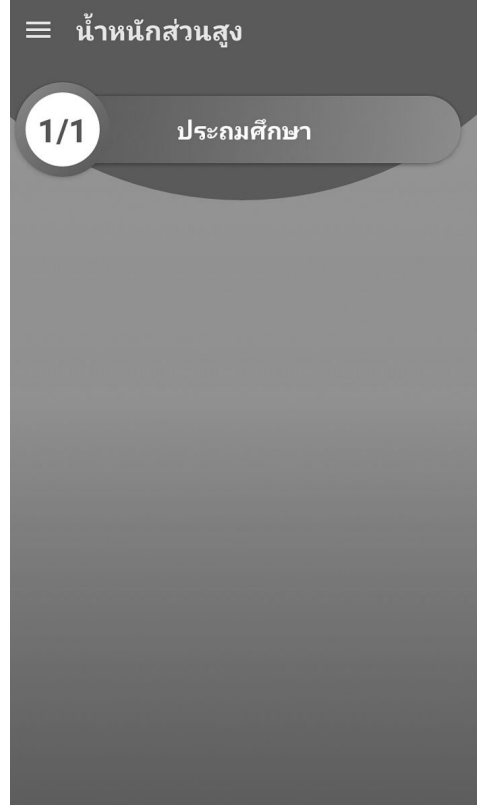

รูปที่ 6 หน้าแสดงห้องเรียน

12/6/18 6:09 PM

aw\_new\_VERSIONCC.indd 123

ระบบจะให้บันทึกข้อมูลน้ำหนักและส่วนสูง จำนวน 4 ครั้ง โดยต้นภาคเรียนระบบ CCT นำข้อมูล มาจากระบบ DMC เพื่อลดความซ้ำซ้อนในการบันทึกข้อมูลแก่ครูผู้ใช้งานและปลายภาคเรียนทางผู้ใช้งาน ต้องทำการบันทึกข้อมูลเข้ามา ซึ่งข้อมูลทั้ง 4 ครั้งผู้ใช้สามารถแก้ไขในระบบ CCT ได้ เมื่อผู้ใช้กรอกข้อมูลใน ส่วนนี้เสร็จเรีบร้อยแล้ว กดปุ่ม "บันทึก" ข้อมูลจะบันทึกลงฐานข้อมูลอัตโนมัติ ดังรูปที่ 7

| ≡ น้ำหนั             | กส่วนสูง  |           |            |
|----------------------|-----------|-----------|------------|
| ุ ✔ ป.1/1            | ปี 2561   | (         | บันทึก     |
| ต้นเทอม 1 ป          | ลายเทอม 1 | ต้นเทอม 2 | ปลายเทอม 2 |
| เด็กชายจักร ตีรา     |           |           | BMI 592.59 |
| น้ำหนัก              |           | ส่วนสูง   |            |
| <u>مَأْمَ</u><br>120 | Ť         | 45        | •          |
| เด็กชายชัชลัล วรา    | ศิลป์     |           | BMI 23.67  |
| น้ำหนัก              |           | ส่วนสูง   |            |
| <u> 1</u> 2<br>40    | Ť         | 130       | ſ          |
| เด็กชายธนกร สมบู     | รณ์       |           | BMI -      |
| ∆]้∆ น้ำหน่          | เ้ก 🤺     | ส่วนสูง   | ?          |
| เด็กชายธีรวัฒน์ กวี  | วัฒน์     |           | BMI -      |
| <ั⊡ น้ำหน่           | เ้ก 肯     | ส่วนสูง   | ?          |

รูปที่ 7 แถบสถานการบันทึกน้ำหนักส่วนสูง

## ทารทำงาน Offline Mode

ขณะใช้งานแบบ Offline Mode ระบบจะเก็บข้อมูลลงหน่วยความจำของอุปกรณ์เคลื่อนที่ก่อน เมื่อ เชื่อมต่อสัญญานอินเตอร์เน็ต ผู้ใช้สามารถเลือกเมนู "ส่งข้อมูล" เพื่อทำการส่งข้อมูลที่ค้างอยู่ในอุปกรณ์ เคลื่อนที่เข้าสู่ฐานข้อมูลได้ โดยสังเกตที่สถานะการส่งข้อมูลบนหน้าจอแสดงผล เน้นย้ำว่าหากมีการแจ้งเตือน จำนวนข้อมูลที่ค้างส่งให้กดส่งข้อมูลทุกครั้งก่อนออกจากระบบ ดังรูปที่ 8

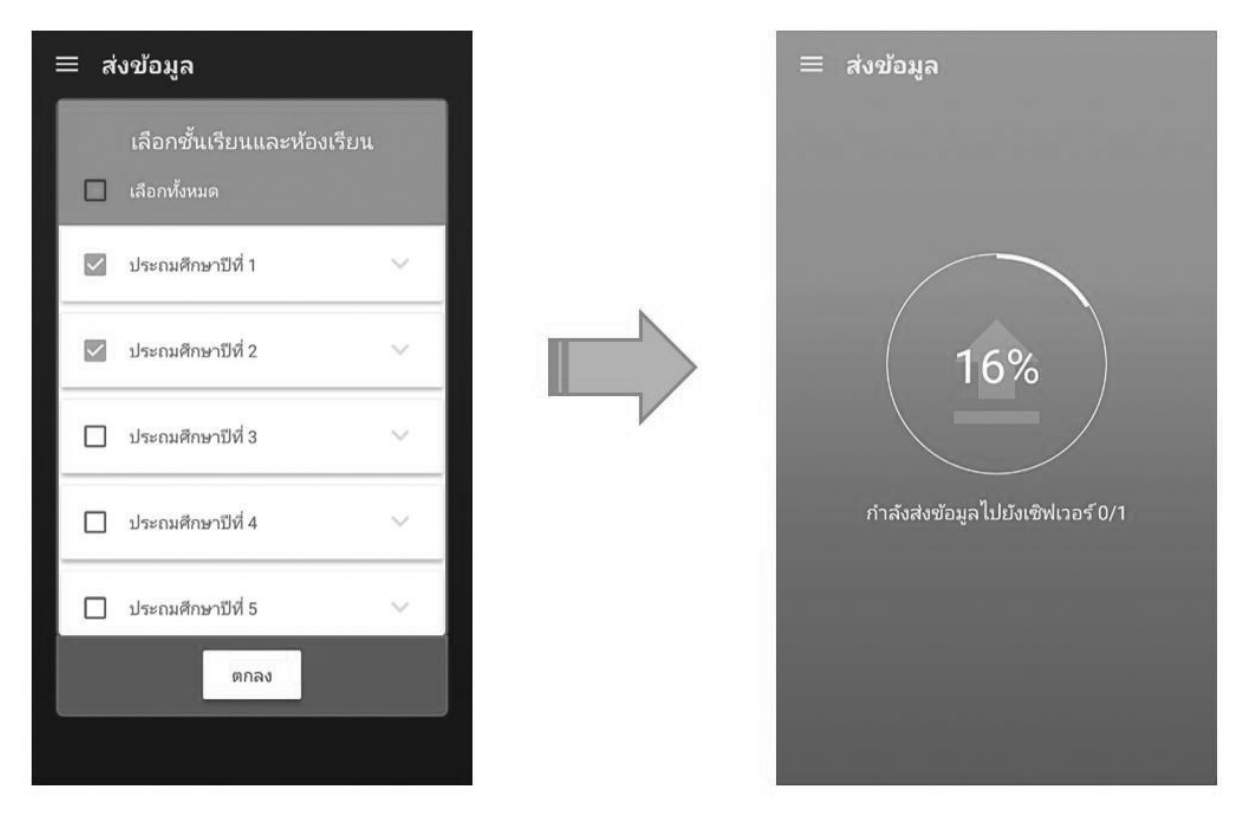

125

รูปที่ 8 การส่งข้อมูลเข้าสู่ระบบ

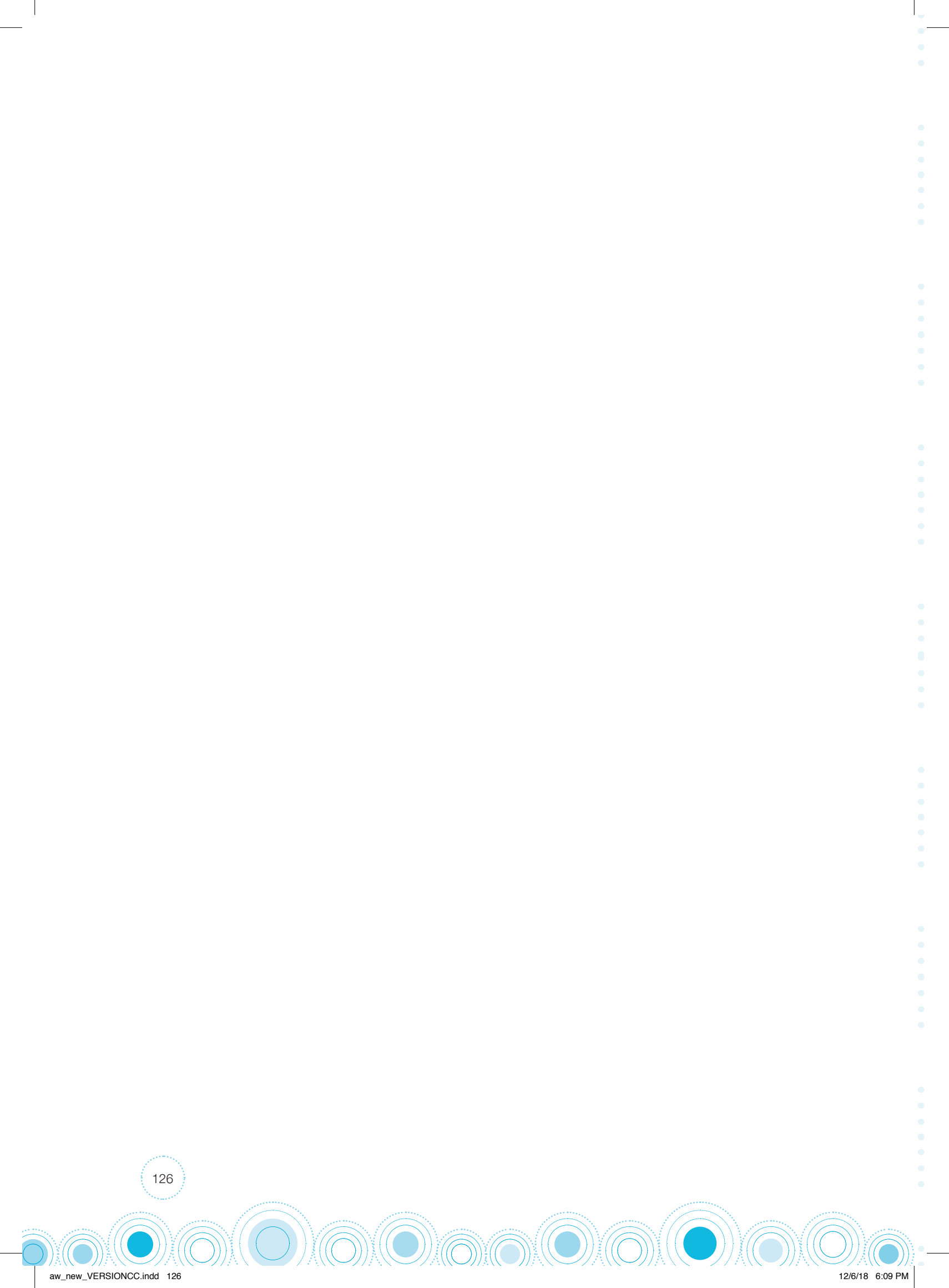

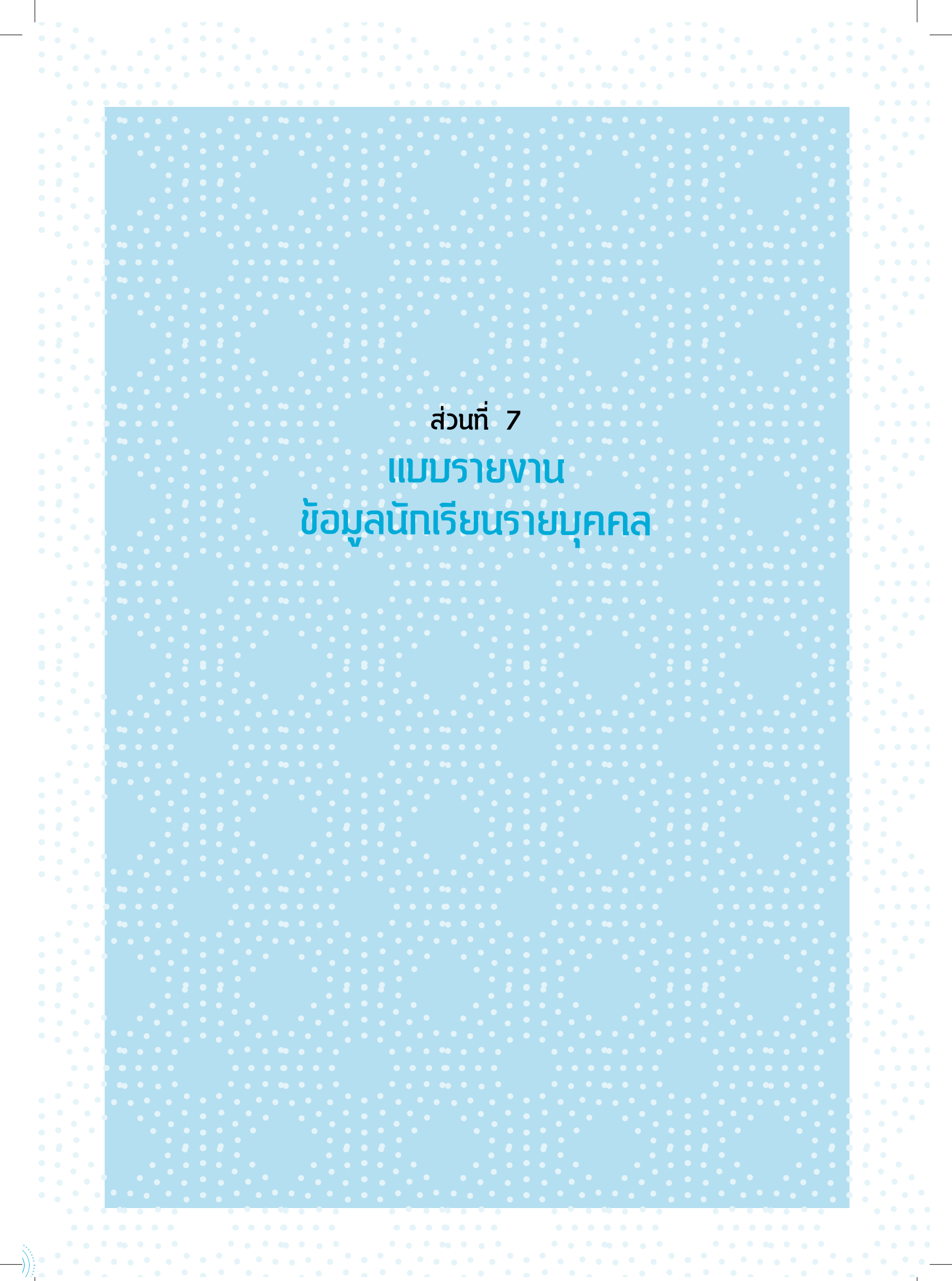

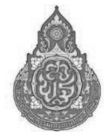

#### ตัวอย่างการกรอกแบบ นร.01 และ นร.02

แบบ นร. 01 หน้า 1

#### แบบขอรับทุนการศึกษานักเรียนยากจน

|                                    | โรงเรียนบ้           | ์านแม่โมงเย้า       |         | สพป./สพม เชียงราย เขต 2                                       |
|------------------------------------|----------------------|---------------------|---------|---------------------------------------------------------------|
| 1. ชื่อนักเรียน <u>ค.ช.มาโนตน์</u> | นา                   | มสกุล_มากมาย        | ชั้น_   | 1.1.1/1                                                       |
| เลขที่บัตรประชาชน                  | 0 9 1                | 2 1 2               | 1 2 1   | 1 2 1 2 1 ไม่มีผู้ปกครอง                                      |
| ชื่อผู้ปกครองนักเรียน <u>น</u> ะ   | ายปียะชัย            | นามสกุล <u>เ</u> สิ | ไอทองคำ | ความสัมพันธ์กับนักเรียน <u>บิดา</u> การศึกษาสูงสุด <u>ม.4</u> |
| เลขที่บัตรประชาชน                  | 1 2 3                | 4 5 6 7             | 8 9 1   | 2 3 4 ไม่มีบัตรประจำตัวประชาชน                                |
| 🟈 เคยลงทะเบียนเพื่อ                | <br>สวัสดิการแห่งรัฐ | (ลงทะเบียนคนจ       | าน)     |                                                               |

จำนวนสมาชิกในครัวเรือน (รวมตัวนักเรียน) \_\_\_\_\_3\_\_\_คน มีรายละเอียดดังนี้

|           |                             |             | ความพิการ                                                    |                      | รายได้เฉลี                                             | ลี่ยต่อเดือนแยก                              | ทตามประเภท (บาท/เดือน)                                                                                     |                                                                      |                                     |
|-----------|-----------------------------|-------------|--------------------------------------------------------------|----------------------|--------------------------------------------------------|----------------------------------------------|----------------------------------------------------------------------------------------------------|----------------------------------------------------------------------|-------------------------------------|
| คน<br>ที่ | ความสัมพันธ์<br>กับนักเรียน | อายุ        | ทางร่างกาย∕<br>สติปัญญา<br>(ใส่<br>เครื่องหมาย<br>✔ หรือ – ) | ค่าจ้าง<br>เงินเดือน | ประกอบ<br>อาชีพทางการ<br>เกษตร (หลัง<br>หักค่าใช้จ่าย) | ธุรกิจ<br>ส่วนตัว<br>(หลังทัก<br>ค่าใช้จ่าย) | สวัสดิการจากรัฐ/เอกชน<br>(เงินบำนาญ, เบี้ย<br>ผู้สูงอายุ, อุดหนุนเด็กแรก<br>เกิด, อุดหนุนคนพิการ,<br>อื่นๆ | รายได้<br>จากแหล่งอื่น<br>(เงินโอน, ค่า<br>เช่า, ดอกเบี้ย,<br>อื่นๆ) | รายได้<br>รวม<br>เฉลี่ยต่อ<br>เดือน |
| 1         | นักเรียน                    | 10          | -                                                            | 0                    | 0                                                      | 0                                            | 0                                                                                                    | 0                                                                    | 0                                   |
| 2         | พ่อ                         | 58          | -                                                            | 3,000                | 500                                                    | 0                                            | 0                                                                                                    | 500                                                                  | 4,000                               |
| 3         | น้องชาย                     | 3           | ✓                                                            | 0                    | 0                                                      | 0                                            | 800                                                                                                    | 0                                                                    | 800                                 |
| 4         |                             |             |                                                              |                      |                                                        |                                              |                                                                                                    |                                                                      |                                     |
| :         |                             |             |                                                              |                      |                                                        |                                              |                                                                                                    |                                                                      |                                     |
| 10        |                             |             |                                                              |                      |                                                        |                                              |                                                                                                    |                                                                      |                                     |
| รวม       | รายได้ครัวเรือน (           | ์<br>รายการ | ที่ 1 - 10)                                                  |                      |                                                        |                                              | •                                                                                                    |                                                                      | 4,800                               |
| รายไ      | ด้ครัวเรือนเฉลี่ยต่         | อคน (ร      | วมรายได้ครัวเรือน                                            | หารด้วยจำน           | เวนสมาชิกทั้งหมด                                       | เ จากข้อ 2)                                  |                                                                                                    |                                                                      | 1,600                               |

ข้อมูลสถานะของครัวเรือน กรอกเฉพาะบุคคลที่อาศัยในบ้านปัจจุบัน (ใส่เครื่องหมาย X เฉพาะข้อที่ตรงกับความเป็นจริง เลือกได้มากกว่า 1 คำตอบ)

| 3.1 ครัวเรือนมีภาระพึ่งพิง ดังนี้     | X       | มีคนพิการ 🗌 มีผู้สู             | สูงอายุเกิน 60 ปี |                                       |        |
|---------------------------------------|---------|---------------------------------|-------------------|---------------------------------------|--------|
|                                       | X       | เป็นพ่อ/แม่เลี้ยงเดี่ยว 🗌 มีค   | นอายุ 15–65 ปี    | ว่างงาน (ที่ไม่ใช่นักเรียน/นักศึกษา)  |        |
| 3.2 ประเภทที่อยู่อาศัย ดังนี้         | X       | บ้านของตนเอง 🗌 บ้านเช่า         | า 🗌 อาศัย         | อยู่กับผู้อื่น                        |        |
| 3.3 สภาพที่อยู่อาศัย ดังนี้           |         | สภาพบ้านชำรุดทรุดโทรม หรือเ     | บ้านทำจากวัสดุท์  | เน็บบ้าน เช่น ไม้ไผ่ ใบจากหรือวัสดุเห | ลือใช้ |
|                                       | X       | ไม่มีห้องส้วมในที่อยู่อาศัยและบ | ຈີເວณ             |                                       |        |
| 3.4 ยานพาหนะของครอบครัว               |         |                                 |                   |                                       |        |
| - รถยนต์ส่วนบุคคล                     |         |                                 | 🗌 มี              | 🗵 ไม่มี                               |        |
| - รถปิกอัพ/รถบรรท                     | าุกเล็ก | /รถตู้                          | 🗌 มี              | 🔀 ไม่มี                               |        |
| - รถไถ/เกี่ยวข้าว/รถ                  | ถอีแต๋  | -<br>น/รถอื่นๆ ประเภทเดียวกัน   | <b>X</b> 1        | ไม่มี                                 |        |
| 3.5 เป็นเกษตรกรที่มีที่ดินทำกิน (รวมเ | เช่า)   | 🗵 ไม่เกิน 1 ไร่                 |                   | ไม่มีที่ดินเป็นของตนเอง               |        |
|                                       |         |                                 |                   |                                       |        |

ขอรับรองว่าข้อมูลดังกล่าวเป็นจริง ลงชื่อผู้ปกครอง/ผู้แทน ปิยะชัย..เสื<u>อทองคำ</u> (นายปิยะชัย เสือทองคำ)

12/6/18 6:09 PM

128

aw\_new\_VERSIONCC.indd 128

แบบ นร. 01 หน้า 2

#### ภาพถ่ายบ้านนักเรียนที่ได้รับการเยี่ยมบ้าน

ชื่อ – นามสกุลนักเรียน <u>ด.ช.มาโนตน์ มากมาย</u>

กรุณาระบุ ภาพถ่ายที่แนบมาคือ

aw\_new\_VERSIONCC.indd 129

บ้านของญาติ/ผู้ปกครองที่ไม่ใช่ญาติ

บ้านที่อาศัยอยู่กับพ่อแม่ (เป็นเจ้าของ/เช่า)

- 🛛 บ้านหรือที่พักประเภท วัด มูลนิธิ หอพัก โรงงาน อยู่กับนายจ้าง
- ภาพนักเรียนและป้ายชื่อโรงเรียนเนื่องจากถ่ายภาพบ้านไม่ได้ เพราะบ้านอยู่ต่างอำเภอ/
   ต่างจังหวัด/ต่างประเทศ หรือไม่ได้รับอนุญาตให้ถ่ายภาพ

#### รูปที่ 1 ภาพถ่ายสภาพบ้านนักเรียน

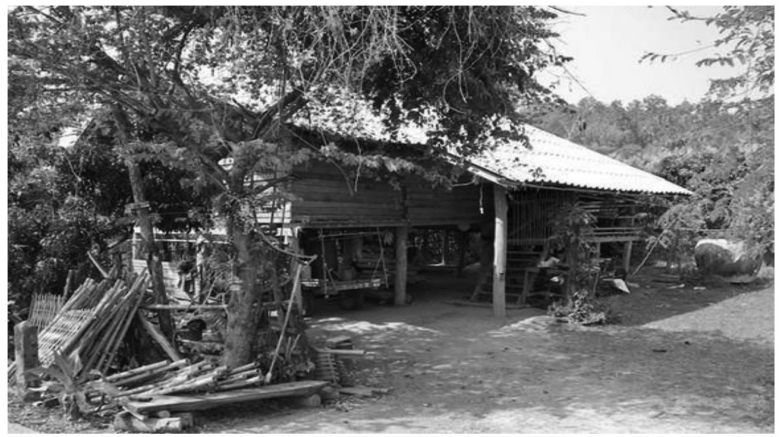

รูปที่ 2 ภาพถ่ายภายในบ้านนักเรียน

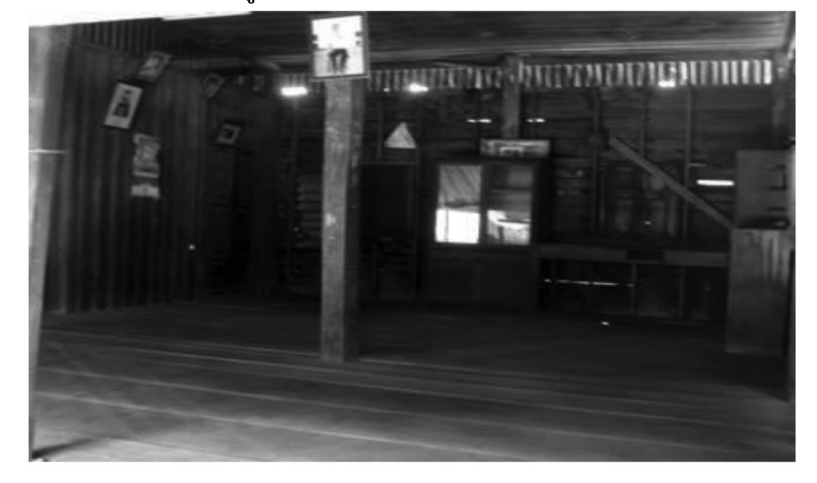

ขอรับรองว่าข้อมูลและภาพถ่ายบ้านของนักเรียนเป็นความจริง (ลงชื่อ) เพชรจ้า มาดี (นายเพชรจ้า มาดี) ตำแหน่ง ครู (ครูหรือผู้อำนวยการโรงเรียน) วันที่ 1 เดือน มกราคม พ.ศ 2560

129

#### แบบรับรองสถานะของครัวเรือนนักเรียน

เพื่อประกอบการพิจารณาการรับทุนนักเรียนยากจนของรัฐ

#### ผู้รับรอง

130

aw new VERSIONCC.indd 130

ข้าพเจ้า (นาย/นาง/นางสาว) นายประเสริฐ\_\_มากศรี

ตำแหน่ง 🛛 นายกองค์กรปกครองส่วนท้องถิ่น 🗖 กำนัน 🗵 ผู้ใหญ่บ้าน,ผู้ช่วยผู้ใหญ่บ้าน 🗆 อสม. 🗋 อพม.

ขอรับรองว่า (ด.ช./ด.ญ./นาย/น.ส.) **ด.ช.มาโนตน์ มากมาย**\_\_\_\_\_มีสถานะของครัวเรือน ดังนี้

#### ข้อมูลสถานะของครัวเรือน (ให้ผู้รับรองเลือกสถานะครัวเรือน ตามข้อเท็จจริงให้ครบถ้วน เลือกได้มากกว่า 1 รายการ)

🗷 ครัวเรือนมีภาระพึ่งพิง ได้แก่ ในครอบครัวมีคนพิการ หรือผู้สูงอายุเกิน 60 ปี หรือคนว่างงานอายุ 15-65 ปี (ที่ไม่ใช่ นักเรียน/นักศึกษา) หรือเป็นพ่อ/แม่เลี้ยงเดี่ยว

🗷สภาพที่อยู่อาศัยเป็นบ้านเช่า หรือสภาพชำรุดทรุดโทรม หรือบ้านทำจากวัสดุพื้นบ้าน เช่น ไม้ไผ่ ใบจากหรือวัสดุเหลือ ใช้ หรือไม่มีห้องส้วมในที่อยู่อาศัยและบริเวณ

ไม่มีรถยนต์ส่วนบุคคล หรือรถปิกอัพ หรือรถบรรทุกเล็ก หรือรถตู้ หรือรถไถ/เกี่ยวข้าว/รถอีแต๋น/รถอื่นๆ ในประเภท เดียวกัน

🗵 เป็นเกษตรกรมีที่ดินทำกิน (รวมเช่า) ไม่เกิน 1 ไร่ หรือไม่มีที่ดินทำกินเป็นของตนเอง

#### ขอรับรองว่า ข้าพเจ้าให้ข้อมูลที่เป็นจริงและเป็นผู้กรอกข้อมูลด้วยตนเอง

2/6/18 6:09 PM

(ลงชื่อ) <u>ประเสริฐ มากศรี</u> (นายประเสริฐ มากศรี) วันที่ 1 เดือน มกราคม พ.ศ 2560

หมายเหตุ: การรับรองสถานะครัวเรือนนักเรียนใช้ประกอบการพิจารณาให้ทุน ส่วนผลการพิจารณาขั้นสุดท้าย จะขึ้นกับการพิจารณาของหน่วยงานต้นสังกัด

ແບບ ນร.03

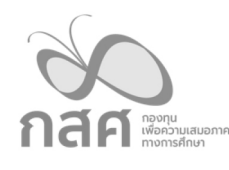

#### รายชื่อนักเรียนที่มีสิทธิ์ขอรับเงินอุดหนุนนักเรียนยากจนพิเศษ

#### ภาคเรียนที่ 2 ปีการศึกษา 2561

โรงเรียน ......นาดีวิทยา...... สังกัด สพฐ.

ตามที่รัฐบาลมีนโยบายให้จ่ายเงินอุดหนุนนักเรียนยากจนพิเศษ เพื่อช่วยเหลือเพิ่มเติมให้แก่นักเรียนที่มีฐานะยากจน พิเศษ ซึ่งผ่านการคัดกรองสถานะครัวเรือนเบื้องต้นจากสำนักงานคณะกรรมการการศึกษาขั้นพื้นฐาน ประจำภาคเรียนที่ 1 ปี การศึกษา 2561 แล้วนั้น

- ตรวจสอบบัญชีรายชื่อนักเรียนที่มีสิทธิรับเงินอุดหนุนนักเรียนยากจนพิเศษ ตามแบบฟอร์ม นร.03
- ประเมินสภาพปัญหาและความต้องการของนักเรียนยากจนพิเศษ เป็นรายบุคคล ตามแบบฟอร์ม นร.04 พร้อม ทั้งระบุวิธีการรับเงิน โดยเลือกหนึ่งวิธีจากตัวเลือกต่อไปนี้
   2.1) ผู้ปกครองรับเงินสดด้วยตนเองที่โรงเรียน
  - 2.2) รับเงินผ่านบัญชีธนาคารของผู้ปกครอง โดยให้ระบุรายละเอียดบัญชีธนาคารมาในแบบฟอร์ม นร.04
- จัดประชุมคณะกรรมการพิจารณานักเรียนเพื่อรับเงินอุดหนุนนักเรียนยากจนพิเศษระดับโรงเรียน เพื่อรับรอง ผลการประเมินสภาพปัญหาและความต้องการของนักเรียนยากจนพิเศษ พร้อมทั้งรายงานผลการพิจารณา รายชื่อนักเรียนที่สมควรได้รับเงินอุดหนุนนักเรียนยากจนพิเศษ ตามแบบฟอร์ม นร.05
- 4) จัดทำแผนการใช้จ่ายเงินอุดหนุนนักเรียนยากจนพิเศษ ตามแบบฟอร์ม **ก.001**
- 5) จัดทำเอกสารใบสำคัญรับเงินอุดหนุนนักเรียนยากจนพิเศษ ตามแบบฟอร์ม **นร.06** จำนวน 2 งวด
- จัดพิมพ์เอกสาร รายงานข้อมูลนักเรียนรายบุคคล หรือ นร.07 ให้แก่ผู้ปกครองนักเรียนในวันที่มารับเงิน อุดหนุนนักเรียนยากจนพิเศษที่โรงเรียน
- 7) จัดทำเอกสาร รายงานผลการใช้จ่ายเงินอุดหนุนนักเรียนยากจนพิเศษ ตามแบบฟอร์ม **ก.002**

ทั้งนี้โรงเรียนที่ต้องการขอรับเงินอุดหนุนนักเรียนยากจนพิเศษ ต้องส่งเอกสารผ่านทางระบบสารสนเทศ ปัจจัยพื้นฐานนักเรียนยากจน <u>https://cct.thaieduforall.org/</u> ดังนี้

O แบบฟอร์ม นร.04 นร.05 ก.001

aw new VERSIONCC.indd

- O แบบฟอร์ม นร.06 งวดที่ 1 ภายใน 7 วันทำการ หลังจากที่ กสศ. จัดสรรเงินอุดหนุนงวดที่ 1
- O แบบฟอร์ม นร.06 งวดที่ 2 และ ก.002 ภายใน 7 วันทำการ หลังจากที่ กสศ. จัดสรรเงินอุดหนุนงวดที่ 2

(.....) ผู้จัดการกองทุนเพื่อความเสมอภาคทางการศึกษา

131

## บัญชีรายชื่อนักเรียนที่มีสิทธิ์ขอรับเงินอุดหนุนนักเรียนยากจนพิเศษ

### ภาคเรียนที่ 2 ปีการศึกษา 2561

#### โรงเรียน.....นาดีวิทยา.....

| ŋ  | เลขประจำตัวประชาชน | ชื่อ - สกุล            | ขึ้น                |
|----|--------------------|------------------------|---------------------|
| 1  | 0215210215201      | เด็กหญิงจิตรดี มานะ    | ประถมศึกษาปีที่ 1/1 |
| 2  | 0368520012452      | เด็กหญิงสมใจ ชัยชนะ    | ประถมศึกษาปีที่ 1/1 |
| 3  | 0652321542005      | เด็กชายสมจิตร ทรงชัย   | ประถมศึกษาปีที่ 1/1 |
| 4  | 0685214202250      | เด็กซายชนะศึก รุ่งอรุณ | ประถมศึกษาปีที่ 1/1 |
| 5  | 0652002154208      | เด็กหญิงใจดี มีมานะ    | ประถมศึกษาปีที่ 2/1 |
| 6  | 0125302120252      | เด็กซายหาญกล้า ฉลาดรู้ | ประถมศึกษาปีที่ 2/1 |
| 7  | 0125295542100      | เด็กหญิงสมศรี สวยสง่า  | ประถมศึกษาปีที่ 3/1 |
| 8  | 0236521025120      | เด็กหญิงรัตนา มีซัย    | ประถมศึกษาปีที่ 3/1 |
| 9  | 0025421205801      | เด็กซายรุ่งโรจน์ สมศรี | ประถมศึกษาปีที่ 3/1 |
| 10 | 0985420015749      | เด็กซายสหกรณ์ นำซัย    | ประถมศึกษาปีที่ 3/1 |

| X   |                                         |
|-----|-----------------------------------------|
| กสศ | กองทุน<br>เพื่อความเสมอะ<br>ทางการศึกษา |

แบบสอบถามสภาพปัญหาและความต้องการนักเรียนยากจนพิเศษ

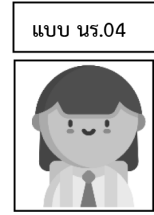

| ชื่อ         | นามสกุลมานะมานะ                                                                                                    |        |
|--------------|----------------------------------------------------------------------------------------------------|--------|
| เลขที่เ      | บัตรประชาชน 0 2 1 5 2 1 0 2 1 5 2 0 1                                                                              |        |
| วัน/เดื      | อน/ปี เกิด2มีนาคม2556 เพศหญิงหญิงเบอร์โทรศัพท์ที่สามารถติดต่อได้                                                   |        |
| ความค        | คิดเห็นของครูคัดกรองค่อการขอรับเงินอุดหนุนนักเรียนยากจนพิเศษ                                                       |        |
| $\checkmark$ | )<br>ควรได้รับเงินอุดหนุนนักเรียนยากจนพิเศษ (ทำแบบสอบถามสภาพปัญหาและความต้องการนักเรียนยากจนพิเศษต่อไป)            |        |
| ระบุเห       | เตุผลนักเรียนยากจนมาก                                                                                              |        |
| ระบุเท       | ] ไม่ควรได้รับเงินอุดหนุนนักเรียนยากจนพิเศษ (ไม่ต้องทำแบบสอบถามสภาพปัญหาและความต้องการนักเรียนยากจนพิเศษ)<br>ชตุผล |        |
| 1. ข้อ       | มูลครอบครัว                                                                                                    |        |
| 1            | .1. ปัจจุบันอยู่ภายใต้การดูแลของ 🧭 บิดา/มารดา/ผู้ปกครอง 🔿 อยู่คนเดียว ไม่มีผู้ปกครอง                               |        |
|              | 🔿 NGO/บพด./สถานสงเคราะห์/หน่วยงานรัฐ ระบุ                                                                          |        |
|              | O อื่นๆ ระบุ                                                                                                    |        |
| 1            | .2. ชื่อผู้ปกครองนายสมศักดิ์ความสัมพันธ <u>์ บิดา</u>                                                              |        |
|              | เลขที่บัตรประชาชน 0 5 2 8 0 0 0 4 2 5 8 0 3                                                                        |        |
|              | เบอร์โทรศัพท์ที่สามารถติดต่อได้0872102510                                                                          |        |
| 1            | .3. การศึกษาสูงสุดของผู้ปกครอง O ไม่ได้รับการศึกษา/ไม่จบชั้นประถมศึกษา Ø ประถมศึกษา O มัธยมต้น O มัธ               | ยมปลาย |
|              | 🔿 ปวช. 🔿 ปวส./อนุปริญญา 🔿 ปริญญาตรี 🛛 สูงกว่าปริญญาตรี                                                             |        |
| 1            | .4. สัญชาติของผู้ปกครอง 🛯 ไทย 🔿 กัมพูชา (เขมร) 🔿 จีน 🔿 ลาว 🔿 พม่า 🔿 มาเลเซีย 🔿 ชนพื้นเมือ                          | ٥٩     |
|              | 🔿 ไทยใหญ่ 🔿 ชนเผ่า 🔿 ผู้อพยพไม่ทราบสัญชาติ 🔿 อื่นๆ ระบุ                                                            |        |
| 1            | .5. "พ่อผู้ให้กำเนิด" ยังมีชีวิตอยู่หรือไม่ 🎯 ยังมีชีวิต 🔿 ไม่ทราบ 🔿 เสียชีวิต                                     |        |
| 1            | .6. "แม่ผู้ให้กำเนิด" ยังมีชีวิตอยู่หรือไม่ 🗹 ยังมีชีวิต 🔿 ไม่ทราบ 🔿 เสียชีวิต                                     |        |
| 1            | .7. สถานภาพสมรสของ พ่อ-แม่ 🗹 สมรส (ทั้งที่จดทะเบียนและไม่จดทะเบียน) 🛛 หย่าร้าง                                     |        |
|              | 🔿 แยกกันอยู่ (แต่ยังคงเป็นสามีภรรยา) 🛛 ไม่ทราบ                                                                     |        |

aw\_new\_VERSIONCC.indd 133

133

| <ul> <li>ไม่ได้รับ Li เงินสงเคราะท่</li> <li>เครื่องช่วยความพิการ Li</li> </ul> | i ∟ เงินทุนประกอ<br>โรงเรียนพักนอน | มบอาชีพ 🗀 เงินซ่อมแ<br>🗆 สวัสดิการจากโครงก<br>🦳 สวัสดิการจากเครงก | เซมบ้าน 📙<br>ารสวัสดิการแ | เบียยังชีพผู้สูงอายุ L<br>ห่งรัฐ 🗌 เงินอุดห | ่ เบียความพิกา<br>หนุนเด็กแรกเกิด |
|---------------------------------------------------------------------------------|------------------------------------|-------------------------------------------------------------------|---------------------------|---------------------------------------------|-----------------------------------|
| 🗆 สาสตการภาครฐาระบุ                                                             |                                    | 🗀 สาสตการภาคเอกซ                                                  | น ระบุ                    |                                             |                                   |
| ป ยนๆ ระบุ                                                                      |                                    |                                                                   |                           |                                             |                                   |
| 1.11. 00100000 wonnoonnoonnoonnoonnoonnoonnoonnoonnoon                          |                                    |                                                                   |                           |                                             |                                   |
|                                                                                 |                                    |                                                                   |                           |                                             |                                   |
|                                                                                 |                                    |                                                                   |                           |                                             |                                   |
|                                                                                 |                                    |                                                                   |                           |                                             |                                   |
|                                                                                 |                                    |                                                                   |                           |                                             |                                   |
| <ol> <li>2. ข้อมูลพฤติกรรมและความเสียงของนักเรื</li> <li>2.1. สุของข</li> </ol> | ยน                                 |                                                                   |                           |                                             |                                   |
| 2.1. สุขมาพ<br>[✔] ไม่มีปักเหา                                                  | 🗌 ร่างกายไม่แข็งแ                  | รง/เจ็บเป่วยเว่อย                                                 | 🗌 บีโรคป                  | ระจำตัว                                     |                                   |
| 🗌 มีภาวะทพโภชบาการ                                                              | 🗌 ป่วยเป็นโรคร้าย                  | แรง/เรื้อรัง                                                      | 🗌 สมรรถ                   | ารจังการ                                    |                                   |
| (ถ้ามี) ความพิการ ระบประเภท                                                     | O การมองเห็น                       | O การได้ยินหรือสื่อค                                              | วามหมาย                   | O ร่างกาย/การเคลื่                          | อนไหว                             |
| (0.00) 10 001110 00 90 000011                                                   | O สติปัญญา                         | O การพดและภาษา                                                    |                           | O พถติกรรมหรืออา                            | รมณ์                              |
|                                                                                 | 0 การเรียนร้                       | <ul> <li>ออทิสติก</li> </ul>                                      |                           | <ul> <li>พิการซ้ำซ้อน</li> </ul>            |                                   |
| 2.2. นักเรียนได้กินอาหารวันละกี่มื้อ                                            | O 1 มื้อ                           | <b>Ø</b> 2 มื้อ                                                   | O 3 มื้อ                  | O ໃນ່ແນ່                                    | นอน                               |
| กรุณาระบุ                                                                       | 🗌 อาหารเช้า                        | 🗹 อาหารกลางวัน                                                    | 🗹 อาหาร                   | เย็น                                        |                                   |
| <ol> <li>2.3. นักเรียนมีความสามารถ "อ่านออก'</li> </ol>                         | , <b>S</b> li                      | 🔿 ไม่ใช่                                                          |                           |                                             |                                   |
| 2.4. นักเรียนมีความสามารถ "เขียนได้"                                            | 🕑 ใช่                              | 🔿 ไม่ใช่                                                          |                           |                                             |                                   |
| 2.5. การเดินทาง                                                                 |                                    |                                                                   |                           |                                             |                                   |
| ระยะทางระหว่างบ้านไปโรงเรียน(ใบ                                                 | l/กลับ)1กิโส                       | าเมตรเมตร ใช้                                                     | เวลาเดินทาง.              | รมชม                                        | 10นาที                            |
| วิธีการเดินทางของนักเรียนไปโรงเรีย                                              | ยน (ตอบเพียง 1 ข้อ)                |                                                                   |                           |                                             |                                   |
| 🗭 ผู้ปกครองมาส่ง                                                                | 🔿 มาด้วยตัวเอง                     |                                                                   |                           |                                             |                                   |
| ยานพาหนะที่ใช้ (ตอบเพียง 1 ข้อ                                                  | ٥)                                 |                                                                   |                           |                                             |                                   |
| O รถโดยสารประจำทาง                                                              | 🎯 รถจักรยานยนต์                    | Oรถยนต์ O รเ                                                      | ถจักรยาน                  | O เดิน                                      |                                   |
| O รถโรงเรียน O เรือ                                                             |                                    | O อื่นๆ                                                           |                           |                                             |                                   |
| 104                                                                             |                                    |                                                                   |                           |                                             |                                   |
| 134                                                                             |                                    |                                                                   |                           |                                             |                                   |

| 2.0          | 6. ภาระงานความรับผิดชอบของ                                | นักเรียนที่มีต่อครอ        | บครัว                 |                                      |                                                             |                                  |  |
|--------------|-----------------------------------------------------------|----------------------------|-----------------------|--------------------------------------|-------------------------------------------------------------|----------------------------------|--|
|              | 🗹 ช่วยงานบ้าน                                             | 🗌 ช่วยคน                   | เดูแลคนเจ็บป่วย/พิการ | ร 🗌 ช่วยค้าขายเล็กๆน้อยๆ             |                                                             |                                  |  |
|              | 🗌 ทำงานแถวบ้าน (รับจ้างทั่                                | วไป) 🗌ช่วยงาน              | เในนาไร่              | ่□อื่นระบุ                           |                                                             |                                  |  |
| 2.7          | 7. สวัสดิภาพและความปลอดภัยใ                               | ในครอบครัวของนั            | าเรียน                |                                      |                                                             |                                  |  |
|              | 🗹 ไม่มีปัญหา                                              |                            |                       | 🗌 พ่อแม่แยกทางกัน                    | หรือแต่งงานใหม่                                             | 🗌 ไม่มีผู้ดูแล                   |  |
|              | 🔲 มีบุคคลในครอบครัวเจ็บป่วยด้วยโรคร้ายแรง/เรื้อรัง/ติดต่อ |                            |                       | 🗌 บุคคลในครอบครัวเล่นการพนัน         |                                                             |                                  |  |
|              | 🔲 บุคคลในครอบครัวติดสารเสพติด                             |                            |                       | 🗌 มีความขัดแย้ง/ความรุนแรงในครอบครัว |                                                             |                                  |  |
|              | 🛛 ที่อยู่อาศัยไม่มีความเป็นสัง                            | ดส่วน (ห้องนอนรว           | ม/ไม่มีสุขาในตัวบ้าน) | 🗌 ถูกล่วงละเมิดทาง                   | เพศจากบุคคลในครอบค                                          | เร้ว/เพื่อนบ้าน                  |  |
|              | 🗋 ถูกทารุณ/ทำร้ายจากบุคค                                  | ลในครอบครัว/เพื่อ          | อนบ้าน                | 🔲 ที่พักอาศัยอยู่ในชุว               | 🔲 ที่พักอาศัยอยู่ในชุมชนแออัด/ใกล้แหล่งมั่วสุม/สถานเริงรมย์ |                                  |  |
| 2.8          | 3. พฤติกรรมเสี่ยงด้านสารเสพติด                            | าของนักเรียน               |                       |                                      |                                                             |                                  |  |
|              | 🗹 ไม่มีปัญหา 🗌                                            | คบเพื่อนในกลุ่มที่ใ        | ช้สารเสพติด           | 🗌 อยู่ในสภาพแวดล้อ                   | มที่ใช้สารเสพติด                                            |                                  |  |
|              | 🔲 สมาชิกในครอบครัวข้องเกี่                                | ี่ยวกับยาเสพติด            |                       | 🗌 ปัจจุบันเกี่ยวข้องกั               | <b>บ</b> ัสารเสพติด                                         |                                  |  |
| 2.9          | 9. พฤติกรรมการใช้ความรุนแรงข                              | เองนักเรียน                |                       |                                      |                                                             |                                  |  |
|              | 🗹 ไม่มีปัญหา                                              | 🗌 ก้าวร้าา                 | ว เกเร                | 🗌 มีการทะเลาะวิวาท                   |                                                             |                                  |  |
|              | 🗋 ทำร้ายร่างกายผู้อื่น 🛛 ทำร้ายร่างกายตนเอง               |                            |                       | 🔲 ทะเลาะวิวาทเป็นประจำ               |                                                             |                                  |  |
| 2.1          | 10. พฤติกรรมเสี่ยงทางเพศของน้                             | มักเรียน                   |                       |                                      |                                                             |                                  |  |
|              | 🗹 ไม่มีปัญหา                                              | 🗌 อยู่ในก                  | ลุ่มขายบริการ         | 🗌 มีการม                             | วั่วสุมทางเพศ                                               |                                  |  |
|              | 🔲 ใช้เครื่องมือสื่อสารที่เกี่ยวจ่                         | ข้องกับด้านเพศเป็น         | แวลานานและบ่อยครั้ง   | 🗌 จับคู่ชัดเจนและแย                  | ยกกลุ่มอยู่ด้วยกันเชิงชู้ส                                  | าวบ่อยครั้ง                      |  |
|              | 🔲 ทำงานพิเศษที่ล่อแหลมต่อ                                 | วการถูกล่วงละเม <u>ิ</u> ด | ทางเพศ                | 🗆 ตั้งครรภ์                          |                                                             |                                  |  |
| 2.1          | 11. พฤติกรรมการติดเกม                                     |                            |                       |                                      |                                                             |                                  |  |
|              | 🕑 ไม่มีปัญหา 🛛 🖓                                          | ติดเกม ในระยะเริ่ม         | งต้น                  | 🔿 ติดเกมมาก อยู่ในเ                  | กลุ่มมีปัญหา                                                |                                  |  |
| 2.1          | 12. พฤติกรรมการใช้เครื่องมือสื่อ                          | าสารอิเล็กทรอนิกส์         | ĺ                     |                                      |                                                             |                                  |  |
|              | 🏈 ไม่มีปัญหา 🔿                                            | ติดเครื่องมือสื่อสาร       | ร ในระยะเริ่มต้น      | 🔘 ติดเครื่องมือสื่อสา                | รมาก อยู่ในกลุ่มมีปัญห                                      | ſ                                |  |
| 3 ตั้อง      | เลดวามต้องการ                                             |                            |                       |                                      |                                                             |                                  |  |
| <b>J. 00</b> | 1 บักเรียบต้องการเรียบสงสดถึง                             | ชั้นป้างาน                 | $\bigcirc$ 11 6       | $\bigcirc$ 11 3                      | $\bigcirc$ 11.6                                             | 🔿 ปวช                            |  |
| 5            |                                                           | 0 10 6 7 1 10              | Q ปกส                 | 🗭 ปริญญาตรี                          | <ul> <li>สงกว่างไร้กเกเวตรี</li> </ul>                      | <ul> <li>ด ยังไม่ทราม</li> </ul> |  |
| 3 (          | 2 ความช่วยแหลือที่ต้องการ 3 อัง                           | าเด้าเ                     |                       |                                      |                                                             |                                  |  |
| 5.2          | 🗹 ทบการศึกษา                                              |                            | 🗌 ค่าเดิบทาง          |                                      | 🗌 รถโรงเรียบ                                                |                                  |  |
|              |                                                           |                            | 🖌 เครื่องแต่งกาย/เค   | รื่องแบบ                             | 🗌 เรียนเสริบให้ทับเพื่                                      | อน                               |  |
|              |                                                           |                            |                       |                                      |                                                             |                                  |  |
|              |                                                           |                            |                       |                                      |                                                             | 135                              |  |

aw\_new\_VERSIONCC.indd 135

| 🗌 หอพัก/โรงเรียนประจำ           |                                         | 🗋 กา                 | ารคุ้มครองอันตราย    | อันตรายในโรงเรียน                                  |              | 🔲 เลิกพฤติกรรมเสี่ยง (ยาเสพติด/สุรา) |                               |  |
|---------------------------------|-----------------------------------------|----------------------|----------------------|----------------------------------------------------|--------------|--------------------------------------|-------------------------------|--|
| 🗌 ความเ                         | ข้าใจของเด็กคนอื่นในโ                   | รงเรียนเกี่ยวกับเด็ก | พิการ 🗌              | ] สิ่งอำนวยความสะดวกที่ทำให้เด็กพิการไปโรงเรียนได้ |              |                                      |                               |  |
| 🗹 เงินช่ว                       | 🗹 เงินช่วยเหลือค่าใช้จ่ายในครอบครัว     |                      |                      | 🔲 เงินช่วยเหลือคนพิการ                             |              |                                      |                               |  |
| 🗌 เครื่องข                      | 🗌 เครื่องอุปโภคบริโภคในครอบครัว         |                      |                      | 🛛 ผู้ดูแลคนป่วย/พิการในบ้าน                        |              |                                      |                               |  |
| 🗌 ส่งต่อโ                       | 🔲 ส่งต่อโรงเรียนเฉพาะทาง เพราะเด็กพิการ |                      |                      | 🔲 ส่งต่อการศึกษาทางเลือก (กศน./ภาคค่ำ)             |              |                                      |                               |  |
| 🗌 ส่งต่อโ                       | รงเรียนราชประชานุเค                     | ราะห์/ศึกษาสงเครา    | ะห์ 🗌                | 🗌 ส่งต่อเพื่อรับการรักษาพยาบาล                     |              |                                      |                               |  |
| 3.3. กรณีต้องการ                | เงินอุดหนุนนักเรียนยา                   | กจนพิเศษ กรุณาระ     | บุวิธีการรับเงินอุดห | นุน                                                |              |                                      |                               |  |
| 🗭 รับเงินสด                     | เด้วยตนเองที่โรงเรียน                   |                      |                      |                                                    |              |                                      |                               |  |
| O รับเงินผ่า                    | นบัญชีธนาคารของผู้ป                     | กครอง ชื่อธนาคาร     |                      |                                                    |              |                                      |                               |  |
| ชื่อบัญชี                       |                                         | เลขที่บัญชี          |                      | สาขา                                               |              |                                      |                               |  |
| ซึ่งเป็นบัญร์                   | ชีของ                                   |                      |                      |                                                    |              |                                      |                               |  |
| 0 นักเรีย                       | ยน 🔿 บิดา                               | O มา                 | เรดา C               | ) พี่ชาย                                           | () พี่สาว    |                                      | () น้า                        |  |
| () อา                           | 🔿 ป้า                                   | 🔿 តុง                | C                    | ) નું                                              | () ย่า       |                                      | () ตา                         |  |
| () ยาย                          | 0 พ่อ                                   | อเลี้ยง C            | ) แม่เลี้ยง          | 🔿 อื่นๆ ระบุ                                       |              |                                      |                               |  |
| เลขบัตรเ                        | ประชาชนเจ้าของบัญชี.                    |                      |                      |                                                    |              |                                      |                               |  |
| ชื่อ                            |                                         |                      | นามสกุล              |                                                    |              |                                      |                               |  |
| 0 เคยลงท                        | ะเบียนเพื่อสวัสดิการแ                   | ห่งรัฐ (ลงทะเบียนคา  | นจน)                 |                                                    |              |                                      |                               |  |
| <u>ນ</u> ຄູນນ ບ ca              |                                         |                      |                      |                                                    |              |                                      |                               |  |
| ผูเหขอมูลนกเรยน<br>             | 4                                       |                      |                      |                                                    |              |                                      |                               |  |
| ชอนายสมศกต                      | ด                                       | นามสกุล              | มานะ                 |                                                    |              |                                      |                               |  |
| ความสมพนธ<br>( บิ <sub>ดา</sub> | 🔿 มารดา                                 | 🔿 พี่ชาย             | () พี่สาว            | 🔿 ม้า                                              | $\bigcap$ an | ∩ เป็า                               | $\bigcap$ as                  |  |
| O ਪ                             | O ย่า                                   | O ตา                 | 0 ยาย                | 0 иза                                              | O wit        | อเลี้ยง                              | <ul> <li>แม่เลี้ยง</li> </ul> |  |
| <ul> <li>อื่นๆ ระบ</li> </ul>   |                                         |                      |                      |                                                    |              |                                      |                               |  |
| 1 9                             |                                         |                      |                      |                                                    |              |                                      |                               |  |
|                                 |                                         |                      | (ลงชื่อ)             | นางสาวใจดี                                         | .มีเมตตา     | คุณครู                               | ผู้ทำแบบสอบถาม                |  |
|                                 |                                         |                      | (น                   | างสาวใจดีมี                                        | เมตตา        | )                                    |                               |  |
|                                 |                                         |                      | วันที่5              | พ.ย                                                | /.           | 2561.                                |                               |  |
|                                 |                                         |                      |                      |                                                    |              |                                      |                               |  |

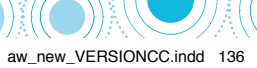

|                                                               |                                                                 | ແບບ ນร.05   |  |  |  |  |
|---------------------------------------------------------------|-----------------------------------------------------------------|-------------|--|--|--|--|
|                                                               | แบบรับรองผลการพิจารณาเพื่อรับเงินอุดหนุนนักเรียนยากจนพิเศษ<br>ร |             |  |  |  |  |
|                                                               | เลยตวแทนคณะกรรมการสถานศกษา                                      |             |  |  |  |  |
|                                                               | เรงเรยนนาดวทยานาดวทยา                                           |             |  |  |  |  |
|                                                               | ภาคเรยนท 2 ปการศกษา 2561                                        |             |  |  |  |  |
| <u>ประธานคณะกรรมการ</u>                                       | ข้าพเจ้านาย ชูชัยสว่างศรีสว่าง                                  |             |  |  |  |  |
|                                                               | ตำแหน่งผู้อำนวยการเขตพื้นที่การศึกษาสังกัดหน่วยงานสพมเขต52      |             |  |  |  |  |
|                                                               | เลขประจำตัวประชาชน 0 5 2 8 0 0 0 4 2 5 8 0 3 โทรศัพท์0          | 84-1254200  |  |  |  |  |
| <u>เลขานุการ (ผู้อำนวยการ</u>                                 | ะ <u>โรงเรียน)</u> ข้าพเจ้านายเลิศศักดิ์ใจดี                    |             |  |  |  |  |
|                                                               | ตำแหน่งผู้อำนวยการโรงเรียนสังกัดหน่วยงานโรงเรียนนาดีวิทยา       |             |  |  |  |  |
|                                                               | เลขประจำตัวประชาชน 0 6 8 0 0 0 1 2 2 5 1 0 0 โทรศัพท์0          | 89-12451200 |  |  |  |  |
| <u>กรรมการคนที่ 1 (ตัวแท</u>                                  | <b>นผู้ปกครอง)</b> ข้าพเจ้านางมณีรัตย์แช่มซ้อย                  |             |  |  |  |  |
|                                                               | ตำแหน่งผู้ปกครอง                                                |             |  |  |  |  |
|                                                               | เลขประจำตัวประชาชน 1 5 0 8 0 8 0 4 2 7 1 0 4 โทรศัพท์0          | 89-2012014  |  |  |  |  |
| <u>กรรมการคนที่ 2 (ผู้นำชุ</u> ร                              | <b>มชน/ท้องถิ่น)</b> ข้าพเจ้านางแจ่มใจแตงมา                     |             |  |  |  |  |
|                                                               | ตำแหน่งผู้ใหญ่บ้านกรมการปกครองส่วนท้องถิ่น                      |             |  |  |  |  |
|                                                               | เลขประจำตัวประชาชน 1 5 5 7 4 0 0 4 2 0 0 3 โทรศัพท์0            | 82-4582100  |  |  |  |  |
| <u>กรรมการคนที่ 3 (ตัวแทนครู)</u> ข้าพเจ้านางสาวสุดดีแสนสะอาด |                                                                 |             |  |  |  |  |
|                                                               | ตำแหน่งโรงเรียนนาดีวิทยาคุณครู                                  |             |  |  |  |  |
|                                                               | เลขประจำตัวประชาชน 1 6 5 8 0 0 9 9 1 5 7 0 0 โทรศัพท์0          | 90-1200256  |  |  |  |  |

ขอรับรองว่ารายชื่อนักเรียนตามบัญชีรายชื่อในเอกสารนี้ เป็นนักเรียนที่มีความยากจนพิเศษ และสมควรได้รับเงินอุดหนุนนักเรียนยากจน พิเศษจากกองทุนเพื่อความเสมอภาคทางการศึกษา ประจำภาคเรียนที่ 2 ปีการศึกษา 2561

 $\mathbf{)} \mathbf{\bigcirc} \mathbf{\bigcirc}$ 

137

12/6/18 6:09 PM

aw\_new\_VERSIONCC.indd 137

|     | ແດຍປະເທດິດຫຼັດ |                        |                     | ผลการพิจารณา |              |                   |  |
|-----|----------------|------------------------|---------------------|--------------|--------------|-------------------|--|
| ที่ | เสขบระจาหา     | ชื่อ - สกุล            | ชั้น                | ควรได้รับ    | ไม่ควรได้รับ | เหตุผล            |  |
|     | <u> </u>       |                        |                     | เงินอุดหนุน  | เงินอุดหนุน  |                   |  |
| 1   | 0215210215201  | เด็กหญิงจิตรดี มานะ    | ประถมศึกษาปีที่ 1/1 | ~            |              | นักเรียนยากจนมาก  |  |
| 2   | 0368520012452  | เด็กหญิงสมใจ ชัยชนะ    | ประถมศึกษาปีที่ 1/1 | ~            |              | นักเรียนยากจนมาก  |  |
|     |                |                        |                     |              | ~            | ครอบครัวยังสามารถ |  |
| 3   | 0652321542005  | เด็กชายสมจิตร ทรงชัย   | ประถมศึกษาปีที่ 1/1 |              |              | ช่วยเหลือตนเองได้ |  |
| 4   | 0685214202250  | เด็กชายชนะศึก รุ่งอรุณ | ประถมศึกษาปีที่ 1/1 | ~            |              | นักเรียนยากจนมาก  |  |
| 5   | 0652002154208  | เด็กหญิงใจดี มีมานะ    | ประถมศึกษาปีที่ 2/1 |              | ~            | นักเรียนไม่ยากจน  |  |
|     |                |                        |                     |              |              |                   |  |
|     |                |                        |                     |              |              |                   |  |
|     |                |                        |                     |              |              |                   |  |

### รายชื่อนักเรียนที่ผ่านการพิจารณาของคณะกรรมการเพื่อรับเงินอุดหนุนนักเรียนยากจนพิเศษ ภาคเรียนที่ 2 ปีการศึกษา 2561 โรงเรียน .....

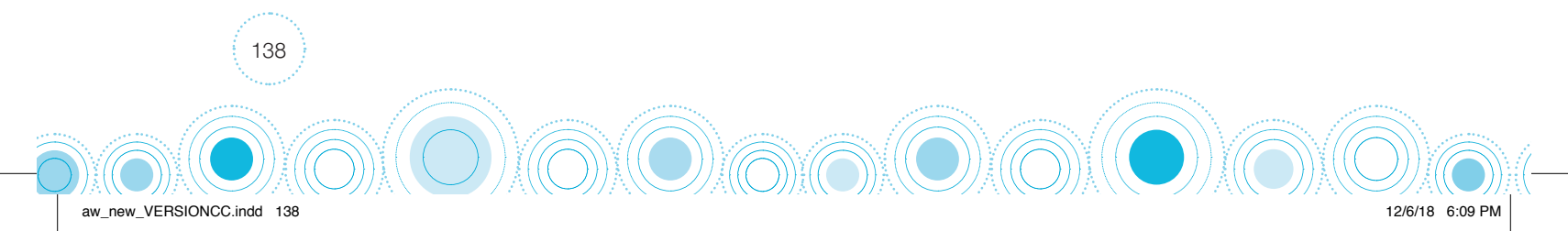

| ที่ประชุม                                         | ที่ประชุมคณะกรรมการสถานศึกษาโรงเรียนพ่อรับ                                                                                                    |  |  |  |  |  |
|---------------------------------------------------|----------------------------------------------------------------------------------------------------|--|--|--|--|--|
| เงินอุดหนุนนักเรียนยากจนพิเศษแบบมีเงื่อนไข ดังนี้ |                                                                                                    |  |  |  |  |  |
| 1.                                                | รับรองข้อมูลนักเรียนยากจนพิเศษรายละเอียดในแบบ นร.04 จำนวน30คน                                                                                                    |  |  |  |  |  |
|                                                   | 1.1 ผ่านการพิจารณาของครูคัดกรอง จำนวน5 คน                                                                                                    |  |  |  |  |  |
|                                                   | 1.2 ไม่ผ่านการพิจารณาของครูคัดกรอง จำนวน25 คน                                                                                                    |  |  |  |  |  |
| 2.                                                | รับรองผลการพิจารณาของคณะกรรมการสถานศึกษา ซึ่งมีนักเรียนยากจนพิเศษที่ควรได้รับเงินอุดหนุนจาก                                                                                                    |  |  |  |  |  |
|                                                   | กสศ. จำนวน3 คน โดยขอรับเงินอุดหนุนตามรายละเอียดดังนี้                                                                                                    |  |  |  |  |  |
|                                                   | 2.1 โอนเข้าบัญชีนักเรียนยากจนพิเศษ จำนวน2 คน เป็นเงิน1,600 บาท                                                                                                    |  |  |  |  |  |
|                                                   | 2.2 จ่ายเป็นเงินสด จำนวน1 คน เป็นเงิน800 บาท                                                                                                    |  |  |  |  |  |
| 3.                                                | รับรองแผนการใช้เงินของสถานศึกษาและแบบ ก.001 ภาคเรียนที่2/2561                                                                                                    |  |  |  |  |  |
| 4.                                                | . บัญชีธนาคารสถานศึกษากรุงไทย ประเภทออมทรัพย์ ชื่อบัญชี " <b>กสศ.เพื่อโรงเรียนนาดีวิทยา"</b>                                                                                                    |  |  |  |  |  |
|                                                   | เลขที่บัญชี1201251201นาดีนาดี |  |  |  |  |  |
|                                                   | ผู้มีอำนาจสั่งจ่ายเงินจากบัญชีประกอบด้วย                                                                                                    |  |  |  |  |  |
|                                                   | 4.1นายเลิศศักดิ์ใจดีตำแหน่ง ผู้อำนวยการโรงเรียน                                                                                                    |  |  |  |  |  |
|                                                   | 4.2นางใจดีสมหญิงตำแหน่งครูชำนาญการ                                                                                                    |  |  |  |  |  |
|                                                   | 4.3นางสาวหาญเจริญนามดีตำแหน่งครูชำนาญการ                                                                                                    |  |  |  |  |  |
| 5.                                                | มติการประชุมอื่นๆ                                                                                                    |  |  |  |  |  |
|                                                   |                                                                                                    |  |  |  |  |  |
|                                                   |                                                                                                    |  |  |  |  |  |

(ลงชื่อ)......ชูซัย......สว่างศรี.....ประธานคณะกรรมการ

(.....นาย ชูชัย.....สว่างศรี.....)

(ลงชื่อ).....เลิศศักดิ์......ใจดี.....ผู้อำนวยการโรงเรียน

(....นาย..เลิศศักดิ์......ใจดี......)

(ลงชื่อ)......แจ่มใจ.....แตงมา......ผู้นำชุมชน/ท้องถิ่น

(....นาง...แจ่มใจ.....แตงมา.....)

aw\_new\_VERSIONCC.indd 139

(ลงชื่อ) ......มณีรัตย์.....แช่มช้อย.....ตัวแทนผู้ปกครอง

(.....นาง....มณีรัตย์.......แช่มช้อย......)

วันที่.....10......./....พ.ย.....พ.ย.

(ลงชื่อ) ......สุดดี.....แสนสะอาด......ตัวแทนครู

(.....นางสาว...สุดดี.....แสนสะอาด......)

139

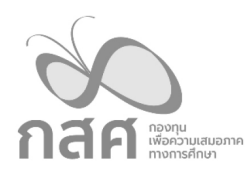

#### ใบสำคัญรับเงินอุดหนุนนักเรียนยากจนพิเศษ

ที่ โรงเรียน.....นาดีวิทยา.....

ແບບ นร.06

วันที่...22.....เดือน.....พ.ย.....พ.ศ...2561.....

ข้าพเจ้า.....นาย.สมศักดิ์.....สมใจ......หมายเลขประจำตัวประชาชนที่ ......0-5280-00425-80-3...... อยู่บ้านเลขที่....12/3....หมู่ ...4.... ถนน....-.... ตำบล.....บ้านไร่..... อำเภอ.....เมือง..... จังหวัด...อำนาจเจริญ....... รหัสไปรษณี ...37000.......เป็นผู้ปกครองของ...เด็กชายชัยยะ......สมใจ.... มีความสัมพันธ์กับนักเรียน.....บิดา.....บ หมายเลขประจำตัวประชาชนที่ ....0-2152-10215-20-1...ได้รับเงินอุดหนุนนักเรียนยากจนพิเศษ สำหรับภาคเรียนที่ 2 ปีการศึกษา 2561 เป็น**เงินสด** จำนวนทั้งสิ้น ..600..บาท (.....หกร้อยบาทถ้วน......) จาก กองทุนเพื่อความเสมอภาค ทางการศึกษา

ข้าพเจ้าแนบรูปถ่ายการรับเงินอุดหนุน และสำเนาบัตรประชาชน เป็นหลักฐานการรับเงินจากกองทุนเพื่อ ความเสมอภาคทางการศึกษา

> รูปการรับเงินต้องประกอบไปด้วย นักเรียน รูปผู้ปกครอง ผู้ปกครอง คุณครู และผู้อำนวยการโรงเรียน

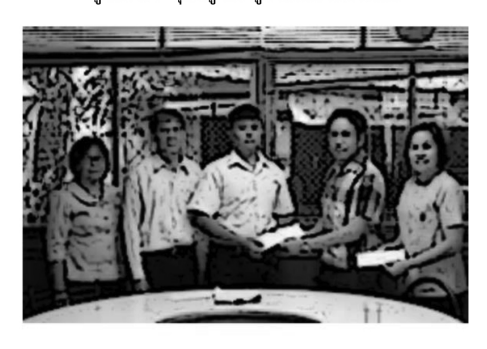

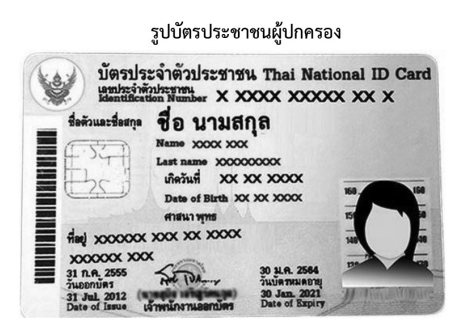

กรณีรับเงินแทนให้แนบแบบใบมอบอำนาจตาม นร.08

ลงชื่อผู้ปกครอง.....สมศักดิ์ สมใจ......ตัวแทนผู้ปกครอง (.....นายสมศักดิ์ สมใจ......)

ลงชื่อคุณครู......สุดใจ แสนสะอาด......ผู้จ่ายเงิน (.....นางสาวสุดใจ แสนสะอาด......)

ลงชื่อนักเรียน......ชัยยะ สมใจ.....พยาน

(......เด็กชายชัยยะ สมใจ......)

ลงชื่อ ผอ.รร. .....เลิศศักดิ์ ใจดี.....พยาน

(.....นายเลิศศักดิ์ ใจดี......)

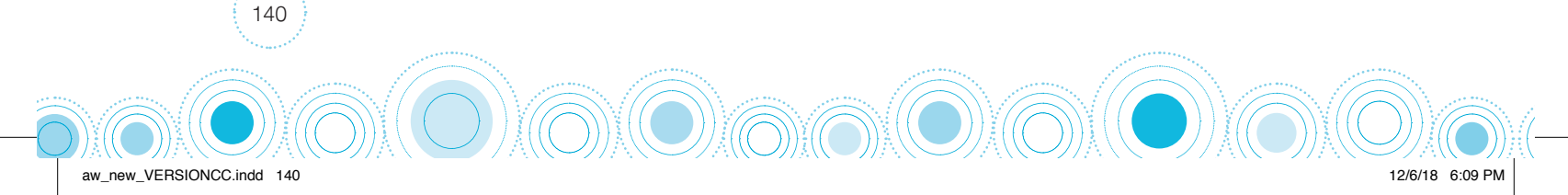

|                                                                                                    | ແບບ             |
|----------------------------------------------------------------------------------------------------|-----------------|
| รายงานข้อมูลนักเรียนรายบุคคล<br>กสศ เชื่อรวมสมอาก                                                                                                    |                 |
| ชื่อมานะมานะเด็กหญิงจิตรดี                                                                                                    |                 |
| เลขที่บัตรประชาชน $0 2 1 5 2 1 0 2 1 5 2 0 1$                                                                                                    |                 |
| มน เทยน 0 แทน                                                                                                    |                 |
| พรการสะสอนบวาวป                                                                                                    |                 |
| ชอผูปกครองนาย.สมศกดบดาบดาบดาบดาบดา                                                                                                    |                 |
| เบอร์โทรศัพท์ที่สามารถติดต่อได้                                                                                                    |                 |
| พ่อผู้ให้กำเนิด ยังมีชีวิตอยู่หรือไม่ 🎯 ยังมีชีวิต 🔿 ไม่ทราบ 🔿 เสียชีวิต                                                                                   |                 |
| แม่ผู้ให้กำเนิด ยังมีชีวิตอยู่หรือไม่ 🎯 ยังมีชีวิต 🔿 ไม่ทราบ 🔿 เสียชีวิต                                                                                   |                 |
| สถานภาพสมรสของ พ่อ-แม่ 🏾 🏵 สมรส (ทั้งที่จดทะเบียนและไม่จดทะเบียน) 🛛 หย่าร้าง                                                                               |                 |
| O แยกกันอยู่ (แต่ยังคงเป็นสามีภรรยา) O ไม่ทราบ                                                                                                    |                 |
| <ol> <li>ข้อมูลครัวเรือน</li> <li>1.1. รายได้ครัวเรือนเฉลี่ยต่อคน (รวมรายได้ครัวเรือน หารด้วยจำนวนสมาชิกทั้งหมด)1,600บาท/เดือน</li> </ol>                  |                 |
| 1.2. สถานะของครัวเรือน                                                                                                    |                 |
| 1) ครัวเรือนมีภาระพิงพิง ดังนี้ มีคนพิการ มีผู้สูงอายุเกิน 60 ปี<br>เป็นพ่อ/แม่เลี้ยงเดี่ยวมีคนอายุ 15–65 ปี ว่างงาน (ที่ไม่ใช่นักเรียน/                   | นักศึกษา)       |
| 2) ประเภทที่อยู่อาศัย ดังนี้ 🛛 🗹 บ้านของตนเอง 🗌 บ้านเช่า 🗌 อาศัยอยู่กับผู้อื่น                                                                             |                 |
| <ol> <li>สภาพที่อยู่อาศัย ดังนี้ สภาพบ้านชารุดทรุดโทรม หรือบ้านทำจากวัสดุพื้นบ้าน เช่น ไม้ไผ่ ใบจากหรือ<br/>ไม่มีห้องส้วมในที่อย่อาศัยและบริเวณ</li> </ol> | วัสดุเหลือใช้   |
| 4) ยานพาหนะของครอบครัว                                                                                                    |                 |
| - รถยนต์ส่วนบุคคล 📃 มี 🗹 ไม่มี                                                                                                    |                 |
| - รถปิกอัพ/รถบรรทุกเล็ก/รถตู้ 🛛 มี 🗹 ไม่มี                                                                                                    |                 |
| - รถไถ/เกี่ยวข้าว/รถอีแต๋น/รถอื่นๆ ประเภทเดียวกัน 📃 มี 🗹 ไม่มี                                                                                             |                 |
| 5) เป็นเกษตรกร มีที่ดินทำกิน (รวมเช่า) 📃 ไม่เกิน 1 ไร่ 🏾 🗹 ไม่มีที่ดินเป็นของตนเอง                                                                         |                 |
| 1.3. ความช่วยเหลือที่ครอบครัวเคยได้รับในปี 2560                                                                                                    |                 |
| 🗹 ใม่ได้รับ 🛛 เงินสงเคราะห์ 🔲 เงินทุนประกอบอาซีพ 🗋 เงินซ่อมแซมบ้าน 🗋 เบี้ยยังซีพผู้สูงอายุ 🔲 เบื้                                                          | ,<br>ยความพิการ |
| 🗌 เครื่องช่วยความพิการ 🔲 โรงเรียนพักนอน 🔲 สวัสดิการจากโครงการสวัสดิการแห่งรัฐ 🗌 เงินอุดหนุนเง่                                                             | จ้ึกแรกเกิด     |

| 🗌 สวัสดิการภาครัฐ ระบุ                   | 🗌 สวัสดิการภาครัฐ ระบุ                    |             | 🗌 สวัสดิการ             | รภาคเอกชน ระบุ                    |                                     |                   |
|------------------------------------------|-------------------------------------------|-------------|-------------------------|-----------------------------------|-------------------------------------|-------------------|
| 🗌 อื่นๆ ระบุ                             | 🔲 อื่นๆ ระบุ                              |             |                         |                                   |                                     |                   |
| 1.4 ข้อห่วงใยของผู้ปกครองที่มีต่อน้      | 1.4 ข้อห่วงใยของผู้ปกครองที่มีต่อนักเรียน |             |                         |                                   |                                     |                   |
| ······-                                  |                                           |             |                         |                                   |                                     |                   |
|                                          |                                           |             |                         |                                   |                                     |                   |
| 2.ข้อมูลนักเรียน                         |                                           |             |                         |                                   |                                     |                   |
| 2.1. สุขภาพ                              |                                           |             |                         |                                   |                                     |                   |
| ปีไม่มีปัญหา                             | 🗌 ร่างกา                                  | ายไม่แข็งแร | รง/เจ็บป่วยบ่อ          | อย 🗌 มีโร                         | คประจำตัว                           |                   |
| 🗌 มีภาวะทุพโภชนาการ                      | 🗌 ป่วยเรื่                                | ป็นโรคร้ายเ | แรง/เรื้อรัง            | 🗌 สมร                             | รรถภาพทางร่างกายต่ำ                 |                   |
| (ถ้ามี) ความพิการ ระบุประเภท             | O การม                                    | มองเห็น     | O การได้ยิ              | นหรือสื่อความหมาย                 | O ร่างกาย/การเคลื่อ                 | อนไหว             |
|                                          | O สติปั                                   | ญญา         | O การพูดเ               | เละภาษา                           | O พฤติกรรมหรืออาร                   | รมณ์              |
|                                          | O การเ                                    | รียนรู้     | 0 ออทิสติ               | ึก                                | 🔿 พิการซ้ำซ้อน                      |                   |
| 2.2. นักเรียนมีความสามารถ "อ่านออก       | " <b>S</b> lvi                            |             | 🔿 ไม่ใช่                |                                   |                                     |                   |
| 2.3. นักเรียนมีความสามารถ "เขียนได้'     | , Sli                                     |             | 🔿 ไม่ใช่                |                                   |                                     |                   |
| 2.4. นักเรียนต้องการเรียนสูงสุดถึงชั้นไง | าน                                        | O           |                         | O ม.3                             | O ม.6                               | 🔿 ปวช.            |
|                                          |                                           | 0 ปวส.      |                         | 🗹 ปริญญาตรี                       | 🔿 สูงกว่าปริญญาตรี                  | O ยังไม่ทราบ      |
| 2.5. ความช่วยเหลือที่ต้องการ 3 อันดับ    |                                           |             |                         |                                   |                                     |                   |
| 🗹 ทุนการศึกษา                            |                                           | 🗌 ค่าเดิ    | ันทาง                   |                                   | 🗌 รถโรงเรียน                        |                   |
| 🔲 อุปกรณ์การศึกษา                        |                                           | 🗹 เครื่อ    | รื่องแต่งกาย/เครื่องแบบ |                                   | 🗆 เรียนเสริมให้ทันเพื่อน            |                   |
| 🗌 หอพัก/โรงเรียนประจำ                    |                                           | 🗌 การคุ้    | าุ้มครองอันตร           | รายในโรงเรียน 🛛 เลิกพฤติกรรมเสี่ย |                                     | ง (ยาเสพติด/สุรา) |
| 🗌 ความเข้าใจของเด็กคนอื่นใน              | โรงเรียนเกี่ย                             | วกับเด็กพิก | โการ 🗌 สิ่งอำนวยความส   |                                   | สะดวกที่ทำให้เด็กพิการไปโรงเรียนได้ |                   |
| 🗹 เงินช่วยเหลือค่าใช้จ่ายในคร            | 🗹 เงินช่วยเหลือค่าใช้จ่ายในครอบครัว       |             |                         | 🗌 เงินช่วยเหลือคา                 | นพิการ                              |                   |
| 🔲 เครื่องอุปโภคบริโภคในครอง              | 🗌 เครื่องอุปโภคบริโภคในครอบครัว           |             |                         | 🔲 ผู้ดูแลคนป่วย/เ                 | พิการในบ้าน                         |                   |
| 🗌 ส่งต่อโรงเรียนเฉพาะทาง เพ              | 🗌 ส่งต่อโรงเรียนเฉพาะทาง เพราะเด็กพิการ   |             |                         | 🗌 ส่งต่อการศึกษา                  | ทางเลือก (กศน./ภาคค่ำ)              |                   |
| 🗌 ส่งต่อโรงเรียนราชประชานุเศ             | าราะห์/ศึกษา                              | าสงเคราะห์  | ĺ                       | 🗌 ส่งต่อเพื่อรับกา                | รรักษาพยาบาล                        |                   |
|                                          |                                           |             |                         |                                   |                                     |                   |

#### 3. วิธีการรับเงินอุดหนุนนักเรียนในครอบครัวขาดแคลนทุนทรัพย์

🞯 รับเงินสดด้วยตนเองที่โรงเรียน

O รับเงินผ่านบัญชีธนาคารของผู้ปกครอง ชื่อธนาคาร.....

D)

| ชื่อบัญชี        | เลขที่ | บัญชี       | สาขา        |              |       |
|------------------|--------|-------------|-------------|--------------|-------|
| ซึ่งเป็นบัญชีของ |        |             |             |              |       |
| O นักเรียน       | ⊖ บิดา | O มารดา     | O พี่ชาย    | O พี่สาว     | ⊖ น้ำ |
| 0 อา             | ⊖ ป้า  | ଠ ଶ୍ୟ       | 🔾 પું       | O ย่า        | 0 ตา  |
| 0 ยาย            | 0 ทวด  | O พ่อเลี้ยง | O แม่เลี้ยง | 🔿 อื่นๆ ระบุ |       |
|                  |        |             |             |              |       |

🔿 เคยลงทะเบียนเพื่อสวัสดิการแห่งรัฐ (ลงทะเบียนคนจน)

#### ผู้ให้ข้อมูลนักเรียน

ความสัมพันธ์กับนักเรียน.....บิดา.....บิดา....

(ลงชื่อ)......สมศักดิ์.....มานะ....มนะ..ผู้ปกครอง

(.....นายสมศักดิ์.....มานะ......)

143

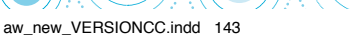

แบบ นร.08

กลัค เช่น หนังสือแจ้งผลการรับเงินอุดหนุนนักเรียนยากจนพิเศษแบบมีเงื่อนไข ในสถานศึกษาสังกัดสำนักงานคณะกรรมการการศึกษาขั้นพื้นฐาน

วันที่ 20 ธันวาคม 2561

ตามที่สำนักงานคณะกรรมการการศึกษาขั้นพื้นฐาน และ สำนักงานกองทุนเพื่อความเสมอภาคทางการศึกษาได้ตก ลงร่วมมือกันเพื่อดำเนินการโครงการจัดสรรเงินอุดหนุนนักเรียนยากจนแบบมีเงื่อนไขในสถานศึกษาสังกัดสำนักงาน คณะกรรมการการศึกษาขั้นพื้นฐาน ประจำปีการศึกษา 2561 โดยมีวัตถุประสงค์เพื่อแบ่งเบาภาระค่าใช้จ่ายด้านการศึกษาของ ครอบครัว บรรเทาอุปสรรคการมาเรียน เสริมสร้างทักษะอาชีพและโอกาสทางการศึกษาของนักเรียนยากจนพิเศษได้ตาม ศักยภาพ ซึ่งสถานศึกษาได้ดำเนินการคัดกรอง รับรองและตรวจสอบข้อมูลนักเรียนยากจนพิเศษที่มีสิทธิ์ขอรับเงินอุดหนุน นักเรียนยากจนแบบมีเงื่อนไข และจัดส่งข้อมูลให้แก่สำนักงานกองทุนเพื่อความเสมอภาคทางการศึกษา เสร็จสิ้นเป็นที่ เรียบร้อยแล้วนั้น

สำนักงานกองทุนเพื่อความเสมอภาคทางการศึกษาขอเรียนให้ท่านทราบว่า ......เด็กหญิงจิตรดี มานะ....... ระดับ ขั้นประถมศึกษาปีที่ 1 โรงเรียน นาดีวิทยา ได้รับเงินอุดหนุนนักเรียนยากจนแบบมีเงื่อนไขประจำปีการศึกษา 2561 ประเภทเงินอุดหนุนสำหรับ ค่าครองชีพให้แก่นักเรียนยากจนพิเศษ จำนวนเงิน 800 บาท แบ่งจ่ายออกเป็น 2 งวด ประกอบด้วย งวดที่ 1 จำนวน 600 บาท งวดที่ 2 จำนวน 200 บาท โดยนักเรียนที่ได้รับเงินอุดหนุนนักเรียนยากจนแบบมี เงื่อนไขประจำปีการศึกษา 2561 จะต้องมาเรียนไม่ต่ำกว่าร้อย 80 ของภาคเรียนที่ 2/2561 เพื่อใช้เป็นเงื่อนไขในการพิจารณา รับเงินอุดหนุนในภาคเรียนถัดไปด้วย

ดังนั้นตามที่.....**นายสมศักดิ์ มานะ**.....ได้แจ้งประสงค์ขอรับเงินผ่าน

🗖 บัญชีธนาคาร.....เลขบัญชี.....

ชื่อบัญชี .....ยามากการและการและการและ 200 บาท ขอให้ท่านตรวจสอบ

กับธนาคารได้ตั้งแต่วันนี้เป็นต้นไป

aw new VERSIONCC.indd 144

🗵 เงินสด ขอให้ท่านรับเงินที่......โรงเรียนนาดีวิทยา.....ภายใน 7 วันทำการ

กรณีที่ท่านไม่สามารถมารับได้ด้วยตัวเอง ขอให้ท่านมอบอำนาจให้ผู้ที่ท่านเห็นสมควรรับเงินสดแทนและโปรด ลงนาม ตามข้อความด้านล่างดังนี้

----แบบใบมอบอำนาจ---

| ข้าพเจ้า                     | นายสมศักดิ์ มา | <b>านะ</b> หมายเส                    | าขบัตรประช | าชน0 528 0004 25803                    |  |  |
|------------------------------|----------------|--------------------------------------|------------|----------------------------------------|--|--|
| มอบอำนาจให้                  | ้นางสมหมาย     | <b>ใจดี</b> หมายเลขบัตร <sup>.</sup> | ประชาชน    | 0 527 8765 45670เป็นผู้รับเงิน         |  |  |
| 🗙 งวดที่ 1                   | จำนวน 600 บาท  | 🗖 งวดที่ 2 จำนวนเงิน                 | 200 บาท    | ดังนั้นผู้มอบอำนาจและผู้รับมอบอำนาจจึง |  |  |
| ขอลงลายมือชื่อไว้เป็นหลักฐาน |                |                                      |            |                                        |  |  |
| ลงชื่อ                       |                | ผู้มอบอำนาจ                          | ลงชื่อ     | ผู้รับมอบอำนาจ                         |  |  |

สำหรับโรงเรียน : ขอให้ถ่ายภาพใบมอบอำนาจนี้คู่กับบัตรประชาชนผู้รับมอบอำนาจลงใน นร.06 ในวันรับเงินสดด้วย

-สำนักงานกองทุนเพื่อความเสมอภาคทางการศึกษา-
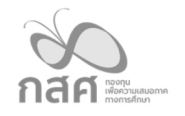

aw new VERSIONCC.indd

รหัสแผนเลขที่ ......012001.....

### แผนการใช้จ่ายเงินอุดหนุนนักเรียนยากจนพิเศษ

## ตามแบบฟอร์ม ก.001 ภาคเรียนที่ 2/2561

| โรงเรียน | นาดีวิทยา |  |
|----------|-----------|--|
|          |           |  |

บัญชีเงินฝากเลขที่ ......0215212012.....

| หมวดรายจ่ายตามสัญญารับทุน                      | แผนการใช้เงิน |           |  |  |
|------------------------------------------------|---------------|-----------|--|--|
|                                                | จำนวน นร.     | จำนวนเงิน |  |  |
|                                                | (คน)          | (บาท)     |  |  |
| 1.ค่าครองซีพ                                   | 100           | 80,000    |  |  |
| 2.ค่าอาหาร                                     | 100           | 30,000    |  |  |
| 3.ค่ากิจกรรมการพัฒนา                           |               |           |  |  |
| นักเรียนยากจนพิเศษ                             |               |           |  |  |
| 3.1 กิจกรรม ค่าพาหนะรับ-ส่ง นักเรียนยากจนพิเศษ | 100           | 30,000    |  |  |
|                                                |               |           |  |  |
| 3.2 กิจกรรม                                    | -             | -         |  |  |
|                                                |               |           |  |  |
|                                                |               |           |  |  |
|                                                |               |           |  |  |
| รวม                                            |               | 140,000   |  |  |

ข้าพเจ้าขอรับรองว่าได้นำแผนการใช้เงินนี้เข้าที่ประชุมคณะกรรมการสถานศึกษาตามกระบวนการ รับรองการพิจารณาเพื่อรับเงินอุดหนุนนักเรียนยากจนพิเศษด้วยแล้ว

ลงชื่อ (......สุดดี....แสนสะอาด......) ผู้จัดทำรายงาน

ลงชื่อ (.....เลิศศักดิ์......ใจดี......) ผู้อำนวยการโรงเรียน

145

12/6/18 6:09 PM

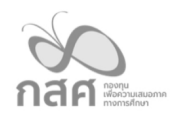

**โรงเรียน** นาดีวิทยา

## รหัสแผนเลขที่ ...... 012001.....

#### รายงานการใช้จ่ายเงินอุดหนุนนักเรียนยากจนพิเศษ

### ตามแบบฟอร์ม ก.002 ภาคเรียนที่ 2/2561

# บัญชีเงินฝากเลขที่ ..... 0215212012.....

| หมวดรายจ่ายตาม                         | แผนการใช้เงิน |           | รายจ่าย   | ยงวด 1    | รายจ่าย งวด 2 |           |
|----------------------------------------|---------------|-----------|-----------|-----------|---------------|-----------|
| สัญญารับทุน                            | จำนวน นร.     | จำนวนเงิน | จำนวน นร. | จำนวนเงิน | จำนวน นร.     | จำนวนเงิน |
|                                        | (คน)          | (บาท)     | (คน)      | (บาท)     | (คน)          | (บาท)     |
| 1.ค่าครองซีพ                           | 100           | 80,000    | 100       | 60,000    | 100           | 20,000    |
| 2.ค่าอาหาร                             | 100           | 30,000    | 100       | 22,000    | 100           | 8,000     |
| 3.ค่ากิจกรรมการพัฒนานักเรียนยากจน      |               |           |           |           |               |           |
| พิเศษ                                  |               |           |           |           |               |           |
| 3.1 กิจกรรม ค่าพาหนะรับ – ส่ง นักเรียน |               |           |           |           |               |           |
| ยากจนพิเศษ                             |               |           |           |           |               |           |
| 3.1.1 ค่าพาหนะรับ – ส่ง                | 100           | 30,000    | 100       | 21,000    | 100           | 9,000     |
| 3.1.2                                  |               |           |           |           |               |           |
| 3.1.3                                  |               |           |           |           |               |           |
| 3.2 กิจกรรม                            |               |           |           |           |               |           |
| 3.2.1                                  |               |           |           |           |               |           |
| 3.2.2                                  |               |           |           |           |               |           |
| 3.2.3                                  |               |           |           |           |               |           |
| รวม                                    | 100           | 140,000   | 100       | 103,000   | 100           | 37,000    |

#### <u>จำนวนเงินที่ได้รับและจำนวนเงินคงเหลือ</u>

| จำนวนเงินที่ได้รับ                                                        | จำนวน          | วันที่ได้รับ | ค่าใช้จ่าย               | จำนวน       |  |
|---------------------------------------------------------------------------|----------------|--------------|--------------------------|-------------|--|
| งวดที่ 1                                                                  | 105,000 บาท    | 15/12/61     | งวดที่ 1                 | 103,000 บาท |  |
| งวดที่ 2                                                                  | 35,000 บาท     | 15/02/60     | งวดที่ 2                 | 37,000 บาท  |  |
| ดอกเบี้ยครั้งที่ 1                                                        | 25.65 บาท      | 31/12/61     |                          |             |  |
| ดอกเบี้ยครั้งที่ 2                                                        | บาท            |              |                          |             |  |
| รวมเงินที่ได้รับ (A)                                                      | 140,025.65 บาท |              | รวมรายจ่าย(B)            | 140,000 บาท |  |
| คงเหลือเงินในบัญชีโครงการ140,025.65 <sup>(A)</sup> 140,000 <sup>(B)</sup> |                |              | 25.65 <sup>(C)</sup> บาท |             |  |

ลงชื่อ (.....สุดดี....แสนสะอาด......) ผู้จัดทำรายงาน ลงชื่อ (.....เลิศศักดิ์......ใจดี......) ผู้อำนวยการโรงเรียน

aw\_new\_VERSIONCC.indd 146

12/6/18 6:09 PM